**ON Semiconductor** 

Is Now

# Onsemi

To learn more about onsemi<sup>™</sup>, please visit our website at <u>www.onsemi.com</u>

onsemi and ONSEMI. and other names, marks, and brands are registered and/or common law trademarks of Semiconductor Components Industries, LLC dba "onsemi" or its affiliates and/or subsidiaries in the United States and/or other countries. onsemi owns the rights to a number of patents, trademarks, copyrights, trade secrets, and other intellectual property. A listing of onsemi product/patent coverage may be accessed at www.onsemi.com/site/pdf/Patent-Marking.pdf. onsemi reserves the right to make changes at any time to any products or information herein, without notice. The information herein is provided "as-is" and onsemi makes no warranty, representation or guarantee regarding the accuracy of the information, product factures, availability, functionality, or suitability of its products for any particular purpose, nor does onsemi assume any liability arising out of the application or use of any product or circuit, and specifically disclaims any and all liability, including without limitation special, consequential or incidental damages. Buyer is responsible for its products and applications using onsemi products, including compliance with all laws, regulations and asfety requirements or standards, regardless of any support or applications information provided by onsemi. "Typical" parameters which may be provided in onsemi data sheets and/or by customer's technical experts. onsemi products and actal performance may vary over time. All operating parameters, including "Typicals" must be validated for each customer application by customer's technical experts. onsemi products are not designed, intended, or authorized for use as a critical component in life support systems or any FDA Class 3 medical devices or medical devices with a same or similar classification in a foreign jurisdiction or any devices intended for implantation in the human body. Should Buyer purchase or use onsemi products for any such unintended or unauthorized application, Buyer shall indemnify and hold onsemi and its officers, employees, subsidiari

# High-Dynamic Range Image Signal Processor

### **ABOUT THIS DOCUMENT**

This guide is a reference for hardware and software engineers developing camera systems using the ON Semiconductor AP0102AT image signal processor (ISP). The AP0102AT is ON Semiconductor's high-performance, ultra-low power in-line, digital image processor optimized for use with HDR (High Dynamic Range) sensors that integratesseamlessly in today's automotive applications.

The AP0102AT incorporates full auto-functions support (AWB and AE) and ALTM (Adaptive Local Tone Mapping) to enhance HDR images and advanced noise reduction, which enables excellent low-light performance; it is programmable through a serial interface.

This document provides information on hardware interfaces, camera control, and register programming recommendations to optimize image quality. The starting point for all tuning to use is ON Semiconductor recommended settings, which are loaded when the Demo Initialization preset is run within DevWare. The AP0102AT Datasheet, Register Reference, and Host Command Interface documents should be used along with this guide as a reference for specific register and programming information.

### **CONVENTIONS AND NOTATIONS**

This developer guide follows the conventions and notations described below:

- Hexadecimal Numbers have 0x Prefix
- Binary Numbers have 0b Prefix Example: 0b1010 = 0xA
- Fixed Point Notation The notation is "integer–part.fractional\_part" in bits. For example: 0.8 (zero integer bits and 8 fractional bits)

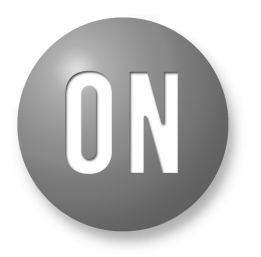

### **ON Semiconductor®**

www.onsemi.com

### **APPLICATION NOTE**

- Signed fixed point notation -8.0(0 through 0xF800)
- I/O signals can be LOW (0 or DGND), HIGH (1 or VDD IO), or floating (high impedance or High-Z)
- Timing diagrams are not drawn to scale and do not necessarily illustrate the actual number of required clock cycles

### **GENERAL DESCRIPTION**

The ON Semiconductor AP0102AT is a high-performance, ultra-low power in-line, digital image processor optimized for use with HDR (High Dynamic Range) sensors. The AP0102AT provides full auto-functions support (AWB and AE) and ALTM (Adaptive Local Tone Mapping) to enhance HDR images and advanced noise reduction which enables excellent low-light performance.

### FUNCTIONAL OVERVIEW

Figure 1 shows the typical configuration of the AP0102AT in a camera system. On the host side, a two-wire serial interface is used to control the operation of the AP0102AT, and image data is transferred using the parallel interface between the AP0102AT and the host. The AP0102AT interface to the sensor also uses a parallel interface or HiSPi interface.

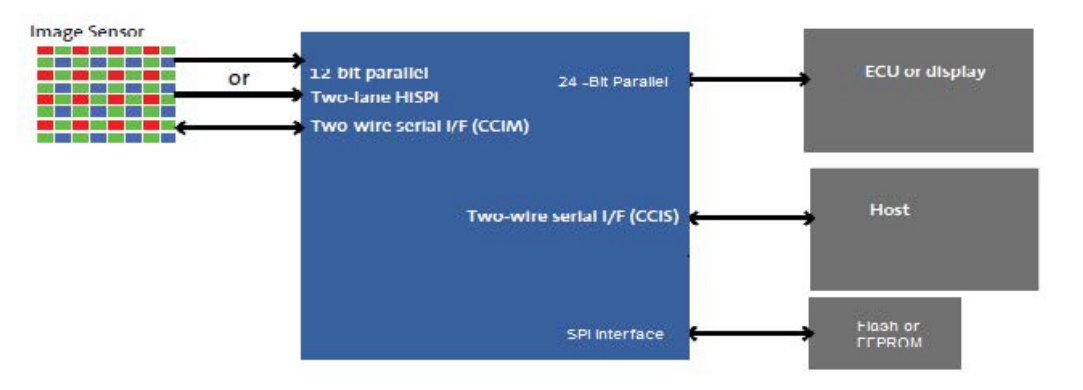

Figure 1. AP0102AT Connectivity

### SYSTEM BLOCK DIAGRAM

Figure 2 shows typical AP0102AT device connections. All power supply rails must be decoupled from ground using capacitors as close as possible to the package. The AP0102AT signals to the sensor and host interfaces can be at different supply voltage levels to optimize power consumption and maximize flexibility. Table 1 provides the signal descriptions for the AP0102AT.

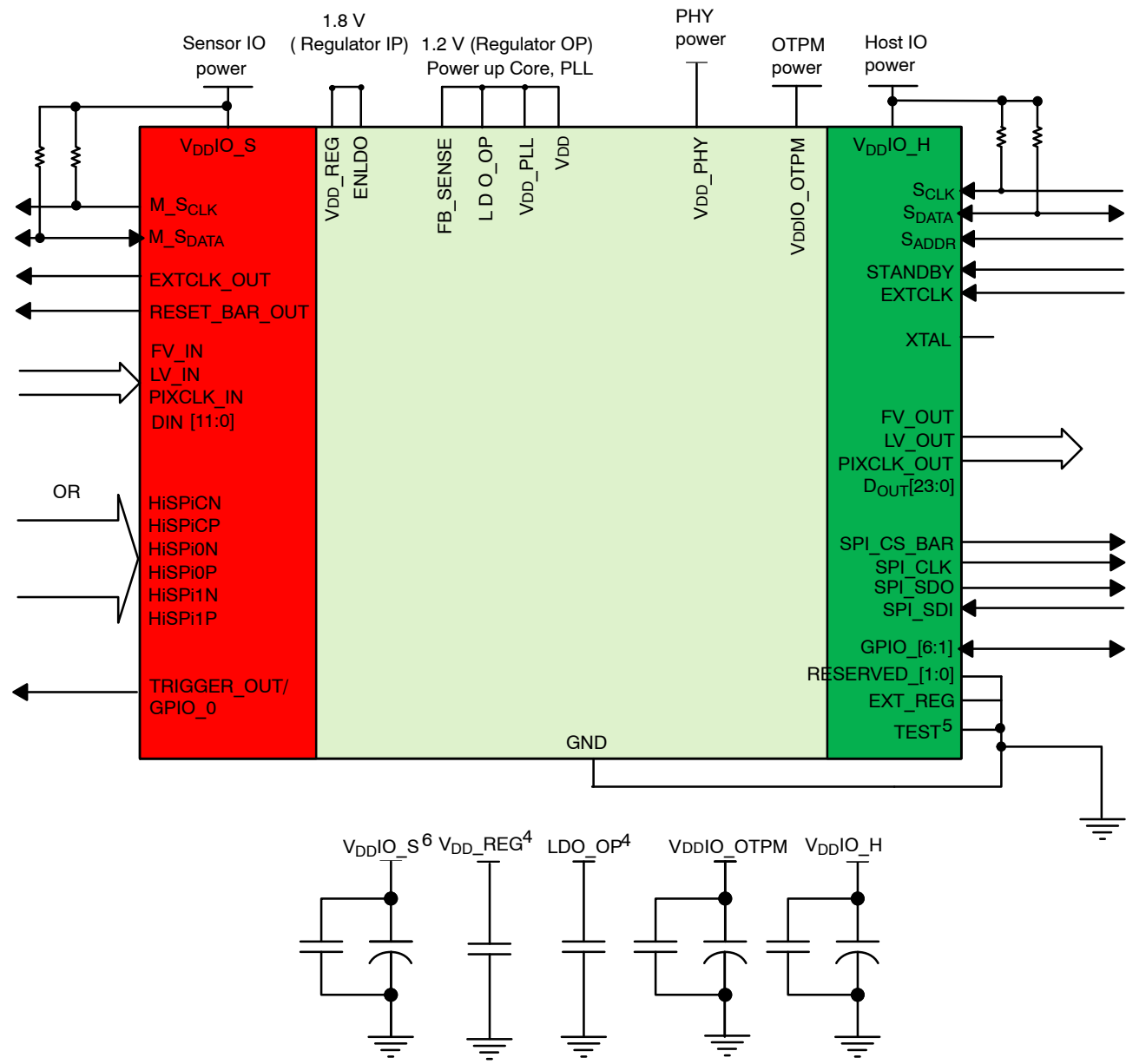

- 1. This typical configuration shows only one scenario out of multiple possible variations for this device.
- ON Semiconductor recommends a 1.5 kΩ resistor value for the two-wire serial interface R<sub>PULL-UP</sub>; however, greater values may be used for slower transmission speed.
- 3. RESET\_BAR has an internal pull-up resistor and can be left floating if not used.
- 4. The decoupling capacitors for the regulator input and output should have a value of 1.0 μF. The capacitors should be ceramic and need to have X5R or X7R dielectric.
- 5. TEST and RESERVED\_[1:0] connect to GND for normal operation.
- 6. ON Semiconductor recommends that 0.1 μF and 1 μF decoupling capacitors for each power supply are mounted as close as possible to the pin. Actual values and numbers may vary depending on layout and design consideration.
- 7. The diagram is showing Legacy mode. If Crossbar is used, the 27 parallel outputs can be assigned to any pin. Refer to crossbar section for more details.

### Figure 2. Typical Parallel Configuration

### HiSPi and Parallel Connection

When using the HiSPi interface, connect the parallel input interface to GND.

When using the parallel input interface, it is recommended for the HiSPi interface to be connected to

ground, and the power supply (VDD\_PHY) to be connected to +2.8 V. Floating these pins is allowed as well.

### Table 1. PIN DESCRIPTIONS

| Name                | Туре       | Description                                                                                                    |
|---------------------|------------|----------------------------------------------------------------------------------------------------|
| EXTCLK              | Input      | Master input clock. This can either be a square-wave generated from an oscillator (in which case the XTAL input must be left unconnected) or direct connection to a crystal |
| XTAL                | Output     | If EXTCLK is connected to one pin of a crystal, the other pin of the crystal is connected to XTAL pin; otherwise this signal must be left unconnected                       |
| RESET_BAR           | Input/PU   | Master reset signal, active LOW. This signal has an internal pull up                                                                                                    |
| S <sub>CLK</sub>    | Input      | Two-wire slave serial interface clock (host interface)                                                                                                    |
| S <sub>DATA</sub>   | I/O        | Two-wire slave serial interface data (host interface)                                                                                                    |
| S <sub>ADDR</sub>   | Input      | Selects device address for the two-wire slave serial interface. When connected to GND the device ID is 0x90. When wired to VDDIO_H, a device ID of 0xBA is selected         |
| FRAME_SYNC          | Input      | Pass through to TRIGGER_OUT. This signal should be connected to GND if not used                                                                                             |
| STANDBY             | Input      | Standby mode control, active HIGH                                                                                                    |
| EXT_REG             | Input      | Select external regulator if tied high                                                                                                    |
| ENDLO               | Input      | Regulator enable (VDD_REG domain)                                                                                                    |
| SPI_SCLK            | Output     | Clock output for interfacing to an external SPI flash or EEPROM memory                                                                                                    |
| SPI_SDI             | Input / PU | Data in from SPI flash or EEPROM memory. When no SPI device is fitted, this signal is<br>used to determine whether the AP0102AT should auto-configure:                      |
|                     |            | 0: Do not auto-configure; Two-wire interface will be used to configure the device<br>(bost_config mode)                                                                     |
|                     |            | 1: Auto-configure. This signal has an internal pull-up resistor.<br>(Not supported for AR0230)                                                                              |
| SPI_SDO             | Output     | Data out to SPI flash or EEPROM memory                                                                                                    |
| SPI_CS_BAR          | Output     | Chip select out to SPI flash or EEPROM memory                                                                                                    |
| EXT_CLK_OUT         | Output     | Clock to external sensor                                                                                                    |
| RESET_BAR_OUT       | Output     | Reset signal to external signal                                                                                                    |
| M_S <sub>CLK</sub>  | Output     | Two-wire master serial interface clock (sensor interface)                                                                                                    |
| M_S <sub>DATA</sub> | I/O        | Two-wire master serial interface clock (sensor interface)                                                                                                    |
| FV_IN               | Input      | Sensor frame valid input                                                                                                    |
| LV_IN               | Input      | Sensor line valid input                                                                                                    |
| PIXCLK_IN           | Input      | Sensor pixel clock input                                                                                                    |
| Din[11:0]           | Input      | Sensor pixel data input                                                                                                    |
| HiSPiCN             | Input      | Differential HiSPi clock (negative)                                                                                                    |
| HiSPiCP             | Input      | Differential HiSPi clock (positive)                                                                                                    |
| HiSPi0N             | Input      | Differential HiSPi data, lane 0 (negative)                                                                                                    |
| HiSPi0P             | Input      | Differential HiSPi data, lane 0 (positive)                                                                                                    |
| HiSPi1N             | Input      | Differential HiSPi data, lane 1 (negative)                                                                                                    |
| HiSPi1P             | Input      | Differential HiSPi data, lane 1 (positive)                                                                                                    |
| TRIGGER_OUT/GPIO_0  | Output     | Trigger signal for external sensor                                                                                                    |
| FV_OUT              | Output     | Host frame valid output (synchronous to PIXCLK_OUT)                                                                                                    |
| META_LINE_VALID     | Output     | Line valid signal to indicate when Metadata is valid.<br>In addition, there is an option to allow META_LINE_VALID to be reflected in LV_OUT                                 |

### Table 1. PIN DESCRIPTIONS (continued)

| Name                    | Туре   | Description                                        |  |  |
|-------------------------|--------|----------------------------------------------------|--|--|
| LV_OUT                  | Output | Host line valid output (synchronous to PIXCLK_OUT) |  |  |
| PIXCLK_OUT              | Output | Host pixel clock output                            |  |  |
| D <sub>OUT</sub> [23:0] | Output | Host pixel data output (synchronous to PIXCLK_OUT) |  |  |
| GPIO_[6:1]              | I/O    | General purpose digital I/O                        |  |  |
| TEST                    | Input  | Must be tied to GND in normal operation            |  |  |
| RESERVED_[1:0]          | Input  | Must be tied to GND in normal operation            |  |  |
| V <sub>DD</sub> IO_S    | Supply | Sensor I/O power supply                            |  |  |
| V <sub>DD</sub> IO_H    | Supply | Host I/O power supply                              |  |  |
| V <sub>DD</sub> _PLL    | Supply | PLL supply                                         |  |  |
| V <sub>DD</sub>         | Supply | Core supply                                        |  |  |
| V <sub>DD</sub> IO_OTPM | Supply | OTPM power supply                                  |  |  |
| V <sub>DD</sub> PHY     | Supply | PHY IO voltage for HiSPi                           |  |  |
| GND                     | Supply | Ground                                             |  |  |
| V <sub>DD</sub> _REG    | Supply | Input to on-chip 1.8 V to 1.2 V regulator          |  |  |
| LDO_OP                  | Output | Output from on chip 1.8 V to 1.2 V regulator       |  |  |
| FB_SENSE                | Input  | On-chip regulator sense signal                     |  |  |

### Table 2. PACKAGE PINOUT

|   | 1                       | 2                    | 3                   | 4                   | 5                      | 6                   | 7                  | 8                   | 9                    | 10                   |
|---|-------------------------|----------------------|---------------------|---------------------|------------------------|---------------------|--------------------|---------------------|----------------------|----------------------|
| Α | RESERVED_0              | V <sub>DD</sub> IO_H | M_S <sub>DATA</sub> | D <sub>IN</sub> 0   | V <sub>DD</sub>        | D <sub>IN</sub> 5   | D <sub>IN</sub> 10 | LV_IN               | V <sub>DD</sub> IO_S | FV_IN                |
| в | S <sub>CLK</sub>        | GPIO_6               | EXTCLK<br>_OUT      | M_S <sub>CLK</sub>  | D <sub>IN</sub> 1      | D <sub>IN</sub> 4   | D <sub>IN</sub> 9  | D <sub>IN</sub> 11  | HiSPi1N              | HiSPI1P              |
| С | SPI_SCLK                | RESERVED_1           | S <sub>DATA</sub>   | GPIO_5              | TRIGGER_0<br>UT/GPI0_0 | D <sub>IN</sub> 3   | D <sub>IN</sub> 8  | PIXCLK_IN           | HiSPiCN              | HiSPICP              |
| D | SPI_SDO                 | SPI_SDI              | SPI_CS_BAR          | S <sub>ADDR</sub>   | RESET_BAR<br>_OUT      | D <sub>IN</sub> 2   | D <sub>IN</sub> 7  | V <sub>DD</sub> PHY | HiSPi0N              | HiSPI0P              |
| Е | V <sub>DD</sub>         | GPIO_1               | STANDBY             | GND                 | GND                    | GND                 | Din6               | GND                 | D <sub>GND</sub>     | V <sub>DD</sub> IO_H |
| F | V <sub>DD</sub> IO_OTPM | GPIO_2               | GPIO_3              | RESET_BAR           | GND                    | GND                 | GND                | EXTCLK              | XTAL                 | V <sub>DD</sub>      |
| G | TEST                    | GPIO_4               | FRAME_SYNC          | LV_OUT              | D <sub>OUT</sub> 16    | D <sub>OUT</sub> 12 | D <sub>OUT</sub> 5 | EXT_REG             | ENLDO                | V <sub>DD</sub> _PLL |
| н | META_LINE<br>_VALID     | FV_OUT               | D <sub>OUT</sub> 21 | D <sub>OUT</sub> 18 | D <sub>OUT</sub> 14    | D <sub>OUT</sub> 8  | D <sub>OUT</sub> 6 | D <sub>OUT</sub> 2  | FB_SENSE             | V <sub>DD</sub> _REG |
| J | PIXCLK_OUT              | D <sub>OUT</sub> 22  | D <sub>OUT</sub> 19 | D <sub>OUT</sub> 17 | D <sub>OUT</sub> 13    | D <sub>OUT</sub> 10 | D <sub>OUT</sub> 7 | D <sub>OUT</sub> 3  | D <sub>OUT</sub> 0   | LDO_OP               |
| к | D <sub>OUT</sub> 23     | V <sub>DD</sub> IO_H | D <sub>OUT</sub> 20 | D <sub>OUT</sub> 15 | V <sub>DD</sub>        | D <sub>OUT</sub> 11 | D <sub>OUT</sub> 9 | D <sub>OUT</sub> 4  | D <sub>OUT</sub> 1   | GND                  |

Pin C2 needs to be tied GND in all parallel out applications. (RESERVED[1]).
 A1 and G1 to be tied to ground. (RESERVED[0] and TEST) for normal operation.

### **Crystal Usage**

As an alternative to using an external oscillator, a crystal may be connected between EXTCLK and XTAL. Two small loading capacitors and a feedback resistor should be added, as shown in Figure 3. A crystal oscillator with temperature compensation is recommended for applications that require high temperature operation.

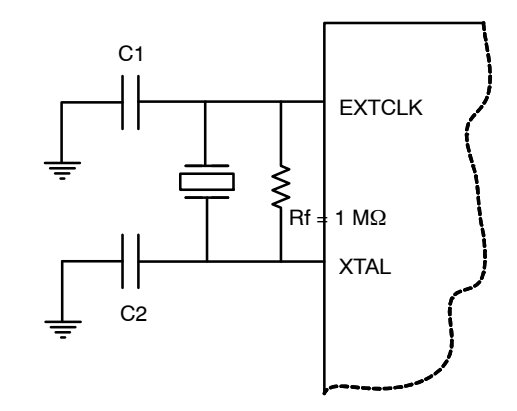

Figure 3. Using a Crystal Instead of an External Oscillator

Rf represents the feedback resistor, an Rf value of 1 M $\Omega$  would be sufficient for AP0102AT. C1 and C2 are decided according to the crystal or resonator CL specification. In the steady state of oscillation, CL is defined as (C1 × C2)/(C1 + C2). In fact, the I/O ports, the bond pad, package pin and PCB traces all contribute the parasitic capacitance to C1 and

C2. Therefore, CL can be rewritten to be  $(C1^* \times C2^*)/(C1^* + C2^*)$ , where  $C1^* = (C1 + CIN, stray)$  and  $C2^* = (C2 + COUT, stray)$ . The stray capacitance for the IO ports, bond pad and package pin are known which means the formulas can be rewritten as  $C1^* = (C1 + 1.5 \text{ pF} + CIN, PCB)$  and  $C2^* = (C2 + 1.3 \text{ pF} + COUT, PCB)$ .

|            | Hardwa                           | re States                      | Firmware States                  |                                  |                                  |                                  |                                                                       |
|------------|----------------------------------|--------------------------------|----------------------------------|----------------------------------|----------------------------------|----------------------------------|-----------------------------------------------------------------------|
| Name       | Reset<br>State                   | Default<br>State               | Hard<br>Standby                  | Soft<br>Standby                  | Streaming                        | Idle                             | Notes                                                                 |
| EXTCLK     | (clock<br>running or<br>stopped) | (clock<br>running)             | (clock<br>running or<br>stopped) | (clock<br>running)               | (clock<br>running)               | (clock<br>running)               | Input                                                                 |
| XTAL       | n/a                              | n/a                            | n/a                              | n/a                              | n/a                              | n/a                              | Input                                                                 |
| RESET_BAR  | (asserted)                       | (negated)                      | (negated)                        | (negated)                        | (negated)                        | (negated)                        | Input                                                                 |
| Sclk       | n/a                              | n/a                            | (clock<br>running or<br>stopped) | (clock<br>running or<br>stopped) | (clock<br>running or<br>stopped) | (clock<br>running or<br>stopped) | Input. Must always be driven to a valid logic level                   |
| Sdata      | High<br>-impedance               | High<br>-impedance             | High<br>-impedance               | High<br>-impedance               | High<br>-impedance               | High<br>-impedance               | Input/Output. A valid logic level<br>should be established by pull-up |
| Saddr      | n/a                              | n/a                            | n/a                              | n/a                              | n/a                              | n/a                              | Input. Must always be driven to a valid logic level                   |
| FRAME_SYNC | n/a                              | n/a                            | n/a                              | n/a                              | n/a                              | n/a                              | Input. Must always be driven to a valid logic level                   |
| STANDBY    | n/a                              | (negated)                      | (asserted)                       | (negated)                        | (negated)                        | (negated)                        | Input. Must always be driven to a valid logic level                   |
| EXT_REG    | n/a                              | n/a                            | n/a                              | n/a                              | n/a                              | n/a                              | Input. Must always be driven to a valid logic level                   |
| ENLDO      | n/a                              | n/a                            | n/a                              | n/a                              | n/a                              | n/a                              | Input. Must be tied to VDD_REG<br>or GND                              |
| SPI_SCLK   | High<br>-impedance               | driven,<br>logic 0             | driven,<br>logic 0               | driven,<br>logic 0               |                                  |                                  | Output                                                                |
| SPI_SDI    | Internal<br>pull-up<br>enabled   | Internal<br>pull-up<br>enabled | Internal<br>pull-up<br>enabled   | internal<br>pull-up<br>enabled   |                                  |                                  | Input. Internal pull-up<br>permanently enabled                        |

### Table 3. OUTPUT STATES

### Table 3. OUTPUT STATES (continued)

|                                                                  | Hardware States Firmware States |                                   | re States                         |                                   |                                   |                                   |                                                                       |
|------------------------------------------------------------------|---------------------------------|-----------------------------------|-----------------------------------|-----------------------------------|-----------------------------------|-----------------------------------|-----------------------------------------------------------------------|
| Name                                                             | Reset<br>State                  | Default<br>State                  | Hard<br>Standby                   | Soft<br>Standby                   | Streaming                         | ldle                              | Notes                                                                 |
| SPI_SDO                                                          | High<br>-impedance              | driven,<br>logic 0                | driven,<br>logic 0                | driven,<br>logic 0                |                                   |                                   | Output                                                                |
| SPI_CS_BAR                                                       | High<br>-impedance              | driven,<br>logic 1                | driven,<br>logic 1                | driven,<br>logic 1                |                                   |                                   | Output                                                                |
| EXT_CLK_OUT                                                      | driven,<br>logic 0              | driven,<br>logic 0                | driven,<br>logic 0                | driven,<br>logic 0                |                                   |                                   | Output                                                                |
| RESET_BAR_OUT                                                    | driven,<br>logic 0              | driven,<br>logic 0                | driven,<br>logic 1                | driven,<br>logic 1                |                                   |                                   | Output. Firmware will release sensor reset                            |
| M_Sclk                                                           | High<br>-impedance              | High<br>-impedance                | High<br>-impedance                | High<br>-impedance                |                                   |                                   | Input/Output. A valid logic level<br>should be established by pull-up |
| M_Sdata                                                          | High<br>-impedance              | High<br>-impedance                | High<br>-impedance                | High<br>-impedance                |                                   |                                   | Input/Output. A valid logic level<br>should be established by pull-up |
| FV_IN,LV_IN,<br>PIXCLK_IN, DIN[11:0]                             | n/a                             | n/a                               | n/a                               | n/a                               | Dependent<br>on interface<br>used | n/a                               | Input. Must always be driven to a valid logic level                   |
| HiSPiCN<br>HiSPiCP<br>HiSPi0N<br>HiSPi0P<br>HiSPi1N<br>HiSPi1P   | Disabled                        | Disabled                          | Dependent<br>on interface<br>used | Dependent<br>on interface<br>used | Dependent<br>on interface<br>used | Dependent<br>on interface<br>used | Input. Will be disabled and can be<br>left floating                   |
| FV OUT, LV OUT,<br>MEAT LINE VALID,<br>PIXCLK_OUT,<br>DOUT[23:0] | High<br>-impedance              | Varied                            | Driven if<br>used                 | Driven if<br>used                 | Driven if<br>used                 | Driven if<br>used                 | Output. Default state dependent<br>on configuration                   |
| GPIO[6:1]                                                        | High<br>-impedance              | Input, then<br>high<br>–impedance | Driven if<br>used                 | Driven if<br>used                 | Driven if<br>used                 | Driven if<br>used                 | Input/Output                                                          |
| TRIGGER_OUT                                                      | High<br>-impedance              | High<br>-impedance                | Driven if<br>used                 | Driven if<br>used                 | Driven if<br>used                 | Driven if<br>used                 |                                                                       |
| TRST_BAR                                                         | n/a                             | n/a                               | (negated)                         | (negated)                         | (negated)                         | (negated)                         | Input. Must always be driven to a valid logic level                   |

### **ON-CHIP REGULATOR**

The AP0102AT has an on-chip regulator, the output from the regulator is 1.2 V and should only be used to power up the AP0102AT. It is possible to bypass the regulator and provide power to the relevant pins that need 1.2 V. The following table summarizes the key signals when using/bypassing the regulator.

### Table 4. KEY SIGNALS WHEN USING THE REGULATOR

| Signal Name          | Internal Regulator                      | External Regulator              |  |
|----------------------|-----------------------------------------|---------------------------------|--|
| V <sub>DD</sub> _REG | 1.8 V                                   | Connect to V <sub>DD</sub> IO_H |  |
| ENLDO                | Connect to 1.8 V (V <sub>DD</sub> _REG) | GND                             |  |
| FB_SENSE             | 1.2 V (input)                           | Float                           |  |
| LDO_OP               | 1.2 V (output)                          | Float                           |  |
| EXT_REG              | GND                                     | Connect to V <sub>DD</sub> IO_H |  |

### Power–Up and Down Sequence

Powering up and down the AP0102AT requires voltages to be applied in a particular order, as seen in Figure 4. The timing requirements are shown in Table 5. The AP0102AT includes a power-on reset feature that initiates a reset upon power-up of the AP0102AT.

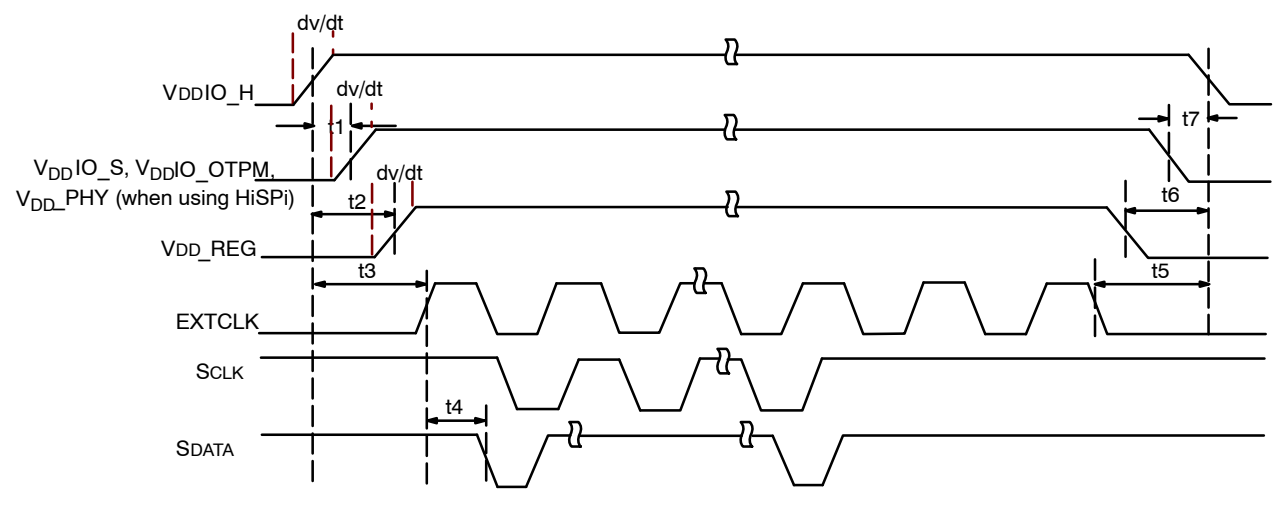

Figure 4. Power–Up and Power–Down Sequence

### Table 5. POWER-UP AND POWER-DOWN SIGNAL TIMING

| Symbol | Parameter                                                                                 | Min    | Тур | Max | Unit          |
|--------|-------------------------------------------------------------------------------------------|--------|-----|-----|---------------|
| t1     | Delay from $V_{DDIO}$ H to $V_{DD}IO$ S, $V_{DD}IO$ OTPM, $V_{DD}$ PHY (when using HiSPi) | 0      | -   | 50  | ms            |
| t2     | Delay from V <sub>DD</sub> IO_H to V <sub>DD</sub> _REG                                   | 0      |     | 50  | ms            |
| t3     | EXTCLK activation                                                                         | t2 + 1 | _   | -   | ms            |
| t4     | First serial command <sup>1</sup>                                                         | 100    |     | 1   | EXTCLK cycles |
| t5     | EXTCLK cutoff                                                                             | t6     | -   | -   | ms            |
| t6     | Delay from V <sub>DD</sub> _REG to V <sub>DD</sub> IO_H                                   | 0      |     | 50  | ms            |
| t7     | Delay from $V_{DD}IO\_S,V_{DD}IO\_OTPM,V_{DD}\_PHY$ (when using HiSPi) to $V_{DD}IO\_H$   | 0      | -   | 50  | ms            |
| dv/dt  | Power supply ramp time (slew rate)                                                        | -      | _   | 0.1 | V/µs          |

10. When using XTAL the settling time should be taken into account.

11. RESET\_BAR can be either high or low at power up.

### **REGISTERS AND VARIABLES OVERVIEW**

This developer guide refers to various memory locations and registers that the host reads from or writes to for altering the device operation. Hardware registers may be read or written by sending the address and data information over the two-wire serial interface. A model of the AP0102AT is shown below. In some cases, device operation is not changed immediately; refresh or change-config must be commanded before changes are invoked.

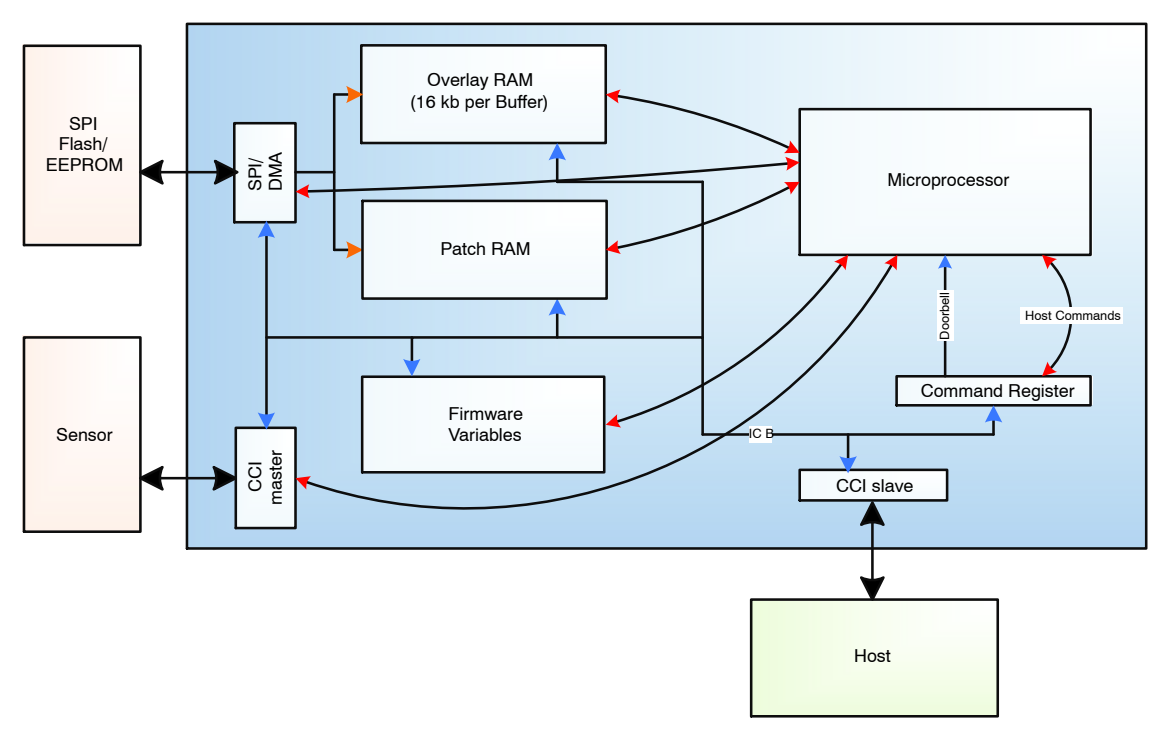

Figure 5. Host Command Interface Context

### Registers

Registers can be accessed by the two–wire serial interface with addresses in the range 0x0000–0x7FFE. All registers are 16–bits in size and register access only supports 16–bit data read and write.

### Variables

Variables correspond to locations in the memory space of the embedded microcontroller. Variables can be accessed by the two-wire serial interface with addresses in the range 0x8000–0xFFFF. Variables can be 8, 16 or 32–bit in size and variable access supports access of any 8–bit multiple.

### Access Control

The Host can read and/or write firmware variables at any time, there is no 'hard' protection mechanism to prevent corruption caused by both the Host and the AP0102AT firmware writing to the same variable. Therefore, a cooperative 'soft' protection mechanism is employed; the Host and AP0102AT firmware agree on who can change which variables, and when.

Some variables are classified as 'read-only' – this means that the host should not write to them. Typically, these are status variables updated by the AP0102AT firmware, so a write by the Host will have no effect other than data-loss until the AP0102AT firmware updates the variable. A variable classified as 'read–write' can be written by the Host. In most cases, the AP0102AT firmware will only read these variables.

### Action type

When a change applied by the Host is acted upon by the firmware depends upon a variable's 'action-type'. The action types are described below.

- 1. After a Change–Config command has completed
- 2. After a Refresh command has completed
- 3. During Vertical blanking
- 4. Immediately

All variables documented in the register reference have an 'action-type' listed in their description.

### Host Command Interface

The host issues a 16-bit command to the device by performing a register write to the command register (SYSCTL R0x0040). The host commands control many aspects of the system and more detail can be found in the Host Command Interface Specification document.

### **Configuration Changes**

### Change Config

Many of the configuration variables are only applied during a system configuration change. The Host can safely update variables of this action-type when a configuration change is not active with no effect on the currently output video. There is no actual 'Change-Config' command; the system configuration change is requested by the Host issuing the Set State command.

The Change–Config command performs the following operations:

- 1. Requests the sensor to enter standby
- 2. Waits until the sensor enters standby
- (this can take an entire frame time depending on when the command was issued)
- 3. When the sensor enters standby, reconfigures the AP0102AT subsystems and sensor
- 4. Restarts the sensor
- 5. Command completes

The Change–Config will result in up to two lost frames (depending on when the host sends the command), which is expected when the sensor configuration is changed.

In most real-world conditions, the host will issue Change-Config commands infrequently. Typical operation will power-up the device, write the desired configuration to the AP0102AT, issue the Change–Config command and then leave the part in streaming mode.

### Refresh

The Refresh command is intended to refresh subsystems without requiring a sensor configuration change. Its primary purpose is to allow changes to multiple variables that need to be processed as a group.

- The Refresh command performs the following:
  - 1. Signals the Sequencer to refresh the system at the next EOF
  - 2. On EOF, refresh the crop/scale settings, AE/AWB stats windows, and test-pattern settings

The sensor itself is unaffected, so no frames are lost. It is expected that the host will issue Refresh commands frequently.

### Accessing External Sensor Registers

The AP0102AT firmware needs to communicate regularly with the sensor during streaming to control various aspects of the system. As the firmware is managing this, it means that the host should rarely need to access sensor registers using the CCIM interface and especially not when the sensor is streaming.

The host may need to access sensor registers during the configuration stage and this is achieved by using the CCIM host commands.

### STANDBY AND RESET MODES

### Hard Standby Mode

The AP0102AT can enter hard standby mode by using external STANDBY signal. In hard standby mode, the total power consumption is reduced. A further power reduction can be achieved by turning off the input clock, but this must be restored before de-asserting the STANDBY pin to LOW state to restart the device. Entering Standby Mode 1. Assert STANDBY pin HIGH

### Exiting Standby Mode

1. De-assert STANDBY pin LOW

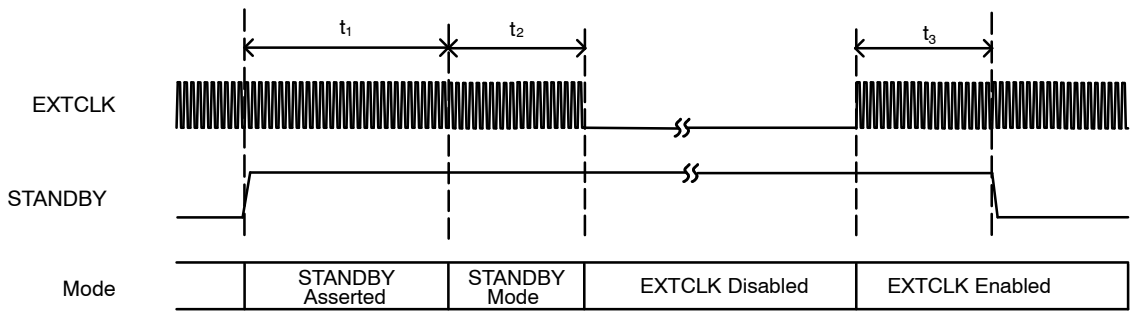

Figure 6. Hard Standby Operation

### Table 6. HARD STANDBY SIGNAL TIMING

| Symbol         | Parameter                                            | Min | Тур | Max | Unit    |
|----------------|------------------------------------------------------|-----|-----|-----|---------|
| <sup>t</sup> 1 | Standby entry complete                               | -   | -   | 2   | Frames  |
| <sup>t</sup> 2 | Active EXTCLK required after going into STANDBY mode | 10  | -   | -   | EXTCLKs |
| t3             | Active EXTCLK required before STANDBY<br>de-asserted | 10  | -   | -   | EXTCLKs |

### Soft Standby

The system can enter a soft standby mode by issuing a host command.

In soft standby mode, the total power consumption is reduced. In this mode, the AP0102AT is powered down except the two-wire serial interface and parts of the system that control the clocks and interrupts. A further power reduction can be achieved by turning off the input clock, but this must be restored before issuing the host commands to restart the device.

### Entering Soft Standby Mode

The system can enter a soft standby mode by issuing a host command interface (HCI) command, SET STATE.

### 1. SYSMGR\_SET\_STATE (STATE=

- SYS\_STATE\_ENTER\_SOFT\_STANDBY (0x51))
- 2. Wait for Host command to complete
- 3. OPTIONAL Turn off EXTCLK

### Exiting Soft Standby Mode

The system can exit a soft standby mode by issuing a host command.

- 1. OPTIONAL: If EXTCLK was turned off then turn it back on
- 2. SYSMGR\_SET\_STATE(STATE =
- SYS\_STATE\_LEAVE\_SOFT\_STANDBY (0x55))
- 3. Wait for Host command to complete

### Reset

The AP0102AT has 3 types of reset available:

- A hard reset is issued by toggling the RESET\_BAR signal
- A soft reset is issued by writing commands through the two-wire serial interface
- An internal power-on reset

### Hard Reset

The AP0102AT enters the reset state when the external RESET\_BAR signal is asserted LOW, as shown in Figure 5. All the output signals will be in High–Z state.

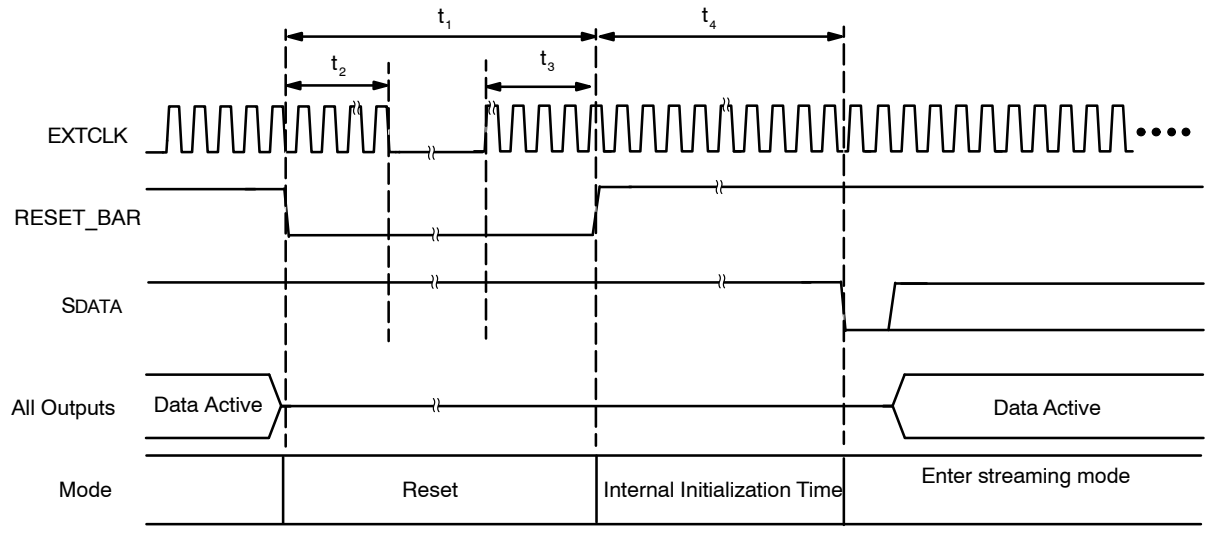

NOTE: This assumes auto-config.

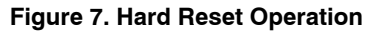

### Table 7. HARD RESET

| Symbol         | Definition                                                            | Min | Тур | Max | Unit             |
|----------------|-----------------------------------------------------------------------|-----|-----|-----|------------------|
| t <sub>1</sub> | RESET_BAR pulse width                                                 | 20  | -   | I   |                  |
| t <sub>2</sub> | Active EXTCLK required after RESET_BAR asserted                       | 10  | -   | I   | EXTCLK<br>cycles |
| t <sub>3</sub> | Active EXTCLK required before RESET_BAR de-asserted                   | 10  | -   | -   |                  |
| t <sub>4</sub> | First two-wire serial interface communication after RESET_BAR is HIGH | 100 | _   | _   |                  |

### Soft Reset

A soft reset sequence to the AP0102AT can be activated by writing to a register through the two–wire serial interface. In soft reset mode, the two–wire serial interface is still active. Example of entering and leaving soft reset:

- 1. Enter Soft Reset- Set SYSCTL 0x001A[0] to 0x1
- 2. Leaving Soft Reset- Set SYSCTL 0x001A[0] to 0x0

### System Configuration and Usage Modes

### **Configuration Modes**

At power-up or reset, the AP0102AT will enter a system configuration sequence to determine the correct operating mode. First, the AP0102AT enters the Flash Detection mode, which attempts to detect the presence of an SPI Flash or EEPROM device:

- If no SPI device is detected, the firmware then samples the SPI SDI pin state to determine the next mode:
  - If SPI\_SDI pin is low, then it enters the Host-Config mode
  - If SPI\_SDI pin is high, then it enters the Auto-Config mode
- If an SPI device is detected, the device switches to the Flash–Config mode:
  - In the Flash–Config mode, the firmware interrogates the device to determine if it contains valid configuration records:

If no records are detected, then the firmware enters the Host–Config mode.

If records are detected, the firmware processes them. By default, when all Flash records are processed the firmware switches to the Host–Config mode. However, the records encoded into the Flash can optionally be used to instruct the firmware to proceed to auto–config, or to start streaming (via a Change–Config)

- In the Host–Config mode, the firmware performs no further configuration changes, and remains idle waiting for configuration and commands from the host. The System Configuration phase is effectively complete and the AP0102AT will take no actions until the host issues commands
- Change–Config. The firmware performs a 'Change–Config' operation. This applies the current configuration settings to the AP0102AT, and commences streaming

This completes the System Configuration phase.

### Auto Configuration Mode

In the simplest case, the AP0102AT may operate in the Auto-Configuration mode with no customized settings. If flash config is skipped during system configuration, SPI\_SDI will be sampled and if this pin is pulled high, the part will be configured for "Auto-Config".

In the Auto–Config mode, the part will start streaming with the default settings stored in the AP0102AT internal memory.

NOTE: Because critical patches must be loaded, the Auto-Config mode is not recommended.

### **Flash Configuration Mode**

In this mode, the AP0102AT can be configured by a serial EEPROM or Flash through the SPI Interface. Flash image

sizes vary depending on the data for registers and firmware. To configure from SPI the EXTCLK must be in the range of 24–30 MHz.

This mode can be standalone (Flash boot only) or with a microprocessor in the system to communicate using the two-wire interface when to change things like overlays on the AP0102AT. When a microprocessor is in the system the host needs to know when the NVM has completed its download to the AP0102AT.

- 1. Poll Doorbell bit until its clear (0x0040[15])
- 2. Issue SYSMGR\_GET\_STATE repeatedly until it does not return EBUSY

When the SYSMGR\_GET\_STATE does not return EBUSY it indicates that the NVM download has completed.

### **Host Configuration Mode**

In host–configuration mode, the AP0102AT is configured with settings directly passed by a host micro controller over the two–wire serial bus.

Below is the start up sequence for the Host Configuration mode (for example, SPI\_SDI pin is tied low).

- 1. Poll Doorbell bit until its clear (0x0040[15])
- 2. Issue SYSMGR\_GET\_STATE repeatedly until it does not return EBUSY
- 3. Load and Apply patches (CRITICAL patches are MANDATORY and select FEATURE\_RECOMMENDED patches which are required for the customer mode of operation)
- 4. Issue SENSOR\_MGR\_DISCOVER\_SENSOR host command and poll until it returns ENOERR
- 5. Confirm that the expected sensor was found
- 6. Set
  - SENSOR\_MGR\_SENSOR\_DEFAULT\_SEQUEN CER\_LOAD\_INHIBIT = 1 to inhibit default Sequencer
- 7. Issue SENSOR\_MGR\_INITIALIZE\_SENSOR host command and poll until it returns ENOERR
- 8. Load appropriate Sequence for the attached sensor (using CCIMGR host commands)
- 9. Load external sensor registers (if required)
- 10. Load configuration settings
- 11. Load tuning settings
- 12. Issue SYSMGR\_SET\_STATE (Change-Config)
- 13. Poll until it returns ENOERR
- 14. Issue SYSMGR GET STATE()
- 15. Check it returns SYS\_STATE\_STREAMING (0x31)
- NOTE: 6–8 are optional. If the user wishes to load the sequencer from image sensor then removes steps 7 and 8.

If the host is using an EXTCLK in the range of 24-30 MHz then the steps documented above should be followed. However if < 24 MHz is used then some additional steps are necessary.

- 1. Power–up (or hard reset)
- 2. Assert soft-reset as soon as possible
- 3. Set mcu\_boot\_pll\_bypass = 1
- 4. De-assert soft-reset
- 5. Configure the correct PLL settings and enable the PLL by writing to the cam control variables and issuing a change–config

6. Follow previous sequence from step 3 in the above sequence

# AP0102AT Demo Camera Hardware Jumper Settings for Configuration Modes

The printed circuit board jumpers for the AP0102AT demo system board have to be correctly set to be able to properly enter the desired configuration. The PCB will be marked with the revision of the PCB itself, but not of the AP0102AT.

### Table 8. AP0102AT HEADBOARD JUMPER OPTIONS FOR PCB REVISION 1

| Configuration | Jumper P5     | Jumper P47    | Jumper P58    |
|---------------|---------------|---------------|---------------|
| Host          | Short pin 1–2 | Open          | Short pin 2–3 |
| Auto-config   | Short pin 1–2 | Short pin 1–2 | Short pin 2–3 |
| EEPROM        | Open          | Open          | Short pin 2–3 |

In addition, the sensor printed circuit board must be configured to receive the EXTCLK\_OUT from the

AP0102AT. Table 9 specifies the correct jumper settings for correct operation.

### Table 9. SENSOR PRINTED CIRCUIT BOARD JUMPER SETTINGS FOR USE WITH AP0102AT

| Sensor       | PCB Revision | PCB Jumper             | PCB Jumper             |
|--------------|--------------|------------------------|------------------------|
| AR0132-REV6  | 2            | P19 (connect pins 2–3) | P20 (connect pins 1–2) |
| AR0230       | 0            | P19 (connect pins 2–3) | NA                     |
| AR0231       | 1            | P19 (connect pins 2–3) | NA                     |
| AR140 REV2/3 | 2            | P19 (connect pins 2–3) | P20 (connect pins 1–2) |

### Flash/EEPROM Programming

The AP0102AT supports SPI nonvolatile memory (NVM) devices including flash and EEPROM for storing records and commands.

ON Semiconductor provides a FlashTool (C:\Aptina Imaging\FlashTool\flashtoolgui\_new.exe) for programming the memory devices.

### Supported SPI Devices

The supported devices are those that conform to the JEDEC-compliant programming interface. Please contact ON Semiconductor for specific design criteria and requirements. Maximum size that can be supported is 2 GB.

### Programming NVM Devices Using the Flash Tool

Figure 8 shows the 'Generate Image and Program' interface tab of the flash configuration tool that can be

accessed through the DevWare package located in the "ON Semiconductor\flashtool" path.

|         | Configure Memory Device                           |                    |                                                    |                                                             |    |
|---------|---------------------------------------------------|--------------------|----------------------------------------------------|-------------------------------------------------------------|----|
|         | Memory Type                                       | EEPROM             | ▼ 7-bit Addr EEPROM                                | -                                                           |    |
|         | Memory Size (in Bytes)                            | 0x000000           | (Fill in physical device si                        | ze.)                                                        |    |
|         | Max Image Size (in Bytes)                         | 0x010000           | (Equal or larger than ge                           | nerated bin file.)                                          |    |
|         | Block Size (in Bytes)<br>Page Size (in Bytes)     | 0x000000<br>0x0020 | (Please check datasheet<br>(Please check datasheet | for block size.)                                            |    |
| - (     | Generate Image                                    | Program            | Memory Device                                      |                                                             |    |
|         | Image Type Base Image                             | - Progra           | n<br>Start Address 0                               |                                                             |    |
|         |                                                   |                    | ase Full Device 🛛 🗷 Eras                           | se Before Writing                                           |    |
| 3       | Start Address                                     |                    | Program Image into                                 | Flash                                                       |    |
| .[      | Enable Space Mode <table-cell> Memor</table-cell> | y Map Eras         | ng Writi                                           | ng 0%                                                       |    |
| [       | Generate Binary Image                             | Post P             | Vorifi                                             | Parat Caprar                                                |    |
|         |                                                   |                    | veniy                                              | Reset Sensor                                                |    |
| Interna | I Only                                            |                    | Generate Configuration fr                          | om Image                                                    |    |
| Read    | Image from Flash                                  |                    | 1                                                  |                                                             | _  |
| [       | Read Image from Fla                               | sh                 | Convert .                                          | bin to .fcfg File                                           |    |
|         |                                                   | 0%                 | Convert current .f                                 | fcfg to DevWare .ini File<br>.xsdat and .fcfg files first.) | 11 |
|         |                                                   |                    |                                                    |                                                             |    |
|         |                                                   |                    |                                                    |                                                             |    |

Figure 8. Generate Image and Program Tab

To properly program an NVM device in Flash tool, users need to specify the correct device information.

For "Memory type", if a flash device is present, the user selects "Flash" in the first dropdown list and "Standard Flash" name from the second drop–down list.

The user then needs to enter the Memory Size, Maximum Image Size, Block Size and Page Size manually on the GUI. The "Maximum Image Size" is the physical size of the NVM device. Users may need to enter this manually if the specific NVM device is not in a drop-down list from Memory Type selection. The Block and page size can be derived from the NVM data sheet.

If an EEPROM device is present, the user selects "EEPROM" in the first drop-down list and the corresponding number of address bits from the second drop-down list (again, this is typically specified in the device's data sheet).

Memory Size and Maximum Image Size are both required for user input.

### SDAT (Sensor Data) Files

The AP0102AT has one XSDAT file for the AP0102AT.xsdat and another for the AP0102AT and attached sensor combination (for example, AP0102AT\_AR0230.xsdat) which will contain additional variables required for the specific operation.

The device specific files are in the configurations directory and must be loaded for the flash tool to properly load the patches.

| lash Tool                 |               |                                |                        |              |      |      |
|---------------------------|---------------|--------------------------------|------------------------|--------------|------|------|
| AP0102AT Rev              | : 2           | Total number of records: 22    | Space mode is Disabled | About        | Help | Exit |
| Sensor Info Configuration | Generate Imag | e and Program                  |                        |              |      |      |
| Sensor Data File:         | C:\Aptina Ima | ging\sensor_data\AP0102AT-R    | EV2.xsdat              |              |      | Load |
| SupersetSensor Data File  | C·\Antina Ima | ging\sensor_data\configuration | s\AP0102AT-REV2_AR014  | 0-REV3.xsdat |      | beal |

### Figure 9. Configuration Path Example

*Programming the NVM Device Using the Default Settings* To use the default settings provided for a specific AP0102AT combination:

- 1. Fill out the 'Global settings' page by loading in the XSDAT files (both standard XSDAT and sensor-specific)
- 2. Make sure the AP0102AT is set up for starting in NVM (EEPROM) mode (eg. correct jumpers on the demo board as shown in Table 10)

| Computer ► OS (C:)                                           | <ul> <li>Aptina Imagi</li> </ul> | ng → flashtool → AP0102AT_files → Rev2 → Ar0140                                                   |                                                         |                               | - 🗆 💌 🗙            |
|--------------------------------------------------------------|----------------------------------|---------------------------------------------------------------------------------------------------|---------------------------------------------------------|-------------------------------|--------------------|
| File Edit View Tools Help<br>Organize ▼ Include in library ▼ | Share with 💌                     | Burn New folder                                                                                   |                                                         |                               | H • 🔟 📀            |
| apps<br>apps_<br>apps_data<br>audio                          | *                                | Name AP0102AT-REV2_AR0140-REV2_EEPROM_1280x720.bin AP0102AT-REV2_AR0140-REV2_EEPROM_1280x720.fcfg | Date modified<br>2/11/2016 1:09 AM<br>2/11/2016 1:09 AM | Type<br>BIN File<br>FCFG File | Size 6 KB<br>23 KB |

3. Configure the headboard and part as needed for programming

4. Go to the *Generate Configuration and Program* tab. Select the proper options from the Configure

memory device section and select *Program Image into Flash* and the programming should occur

| AP0102AT Rev: | 2 Total number o<br>Generate Image and Program | frecords: 22 Space | e mode is Disabled                              | About Help                       | Exit |  |
|---------------|------------------------------------------------|--------------------|-------------------------------------------------|----------------------------------|------|--|
|               | Configure Memory Device                        |                    |                                                 | 1                                |      |  |
|               | Memory Type                                    | EEPROM +           | 24-bit Addr EEPROM                              | •                                |      |  |
|               | Memory Size (in Bytes)                         | 0x10000            | (Fill in physical device s                      | size.)                           |      |  |
|               | Max Image Size (in Bytes)                      | 0x10000            | (Equal or larger than g                         | enerated bin file.)              |      |  |
|               | Sector/Block Size (in Bytes)                   | 0x000000           | (Please check datashee                          | et for Sector/Block Erase size.) |      |  |
|               | Page Size (in Bytes)                           | 0x0020             | (Please check datasheet for Page Program size.) |                                  |      |  |
|               | Generate Image                                 | Pi                 | rogram Memory Device                            |                                  |      |  |
|               |                                                |                    | Program                                         |                                  |      |  |
|               | Image Type Base Image                          | •                  | Start Address                                   | 0                                |      |  |
|               | Start Address 0                                |                    | Erase Full Device                               | Erase Before Writing             |      |  |
|               | Starentaress                                   |                    | Program In                                      | nage into Flash                  |      |  |
|               | <b>v</b> 0                                     | utput Memory Map   | 0%                                              | 0%                               |      |  |
|               | Enable Space Mode                              | t Memory Map       | Erasing                                         | Writing                          |      |  |
|               |                                                |                    | Post Program                                    |                                  |      |  |
|               | Generate Binary J                              | mage               |                                                 |                                  |      |  |

5. Press *Reset Sensor* tab to reset the hardware

6. The part is ready to start from NVM

### **ISP PATCHES**

In the case when Image System Processor (ISP) patches are required, they need to be included in Patch Table as shown in Figure 10 below. However, to include a patch in Patch Table does not mean it is automatically applied. In order to apply a patch, include the command "Load\_Patch <Patch ID>" in "Initialization Table Setting  $\rightarrow$  Patch".

The patch ID corresponds to the number in Patch Table. For information on applicable patches, refer to the Firmware Release Notes document.

| Gensor Info                                            | T Rev: 2 Total number of records: 22 Configuration Generate Image and Program                                                                                                    | Space mode is Disabl                                                                                                    | ed Ab                                                  | out Help                                                                    | Exit                                        |
|--------------------------------------------------------|----------------------------------------------------------------------------------------------------|----------------------------------------------------------------------------------------------------|--------------------------------------------------------|-----------------------------------------------------------------------------|---------------------------------------------|
| Load FCFGs                                             | C:/Aptina Imaging/flashtool/AP0102AT_files/Rev2/Ar014                                                                                                    | 0/AP0102AT-REV2_AR                                                                                                    | 0140-REV3_EEP                                          | ROM_1280x720.fcfg                                                           | Save FCFG                                   |
| Select Table                                           | Patch     Calibration     Distortion Corr                                                                                                    | ection 💿 Graph                                                                                                    | ics_Overlay                                            | Command Sequer                                                              | nce 💿 Vendor Specific                       |
|                                                        | Record List for Patch Table                                                                                                    | D                                                                                                    | etails of Selecte                                      | d Record                                                                    |                                             |
|                                                        | Type 1 Command <load_patch></load_patch>                                                                                                    | , i i i i i i i i i i i i i i i i i i i                                                                                   | YPE=create_comm<br>PARAMETERS={ Loa                    | and<br>ad_Patch, 0x2 }                                                      |                                             |
|                                                        | 2 Command <load_patch></load_patch>                                                                                                    |                                                                                                    |                                                        |                                                                             |                                             |
| Convert INI                                            | 3 Command <load_patch></load_patch>                                                                                                    |                                                                                                    |                                                        |                                                                             |                                             |
| Add New Record                                         |                                                                                                    |                                                                                                    |                                                        |                                                                             |                                             |
| Insert From Fcfg                                       |                                                                                                    | <b>+</b>                                                                                                    |                                                        |                                                                             |                                             |
| Edit Record                                            |                                                                                                    |                                                                                                    |                                                        |                                                                             |                                             |
|                                                        |                                                                                                    |                                                                                                    |                                                        |                                                                             |                                             |
| Delete Records                                         |                                                                                                    |                                                                                                    |                                                        |                                                                             |                                             |
| Delete Records<br>Patch Table                          |                                                                                                    |                                                                                                    |                                                        |                                                                             |                                             |
| Delete Records                                         | Path                                                                                                    |                                                                                                    | Patch_Id                                               | FW_Id                                                                       | Code_Size                                   |
| Delete Records                                         | Path 0top/WIP/AP0102AT/REV2/Flash_files/AR0140/maintena                                                                                                    | nce_a1030204_1111.bin                                                                                                    | Patch_Jd<br>0x1111                                     | FW_Id<br>0xa1030204                                                         | Code_Size<br>280                            |
| Delete Records<br>Patch Table                          | Path 0top/WIP/AP0102AT/REV2/Flash_files/AR0140/maintena 1top/WIP/AP0102AT/REV2/Flash_files/AR0140/maintena 2 top/WIP/AP0102AT/REV2/Flash_files/AR0140/maintena                                                               | nce_a1030204_1111.bin<br>nce_a1030204_0911.bin<br>nce_a1030204_0911.bin                                                   | Patch_Id<br>0x1111<br>0x911                            | FW_Id<br>0xa1030204<br>0xa1030204<br>0xa1030204                             | Code_Size<br>280<br>220<br>92               |
| Delete Records<br>Patch Table                          | Path<br>0top/WIP/AP0102AT/REV2/Flash_files/AR0140/maintena<br>1top/WIP/AP0102AT/REV2/Flash_files/AR0140/maintena<br>2top/WIP/AP0102AT/REV2/Flash_files/AR0140/maintena<br>3top/WIP/AP0102AT/REV2/Flash_files/AR0140/maintena | nce_a1030204_1111.bin<br>nce_a1030204_0911.bin<br>nce_a1030204_0911.bin<br>nce_a1030204_0311.bin                          | Patch_Id<br>0x1111<br>0x911<br>0x311<br>0x211          | FW_Id<br>0xa1030204<br>0xa1030204<br>0xa1030204<br>0xa1030204               | Code_Size<br>280<br>220<br>92<br>1508       |
| Delete Records Patch Table Rel. Path Add Blank Add New | Path<br>0top/WIP/AP0102AT/REV2/Flash_files/AR0140/maintena<br>1top/WIP/AP0102AT/REV2/Flash_files/AR0140/maintena<br>2top/WIP/AP0102AT/REV2/Flash_files/AR0140/maintena<br>4top/WIP/AP0102AT/REV2/Flash_files/AR0140/maintena | nce_a1030204_1111.bin<br>nce_a1030204_0911.bin<br>nce_a1030204_0911.bin<br>nce_a1030204_0211.bin<br>nce_a1030204_0111.bin | Patch_Jd<br>0x1111<br>0x911<br>0x311<br>0x211<br>0x111 | FW_Id<br>0xa1030204<br>0xa1030204<br>0xa1030204<br>0xa1030204<br>0xa1030204 | Code_Size<br>280<br>220<br>92<br>1508<br>84 |

### ure 10. Patch Table

To program the NVM device using changed settings in initialization table:

- 2. Initialization table can be modified to change settings along with pages described below
- 1. Follow the procedure above to load the default settings
- 3. Save and program

### **PROCEDURE FOR UPDATING TUNING SETTINGS**

As an example, run DevWare initialization to update the fcfg file

1. Use the register log to get the register settings from the default initialization file

| Part number<br>Sensor version | AP0100AT    |                                                                   | Register Log                                             |   |
|-------------------------------|-------------|-------------------------------------------------------------------|----------------------------------------------------------|---|
| Sensor type                   | SOC         |                                                                   | V Enable Log Symbol Address V Split to REG= Save to .ini |   |
|                               |             |                                                                   | Ini Debug Hex Value  Clear Startup Log                   |   |
| Software:                     | tost day    |                                                                   |                                                          | - |
| Build version                 | 0.0.0.32656 |                                                                   |                                                          |   |
| Build date                    | 07/28/2012  |                                                                   |                                                          |   |
| Demo Board:                   | DEMO2X (C1  |                                                                   |                                                          |   |
| Firmware                      | D.29 ≘      |                                                                   |                                                          |   |
| Array Clock                   | 67.5MHz     |                                                                   |                                                          |   |
| Pixel Clock Out               | 67.5MHz     | Default Presets - AP0100AT-REV1.ini                               |                                                          |   |
| Height                        | 487         | File: C:\Aptina Imaging Dev\apps_data\AP0100AT-REV1.ini Open      |                                                          |   |
| Format                        | YCbCr       | File:                                                             |                                                          |   |
|                               |             | Edit                                                              |                                                          |   |
| Frames                        | 1766        | Derw Presets                                                      |                                                          |   |
| Dropped frames                | 0           | Demo Initialization                                               |                                                          |   |
| FPS (Sensor)                  | 30.0        | Flash-Config                                                      |                                                          |   |
| FPS (Display)                 | 30.4        | ==== Default Configuration ====================================   | 3                                                        |   |
| Cursor pos                    | 397,133     | Step2-PLL_Timing Load                                             |                                                          |   |
|                               |             | Step3-Recommended Save                                            |                                                          |   |
| Y: Raw Data                   | 37          | Step6-CPIPE_Calibration                                           |                                                          |   |
| Cb: Raw Data                  | 133         | Step7-CPIPE_Preference                                            |                                                          |   |
| P: Outreit                    | 17 *        | ==== Implementation Specific Settings ======                      |                                                          |   |
| ۰ III                         | •           | Step8-Features<br>==== Advanced Presets: FOR EXPERIENCED USERS ON |                                                          |   |
| Mouse Selection               |             | Manual White-Balance - Alight Var->Reg                            |                                                          |   |
| Off                           |             | Manual White-Balance - CWF Reg->Var                               | ar III                                                   |   |
| Column                        |             | Auto White-Balance                                                |                                                          |   |
| Rectangle                     |             | ====Test section========                                          |                                                          |   |
| - Surre                       |             | Guide Guide                                                       |                                                          |   |
|                               |             | NA NAS                                                            |                                                          |   |
|                               | otina       | XOx. XOx                                                          | ○개II                                                     |   |
|                               |             |                                                                   |                                                          |   |

2. Copy the log to a text editor

|                                                                                           | - |
|-------------------------------------------------------------------------------------------|---|
| Register Log                                                                              | 8 |
|                                                                                           | - |
| ✓ Enable Log Symbol Address ▼ Split to REG= Save to .ini                                  |   |
|                                                                                           |   |
| Ini Debug Hex Value  Clear Startup Log                                                    |   |
| FIELD WR= CMD HANDLER PARAMS POOL 2.0x0201 // VAR= 31.0x0004.0x0201                       |   |
| FIELD_WR = COMMAND_REGISTER, 0x8400 // REG = 0x0040, 0x8400                               |   |
| FIELD_WR= <u>CMD HANDLER PARAMS POOL 0</u> , 0x0800 // VAR= 31, 0x0000, 0x0800            |   |
| FIELD_WR= <u>CMD HANDLER PARAMS POOL 1</u> , 0x0000 // VAR= 31, 0x0002, 0x0000            |   |
| FIELD_WR = <u>COMMAND_REGISTER</u> , 0x8403 // REG = 0x0040, 0x8403                       |   |
| FIELD_WR= <u>CMD HANDLER PARAMS POOL 0</u> , 0x1000 // VAR= 31, 0x0000, 0x1000            |   |
| FIELD_WR=CMD_HANDLER_PARAMS_POOL_1, 0X0000 //VAR=31, 0X0002, 0X0002                       |   |
| FIELD_WR=_CMD_HAINDIED_DRAMS_DOOL_0_02000//IACS=31.02000_02000                            |   |
|                                                                                           |   |
| FIELD WR = COMMAND REGISTER. 0x8403 // REG= 0x0040, 0x8403                                |   |
| FIELD WR= CMD HANDLER PARAMS POOL 0, 0x4000 // VAR= 31, 0x0000, 0x4000                    |   |
| FIELD_WR = CMD HANDLER PARAMS POOL 1, 0x0000 // VAR = 31, 0x0002, 0x0000                  |   |
| FIELD_WR = <u>COMMAND_REGISTER</u> , 0x8403 // REG= 0x0040, 0x8403                        |   |
| FIELD_WR= <u>CMD HANDLER PARAMS POOL 0</u> , 0x7800 // VAR= 31, 0x0000, 0x7800            |   |
| FIELD_WR= <u>CMD HANDLER PARAMS POOL 1</u> , 0x0000 // VAR= 31, 0x0002, 0x0000            |   |
| FIELD_WR= CMD HANDLER PARAMS POOL 2, 0x0200 // VAR= 31, 0x0004, 0x0200                    |   |
| FIELD_WR=COMPARING REGISTER, 0X8400 // REG=0X0040,0X8400                                  |   |
| TELE_WK- <u>GHD_TANDLER_TANANS_FOLL_0</u> , 0X/800 // VR-31, 0X000, 0X/800                |   |
| TEED WR CMD HANDLER PARAMS POOL 2, 0x0000 // VR = 31,0x0000 // 0x0000                     |   |
| FIELD WR = COMMAND REGISTER, 0x8400 // REG = 0x0040 // 0x8400                             |   |
| FIELD WR = CAM FRAME SCAN CONTROL, 0x0010 // VAR = 18, 0x00A4, 0x0010                     |   |
| FIELD_WR= CAM FRAME SCAN CONTROL, 0x0010 // VAR= 18, 0x00A4, 0x0010                       |   |
| FIELD_WR = CAM FRAME SCAN CONTROL, 0x0000 // VAR = 18, 0x0004, 0x0000                     |   |
| FIELD_WR= <u>NTSC_INTERLACED_PORT_PARALLEL_CONTROL</u> , 0x0083 // VAR= 5, 0x0008, 0x0083 |   |
| FIELD_WR = NTSC INTERLACED PORT PARALLEL CONTROL, 0x00A3 // VAR = 5, 0x0008, 0x00A3       |   |
| FIELD_WR=NISC_INTERLACED_PORT_COMPOSITE_CONTROL, 0X0005 //VAR=5, 0X000A, 0X0005           |   |
| FIELD_WK= <u>WISC_INTERLACED_PORT_COMPOSITE_CONTROL</u> , 0X0001 // VAR=5, 0X000A, 0X0001 |   |
| TEED WR CAN SUSSOR CONTROL READ MODE, 0X0000 // VAR 13, 0X0040, 0X0000                    |   |
|                                                                                           |   |
| FIELD WR= CMD HANDLER PARAMS POOL 0, 0x2800 // VAR= 31, 0x0000, 0x2800                    |   |
| FIELD_WR = COMMAND_REGISTER, 0x8100 // REG = 0x0040, 0x8100                               |   |
| FIELD_WR = COMMAND_REGISTER, 0x8101 // REG = 0x0040, 0x8101                               |   |
| //System State is SYS_STATE_STREAMING (49)                                                |   |
| FIELD_WR= <u>COMMAND_REGISTER</u> , 0x8101 // REG= 0x0040, 0x8101                         |   |
| //System is streaming                                                                     |   |
|                                                                                           | 1 |
| Register write history.                                                                   | 8 |
| P                                                                                         | 1 |
|                                                                                           | _ |

NOTE: Command sequences cannot be captured this way. This method is only for tuning parameters settings.

3. In the text editor, delete the patches, sequencer, sensor settings and host commands which will leave a small set of changes

4. Delete existing tuning settings (1–11)

| Load FCFG C:\Ap                                                                  | tina Imaging Dev\flashtool\AP0200AT_files\Rev2\Ar0140\AP02                                                                                                    | 200AT-RE   | V2_AR0140-REV3_EEPROM_:                                                                                                    | 1280x720_3                                                                                                    | 30fps.fcfg                                                                                                    | Save FCFG                                                                                                    |
|----------------------------------------------------------------------------------|----------------------------------------------------------------------------------------------------|------------|----------------------------------------------------------------------------------------------------|----------------------------------------------------------------------------------------------------|----------------------------------------------------------------------------------------------------|----------------------------------------------------------------------------------------------------|
| Global                                                                           | Patch     Calibration     Distortion                                                                                                    | Correction | Graphics_Over                                                                                                    | rlay                                                                                                    | Comma                                                                                                    | nd Sequence                                                                                                    |
|                                                                                  | Record List for Global Table                                                                                                    |            | Details of Selected Record                                                                                                    |                                                                                                    |                                                                                                    |                                                                                                    |
| Convert INI<br>Add New Record<br>Edit Record<br>Delete Record<br>Vendor Specific | Type1Variable Set V22Register Set3Variable Set V24Register Set5Variable Set V26Register Set7Variable Set V28Register Set9Variable Set V210Register Set11Variable Set V212Variable Set V2 | •          | TYPE=create_var_set_v2<br>PARAMETERS={<br>0x8002,<br>0xA802,<br>0xA802,<br>0xA812,<br>0xA812,<br>0xA812,<br>0xA812,<br>0xA812,<br>0xA82,<br>0xC8C6,<br>0xC8C6,<br>0xC8C8,<br>0xB00C,<br>0xC828,<br>0xA832,<br>0xA8340,<br>0xAC3A,<br>0xC988,<br>0xBC86,<br>0xBC66,<br>0xBC68,<br>} | $\begin{matrix} 16, \\ 8, \\ 16, \\ 16, \\ 10, \\ 10,$ | 0x3C5,<br>0x1C,<br>0x8,<br>0x8C,<br>0x2F,<br>0x180,<br>0x20,<br>0x20,<br>0x20,<br>0x300,<br>0x300,<br>0x180,<br>0xA7,<br>0x7,<br>0x4 | # LL_MODE<br># AE_TRAC<br># AE_TRAC<br># CAM_AET<br># CAM_AET<br># CAM_AET<br># CAM_AET<br># BLACKLE<br># RESERVE<br># RESERVE<br># RESERVE<br># AWB_DG<br># CAM_ALT<br># LL_ALTM,<br># LL_ALTM, |

5. What would be seen is:

| AP0200AT                                                                         | Rev: 2              | Total number of record | ds: 7 Space m     | node is Disab                    | led About                                       | He           | elp          | Exit          |
|----------------------------------------------------------------------------------|---------------------|------------------------|-------------------|----------------------------------|-------------------------------------------------|--------------|--------------|---------------|
| Load FCFG C:\Ap                                                                  | tina Imaging Dev\fl | ashtool\AP0200AT_file  | s\Rev2\Ar0140\AP0 | 200AT-RE                         | V2_AR0140-REV3_EEP                              | ROM_1280x720 | 0_30fps.fcfg | Save FCF      |
| Select Table                                                                     |                     |                        |                   |                                  |                                                 |              |              |               |
| Global                                                                           | Patch               | Calibration            | O Distortion      | Correction                       | n 🔘 Graphic                                     | s_Overlay    | Comm         | nand Sequence |
|                                                                                  | - Record List for G | obal Table             |                   | 1                                | Details of Selected R                           | ecord        |              |               |
|                                                                                  | 1 Variable Set V2   | Туре                   |                   |                                  | TYPE=create_var_set_v<br>PARAMETERS={<br>0xDC07 | /2<br>7, 8,  | 0x4          | # SYSMGR      |
|                                                                                  |                     |                        |                   |                                  | }                                               |              |              |               |
|                                                                                  |                     |                        |                   |                                  |                                                 |              |              |               |
|                                                                                  |                     |                        |                   |                                  |                                                 |              |              |               |
|                                                                                  |                     |                        |                   |                                  |                                                 |              |              |               |
|                                                                                  |                     |                        |                   |                                  |                                                 |              |              |               |
|                                                                                  |                     |                        |                   |                                  |                                                 |              |              |               |
| Convert INI                                                                      |                     |                        |                   |                                  |                                                 |              |              |               |
| Convert INI<br>Add New Record                                                    |                     |                        |                   | 26-126                           |                                                 |              |              |               |
| Convert INI<br>Add New Record<br>Edit Record                                     |                     |                        |                   | Ť                                |                                                 |              |              |               |
| Convert INI<br>Add New Record<br>Edit Record<br>Delete Record                    |                     |                        |                   | ↑<br>↓                           |                                                 |              |              |               |
| Convert INI<br>Add New Record<br>Edit Record<br>Delete Record<br>Vendor Specific |                     |                        |                   | Ť<br>↓                           |                                                 |              |              |               |
| Convert INI<br>Add New Record<br>Edit Record<br>Delete Record<br>Vendor Specific |                     |                        |                   | ↑                                |                                                 |              |              |               |
| Convert INI<br>Add New Record<br>Edit Record<br>Delete Record<br>Vendor Specific |                     |                        |                   | Ţ<br>Ţ                           |                                                 |              |              |               |
| Convert INI<br>Add New Record<br>Edit Record<br>Delete Record<br>Vendor Specific |                     |                        |                   | +           +                    |                                                 |              |              |               |
| Convert INI<br>Add New Record<br>Edit Record<br>Delete Record<br>Vendor Specific |                     |                        |                   | Ť                                |                                                 |              |              |               |
| Convert INI<br>Add New Record<br>Edit Record<br>Delete Record<br>Vendor Specific |                     |                        |                   | <ul> <li>↑</li> <li>↓</li> </ul> |                                                 |              |              |               |
| Convert INI<br>Add New Record<br>Edit Record<br>Delete Record<br>Vendor Specific |                     |                        |                   | Ť                                |                                                 |              |              |               |

### 6. Import this into the Flash Tool:

| oad Text                                      | <ol> <li>Load presets from an INI file or drag</li> <li>Press "Convert" in order to view the</li> <li>Press "Add" in order to add the trans</li> </ol>                                                                                                    | g selected<br>correspo<br>slated rec | I text to the "Preset Content" window area.<br>onding flash records.<br>cords to the flash table.                                                                                                    |                                                                                                    |
|-----------------------------------------------|----------------------------------------------------------------------------------------------------|--------------------------------------|----------------------------------------------------------------------------------------------------|----------------------------------------------------------------------------------------------------|
| eset Sections Which Can Be Converted          | Preset Contents                                                                                                    |                                      | Translated Records                                                                                                    |                                                                                                    |
| Preset Name<br>REGISTER LOG 07/10/15 23:39:06 | FIELD_WR = CMD_HANDLER_PARAMS_POOL_0, 0X0000<br>FIELD_WR = CMD_HANDLER_PARAMS_POOL_1, 0X1064<br>FIELD_WR = COMMAND_REGISTER, 0X8706<br>FIELD_WR = CAGCESS_CTL_STAT, 0X0001<br>FIELD_WR = LOGICAL_ADDRESS_ACCESS, 0X4750<br>FIELD_WR = CMD_HANDLER_PARAMS_POOL_0, 0X00BC<br>FIELD_WR = CMD_HANDLER_PARAMS_POOL_1, 0X00BC<br>FIELD_WR = CMD_HANDLER_PARAMS_POOL_2, 0XA103<br>FIELD_WR = CMD_HANDLER_PARAMS_POOL_3, 0X0204<br>FIELD_WR = CMD_HANDLER_PARAMS_POOL_4, 0X1064<br>FIELD_WR = CMD_HANDLER_PARAMS_POOL_4, 0X1064<br>FIELD_WR = CMM_HANDLER_PARAMS_POOL_4, 0X1064<br>FIELD_WR = CMM_HANDLER_PARAMS_POOL_4, 0X1064<br>FIELD_WR = CMMAND_REGISTER, 0X8701<br>FIELD_WR = CAM_SENSOR_CFG_X_ADDR_START, 0X0040<br>FIELD_WR = CAM_SENSOR_CFG_Y_ADDR_START, 0X00407<br>FIELD_WR = CAM_SENSOR_CFG_Y_ADDR_START, 0X00407<br>FIELD_WR = CAM_SENSOR_CFG_Y_ONTROL_PERATION_MODE, 0X0407<br>OX0108<br>FIELD_WR = CAM_SENSOR_CONTROL_OPERATION_MODE, 0X007<br>FIELD_WR = CAM_CROP_WINDOW_YOFFSET, 0X0000<br>FIELD_WR = CAM_CROP_WINDOW_YOFFSET, 0X0000<br>FIELD_WR = CAM_CROP_WINDOW_WIDTH, 0X0438 | * <b>W</b>                           | TYPE=create_reg_set<br>PARAMETERS={<br>0x982, 0x1,<br>ACCESS_CTL_STAT<br>0x982, 0x4750,<br>PHYSICAL_ADDRESS_ACCESS<br>0x98E, 0x0<br>LOGICAL_ADDRESS_ACCESS<br>}<br>TYPE=create_var_set_v2<br>PARAMETERS={<br>0xC830, 32,<br># RESERVED_CAM_30<br>0xC806, 16,<br># CAM_SENSOR_CFG_X_ADDR_START<br>0xC806, 16,<br># CAM_SENSOR_CFG_X_ADDR_START<br>0xC806, 16,<br># CAM_SENSOR_CFG_Y_ADDR_START<br>0xC808, 16,<br># CAM_SENSOR_CFG_Y_ADDR_START<br>0xC808, 16,<br># CAM_SENSOR_CFG_Y_ADDR_START<br>0xC808, 16,<br># CAM_SENSOR_CFG_Y_ADDR_START<br>0xC808, 16,<br># CAM_SENSOR_CFG_FRAME_LENGTH_LINES<br>0xC816, 16,<br># CAM_SENSOR_CFG_FRAME_LENGTH_LINES<br>0xC836, 32,<br>0x020CB1, # CAM_SENSOR_CONTROL_EX<br>0xC840, 16,<br># CAM_SENSOR_CONTROL_EXTERNAL_OUTPUT<br>0xC800, 32,<br>0x53EC600, # CAM_SENSOR_CFG_PIXCLK<br>0xC844, 16, | #<br>#<br>0x24A5,<br>0x4,<br>0x4,<br>0x783,<br>0x40,<br>0x477,<br>0x5BA,<br>0x5BA,<br>0x5BA,<br>0x108,<br>_CLK_DIV<br>0x9C2, |

NOTES:

- The import dialog allows the user to create flash records out of DevWare presets. Importing can be done either from an INI file or by directly typing or pasting text into the dialog window using the Load Text option.
   The sensor specific settings will need to be manually added as they transfer over as command writes and are deleted.

## 7. Updated settings:

| AP0200AT          |        | Rev: 2                    | Total number of records: 18        | Space       | mode is D | isabled      | Abou               | t          | Help                 | Exit                                                                                         |
|-------------------|--------|---------------------------|------------------------------------|-------------|-----------|--------------|--------------------|------------|----------------------|----------------------------------------------------------------------------------------------|
| nsor Info Configu | ration | Generate Image and Progra | am                                 |             |           |              |                    |            |                      |                                                                                              |
| ad FCFGs C:/Ap    | tina I | maging/flashtool/AP0200A  | T_files/Rev2/Ar0140/AP0200AT-REV2_ | AR0140-REV3 | EEPROM    | _1280x720_3  | Ofps.fcfg          |            |                      | Save FCF                                                                                     |
| elect Table       |        |                           |                                    |             |           |              |                    |            |                      |                                                                                              |
| Global            |        | Patch                     | Calibration                        | Distorti    | on Corre  | ection       | 0                  | Graphics_  | Overlay              | Command Sequence                                                                             |
|                   | Rec    | ord List for Global Table |                                    |             | -         | Details of S | elected Recor      | d          |                      |                                                                                              |
|                   |        |                           | Туре                               |             |           | TYPE=create  | e_var_set_v2       |            |                      | _                                                                                            |
|                   | 1      | Variable Set V2           | 0.001                              |             |           | PARAMETER    | 0xCC02,            | 16,        | 0x193,               | # SENSOR_MGR_MODE                                                                            |
|                   | 2      | Register Set              |                                    |             |           |              | 0xCAC8,            | 8,         | 0x69,<br>0x49,       | # RESERVED_SENSOR_MGR_CC<br># CAM_SYSCTL_PLL_CONTROL<br># CAM_SYSCTL_PLL_CONTROL             |
|                   | 3      | Variable Set V2           |                                    |             |           |              | OxCACE,            | 16,        | 0x10D,               | # CAM_SYSCTL_PLL_DIVIDER_M_N<br># CAM_SYSCTL_PLL_DIVIDER_M_N<br># CAM_SYSCTL_PLL_DIVIDER_M_N |
|                   | 4      | Pagintar Cat              |                                    |             |           |              | 0xCAD4,            | 16,        | 0x1E,                | # CAM_SYSCTL_PLL_DIVIDER_P_N<br># CAM_SYSCTL_PLL_DIVIDER_P_N                                 |
|                   | 4      | Register Set              |                                    |             |           |              | 0xCAD8,            | 32,        | 0x0,<br>0x6,         | # CAM_SYSCTL_PLL_DIVIDER_F_N                                                                 |
|                   | 5      | Variable Set V2           |                                    |             |           |              | 0xCAFC,            | 16,        | 0xC800,<br>0xC800    | # CAM_PORT_PARALLEL_CONTROL<br># CAM_PORT_PARALLEL_CONTROL                                   |
|                   | 6      | Register Set              |                                    |             |           |              | OxCAFC,            | 16,        | 0xC800,<br>0xC800,   | # CAM_PORT_PARALLEL_CONTROL<br># CAM_PORT_PARALLEL_CONTROL<br># CAM_PORT_PARALLEL_CONTROL    |
|                   | 7      | Variable Set V2           |                                    |             |           |              | OxCAFC,            | 16,        | 0xC800,<br>0xC800,   | # CAM_PORT_PARALLEL_CONTROL<br># CAM_PORT_PARALLEL_CONTROL                                   |
|                   | 8      | Register Set              |                                    |             |           |              | 0xCAFC,            | 16,        | 0xC800,<br>0xC800,   | # CAM_PORT_PARALLEL_CONTROL<br># CAM_PORT_PARALLEL_CONTROL                                   |
| Convert INI       | 9      | Variable Set V2           |                                    |             |           |              | 0xC806,<br>0xC80A, | 16,        | 0x2,<br>0x501.       | # CAM_SENSOR_CFG_X_ADDR_ST.<br># CAM_SENSOR_CFG_X_ADDR_EN                                    |
| Add New Record    | 10     | Register Set              |                                    |             |           |              | 0xC804,<br>0xC808, | 16,<br>16, | 0x80,<br>0x34F,      | # CAM_SENSOR_CFG_Y_ADDR_ST.<br># CAM_SENSOR_CFG_Y_ADDR_EN                                    |
| insert From Fcfg  | 11     | Variable Set V2           |                                    |             |           |              | 0xC844,<br>0xC80C, | 16,<br>32, | 0x801,<br>0x2367888, | # CAM_SENSOR_CONTROL_OPER#<br># CAM_SENSOR_CFG_PIXCLK                                        |
| Edit Record       | 12     | Veriable Cat V2           |                                    |             |           |              | 0xC814,<br>0xC816, | 16,<br>16, | 0x2EE,<br>0x672,     | # CAM_SENSOR_CFG_FRAME_LEN<br># CAM_SENSOR_CFG_LINE_LENGT                                    |
| Delete Records    | 12     | Variable Set V2           |                                    |             |           |              | 0xC890,<br>0xC8A0, | 8,<br>16,  | 0x0,<br>0x0,         | # CAM_MODE_SELECT<br># CAM_CROP_WINDOW_XOFFSET                                               |
| Vendor Specific   |        |                           |                                    |             |           |              | 0xC8A2,<br>0xC8A4, | 16, 16,    | 0x0,<br>0x500,       | # CAM_CROP_WINDOW_YOFFSET<br># CAM_CROP_WINDOW_WIDTH                                         |
| vendor opeenie    |        |                           |                                    |             |           |              | 0xC8A6,<br>0xC9E8  | 16,        | 0x2D0,               | # CAM_CROP_WINDOW_HEIGHT<br># CAM_STAT_AF_ALTM_ED_WIND(                                      |
|                   |        |                           |                                    |             |           |              | 0xC9FA,            | 16,        | 0x0,                 | # CAM_STAT_AE_ALTM_FD_WIND                                                                   |
|                   |        |                           |                                    |             |           |              | OxC9FC,            | 16,        | 0x500,               | # CAM_STAT_AE_ALTM_FD_WINDC<br># CAM_STAT_AE_ALTM_FD_WINDC                                   |
|                   |        |                           |                                    |             |           |              | 0xCA00,            | 16,        | 0x0,                 | # CAM_STAT_AWB_CLIP_WINDOW                                                                   |
|                   |        |                           |                                    |             |           |              | 0xCA02,<br>0xCA04- | 16,        | 0x0,<br>0x500.       | # CAM_STAT_AWB_CLIP_WINDOW<br># CAM_STAT_AWB_CLIP_WINDOW                                     |
|                   |        |                           |                                    |             |           |              | 0xCA06,            | 16,        | 0x2D0,               | # CAM_STAT_AWB_CLIP_WINDOW                                                                   |
|                   |        |                           |                                    |             |           |              | 0xCAE4,            | 16,        | 0x500,               | # CAM_OUTPUT_WIDTH<br># CAM_OUTPUT_HEIGHT                                                    |
|                   |        |                           |                                    |             |           |              | OXCAE8,            | 16,        | 0x12,                | # CAM_OUTPUT_FORMAT_YUV                                                                      |
|                   |        |                           |                                    |             |           |              | OxCAE8,            | 16,        | 0x1A,                | # CAM_OUTPUT_FORMAT_YUV                                                                      |
|                   |        |                           |                                    |             |           |              | OxCAEA,            | 8,         | 0x3,<br>0x3,         | # CAM_OUTPUT_FORMAT<br># CAM_OUTPUT_FORMAT_BAYER                                             |
|                   |        |                           |                                    |             |           |              | 0xCAF4,            | 16,        | 0x27D8,              | # CAM_OUTPUT_COMPRESSED_BI                                                                   |
|                   |        |                           |                                    |             |           |              | OxCAF8,            | 8,         | OxE,                 | # CAM_OUTPUT_H264_CONTROL                                                                    |
|                   |        |                           |                                    |             |           |              | OxCBOO.            | 16,        | 0x290,               | # CAM_PORT_CONST_LINE_LENGT<br># CAM_PORT_MAX_PACKET_PAYLC                                   |
|                   |        |                           |                                    |             |           |              | 0.0010             | 0          | 0.10                 | # NET CEC NET CLOCK EREO                                                                     |

8. Task completed:

| sor Info Configuration Generate Image and Program                       |                                           |                                                                                     |
|-------------------------------------------------------------------------|-------------------------------------------|-------------------------------------------------------------------------------------|
| Manager Time                                                            | CDD OM                                    |                                                                                     |
| Memory Type                                                             | EFROM                                     |                                                                                     |
| Memory Size (in Bytes)                                                  | x10000                                    | (Fin in physical device size.)                                                      |
|                                                                         | ×00000                                    | (Please check datasheet for block size )                                            |
| Page Size (in Bytes)                                                    | x000000                                   | (Please check datasheet for page size.)                                             |
| Generate Image                                                          | Program M                                 | emory Device                                                                        |
| 💓 Informatio                                                            | 'n                                        |                                                                                     |
| Start Address 0 Th<br>Enable Space Mod<br>Generate Bin<br>Internal Only | e Image Size is 6.68%<br>FLASH IMAGE GENE | of Device size RATED SUCCESSFULLY OK Reset Sensor Generate Configuration from Image |
| Read Image from Elash                                                   | ]                                         | Convert .bin to .fcfg File                                                          |
|                                                                         | 0%                                        | Convert current .fcfg to DevWare .ini File                                          |
|                                                                         | 070                                       | (Must load the correct sensor .xsdat and .fcfg files first.)                        |
|                                                                         |                                           |                                                                                     |

9. To load the new configuration, select *Flash-config*, but do not use *DevWare Initialization or Demo Initialization* 

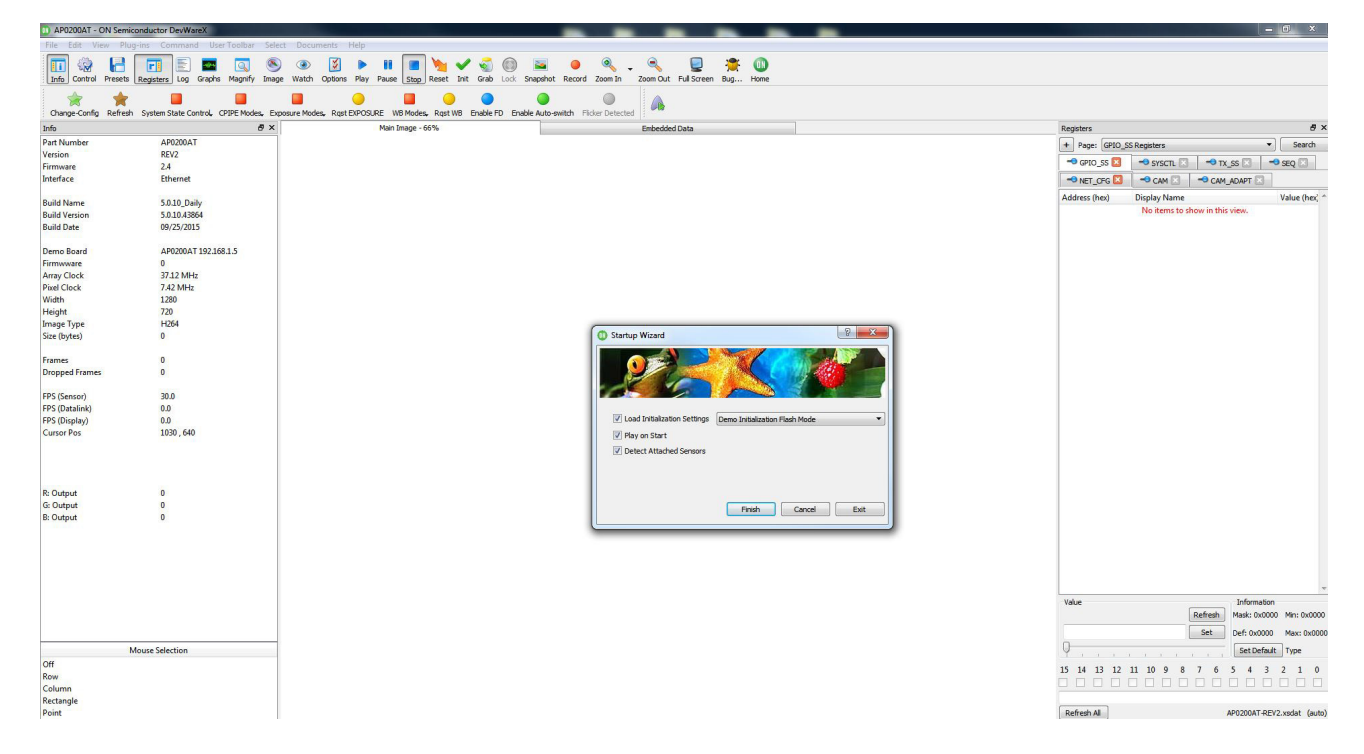

10. The part should begin imaging

### **MULTI-CAMERA SYNCHRONIZATION SUPPORT**

The AP0102AT supports multi-camera synchronization through the FRAME\_SYNC pin.

The host (or controlling entity) 'broadcasts' a sync-pulse to all cameras within the system that triggers capture. The AP0102AT will propagate the signal to the TRIGGER\_OUT pin, and subsequently to the attached sensor's TRIGGER pin. The AP0102AT supports multiple different trigger modes. The first mode supported is 'single-shot'; this is when the trigger pulse will cause one frame to be output from the image sensor and AP0102AT (see Figure 11).

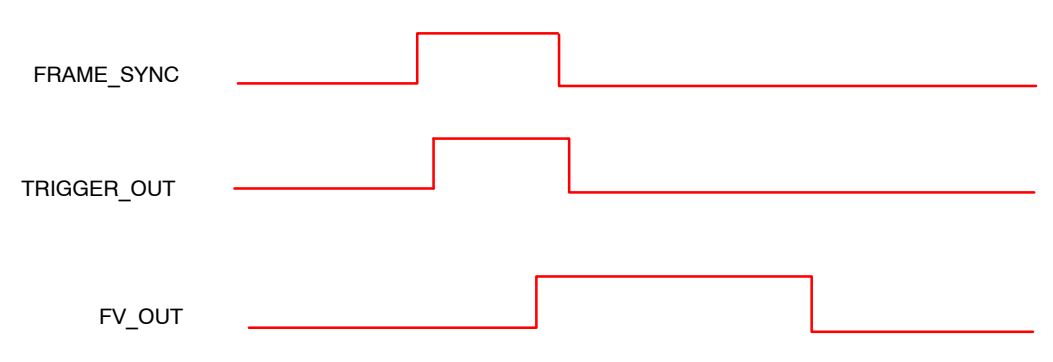

NOTE: This diagram is not to scale.

Figure 11. Single-Shot Mode

The second mode supported is called 'continuous', this is when a trigger pulse will cause the part to continuously output frames, see Figure 12. This mode would be especially useful for applications which have multiple sensors and need to have their video streams synchronized (for example, surround view or panoramic view applications).

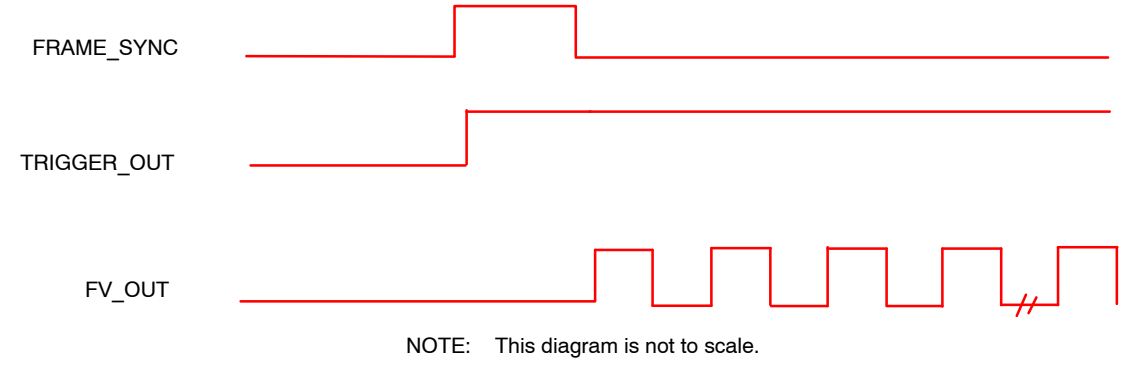

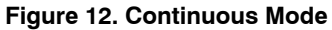

When two or more cameras have a signal applied to the FRAME\_SYNC input at the same time, the respective FV\_OUT signals would be synchronized within 5

PIXCLK\_OUT cycles. This assumes that all cameras have the same configuration settings and that the exposure time is the same.

| Мар        | Address | Bits  | Name                       | Description                                                                                                    |
|------------|---------|-------|----------------------------|----------------------------------------------------------------------------------------------------|
| CamControl | R0xC890 | [7:0] | Cam_mode_select            | Selects camera operating mode:<br>0: Normal<br>1: Lens Calibration<br>2: Test Pattern Generator<br>3: Synchronized<br>4: Raw<br>5: DCNR<br>6: Reconstruct<br>7: ALTM |
| CamControl | R0xC891 | [7:0] | Cam_Mode_Sync_Type         | Selects type of synchronization:<br>0: Trigger (standard)<br>1: Trigger (deterministic)<br>2: Slave (standard)<br>3: Slave (shutter-sync)                            |
| CamControl | R0xC892 | [7:0] | Cam_Mode_Sync_Trigger_mode | Selects trigger mode:<br>0: One–shot<br>1: Continuous                                                                                                    |

### Table 10. TRIGGER MODE VARIABLES

3. Cam\_Mode\_Sync\_Type options 1, 2 and 3 are supported by AR0140, AR0230 and AR0231.

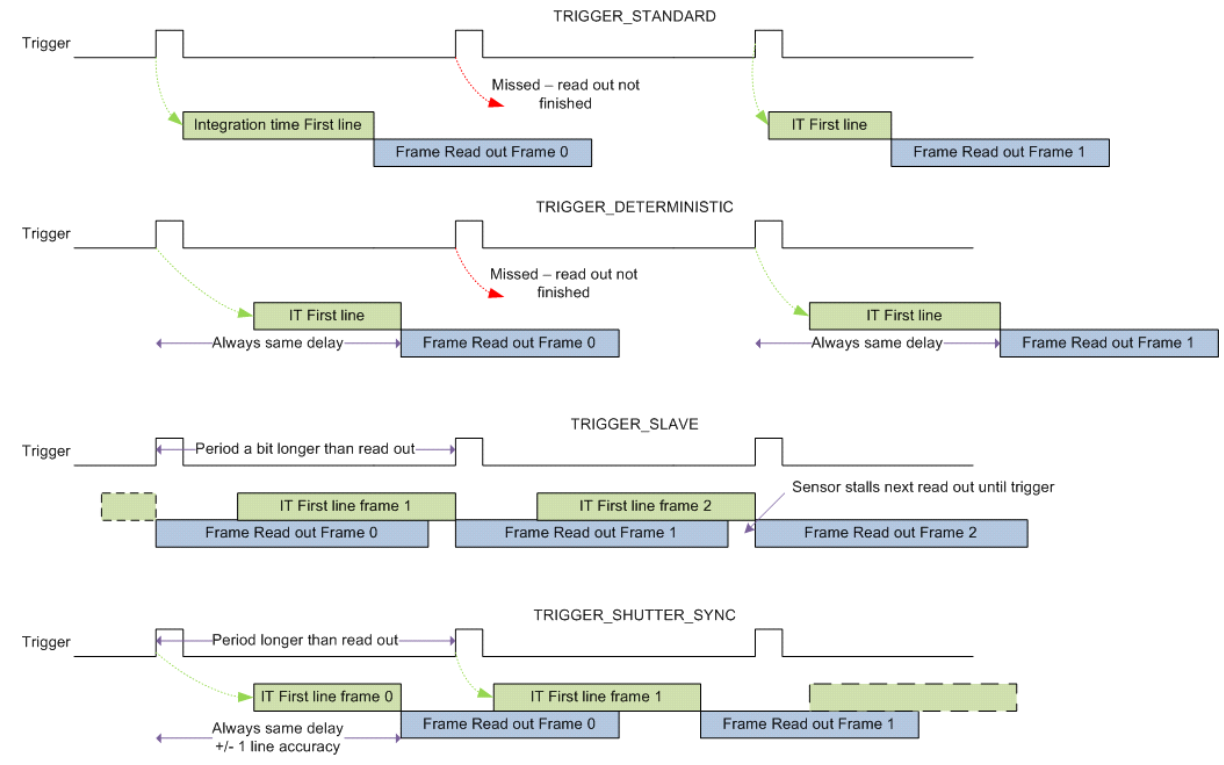

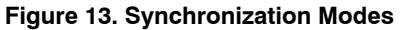

Cam\_Mode\_Sync\_Type selects the various synchronization modes.

- Standard Trigger: The standard 'trigger' mode is intended for single-frame read-out. The sensor starts integration when the TRIGGER pin is asserted and continues streaming. It automatically stops streaming if the TRIGGER pin is de-asserted at the time read-out is complete
- Deterministic trigger: Same as the standard trigger mode, except the sensor always delays for frame\_length\_lines after trigger assertion to ensure the frame rate will be consistent regardless of integration time
- Slave Mode: The slave mode is intended for video applications as the TRIGGER pin will control the FRAME\_VALID output. The read out will only start when the TRIGGER pin is asserted. Any rows that start

integrating before the sensor start of frame will receive a longer integration time than those after (causing artifacts) unless the TRIGGER occurs co-incident with the correct frame timing

• Shutter Sync Slave Mode: Acts as slave mode, except will delay read out by Frame\_length\_lines which allows the host to vary the frame rate of the sensor without image artifacts

[Configure Single Shot Mode]

### **Example Presets for Trigger**

FIELD\_WR = CAM\_MODE\_SYNC\_TRIGGER\_MODE, 0 FIELD\_WR = CAM\_STAT\_MODE, 0x001F FIELD\_WR = CAM\_STAT\_CONTROL, 0x0001 FIELD\_WR = CAM\_MODE\_SELECT, 0x00 LOAD = Change-Config

### EXPOSURE AND WHITE BALANCE IN MULTI CAMERA SYSTEMS

The AP0102AT supports auto and manual exposure and white balance modes within synchronized multi-camera systems. The Triggered Auto Exposure and Triggered Auto White Balance modes are intended for the multi-camera use cases, where a host is controlling the exposure and white balance of a number of cameras. The model is that one camera is in triggered-auto mode (the master), and the others in host-controlled mode (slaves). The master camera must calculate the exposure and gains, the host then copies this to the slaves, and all changes are then applied at the same time.

The exposure and white–balance flows are as described in Table 11 below and Table 12:

| Step | Component            | When             | Action                                                                                                    |
|------|----------------------|------------------|----------------------------------------------------------------------------------------------------|
| 1    | Stats algo (master)  | At EOF n         | Clears 'stale' flags to indicate that new stats are available                                                                                                    |
| 2    | AE algo (master)     | At EOF n         | Detects new stats available, uses stats to calculate new log2 exposure                                                                                                    |
| 3    | AE algo (master)     | At EOF n         | Calls Sensor Manager API to distribute exposure appropriately. Sensor<br>Manager calculates integration time and gains, updates appropriate<br>CAM_EXP_CTRL_xxx variables                                                                         |
| 4    | AE algo (master)     | At EOF n         | Sets 'internal' exposure request flag to action 'exposure change'                                                                                                    |
| 5    | Host                 | At SOF n         | Reads 'internal' exposure request flag of master camera to determine<br>if a new exposure is pending (it's possible that AE is settled so no<br>change is required). Host repeats this each SOF until 'internal'<br>exposure request flag is set. |
| 6    | Host                 | At SOF n + m     | Detects 'internal' exposure request flag is set on the master camera.<br>Retrieves new CAM_EXP_CTRL_xxx exposure/gain variables                                                                                                    |
| 7    | Host                 | At SOF n + m     | Assuming all cameras are frame-synchronized, the host writes the CAM_EXP_CTRL_xxx variables to all slave devices (all configured in host controlled exposure mode). This change will be committed to the master camera sensor at the next SOF     |
| 8    | Host                 | At SOF n + m     | Sets 'host' exposure request flags on all slaves to instruct Sensor<br>Manager to update exposure                                                                                                    |
| 9    | Host                 | At SOF n + m     | Sets 'host' exposure request flag on master to instruct Sensor Manager to update exposure                                                                                                    |
| 10   | Sensor Manager (all) | At SOF n + m + 1 | Updates sensor and color pipe with new exposure settings                                                                                                    |
| 12   | Sensor Manager (all) | At EOF n + m + 1 | Tracks when exposure change is applied. If it has, clears both 'internal' and 'host' exposure request flags (via CAM Control)                                                                                                    |
| 13   | AE algo (master)     | At EOF n + m + 1 | Detects 'internal' exposure request flag is clear, can now run again.<br>Repeat from 1                                                                                                    |

### Table 11. TRIGGERED-AUTO MODE EXPOSURE FLOW

| Step | Component               | When             | Action                                                                                                    |
|------|-------------------------|------------------|----------------------------------------------------------------------------------------------------|
| 1    | Stats algo (master)     | At EOF n         | Clears 'stale' flags to indicate that new stats are available                                                                                                    |
| 2    | AWB algo (master)       | At EOF n         | Detects new stats available, uses stats to calculate color temperature<br>and red/blue gains, updates appropriate CAM_EXP_CTRL_xxx<br>variables                                                                                                    |
| 3    | AWB algo (master)       | At EOF n         | Sets 'internal' white-balance request flag to action 'white-balance' change                                                                                                    |
| 4    | Host                    | At SOF n         | Reads 'internal' white-balance request flag of master camera to<br>determine if new gains are pending (it's possible that AWB is settled so<br>no change is required). Host repeats this each SOF until 'internal'<br>white-balance request flag is set |
| 5    | Host                    | At SOF n + m     | Detects 'internal' white-balance request flag is set on the master camera. Retrieves new CAM_EXP_CTRL_xxx gain variables                                                                                                    |
| 6    | Host                    | At SOF n + m     | Assuming all cameras are frame-synchronized, the host writes the CAM_EXP_CTRL_xxx variables to all slave devices (all configured in host controlled white balance mode). This change will be committed to the sensor at the next SOF                    |
| 7    | Host                    | At SOF n + m     | Sets 'host' white-balance request flags on all slaves to instruct Sensor<br>Manager to update white balance gains                                                                                                    |
| 8    | Host                    | At SOF n + m     | Sets 'host' white-balance request flag on master to instruct Sensor<br>Manager to update white balance gains                                                                                                    |
| 9    | Sensor Manager (master) | At SOF n + m + 1 | Calls CAM Control which detects 'white balance request' is pending.<br>Sensor Manager obtains CCIM lock, commences CCI transactions to<br>update sensor                                                                                                 |
| 10   | Sensor Manager (slaves) | At SOF n + m + 1 | Calls CAM Control which detects 'white balance request' is pending.<br>Sensor Manager obtains CCIM lock, commences CCI transactions to<br>update sensor                                                                                                 |
| 11   | Sensor Manager (all)    | At EOF n + m + 1 | Tracks when white-balance change is applied. If it has, clears both<br>'internal' and 'host' white-balance request flags (via CAM Control)                                                                                                    |
| 12   | AE algo (master)        | At EOF n + m + 1 | Detects 'internal' white-balance request flag is clear, can now run again. Repeat from 1                                                                                                    |

### Table 12. TRIGGERED-AUTO MODE WHITE BALANCE FLOW

There are a number of constraints when using the triggered-auto exposure/white-balance modes within a multi-camera synchronized system:

- 1. The CCIM lock MUST be available (otherwise the Sensor Manager will not be able to commit the exposure changes)
- 2. Both Exposure and White Balance MUST be in auto-triggered mode (otherwise a gain update may be in progress, requested by AWB, delaying the Sensor Manager applying the exposure change)

In triggered-auto mode, the host can operate the Stats in 'one-shot' mode if necessary to control the adaptation rate. In all cases, AE and AWB will only run when both new stats are available (the 'stale' bit is clear) AND the 'internal' exposure/white-balance request flags are clear. NOTE: Changes to the exposure and white-balance modes can be made by a Refresh command. However, it is strongly recommended that a Change-Config operation is performed when switching from triggered-auto to any other mode. It is possible that an 'internal' request may be pending which could cause an unsolicited exposure/white-balance change within the new mode. The Change-Config operation stops and restarts the sensor, and ensures that any pending exposure/white-balance changes have been acted on before the new mode is entered.

| Мар        | Address | Bits  | Name                  | Description                                                                                                    |
|------------|---------|-------|-----------------------|----------------------------------------------------------------------------------------------------|
| CamControl | R0xC88C | [6:4] | Cam_aet_mode_exposure | Selects the exposure operation mode:<br>0: Auto Exposure<br>1: Triggered Auto Exposure<br>2: Manual Exposure<br>3: Host–Controlled                     |
| CamControl | R0xC97D | [2:0] | Cam_awb_mode_control  | Selects the white-balance operation mode:<br>0: Auto White Balance<br>1: Triggered Auto White Balance<br>2: Manual White Balance<br>3: Host-Controlled |

 Table 13. AE AND AWB CONTROLS FOR MULTI-CAMERA MODE

### Example of Multi-Camera Sync

[Multi Camera Support] FIELD\_WR = CAM\_AWB\_MODE, CAM\_AWB\_MODE\_CONTROL, 0x00 FIELD\_WR = CAM\_AET\_AEMODE, CAM\_AET\_MODE\_EXPOSURE, 0x00 [Set Exposure WB in triggered auto mode] FIELD\_WR = CAM\_AWB\_MODE, CAM\_AWB\_MODE\_CONTROL, 0x01 FIELD\_WR = CAM\_AET\_AEMODE, CAM\_AET\_MODE\_EXPOSURE, 0x01

[Set Up Slave Mode]

FIELD\_WR = CAM\_AWB\_MODE, CAM\_AWB\_MODE\_CONTROL, 0x03

### FIELD\_WR = CAM\_AET\_AEMODE, CAM\_AET\_MODE\_EXPOSURE, 0x03

### Device ID

The AP0102AT provides its device ID for identifying the device after power-up by the host processor.

### Fuse ID

The Fuse ID for both the AP0102AT and attached image sensor can be read from the part and provided to ON Semiconductor when requested for debugging purposes.

The Fuse ID for the AP0102AT can be read out using the DevWare interface.

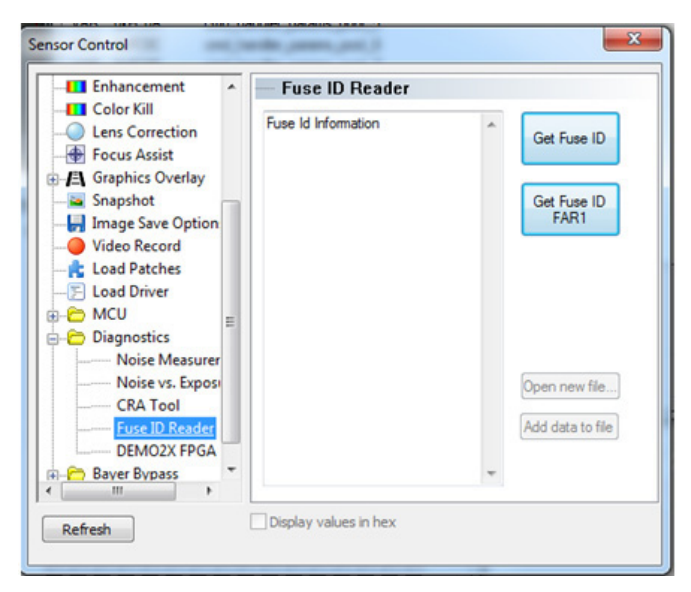

Figure 14. DevWare GUI Showing Fuse ID

### **CLOCK AND PLL CONTROL**

### Overview

The AP0102AT is the first product in the automotive SOC and companion chip product line to have two PLLs. The two PLLs are divided in functional area, but can be reconfigured to cross these boundaries. Generally, PLL0 is what is normally thought of as the PLL in single PLL products. PLL0 generates the clocks for the MCU, RX\_SS, color pipe, STE, overlay, and TX\_SS blocks. Optionally, this can also provide the clock for the external sensor. These portions of the AP0102 are referred to as the ISP (Image Signal Processor) portion of the clock tree. The other PLL is referred to as "PLL1". PLL1 can be configured to supply the clock to the TX\_SS block. The STE plug–in or Register Wizard (must be used to calculate the correct PLL values.

Refer to the register reference for details on the PLL controls.

### PLL Bypass Mode

The AP0102AT PLL can be set up to be bypassed and use the external EXTCLK to clock the system directly during initialization. This takes effect from soft reset and can be configured according to the following example:

- 1. Set SYSCTL 0x0020[4] to
  - 0x1(MCU\_BOOT\_PLL\_BYPASS)
- 2. Set SYSCTL 0x001A[0] to 0x1 (RESET\_SOFT)
- 3. Set SYSCTL 0x001A[0] to 0x0

### NOTES:

- MCU\_BOOT\_PLL\_BYPASS should not be set if the system is configured for Auto-Config mode
- 2. If MCU\_BOOT\_PLL\_BYPASS is set, the time to complete the Initialization and System Configuration phases will be extended, dependent upon the supplied external clock speed

### System Health

The AP0102AT provides a watchdog monitor as means to support the host in monitoring the operational status of the system for use with ASIL compliant camera systems.

The Watchdog Monitor has a number of variables, including the MON\_HEARTBEAT,

MON\_WATCHDOG\_COUNT and

MON\_WATCHDOG\_STATUS variables to allow the host to monitor the health of the system. The host can read these at regular intervals. The MON\_HEARTBEAT and MON\_WATCHDOG\_COUNT will increment at defined intervals, while the MONWATCHDOG\_STATUS signals a failure condition if the result is non-zero.

The MON\_HEARTBEAT increments with each image frame (so it does not increment when not streaming), and the MON\_WATCHDOG\_COUNT increments every 200 ms in all modes.

### **KEEPSYNC AND CROSSBAR**

### Keepsync

AP0102AT has a keepsync function that will allow the user to generate consistent frame timing required to directly drive an external display.

The Keepsync block provides the following functions.

- 1. Generate Hsync, Vsync, Data\_enab, FRAME\_VALID, and LINE\_VALID timings that are consistent on every frame
- 2. During Image pipe reconfigurations, the Keepsync block will maintain the output timing for the display, and "Black" data will be output. Once the configuration change is complete, video streaming will continue without loss of output synchronization

The number of black frames output during configuration changes will typically be 4. Depending on the exact configuration, this number can vary between 3 and 6 frames.

The Keepsync block has a "Virtual" display screen that must be programmed to be greater than or equal to the active video that is to be displayed. Outside of the "Active Video" portion of the display, the output data will be "Black". The pixel value to be used for "Black" is programmable by the host using tx\_black\_code\_msw and tx\_black\_code\_lsw registers.

The size of the virtual window is defined by registers tx\_ks\_line\_length\_pck and tx\_ks\_frame\_length\_lines. In 2 clocks per pixel output modes, tx\_ks\_frame\_line\_length\_pck must be set to 2x (or more) the actual number of pixels in the line.

The host control interface is through CAM\_PORT\_KEEPSYNC and related Variables, including the enable.

The keepsync registers are located on the TX\_SS page. Please refer to the AP0102AT Register Reference AND9226/D for details.

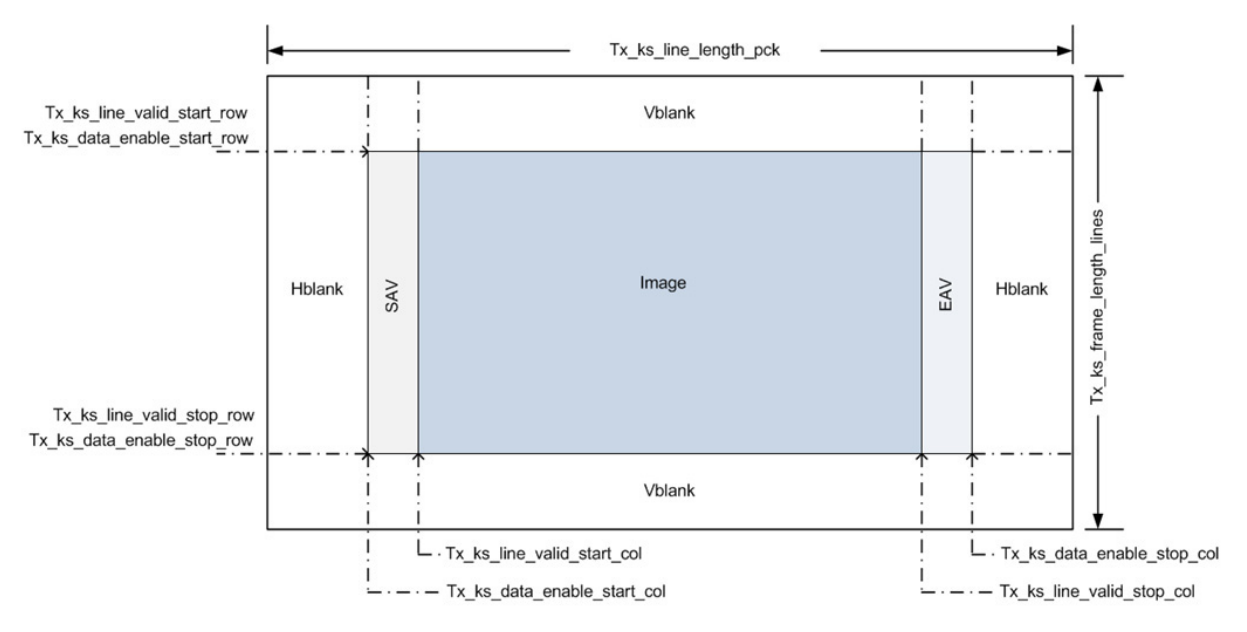

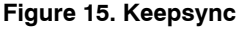

### NOTE: Keepsync Constraints

- 1. Must be configured for constant frame rate when keepsync is enabled (i.e. no variable frame rate and no discrete frame rates)
- Must not be in triggered frame sync mode (cam\_mode\_select = 3) when keepsync is enabled because these both attempt to adjust sensor timing and use the same input frame\_sync physical pin
- 3. The existing FV/LV/pixclk output sense CAM\_PORT\_PARALLEL FW variables will be used to configure the keepsync equivalent controls for FV/LV/pixclk
- 4. Output pixel clock gating must be disabled when keepsync is enabled

STE Tool usage with Keepsync

The keepsync feature is integrated into the STE tool to create timing and settings. User can check the 'Keep Sync' box to define the virtual window size.

| AP0200AT + A   | R0140AT - ON Semiconductor DevWareX - F    | PROPRIETARY - INTERNAL USE ONLY       | Calculation of the second second |
|----------------|--------------------------------------------|---------------------------------------|----------------------------------------------------------------------------------------------------|
| File Edit View | v Plug-ins Command User Toolbar            | Select Documents Help                 |                                                                                                    |
| Info Control P | Presets Registers Log Graphs Magnify       | Same watch Options Play Pause Stop    | ✔ 😴 🚳 💽 🍋 🔍 - Record Zoom In Zoom Out Full Screen Bug Home                                                                                                    |
| Change-Config  | Refresh System State Control, CPIPE Modes, | Exposure Modes, Rqst EXPOSURE WB Mode | ss. Rest WB Enable FD Enable Auto-switch Floker Detected                                                                                                    |
| nfo            | 6                                          | ×                                     | Main Image - 100%                                                                                                    |
| art Number     | AP0200AT                                   |                                       |                                                                                                    |
| /ersion        | REV2                                       |                                       |                                                                                                    |
| irmware        | 2.4                                        |                                       |                                                                                                    |
| nterface       | Ethernet                                   |                                       |                                                                                                    |
| Build Name     | 5.0.4_Daily                                | The second                            | T STE Plug-in ? X                                                                                                    |
| Build Version  | 5.0.4.42444                                |                                       |                                                                                                    |
| Build Date     | 04/17/2015                                 | 73/5/                                 | Welcome IO Setup Transform Control Rotation                                                                                                    |
| Jemo Board     | AP0200AT 192.168.1.5                       |                                       | Input Max Frame Time: 33.3667 msec                                                                                                    |
| irmwware       | 0                                          | 1.2                                   | Max Frame Clocks: 1601601.6 docks (48 MHz)                                                                                                    |
| Array Clock    | 54.00 MHz                                  |                                       | AR0140   Rev3  Horiz dis: 1824 total                                                                                                    |
| vixel Clock    | 54.00 MHz                                  |                                       | Vert rows: 800 active + 78 blank = 878 total                                                                                                    |
| Nidth          | 1280                                       |                                       | Output Cole = 1280, Rows = 800                                                                                                    |
| leight         | 720                                        |                                       | Parallel   Extra Delay: 129 docks  Active JEane Clear 1601472 docks                                                                                                    |
| mage Type      | JPEG                                       |                                       | Row Time: 38 usec.                                                                                                    |
| lize (bytes)   | 62,904                                     |                                       | Ext Clock/MHz 27.00 🗧 HDR-ME V Frameway Brance 33.364000 msec                                                                                                    |
| rames          | 432112                                     |                                       | Counter Made USD (#E)                                                                                                    |
| Dropped Frames | 0                                          |                                       | Toget Tigget System Frequency: 48 MHz                                                                                                    |
|                |                                            |                                       | Input Clock Frequency: 27 MHz                                                                                                    |
| PS (Sensor)    | 30.0                                       |                                       | MP Clock: 48 MHz                                                                                                    |
| PS (Datalink)  | 31.0                                       |                                       | Output locs: 39 MHz<br>Output locs: 39 MHz                                                                                                    |
| PS (Display)   | 32.5                                       |                                       | Adva man                                                                                                    |
| Jursor Pos     | 49,30                                      |                                       | Output Ethernet Tody = 3<br>refdy = 3<br>Erefdy = 272Myr                                                                                                    |
|                |                                            |                                       | Fico (VCO_CUK) = 288 MHz                                                                                                    |
|                |                                            |                                       | RGB888 (2Clk)   postdiv2 = 7                                                                                                    |
| & Output       | 64                                         |                                       | Frame Rate 29.97 Aspect Ratio 1.333                                                                                                    |
| 3: Output      | 62                                         |                                       | External sensor core dividers:(Sensor Rev: 3)                                                                                                    |
| 3: Output      | 37                                         |                                       | Compression Level low 2m (M) = 32                                                                                                    |
| arl Sensor     | AR0140AT                                   |                                       |                                                                                                    |
| ar1 Version    | REV3                                       | Phillipping                           | min Sensor V Blank 78 v vt.pix.ck.dv (p1+1) = 9                                                                                                    |
|                |                                            |                                       | Target Output Freg 36.000 PCK 2002 C:\Aptha Imaging Dev/apps/cfg_regwiz/AP0200AT-Rev2_AR0140-                                                                                                    |
|                |                                            | 141) · · ·                            | Revolution in the second second s                                                                                                    |
|                |                                            |                                       | ✓ Keep Sync FL 600                                                                                                    |
|                |                                            |                                       |                                                                                                    |
|                | Mouse Selection                            | -                                     | )                                                                                                    |
| Off            |                                            | -                                     |                                                                                                    |
| low            |                                            |                                       |                                                                                                    |
| Column         |                                            |                                       |                                                                                                    |
| Instanda       |                                            |                                       |                                                                                                    |

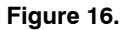

Then within the transform control window, one must specify the position of the video window and the synchronization signals by using the TX\_SS Hardware Registers. These are accessed by using the 'Overrides' button in the tool.

The default numbers in the 'Value' fields need to be updated with the customer specific requirements. Clicking on a box will toggle between hex and decimal. When the proper configuration is created, you can test it.

### Crossbar

The 'Crossbar' Functionality for AP0102AT allows assigning any data, Vsync, Hsync or line\_valid/frame\_valid signal to any of the 27 possible parallel output pins. These output pins can be considered as DOUT[26:0] with no special meaning. Crossbar allows any data bit or control signal to be assigned to any output, or even multiple outputs at the same time.

The data sheet and AP0102A show the output pins set to default as 'Legacy Mode' where the pins are assigned per the package pinout table. However, using Crossbar, this can be customized.

Please see the description for the crossbar registers in the register reference document.

|                                                    |                             | all_ra Externita                                                                                                    | Mala                             |                                |  |
|----------------------------------------------------|-----------------------------|----------------------------------------------------------------------------------------------------|----------------------------------|--------------------------------|--|
| fode Lens PTRZ Multi Panel Camera Positions Stat W | ndow                        | CAM CTAT EXCLUDE CONTROL                                                                                                    | vaiu                             | e User value                   |  |
| Transform Source                                   | Advanced                    | CAM_STAT_EXCLODE_CONTROL                                                                                                    | 0                                | 0                              |  |
| Constant by 30 neometry                            | Colorpipe Output            | CAM_STAT_EXCLUDE_WINDOW_HEIGHT                                                                                               | 0                                | 0                              |  |
| e deletate of a genier f                           | Height: 800                 | CAM_STAT_EXCLUDE_WINDOW_WIDTH                                                                                                | 0                                | 0                              |  |
| 🗇 Linear stretch                                   | Width: 1280                 | CAM_STAT_EXCLUDE_WINDOW_X_OFFSE                                                                                              | 0                                | 0                              |  |
|                                                    |                             | CAM_STAT_EXCLUDE_WINDOW_Y_OFFSE                                                                                              | 0                                | 0                              |  |
|                                                    | (County Townson)            | CAM_STAT_MODE                                                                                                    | 20                               | 20                             |  |
| cset, transitorm                                   | Generate Transform          | TX_KS_FRAME_LENGTH_LINES                                                                                                    | 600                              | 600                            |  |
| Image before transform. 6                          | Image after transform.      | TX_KS_FRAME_VALID_LAST_ROW                                                                                                   | 543                              | 543                            |  |
|                                                    |                             | TX_KS_FRAME_VALID_START_COL                                                                                                  | 0                                | 0                              |  |
| THE AND AND                                        |                             | TX_KS_FRAME_VALID_START_ROW                                                                                                  | 4                                | 4                              |  |
|                                                    | and setting the provide the | TX_KS_FRAME_VALID_STOP_COL                                                                                                   | 1920                             | 1920                           |  |
|                                                    |                             | TX_KS_LINE_LENGTH_PCK                                                                                                    | 2002                             | 2002                           |  |
|                                                    |                             | TX_KS_LINE_VALID_START_COL                                                                                                   | 0                                | 30                             |  |
|                                                    |                             |                                                                                                    |                                  |                                |  |
|                                                    |                             | TX_KS_LINE_VALID_START_ROW                                                                                                   | Ox4                              | 0xA                            |  |
|                                                    |                             | TX_KS_LINE_VALID_START_ROW<br>TX_KS_LINE_VALID_STOP_COL                                                                      | 0x4<br>0x780                     | Ax0<br>0x0                     |  |
|                                                    |                             | TX_KS_LINE_VALID_START_ROW<br>TX_KS_LINE_VALID_STOP_COL<br>TX_KS_LINE_VALID_STOP_ROW                                         | 0x4<br>0x780<br>544              | 0xA<br>0x0<br>544              |  |
|                                                    |                             | TX_XS_LINE_VALID_START_ROW<br>TX_XS_LINE_VALID_STOP_COL<br>TX_XS_LINE_VALID_STOP_ROW<br>TX_XBAR_POS_00                       | 0x4<br>0x780<br>544<br>12        | 0xA<br>0x0<br>544<br>12        |  |
| Srd 🛛 Limit Lead Snipshot                          | Overndes                    | TX, IS_LINE_VALID_START_ROW<br>TX, IS_LINE_VALID_STOP_COL<br>TX, IS_LINE_VALID_STOP_ROW<br>TX, XBAR_POS_00<br>TX,XBAR_POS_01 | 0x4<br>0x780<br>544<br>12<br>269 | 0xA<br>0x0<br>544<br>12<br>269 |  |

Figure 17.

### IMAGE PIPE AND TUNING

Image and color processing in the AP0102AT is implemented as an image processor coded in hardware logic. During normal operation, the embedded microcontroller will automatically adjust the operating parameters. For normal operation of the AP0200AT, streams of raw image data from the attached image sensor are fed into the color pipeline. The user also has the option to select a number of test patterns to be input instead of sensor data.

This section will describe some of the functionality and tuning methodologies.

### **METRICS**

The AP0102AT has a number of metrics, these metrics will influence the behavior of the algorithms. This gives the user flexibility to tune for their preference.

### **Brightness and Gain Metrics**

Brightness and gain metrics need to be calculated to estimate the current brightness of the scene in order to apply some of the algorithms that help reduce artifacts in low light.

| 0      | •                        | 5                                                                                       |           |
|--------|--------------------------|-----------------------------------------------------------------------------------------|-----------|
| RedSen | sorGainMetric = (current | tredanaloggain $	imes$ DCG(dualconversiongain) $	imes$ ColumnGain $	imes$ sensor_dgain_ | red) (eq. |
|        | BlueSensorGainMetric     | = (currentblueanaloggain $\times$ DCG $\times$ ColumnGainxsensor_dgain_blue)            | (eq.      |

GreenSensorGainMetric = (currentgreenanaloggain × DCG × ColumnGainxsensor\_dgain\_green) (eq. 3)

**Sensor Gain Metric** 

### **Gain Metric**

Color channel gain metric is the total gain applied to the channel:

### RedTotalGainMetric =

(eq. 4) (currentredanaloggain  $\times$  DCG  $\times$  ColumnGain  $\times$  cpipe\_dgain\_second  $\times$  sensor\_dgain\_red  $\times$  cpipe\_dgain\_red)

GreenTotalGainMetric =

 $(currentgreenanaloggain \times DCG \times ColumnGain \times cpipe_dgain_second \times sensor_dgain_green \times cpipe_dgain_green)$  (eq. 5)

BlueTotalGainMetric =

(currentblueanaloggainxDCGxColumnGainxcpipe\_dgain\_secondxsensor\_dgain\_bluexcpipe\_dgain\_blue) (eq. 6)

### **Brightness Metric**

The Brightness Metric is the total gain applied combined with the integration time and the average luma of the current scene:

brightness metric = 
$$\log 2 \left( \frac{\text{Current Average Luma}}{\text{gainmetric } \times \text{ Integration Time (in units of 10 ms)}} \right) + \text{cam_II_bm_offset}$$
 (eq. 7)

### Signal to Noise Ratio (SNR) Metric

SNR metric indicates a ratio of signal to noise. The metric is used to control color content of the image:

> SNR metric = log(Average luma / green total gain metric) (eq. 8)

Sensor red, green and blue gain metrics indicate the amount of gain per color channel:

1) 2)
# Table 14. METRIC VARIABLES

| Мар        | Address | Bits   | Name                                | Description                                                                                                    |
|------------|---------|--------|-------------------------------------|----------------------------------------------------------------------------------------------------|
| CamControl | R0xCA12 | [15:0] | CAM_LL<br>_SENSOR_RED_GAIN_METRIC   | Gain metric for the sensor's red pixels. This is the product<br>of all analog and digital gains applied to the red pixels<br>within the external sensor. This value is unsigned fixed-<br>point with 5 fractional bits                                                      |
| CamControl | R0xCA14 | [15:0] | CAM_LL<br>_SENSOR_GREEN_GAIN_METRIC | Gain metric for the sensor's green pixels. This is the<br>product of all analog and digital gains applied to the green<br>pixels within the external sensor. This value is unsigned<br>fixed-point with 5 fractional bits.                                                  |
| CamControl | R0xCA16 | [15:0] | CAM_LL<br>_SENSOR_BLUE_GAIN_METRIC  | Gain metric for the sensor's blue pixels. This is the<br>product of all analog and digital gains applied to the blue<br>pixels within the external sensor. This value is unsigned<br>fixed-point with 5 fractional bits                                                     |
| CamControl | R0xCA18 | [15:0] | CAM_LL_RED_GAIN_METRIC              | This is the red channel total gain metric. It is the product<br>of all analog and digital gains applied to the red pixels.<br>This value is unsigned fixed–point with 5 fractional bits                                                                                     |
| CamControl | R0xCA1A | [15:0] | CAM_LL_GREEN_GAIN_METRIC            | This is the blue channel total gain metric. It is the product<br>of all analog and digital gains applied to the blue pixels.<br>This value is unsigned fixed-point with 5 fractional bits                                                                                   |
| CamControl | R0xCA1C | [15:0] | CAM_LL_BLUE_GAIN_METRIC             | This is the green channel total gain metric.<br>It is the product of all analog and digital gains applied to<br>the green pixels. This value is unsigned fixed-point with 5<br>fractional bits                                                                              |
| CamControl | R0xCA1E | [15:0] | CAM_LL_SNR_METRIC                   | Signal to noise ratio metric. This is a metric used when<br>interpolating the adaptive noise reduction strength. It is<br>the average of the log of the image luma divided by the<br>gain metric. This value is signed 2's complement<br>fixed-point with 8 fractional bits |
| CamControl | R0xCA0A | [15:0] | CAM_LL_BRIGHTNESS_METRIC            | Brightness Metric in log2 space (higher = brighter)                                                                                                    |

# **STATISTICS**

The AP0102AT allows the host to access a range of statistics, for example, to support multi-camera use cases. The stats are collected by the Stats algorithm during active frame time or at end of frame (EOF). The AP0102AT will support passing the embedded data from the attached sensor.

The following are the accumulated statistics that are available:

- Average Luma (linear and log2)
- 5 x 5 zone average luma (linear and log2)
- 244-bin histogram (Note: one shot mode should be used to reliably read out histogram data)
- ALTM stats
- AWB pixels (number of pixels used for stats)
- AWB red/green/blue weighted sums (log2)
- Number of lowlights (count of pixels below threshold)

These are listed on the stats page of the register reference with the naming "stats \*".

### **Statistics Acquisition**

The AP0102AT supports control of the statistics acquisition in multiple modes:

• Continuous, where statistics are acquired for every frame. The statistics data is calculated during vertical blanking, and are valid after the next start of active

#### **Table 15. ONE SHOT CONTROL VARIABLES**

frame. However, this does not apply to the histogram data, which is updated during the active frame and valid during vertical blanking

- One Shot Mode, where statistics are acquired for a single triggered frame
- Sensor Embedded data

#### One Shot Mode

In continuous mode, there is a limit to the amount of statistics that can be retrieved by the host within the active frame time. This time is limited by the programmed blanking time and speed the host is able to retrieve the data through the serial interface. The histogram alone has 244 variables and can not be read during the allotted time.

The 'one-shot' mode is supported to allow the host to trigger acquisition, wait for the statistics to be acquired, then retrieve the statistics in its own time. This will have the effect of 'freezing' the statistics and allowing the host to read out the histogram over a longer period of time by reading out the relevant variables. In one-shot mode, the AE, AWB, Black Level and Flicker Detection functions will only run when new statistics are available. The host can switch between continuous and one-shot modes on a per-frame basis. The statistics will typically be acquired continuously, but the host can switch to one-shot mode, retrieve the statistics data, then return to continuous mode. The device will automatically postpone processing during this time.

| Мар        | Address  | Bits | Name                     | Description                                                                                                    |  |
|------------|----------|------|--------------------------|----------------------------------------------------------------------------------------------------|--|
| CamControl | R0xC9E8  | [0]  | Cam_Stat_mode_one_shot   | 0: Continuous, statistics are acquired every frame<br>1: One-shot, statistics are only acquired after being triggered                                                                  |  |
| CamControl | R0xC9EA  | [0]  | Cam_Stat_control_trigger | 0: No trigger<br>1: Trigger<br>This bit auto-clears after statistics have been acquired. The hos<br>should poll this bit to determine when statistics are available to<br>be retrieved |  |
|            | Frame va | alid | Frame n                  | Frame n+1                                                                                                    |  |

(ii) (iv) 12C (i) (iii) (v) (vi)

- (i). Set CAM\_STAT\_MODE\_ONE\_SHOT = 1
- (ii). Set CAM STAT CONTROL TRIGGER = 1
- (iii). POLL CAM STAT CONTROL TRIGGER = 0 (iv). Read MON HEARTBEAT (If frame number is required, an optional step)

v). Read relevant STAT \* variables

(vi). Set CAM\_STAT\_MODE\_ONE\_SHOT = 0

### Figure 18. Steps to Read Out Statistics Data Using One-Shot Mode

### Stats Exclusion Window

The AP0102AT AE/AWB/ALTM statistics collection function has the capability to adjust the statistical information used in the active image area. For instance, it might be useful to exclude an object in a scene (for example, a bumper) that could be very bright and negatively affect the AE result of the overall image. The AP0102AT has the ability to set–up one exclusion window.

ON Semiconductor recommends using the DevWare auto exposure controls to enable and specify the exclusion window as shown in Figure 19.

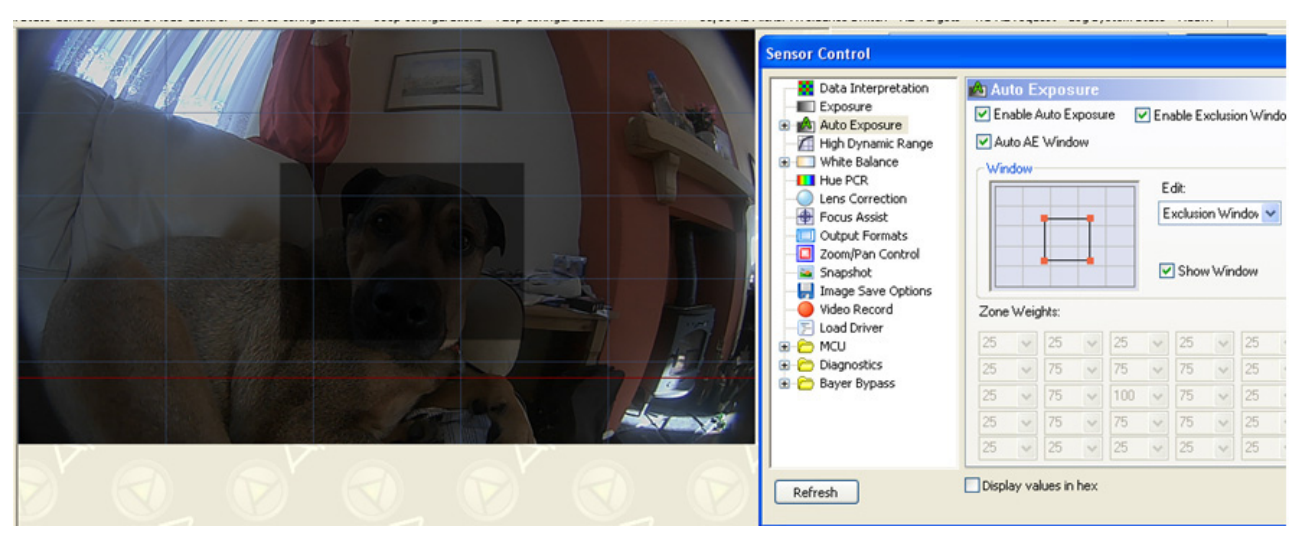

NOTE: In this example, the dog's face is excluded from the statistics.

| Figure 19 | . Exclusion | Window | <b>Control in</b> | DevWare |
|-----------|-------------|--------|-------------------|---------|
|-----------|-------------|--------|-------------------|---------|

|--|

| Мар      | Address | Bits   | Name                             | Description                                                                                                    |
|----------|---------|--------|----------------------------------|----------------------------------------------------------------------------------------------------|
| Cam_stat | 0xC9EC  | [0]    | Cam_stat_exclude_ae              | Contains the AP0102AT option to exclude AE stats in specified exclusion window. Changes take effect after a Refresh command                |
| Cam_stat | 0xC9EC  | [1]    | Cam_stat_exclude_awb             | Contains the AP0102AT option to exclude AWB stats in specified exclusion window. Changes take effect after a Refresh command               |
| Cam_stat | 0xC9EC  | [2]    | Cam_stat_exclude_altm            | Contains the AP0102AT option to exclude ALTM stats in specified exclusion window. Changes take effect after a Refresh command              |
| Cam_stat | 0xC9F0  | [15:0] | Cam_stat_exclude_window_x_offset | The horizontal offset of the first pixel to be excluded, relative to the sensor output window. Changes take effect after a Refresh command |
| Cam_stat | 0xC9F2  | [15:0] | Cam_stat_exclude_window_y_offset | The vertical offset of the first pixel to be excluded, relative to the sensor output window. Changes take effect after a Refresh command   |
| Cam_stat | 0xC9F4  | [15:0] | Cam_stat_exclude_window_width    | Width of the exclusion window, in pixels. Changes take effect after a Refresh command                                                      |
| Cam_stat | 0xC9F6  | [15:0] | Cam_stat_exclude_window_height   | Height of the exclusion window, in pixels. Changes take effect after a Refresh command                                                     |

4. The stat windows can be configured within the STE plug-in.

#### Embedded Data and Statistics

Some ON Semiconductor sensor's support a feature that, if enabled, inserts two extra lines at the beginning and end of each frame which contain information about that frame. The first two lines contain specific register values that were used to capture that frame. These values allow the host to know certain important things about how the sensor was configured for that frame, e.g. exposure, gain, image size, etc. The last two lines contain statistics about the image that was captured, e.g. mean values, intensity histograms, etc.

The AP0102AT will support this information being available in all modes. This feature is supported on output image sizes from full resolution to VGA.

## FRAME COUNTER

The 'mon\_heartbeat' variable in the AP0102AT will increment with every frame while the device is streaming and can be used as a frame counter. The counter will update during vertical blanking time and will continuously wrap back to zero and continue counting once the 16-bit limit is reached.

Using the frame counter with the 'Wait for event' (SOF – Start of Frame) can be used to synchronize when the host reads the frame counter value.

## **DEFECT CORRECTION**

After data decompanding the image stream processing starts with defect correction. To obtain defect free images, the pixels marked defective during sensor readout and the pixels determined defective by the defect correction algorithms are replaced with values derived from the non-defective neighboring pixels. This image processing technique is called defect correction.

### AdaCD (Adaptive Color Difference)

Automotive applications require good performance in extremely low light, even at high temperature conditions. In these stringent conditions the image sensor is prone to higher noise levels, and so efficient noise reduction techniques are required to circumvent this sensor limitation and deliver a high quality image to the user. The AdaCD Noise Reduction Filter is able to adapt its noise filtering process to local image structure and noise level, removing most objectionable color noise while preserving edge details.

#### **Defect Correction and AdaCD Tuning**

The settings for both of these algorithms are derived using the same methodology. The process can be broken into two stages. The first stage is to make noise measurement using DevWare and the second stage is to use Sensor Tune to produce values based on the measurements made during the first stage. The test setup for stage 1 requires the module (or demo board) to be shielded from light, the object of the test is to measure the noise when no light is falling on the sensor over different gain settings.

The sequence presented assumes that DevWare is being used. To perform this in a customer system, contact ON Semiconductor.

- 1. Get the camera imaging (run DevWare Init or boot from flash)
- Run "Math Noise Model Calibration mode" preset. This will put the camera into the relevant Bayer mode and turn the AE off

| =====lest section==================================== |   |       |
|-------------------------------------------------------|---|-------|
| =====Noise Model====================================  |   | Guide |
| Math Noise Model Calibration Mode                     |   |       |
| Exit Math Noise Model Calibration mode                |   |       |
| min_gain                                              |   |       |
| gain_1                                                |   |       |
| gain_2                                                |   |       |
| gain_3                                                | _ |       |
| =====Noise Model====================================  |   |       |

3. In mouse selection select off (this will ensure the whole image is considered)

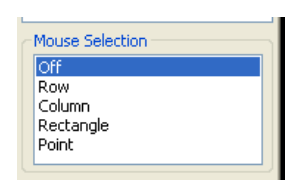

4. In sensor control select noise measurements to 30 and select Raw Bayer Color

| Exposure                                                                                                    | Noise Measurement                                                                                                    |
|----------------------------------------------------------------------------------------------------|----------------------------------------------------------------------------------------------------|
| Auto Exposure     High Dynamic Rang     White Balance     White Balance     Hue PCR     Lens Correction     Ericus Assist | Image Data Type:           30         Raw Bayer Color           Use Rectangle selection tool to select area of interest. |

5. Run min\_gain preset

# AND9338/D

6. Hit go in the noise measurement window

| 60         |          |           |         |        |
|------------|----------|-----------|---------|--------|
|            |          |           |         |        |
| Noise Lev  | els (sto | i. dev.)  | Signal  | Full 🧹 |
| Channel S: | ignal l  | RMS Dyn . | Avg Dyn | FPN    |
| BayerR     | 1.9      | 0.428     | 0.396   | 0.1.   |
| BayerGr    | 1.9      | 0.512     | 0.480   | 0.1.   |
| BayerGb    | 1.9      | 0.508     | 0.479   | 0.1    |
| D D        | 1.0      | 0.404     | 0.400   | 0.1.   |

7. Data for the four color planes can be seen, in the RMS Dyn column note the maximum value

| Exposure 🔥                                                                                                    | - Noise Measurement                                                                                                    |   |
|----------------------------------------------------------------------------------------------------|----------------------------------------------------------------------------------------------------|---|
| Alta Deposere     Alta Deposere     Alta Deposere     Antion Dynamics Rang     Antion Dynamics     Antioned Dynamics     Antioned Dynamics     Antion | Imput     France:     Image Data Type:       30     Raw Bayes Color     ✓       Use Reclargles setting     France     Manual State       Fin Analysis     Go     ✓       Go     ✓     France     France       Bayers B     1.9     0.428     0.396     0.1.       Bayers Ci     1.9     0.512     0.480     0.479       Bayers B     1.9     0.424     0.403     0.1. |   |
| DEMO2X FPGA V                                                                                                    | Save As                                                                                                    | 1 |
|                                                                                                    | - Sarahan                                                                                                    | , |

- 8. Run gain\_1 preset
- 9. Repeat step 6 and 7
- 10. Run gain\_2 preset
- 11. Repeat step 6 and 7
- 12. Run gain\_3 step preset
- 13. Repeat step 6 and 7

At the end of this process the user should have 4 values for noise, this will be used as inputs for Sensor Tune.

# ALTM - ADAPTIVE LOCAL TONE MAPPING

Real world scenes often have very high dynamic range (HDR) that far exceeds the electrical dynamic range of the imager. Dynamic range is defined as the luminance ratio between the brightest and the darkest object in a scene. In recent years many technologies have been developed to capture the full dynamic range of real world scenes. For example, the multiple exposure method is a widely adopted method for capturing high dynamic range images, which combines a series of low dynamic range images of the same scene taken under different exposure times into a single HDR image.

Even though the new digital imaging technology enables the capture of the full dynamic range, low dynamic range display devices are the limiting factor. Today's typical LCD monitor has contrast ratio around 1,000:1; however, it is not atypical for an HDR image having contrast ratio around 250,000:1. Therefore, in order to reproduce HDR images on a low dynamic range display device, the captured high dynamic range must be compressed to the available range of the display device. This is commonly called tone mapping.

Tone mapping methods can be classified into global tone mapping and local tone mapping. Global tone mapping methods apply the same mapping function to all pixels. While global tone mapping methods provide computationally simple and easy to use solutions, they often cause loss of contrast and detail. A local tone mapping is thus necessary in addition to global tone mapping for the reproduction of visually more appealing images that also reveal scene details that are important for automotive safety applications. Local tone mapping methods use a spatially varying mapping function determined by the neighborhood of a pixel, which allows it to increase the local contrast and the visibility of some details of the image. Local methods usually yield more pleasing results because they exploit the fact that human vision is more sensitive to local contrast.

ON Semiconductor's ALTM solution significantly improves the performance over global tone mapping. ALTM is directly applied to the Bayer domain to compress the dynamic range from 20-bit to 12-bit. This allows the regular color pipeline to be used for HDR image rendering.

The cam control variables give the user the relevant controls.

# Table 17. CAM CONTROL VARIABLES

| Мар         | Address | Bits   | Name                                   | Description                                                                                                    |  |
|-------------|---------|--------|----------------------------------------|----------------------------------------------------------------------------------------------------|--|
| CamControl  | R0xC988 | [0]    | CAM_ALTM_MODE_ENABLE                   | When enabled, the dynamic brightness control<br>cam_altm_key_k1 is coupled to<br>ae_rule_avg_log_y_from_stats                                                                                                    |  |
| CamControl  | R0xC988 | [1]    | CAM_ALTM_SHARPNESS_ENABLE              | Enable interpolation of the ALTM 'Sharpening Strength' based on the cam_II_brightness_metric                                                                                                    |  |
| CamControl  | R0xC988 | [2]    | CAM_ALTM_DYNAMIC_DAMPING<br>_ENABLE    | Enable dynamic damping for ALTM adaptation                                                                                                    |  |
| CamControl  | R0xC98A | [15:0] | CAM_ALTM_KEY_K0                        | Noise floor used to calculate the key that controls the brightness of the tone mapped image                                                                                                    |  |
| CamControl  | R0xC98C | [31:0] | CAM_ALTM_KEY_K1 (Read only)            | This value divided by cam_altm_key_k0 is used<br>to calculate the key that controls the brightness of<br>the tone mapped image. This parameter controls<br>the brightness and is calculated by the firmware<br>when cam_altm_mode_enable = $0x1$                                                                               |  |
| Cam Control | R0xC990 | [15:0] | CAM_ALTM_LO_GAMMA                      | Contrast control parameter for the dark regions of an image                                                                                                    |  |
| Cam Control | R0xC992 | [15:0] | CAM_ALTM_HI_GAMMA                      | Contrast control parameter for the bright regions of an image                                                                                                    |  |
| Cam Control | R0xC994 | [15:0] | CAM_ALTM_K1_SLOPE                      | K1_slope controls how the ALTM K1 parameter<br>increases in lowlight. If the cam_altm_k1_slope is<br>increased it will decrease the noise and detail in<br>lowlight conditions. If cam_altm_k1_slope is de-<br>creased it will increase the noise and detail in<br>lowlight conditions and increase the apparent<br>brightness |  |
| Cam Control | R0xC996 | [15:0] | CAM_ALTM_K1_MIN                        | The minimum allowable k1 value                                                                                                    |  |
| Cam Control | R0xC998 | [15:0] | CAM_ALTM_K1_MAX                        | The maximum allowable k1 value                                                                                                    |  |
| Cam Control | R0xC99A | [15:0] | CAM_ALTM_DARK_BM                       | Programmable dark starting brightness value                                                                                                    |  |
| Cam Control | R0xC99C | [15:0] | CAM_ALTM_BRIGHT_BM                     | Programmable bright ending brightness value                                                                                                    |  |
| Cam Control | R0xC99E | [15:0] | CAM_ALTM_K1_DAMPING_SPEED              | Programmable k1 damping speed parameter. A<br>lower value means faster adaptation,<br>a higher value means slower adaptation (unity=1)                                                                                                    |  |
| Cam Control | R0xC9A0 | [15:0] | CAM_ALTM_SHARPNESS_DARK_BM             | Programmable threshold for sharpness, this is<br>referenced to CAM_LL_BRIGHTNESS_METRIC                                                                                                    |  |
| Cam Control | R0xC9A2 | [15:0] | CAM_ALTM_SHARPNESS_BRIGHT_BM           | Programmable threshold for sharpness, this is referenced to CAM_LL_BRIGHTNESS_METRIC                                                                                                    |  |
| Cam Control | R0xC9A4 | [15:0] | CAM_ALTM<br>_SHARPNESS_STRENGTH_DARK   | Dark Sharpening Strength value                                                                                                    |  |
| Cam Control | R0xC9A6 | [15:0] | CAM_ALTM<br>_SHARPNESS_STRENGTH_BRIGHT | Bright Sharpening Strength value                                                                                                    |  |

# AND9338/D

# ALTM Tuning

The following can be tuned using the ALTM controls:

The graph below shows the effect of the ALTM variables.

- Contrast
- Sharpening
- Brightness

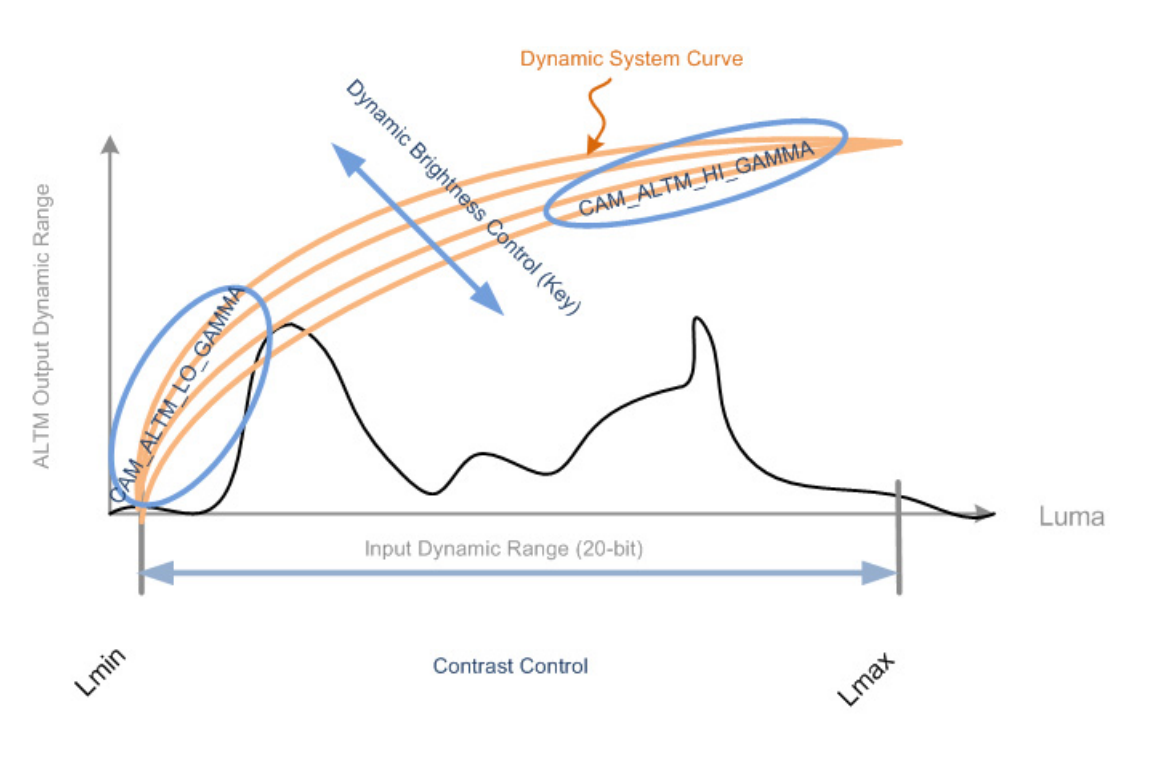

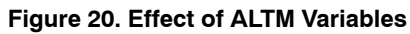

# **ALTM Brightness**

cam\_altm\_k1\_min can be used to achieve the overall brightness required. Increasing the value of cam\_altm\_k1\_min will make the image dimmer and decreasing cam\_altm\_k1\_min will increase the overall brightness.

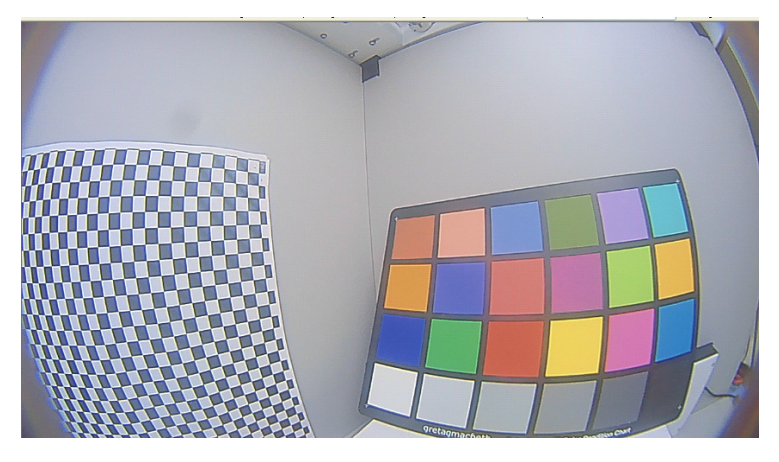

Figure 21. Cam\_altm\_k1\_min = 128

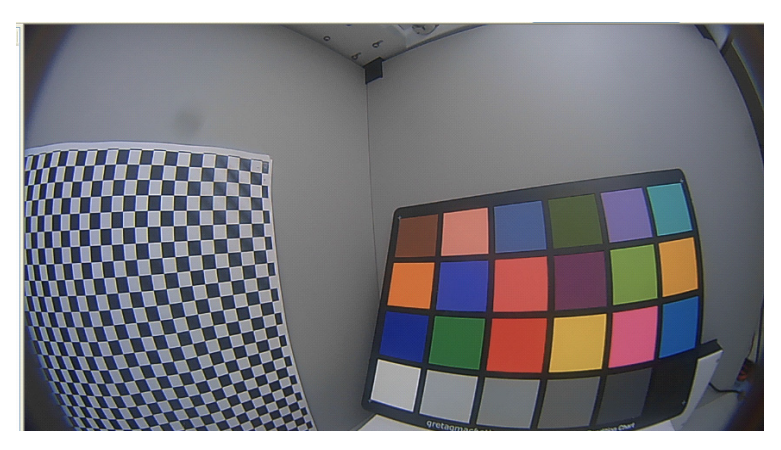

Figure 22. Cam\_altm\_k1\_min = 2048 (default)

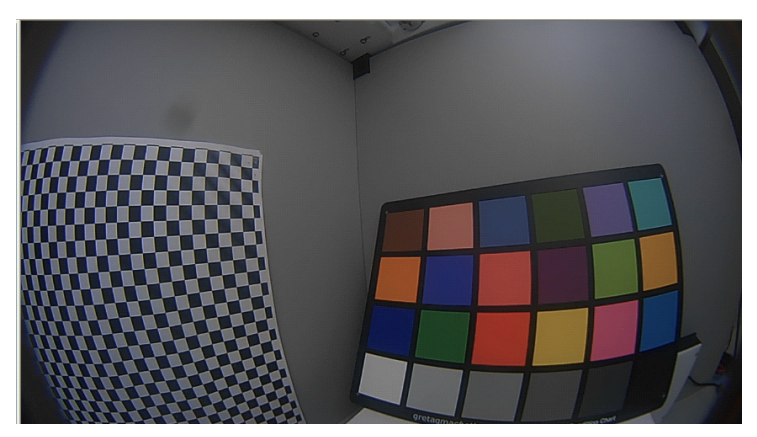

Figure 23. Cam\_altm\_k1\_min = 65535

# ALTM Sharpening

The user can vary the amount of sharpness that is applied in the ALTM block, this sharpness is localized (the AP0102AT also has a global sharpening control in the Aperture block).

- Cam\_altm\_sharpness\_dark\_bm and cam\_altm\_sharpness\_bright\_bm are the reference points on the brightness metric scale
- Cam\_altm\_sharpness\_strength\_dark and cam\_altm\_sharpness\_strength\_bright will determine how much sharpness will be applied

The graph below show the relationship of the ALTM Sharpness variables in relation to the brightness metric.

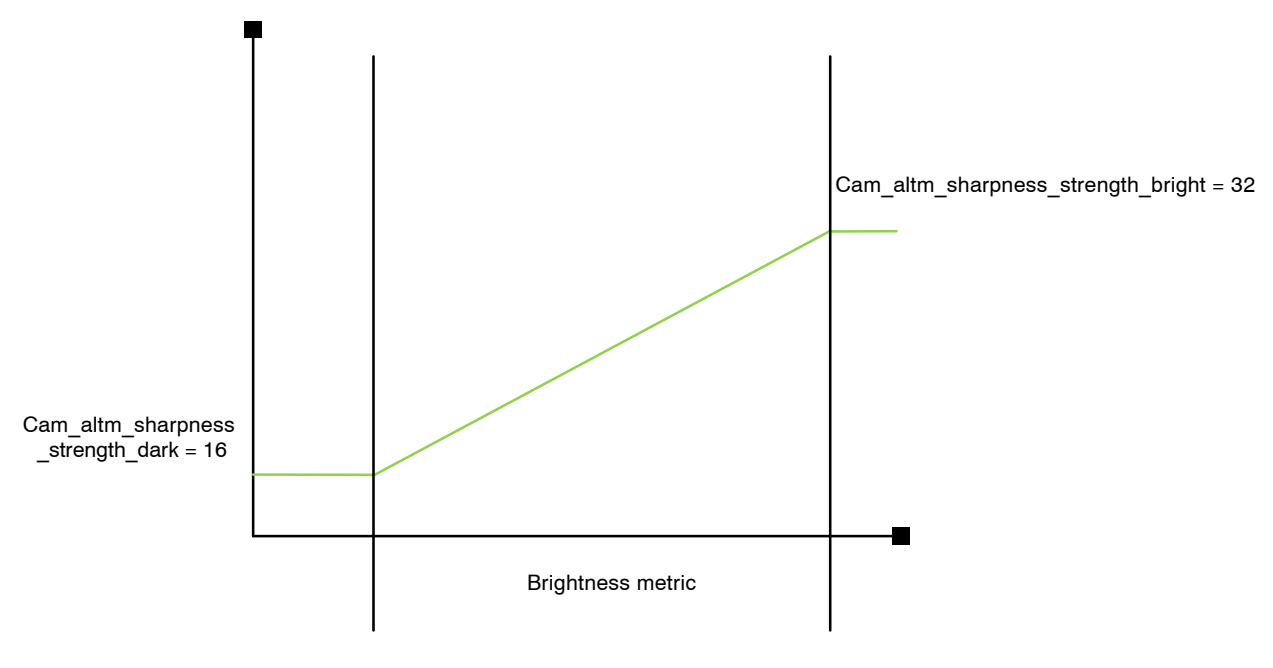

Cam\_altm\_sharpness\_dark\_bm = 200

Cam\_altm\_sharpness\_bright\_bm = 2900

Figure 24. ALTM Localized Sharpening

In Figure 25 the image on the left has a higher value of ALTM sharpness applied.

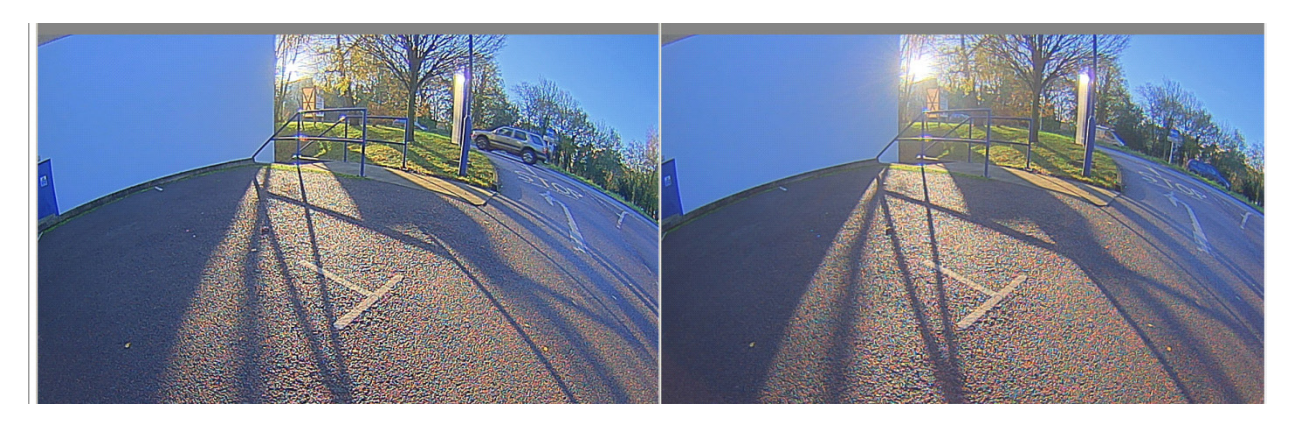

Figure 25. Effect of ALTM Sharpening

# ALTM Gamma

The AP0102AT has an ALTM gamma that can be used to apply a gamma correction per pixel in the Bayer domain. Once the user tunes the overall brightness of the scene using the K1 parameter as described above, they could then choose to enhance or compress the data in the dark and bright regions. This is achieved by using the ALTM Gamma parameters.

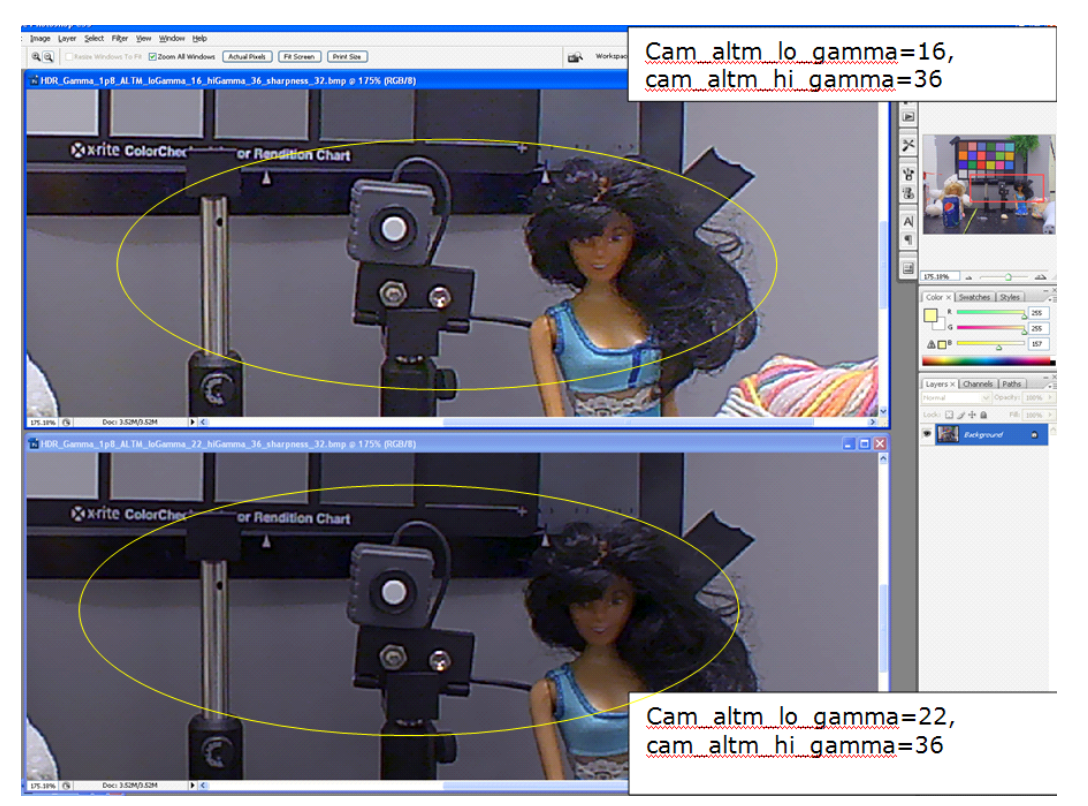

Figure 26. Effect of Gamma Control

Note the relatively higher noise on the doll's face.

# **GAMMA CORRECTION**

The gamma correction curve is implemented as a piecewise linear function with 33 knee points, taking 12-bit arguments and mapping them to 10-bit output.

The device includes a block for gamma correction that has the capability to adjust its shape, based on brightness, to enhance the performance under certain lighting conditions. Two custom gamma correction tables may be uploaded, one corresponding to a contrast curve for brighter lighting conditions, the other one corresponding to a noise reduction curve for lower lighting conditions. The final gamma correction table used depends on the brightness of the scene and can take the form of either uploaded tables or an interpolated version of the two tables. A single (non-adjusting) table for all conditions can also be used.

# Adaptive Gamma Curve Based on Brightness Metric

However instead of programming all the knee points for the curves a small number of variables are available to change the shape of the curve. However due to the interaction with ALTM it is recommended that CAM\_LL\_GAMMA is set to ~1.0 and the "gamma" would be implemented using the ALTM controls.

The slope of the curves could still be adjusted for different light levels.

| Мар        | Address | Bits   | Name                                       | Description                                                                                                    |
|------------|---------|--------|--------------------------------------------|----------------------------------------------------------------------------------------------------|
| CamControl | R0xCA0A | [15:0] | CAM_LL_BRIGHTNESS_METRIC                   | Brightness Metric in log2 space<br>(higher = brighter)                                                           |
| CamControl | R0xCA30 | [15:0] | CAM_LL_CONTRAST_BRIGHT_BM                  | Interpolation start point for first curve                                                                        |
| CamControl | R0xCA32 | [15:0] | CAM_LL_CONTRAST_DARK_BM                    | Interpolation stop point for second curve                                                                        |
| CamControl | R0xCA34 | [15:0] | CAM_LL_GAMMA                               | The value of the gamma curve, this is applied to both curves. The default is 100; this equates to a gamma of 1.0 |
| CamControl | R0xCA36 | [7:0]  | CAM_LL_CONTRAST_GRADIENT_BRIGHT            | The value of the contrast gradient which would be used for the first curve                                       |
| CamControl | R0xCA37 | [7:0]  | CAM_LL_CONTRAST_GRADIENT_DARK              | The value of the contrast gradient which would be used for the second curve                                      |
| CamControl | R0xCA38 | [7:0]  | CAM LL_CONTRAST<br>_INTERCEPT_POINT_BRIGHT | Pixel value for the inflection point in the<br>contrast curve in bright conditions                               |
| CamControl | R0xCA39 | [7:0]  | CAM_LL_CONTRAST<br>_INTERCEPT_POINT_DARK   | Pixel value for the inflection point in the contrast curve in dark conditions                                    |

Table 18. GAMMA VARIABLES

# Fade-to-Black

The device allows image to fade to black under extreme low-light conditions. This feature enables users to optimize the performance of the sensor under these conditions. It minimizes the perception of noise and artifacts while the available illumination is diminishing. This feature has two user set points that reference the brightness of the scene. When the Fade-to-Black starts, it will interpolate to the end point as the light falls until it gets to the end point. When at the end point, the image will be black.

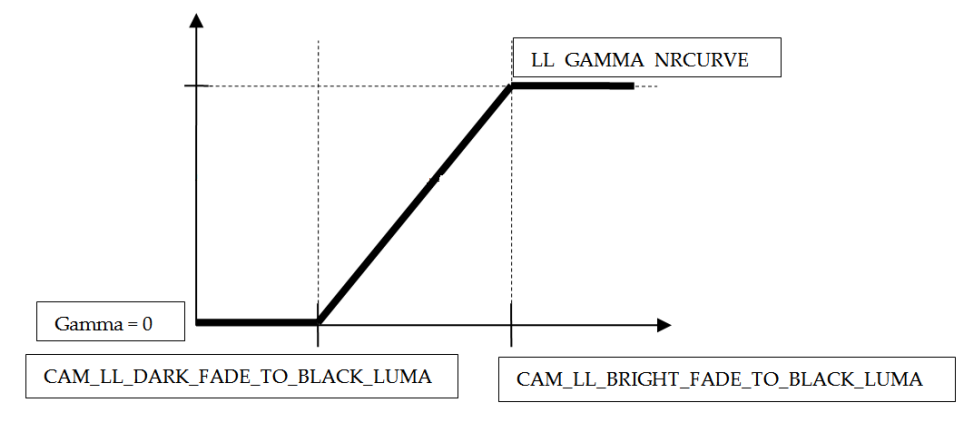

Figure 27. Fade-to-Black Adaptation

# Table 19. FADE-TO-BLACK VARIABLES

| Мар        | Address    | Bits   | Name                             | Description                                                                       |
|------------|------------|--------|----------------------------------|-----------------------------------------------------------------------------------|
| CamControl | R0xCA3A    | [15:0] | CAM_LL_BRIGHT_FADE_TO_BLACK_LUMA | Start value of II_average_luma_fade_to_black<br>for fade-to-black mode            |
| CamControl | R0xCA3C    | [15:0] | CAM_LL_DARK_FADE_TO_BLACK_LUMA   | Stop value of II_average_luma_fade_to_black<br>for fade-to-black mode             |
| Lowlight   | R0xBC02[3] | [1]    | LL_MODE                          | Enable Fade-to-Black mode                                                         |
|            |            |        | LL_ENABLE_FADE_TO_BLACK          |                                                                                   |
| Lowlight   | R0xBC8E    | [15:0] | LL_AVERAGE_LUMA_FADE_TO_BLACK    | Average luma for fade to black (calculated using an adaptive weighting algorithm) |

# GAMMA SYSTEM CURVE PLUG-IN FOR DEVWARE

DevWare provides a plug-in that will provide real time feedback of changes to registers or variables and the effect on the overall gamma curve. The tool will assist the developer to better understand the system curve and to perform tuning and trade-off between ALTM and Gamma Correction curve to optimize overall system results. The tool is under the *Plug-ins* tab of the AP0102AT DevWare tabs.

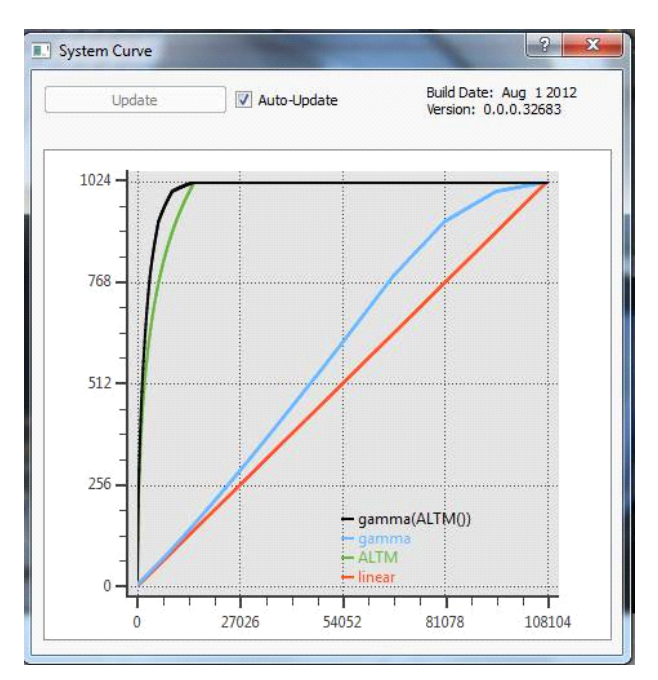

Figure 28. System Curve DevWare Plug-in

# DEMOSAIC

Color interpolation, or demosaic, is required to reproduce a full color image from the Bayer input image from the sensor. Digital image processing is needed such that the missing color values in the Bayer pattern image is interpolated to produce RGB values for every pixel in the array.

The demosaic algorithm will also determine if a given pixel falls on an edge. The demosaic controls are referenced

to the gain metric and the demosaic edge threshold is used to decide if the current pixel is on an edge in the demosaic transform engine. When a pixel is determined to be on an edge, the Demosaic algorithm attempts to maintain sharpness and to limit aliasing.

 Table 20. DEMOSAIC CONTROL VARIABLES

| Мар        | Address | Bits   | Name                 | Description                           |
|------------|---------|--------|----------------------|---------------------------------------|
| CamControl | R0xCA2A | [15:0] | Cam_II_demosaic_high | Sets the high demosaic edge threshold |
| CamControl | R0xCA2B | [15:0] | Cam_Il_demosaic_low  | Sets the low demosaic edge threshold  |

# AUTO EXPOSURE

The auto exposure algorithm optimizes scene exposure to minimize clipping and saturation in critical areas of the image. This is achieved by controlling exposure time and the analog gains of the sensor as well as digital gains applied to the image.

The auto exposure module analyzes image statistics collected by the exposure measurement engine, makes a decision, and programs the sensor and color pipeline to achieve the desired exposure. The measurement engine subdivides the image into 25 windows organized as a  $5 \times 5$  grid.

### AE Modes

The available AE modes are:

- Indoor AE
- Discrete Frame Rate AE

These modes are independent, and can also be enabled concurrently. When all modes are disabled, the AE will simply function based on the available lighting conditions.

| Мар        | Address | Bits  | Name                       | Description                                                                                                    |
|------------|---------|-------|----------------------------|----------------------------------------------------------------------------------------------------|
| CamControl | 0xC8BC  | [0]   | Cam_aet_mode_indoor        | Enable 'indoor' mode:<br>0: Disabled<br>1: Enabled: limit AE to minimum 1 flicker period of exposure                                                                                                    |
| CamControl | 0xC8BC  | [1]   | Cam_aet_discrete_framerate | Controls variable frame-rate operation:<br>0: continuously-variable: the frame rate varies in steps of 1<br>flicker period. 0 = Disable feature<br>1: Discrete: the frame rate will vary by discrete steps. The<br>discrete frame rates are determined by the<br>cam_aet_frame_rate_0 through cam_aet_frame_rate_2<br>variables.<br>Note this bit is only supported in SDR mode. Additional Note:<br>HDR mode always operates as fixed frame rate |
| CamControl | 0xC8BC  | [6:4] | Cam_aet_mode_exposure      | Controls the Exposure operation mode:<br>0: Auto Exposure<br>1: Triggered Auto Exposure<br>2: Manual Exposure<br>3: Host-Controlled                                                                                                    |

# Table 21. VARIABLES FOR AE MODE

### Indoor AE

Indoor mode has restrictions to ensure that the integration time will always remain a multiple of the flicker frequency. This ensures that the flicker will be avoided at all times. In this mode, the integration time will be limited to at least one flicker period. Due to this limitation, under bright light conditions, images can be overexposed.

When using HDR sensors, flicker in T2 or T3 cannot be avoided.

### [Enter indoor mode]

FIELD\_WR = CAM\_AET\_AEMODE, CAM\_AET\_MODE\_INDOOR, 0x01 LOAD = Change-Config

[Exit indoor mode] FIELD\_WR = CAM\_AET\_AEMODE, CAM\_AET\_MODE\_INDOOR, 0x00 LOAD = Change-Config

### **AE Window Overview**

Auto-Exposure operates by:

- 1. Analyzing image statistics (for example, average luma) collected by the device's internal exposure measurement engine,
- 2. Calculating the best exposure and gain settings,
- 3. Programming the sensor and color pipeline based on the calculated exposure and gain.

The AP0102AT subdivides the image into 25 windows organized as a 5 x 5 grid. The AP0102AT can be configured to gather data on a user defined area of the sensor. Two modes of operation are supported:

- Automatic when the AE statistics window is specified relative to the output image dimensions.
- Manual when the statistics window is configured relative to the sensor window.

In both cases the user must configure the variables to define the window. ON Semiconductor recommends that the user use DevWare or the STE GUI to configure the AE Window.

# AE Track

Other algorithm features include the rejection of fast fluctuations in illumination (time averaging), control of speed of response, and control of the sensitivity to small changes. While the default settings are adequate in most situations, the user can program target brightness, measurement window, and other parameters described above. The driver changes AE parameters (integration time, gains, and so on) to drive scene brightness to the programmable target.

To avoid unwanted reaction of AE on small fluctuations of scene brightness or momentary scene changes, the AE track driver uses a temporal filter for luma and a threshold around the AE luma target. The driver changes AE parameters only if the difference between the AE luma target and the filtered luma is larger than the AE target step and pushes the luma beyond the threshold. Depending on the lighting conditions, the AE may settle in either of the two zones

- Zone 0: This zone is for bright conditions. When in this zone, the integration time is less than one flicker period and analog and digital gains are at minimums. Flicker may may be visible in this zone. If using indoor mode, AE will not go into Zone 0
- Zone 1: This zone is for darker lighting conditions. The integration time is kept as a multiple of the flicker period. Analog gain and digital gains are permitted to reach their maximum values

Figure 29 illustrates the various aspects of Zone 0 and Zone 1.  $% \left( {{{\rm{T}}_{{\rm{T}}}}_{{\rm{T}}}} \right)$ 

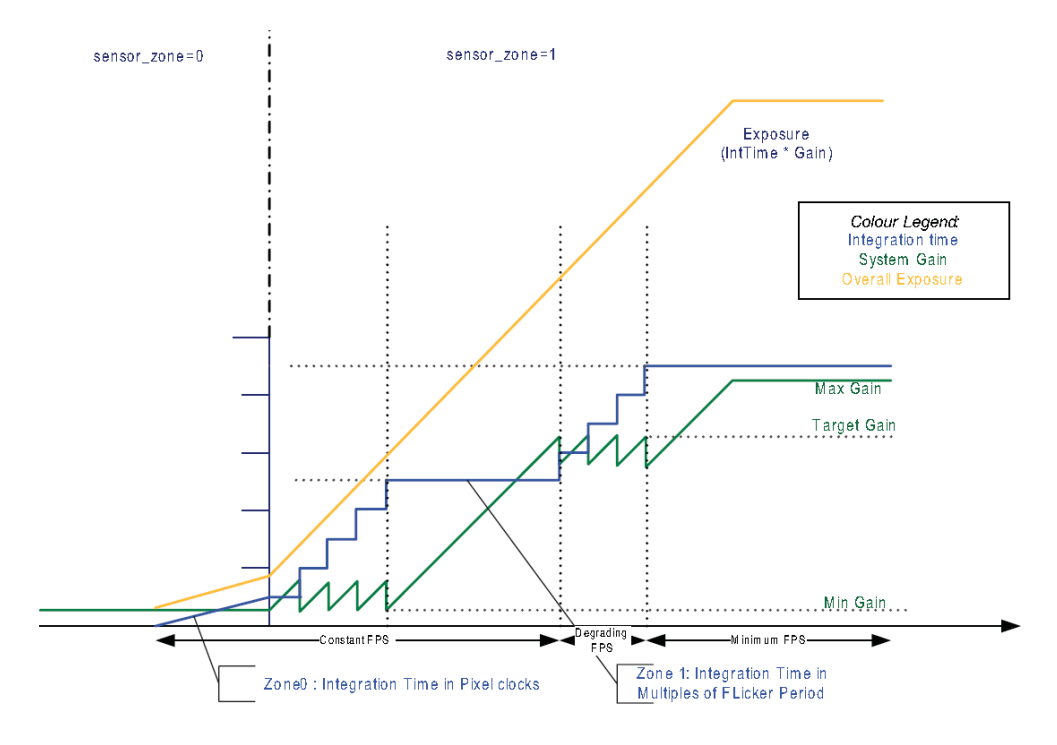

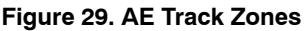

### Setting the AE

The target average luminance that the AE tries to attain differs based on the brightness value of the scene. The Brightness value can range from 0 to 14; 0 for a very dark scene and 14 for a very bright scene. The AE may be configured using the AE Base target lookup table (0 to 7). The tables are configured using the AE\_TRACK\_LOG\_Y\_TARGET\_ variables. Alternatively, the AE can be configured to use only a single brightness target.

Table 22. AE BASE TARGET LOOKUP TABLE

| Мар      | Address          | Bits   | Name                          | Description                                                                                                    |
|----------|------------------|--------|-------------------------------|----------------------------------------------------------------------------------------------------|
| AE_TRACK | 0xA82C to 0xA83A | [15:0] | AE_TRACK_LOG_Y_TARGET(0 to 7) | These variables can be tuned to provide, for<br>example, high noise immunity or high flicker<br>avoidance. This value is unsigned fixed–<br>point with 8 fractional bits |

# AND9338/D

### **Brightness Metric Offset**

The brightness metric offset (cam\_ll\_bm\_offset) is a parameter that is subtracted from the brightness metric (cam\_ll\_brightness\_metric). This calibration would need to

be performed once for a camera system, the value would change if the lens f# was changed.

Brightness Metric Offset Calibration

1. The camera should be in the following setup:

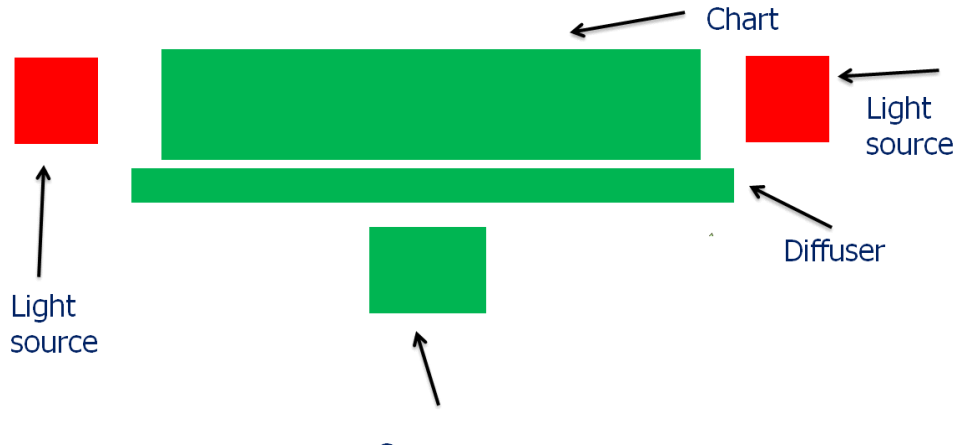

Camera Figure 30. Setup for Measuring BM Offset

- 2. Configure for the relevant mode
- 3. Ensure all auto functions are running
- 4. The light level should be in the range of 700–1000 lux
- 5. Using a spot meter take a measurement in EV on the diffuser, the spot chosen should be close to the camera
- 6. Note this value in EV
- 7. Read cam\_ll\_brightness\_metric
- 8. Change cam\_ll\_bm\_offset until the value noted in step 6 matches the cam\_ll\_brightness\_metric
- 9. Change the brightness of the lights and using the spot meter re-measure the EV, it now should track cam\_ll\_bm\_offset

# AE Target Tuning (LUT Method)

AE base target tuning is used to tune the target brightness that is desired at various light levels. The light levels are mapped to EV zones.

# Equipment

- Studio lights controlled by a dimmer
- Flat field 18% gray target

## Tuning Method

- 1. The brightness Offset needs to be calibrated before the AE Base targets are tuned
- 2. Run the [AE Base Target Calibration mode] preset
- 3. Based on Table 23, the user can decide how they wish to tune the AE
- 4. Note the brightness metric and map it to the EV zone, where EV Zone= (brightness metric/2)
- 5. Adjust the light level such that the EV zone is 5.0. The point is to have a round number not 5.5 for example
- 6. Adjust the base target such that you get 18% of full range. For example, on the AR0132, the sensor output is 12-bit, so to get 18% of 2<sup>1</sup> 12 = 737 LSB. Monitor stat\_average\_luma until it reaches 737
- 7. Increase the light to the next EV zone and repeat step 6
- 8. Repeat the experiment to cover all EV zone from 0-7

### Table 23. AE BASE TARGET TUNING

|         | Low Noise<br>at Low Light | Optimal<br>Noise vs. Detail | More Detail<br>at Low Light |
|---------|---------------------------|-----------------------------|-----------------------------|
| EV Zone | % of Full Range           | % of Full Range             | % of Full Range             |
| 7       | 22                        | 22                          | 22                          |
| 6       | 20                        | 20                          | 20                          |
| 5       | 18                        | 18                          | 18                          |
| 4       | 14                        | 14                          | 15                          |
| 3       | 10                        | 12                          | 14                          |
| 2       | 5                         | 9                           | 13                          |
| 1       | 2                         | 7                           | 10                          |
| 0       | 1                         | 5                           | 8                           |

#### AE Target Tuning (Single Target)

If the user prefers to tune AE using a single target method that is also supported.

To configure for this mode then set the following:

- FIELD\_WR = AE\_TRACK\_ALGO, AE\_TRACK\_EXEC\_CALC\_TARGET\_LUMA, 0
- FIELD\_WR = AE\_TRACK\_MODE, AE\_TRACK\_AE\_MODE\_PERCENTILE, 0

The image target would be made 'brighter' or 'darker' by increasing or decreasing the value of AE\_TRACK\_AVG\_LOG\_Y\_TARGET.

AE\_track\_exec\_calc\_target\_luma executes target luma calculation routine. Changes take effect during Vertical Blanking.

When AE\_track\_ae\_mode\_percentile bit is enabled AE ensures that high light clipping is within a set tolerance. AE

tries to place a histogram high end percentile point below a target value. The amount of highlight clipping permitted varies with the number of pixels in the histogram low end. The more pixels that are in the histogram low end the more important the low end pixels are and thus more clipping is allowed.

AE\_track\_avg\_log\_y\_target is Luma target in Log2 space.

### Variable Frame Rates

AP0102AT supports variable frame rate modes.

### **Discrete Frame Rate**

When this mode is being used, as the scene illumination decreases, the frame rate will decrease to the next programmed value. The variable "Cam\_aet\_discrete\_framerate" is used to enable the discrete frame rate mode.

| Мар        | Address | Bits   | Name                                                                                                    | Description                                                                                                    |
|------------|---------|--------|----------------------------------------------------------------------------------------------------|----------------------------------------------------------------------------------------------------|
| CamControl | 0xC8D4  | [15:0] | Cam_aet_frame_rate_0 Discrete mode frame rates in Hertz. Must be less the cam_aet_max_frame_rate and greater than cam_aet_frame_rate_1 |                                                                                                    |
| CamControl | 0xC8D6  | [15:0] | Cam_aet_frame_rate_1                                                                                                    | Discrete mode frame rates in Hertz. Must be less than<br>cam_aet_frame_rate_0 and greater than cam_aet_frame_rate 2                                                       |
| CamControl | 0xC8D8  | [15:0] | Cam_aet_frame_rate_2                                                                                                    | Must be less than cam_aet_frame_rate_1                                                                                                    |
| CamControl | 0xC8D2  | [15:0] | Cam_aet_max_frame_rate                                                                                                    | The maximum configured frame rate in Hertz (unity = 256).<br>Note this is the firmware-calculated maximum frame-rate as<br>determined by the current sensor configuration |

#### Table 24. DISCRETE FRAME RATES VARIABLES

# Table 25. EXAMPLE FRAME RATES

| Number of Flicker Periods (*8.33 ms) | Frame Period (ms) | Frame Rate (Hz) |
|--------------------------------------|-------------------|-----------------|
| 1 – 5                                | 33.33             | 30              |
| 5                                    | 41.66             | 24              |
| 6                                    | 50                | 20              |
| 7                                    | 58.33             | 17.14           |
| 8                                    | 66.66             | 15              |

# Zone Weighted AE

The AP0102AT uses the zone weighted algorithm, whereby the frame is divided into multiple zones and the average luminance of each zone is weighted and summed to arrive at the current luminance of the scene. The AE weight table is configured for each position at the ae\_rule\_ae\_weight\_table\_\* (0xA40A to 0xA422).

| Weight Table Position Number |     |     |     |     |  |  |
|------------------------------|-----|-----|-----|-----|--|--|
| 0_0                          | 0_1 | 0_2 | 0_3 | 0_4 |  |  |
| 1_0                          | 1_1 | 1_2 | 1_3 | 1_4 |  |  |
| 2_0                          | 2_1 | 2_2 | 2_3 | 2_4 |  |  |
| 3_0                          | 3_1 | 3_2 | 3_3 | 3_4 |  |  |
| 4_0                          | 4_1 | 4_2 | 4_3 | 4_4 |  |  |

100

100

100

100

100

100

100

100

100

100

| Default Weighting |    |     |    |    |  |     | lly we | ighted |  |
|-------------------|----|-----|----|----|--|-----|--------|--------|--|
| 25                | 25 | 25  | 25 | 25 |  | 100 | 100    | 100    |  |
| 25                | 75 | 75  | 75 | 25 |  | 100 | 100    | 100    |  |
| 25                | 75 | 100 | 75 | 25 |  | 100 | 100    | 100    |  |
| 25                | 75 | 75  | 75 | 25 |  | 100 | 100    | 100    |  |
| 25                | 25 | 25  | 25 | 25 |  | 100 | 100    | 100    |  |

## Figure 31. Weight Table Position and Weighting

## AE Adaptive Damping

The AE adaptive damping feature adjusts the amount of damping applied to AE while moving towards target luma value. When the difference between target luma and

measured luma is large the adaptive damping algorithm tries to settle AE in fewer frames.

The AE damping is controlled with the ae\_track variables.

### Table 26. AE DAMPING CONTROL

| Мар      | Address | Bits  | Name                | Description                                                                                                    |
|----------|---------|-------|---------------------|----------------------------------------------------------------------------------------------------|
| ae_track | 0xA813  | [7:0] | ae_track_damp_max   | Maximum AE damping. This value is the damping speed when the exposure is near the target (0 is the slowest adaptation). This value is unsigned fixed-point with 5 fractional bits.                                                            |
| ae_track | 0xA814  | [7:0] | ae_track_damp_slope | Adaptive AE damping slope. This increases the distance between damp_max and damp_min. The smaller the value the larger the distance. This value is unsigned fixed-point with 5 fractional bits. Changes take effect during Vertical Blanking. |
| ae_track | 0xA815  | [7:0] | ae_track_damp_min   | Minimum AE damping. This value is the damping speed when the exposure<br>is far from the target (1 is the fastest adaptation). This value is unsigned<br>fixed-point with 5 fractional bits.<br>Changes take effect during Vertical Blanking. |

# MANUAL EXPOSURE AND WHITE BALANCE MODE

The manual exposure and white balance modes are intended to allow simple manual exposure and white balance control by the host. The host sets the CAM\_AET\_EXPOSURE\_TIME\_MS,

CAM\_AET\_EXPOSURE\_GAIN and CAM\_AWB\_COLOR\_TEMPERATURE controls, the camera will then calculate the appropriate integration times and gains.

There are a number of constraints when using the manual exposure or white–balance modes:

- In manual exposure mode, the auto exposure algorithm does not support flicker avoidance or detection. If flicker is present, then the host is responsible for requesting exposure times that will avoid flicker
- When switching to manual mode from auto mode via a Refresh command it is strongly-recommended that the host waits for two frames after the Refresh completes before changing the exposure or white-balance. It is possible that an internal exposure or white-balance request is in progress when the switch occurs. In this case, the new manual exposure and white-balance settings would not be applied
- The host must always wait for an exposure or white-balance change which was previously initiated to complete, by polling 'cam\_sensor\_control\_request', before switching exposure or white-balance mode

#### Host Controlled Exposure Mode

The Host–Controlled exposure mode is intended to give the host full control over exposure and gains using the CAM\_EXP\_CTRL\_\* variables.

In host–controlled exposure mode, the auto exposure algorithm does not support flicker avoidance. If flicker is present, then the host is responsible for requesting exposure times that will avoid flicker.

When switching to host-controlled mode from auto mode via a Refresh command, it is strongly-recommended that the host waits for two frames after the Refresh completes before changing the exposure or white-balance. It is possible that an internal exposure or white-balance request is in progress when the switch occurs such that the new exposure/gain settings will not be applied.

The host must always wait for an exposure or white–balance change it initiated to complete before switching exposure or white–balance mode. Polling must be used to verify completion of the operation. Example commands for host exposure and white balance

- [Host Controlled WB] FIELD\_WR = CAM\_AWB\_MODE, CAM\_AWB\_MODE\_CONTROL, 0x03 LOAD = Refresh
- [Host Controlled AE] FIELD\_WR = CAM\_AET\_AEMODE, CAM\_AET\_MODE\_EXPOSURE, 0x03 LOAD = Refresh
- [Host controlled unity gain white balance example] REG = 0xC87E, 0x0080// CAM EXP CTRL CPIPE DGAIN RED REG = 0xC880, 0x0080CAM\_EXP\_CTRL\_CPIPE\_DGAIN\_GREEN1 REG = 0xC882, 0x008011 CAM EXP CTRL CPIPE DGAIN GREEN2 REG = 0xC884, 0x0080CAM EXP CTRL CPIPE DGAIN BLUE REG = 0xC842, 0x02// CAM\_SENSOR\_CONTROL\_REQUEST POLL FIELD = CAM SENSOR CONTROL REQUEST, ! = 0, DELAY = 50, TIMEOUT = 10

[Host controlled 2.75x DCG gain exposure mode example]

REG = 0xC874, 0x00 // CAM\_EXP\_CTRL\_COLUMN\_GAIN REG = 0xC875, 0x01 // CAM\_EXP\_CTRL\_DCG\_GAIN REG = 0xC842, 0x01 // CAM\_SENSOR\_CONTROL\_REQUEST POLL\_FIELD = CAM\_SENSOR\_CONTROL\_REQUEST, ! = 0, DELAY = 50, TIMEOUT = 10

[Host controlled 20 mS exposure mode example] REG = 0xC864, 0x05CF // CAM\_EXP\_CTRL\_COARSE\_INTEGRATION\_TIME REG = 0xC842, 0x01 // CAM\_SENSOR\_CONTROL\_REQUEST POLL\_FIELD = CAM\_SENSOR\_CONTROL\_REQUEST, ! = 0, DELAY = 50, TIMEOUT = 10

# FLICKER DETECTION AND AVOIDANCE

Most low power fluorescent lights flicker ON and OFF quickly to reduce power consumption. While this fast flickering is marginally detectable by the human eye, it is very noticeable in digital images because the flicker period of the light source is very close to the range of digital images' exposure times. Flicker occurs when the integration time is not an integer multiple of the period of the light intensity. The AP0102AT can be programmed to avoid flicker for 50 or 60 Hertz. For integration times less than the light intensity

period (10ms for 50 Hz environment), flicker cannot be avoided. The AP0102AT supports an indoor AE mode, that will ensure flicker-free operation.

In manual exposure mode, the AP0102AT does not provide automatic flicker avoidance. In this case, it is the host that is responsible for controlling exposure times that would avoid flicker.

Flicker avoidance in a HDR sensor relates to T1 only. Flicker in T2 and T3 cannot be avoided.

### Table 27. FLICKER AVOIDANCE CONTROL

| Мар        | Address | Bits  | Name                    | Description                                                     |
|------------|---------|-------|-------------------------|-----------------------------------------------------------------|
| CamControl | 0xC8D1  | [7:0] | CAM_AET_FLICKER_FREQ_HZ | The desired flicker avoidance frequency in Hertz (50Hz or 60Hz) |

### **Flicker Detection**

С

С

The AP0102AT device has a flicker detection algorithm designed only to detect a 50 Hz or 60 Hz flicker source. The algorithm is based on frame differences, and it is only able to search for and detect the opposite frequency to the one that it is currently configured to avoid. For example, if the device is running with the flicker avoidance set to 60 Hz, the flicker detection will only search for a 50 Hz flicker source.

flicker source is detected in the scene

1: Enable automatic switching of the flicker period when a

| ble 28. FL | ble 28. FLICKER DETECTION CONTROL VARIABLES |      |                                      |                                                                                          |  |  |  |  |
|------------|---------------------------------------------|------|--------------------------------------|------------------------------------------------------------------------------------------|--|--|--|--|
| Мар        | Address                                     | Bits | Name                                 | Description                                                                              |  |  |  |  |
| amControl  | 0xCAB4                                      | [0]  | CAM_FLICKER_DETECT_FD_ENABLE         | Enable flicker detection:<br>0: Disable flicker detection<br>1: Enable flicker detection |  |  |  |  |
| amControl  | 0xCAB4                                      | [1]  | CAM_FLICKER_DETECT_FR<br>_AUTOSWITCH | Auto-switch flicker avoidance period control:<br>0: Auto switching disabled              |  |  |  |  |

#### Та

### **COLOR TUNING**

This section discusses the color tuning functions: White Balance (WB), Color Correction Matrix (CCM), color saturation, Auto White Balance (AWB), and manual white balance. It also covers the procedure for generating AWB and CCM settings using the SensorTune tool.

#### White Balance

Color temperature is a way of measuring the characteristic of a light source. It is based on the ratio of the amount of blue light component to the amount of red light component, and the green light component is ignored. A white object may not appear the same "white" under lights with different color temperatures. White balance is the process of removing unrealistic color casts, so that objects which appear white to the human eye are rendered white in the image. White balance is the first step for achieving desired color rendition results.

### **Color Correction Matrix**

To achieve good color rendition and color saturation, interpolated colors of all pixels are subjected to color correction. The color correction is a linear transformation of the image with a  $3 \times 3$  color correction matrix.

The optimal values of the correction matrix elements depend on the spectrum of light incident on the sensor. They can be either programmed by the host or automatically selected by the auto white balance algorithm.

The color correction matrix consists of nine values, each of which represents a digital gain factor on the corresponding color channel with the diagonal elements representing the gain factors on each color channel and the off diagonal terms representing the gain factors to compensate for color crosstalk. The matrix is normalized so that the sum of each row is "1." All the color correction matrix values are stored in the AWB variable map.

| Saturation Type/Gain | Gain R  | Gain G  | Gain B  |
|----------------------|---------|---------|---------|
| Saturation Red       | ccmL[0] | ccmL[1] | ccmL[2] |
| Saturation Green     | ccmL[3] | ccmL[4] | ccmL[5] |
| Saturation Blue      | ccmL[6] | ccmL[7] | ccmL[8] |

#### Table 29. COLOR CORRECTION MATRIX STRUCTURE

The AP0102AT supports three color correction matrices: one is for the red-rich illumination (normally 2856 K color temperature and named left matrix), the middle one is aimed for fluorescent light (normally 3850 K color temperature), and the third one is for blue rich illumination (normally would be 6500K color temperature and named right matrix).

All matrices have associated R/G and B/G ratios (cam\_awb\_ccm\_[l/m/r]\_[r/b]g\_gain) describing the gain needed for the red and blue channels on those particular color temperatures. Also, each CCM has a color temperature associated with it (cam\_awb\_ccm\_[l/m/r]\_ctemp). Using the color temperature (cam\_awb\_color\_temperature), the left and middle or middle and right matrices are mixed using linear interpolation to generate the CCM for the next frame.

The interpolated RGB values are transformed by the color correction matrix (CCM) into color-corrected R', G', and

B' values. The color correction matrix is uploaded by the AWB firmware driver into the corresponding registers in the color pipeline when AWB has settled and the White Balance has adjusted.

### Auto White Balance

The AP0102AT has a built-in Auto White Balance (AWB) algorithm designed to compensate for the effects of changing spectra of the scene illumination on the quality of the color rendition When these illuminants are used to light a scene, neutral colors are no longer represented as neutral in a camera system because of the color cast of the reflected light. The image capture device would need to compensate for this color cast in order to more accurately reproduce the original scene. The compensation is called AWB.

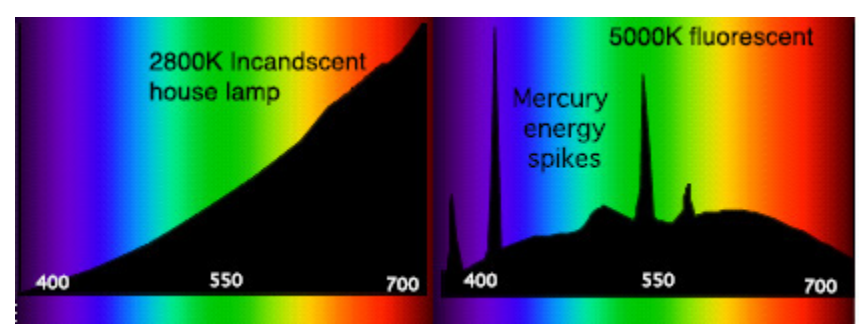

Figure 32. Illuminant Spectral Response Samples

The algorithm consists of two major parts: a measurement engine performing statistical analysis of the image and a driver performing the selection of the optimal color correction matrix and digital gain. While default settings of these algorithms are adequate in most situations, the user can reprogram base color correction matrices; place limits on color channel gains, and control the speed of both matrix and gain adjustments. The AWB displays the current AWB position in color temperature, the range of which will be defined when programming the CCM matrices.

### Setting the AWB Mode

The device supports four modes of operation.

## Table 30. AWB Mode Control

In Auto white balance mode, the auto white balance algorithm is responsible for the calculating the color temperature of the scene and applying the correct red and blue gains.

Triggered auto white balance mode is intended for multi-camera usage where a host is controlling the white balance of a number of cameras.

Manual white balance is intended to allow simple manual white balance control by the host.

The host-controlled mode will allow the host to have full control over white balance.

Refer to the section, "Manual Exposure and White Balance Mode" for additional details.

| Мар        | Address  | Bits  | Name                 | Description                                                                                                    |
|------------|----------|-------|----------------------|----------------------------------------------------------------------------------------------------|
| CamControl | R0xC97D] | [2:0] | CAM_AWB_MODE_CONTROL | Selects the white-balance operation mode:<br>0: Auto White Balance<br>1: Triggered Auto White Balance<br>2: Manual White Balance<br>3: Host-Controlled |
|            |          |       |                      | 47: Reserved                                                                                                    |

# How to Speed Up or Slow Down AWB

It is possible to speed up or slow down the AWB, this is achieved by changing the value of awb\_pre\_awb\_ratios\_tracking\_speed (0xAC16). A value of 32 is the fastest and 1 is the slowest. Care should be taking when tuning this value, as setting the AWB damping too fast could cause the AWB to be unstable.

#### Setting of AWB Gains

This is a tuning step that could be performed after using Sensor Tune if fine tuning is required.

### Table 31. VARIABLES FOR SETTING AWB GAINS

| Variable | Name                  | Function                         |
|----------|-----------------------|----------------------------------|
| R0xAC12  | awb_r_gain            | Current Red channel gain         |
| R0xAC14  | awb_b_gain            | Current Blue channel gain        |
| R0xC8C8  | cam_awb_ccm_l_rg_gain | R/G gain ratio for Left Matrix   |
| R0xC8CA  | cam_awb_ccm_l_bg_gain | B/G gain ratio for Left Matrix   |
| R0xC8CC  | cam_awb_ccm_m_rg_gain | R/G gain ratio for Middle Matrix |
| R0xC8CE  | cam_awb_ccm_m_bg_gain | B/G gain ratio for Middle Matrix |
| R0xC8D0  | cam_awb_ccm_r_rg_gain | R/G gain ratio for Right Matrix  |
| R0xC8D2  | cam_awb_ccm_r_bg_gain | B/G gain ratio for Right Matrix  |

In this example it shall be assumed that Alight is being used for Left Matrix, CWF for middle matrix and D65 for Right Matrix.

- 1. Get demo camera/module imaging
- 2. Set the scene with ISO chart/ Macbeth chart
- 3. Ensure the camera is framed up to the relevant ISO markers for the resolution chosen
- 4. Starting with A light; note the values of awb\_r\_gain and awb\_b\_gain

- 5. Change to CWF; note the values of awb\_r\_gain and awb\_b\_gain
- Change to D65; note the values of awb\_r\_gain and awb b gain
- 7. The values noted can now be used instead of the values determined by Sensor Tune

### How to Produce Color-Tinted Effects

In the AWB driver, there are several variables that will produce global color offsets (tints) to the images. These variables operate on the color correction matrix as a normalization coefficient. For the left (incandescent) matrix, the CCM is computed as shown in Figure 33. Some color tints can be applied to the output of the CCM. However instead of using a new gain module the CCM itself is updated to get extra gain for the Red, Green and Blue channels. There are two sets of tint variables  $(cam_awb_k_r_l, cam_awb_k_g_l, cam_awb_k_b_l, and cam_awb_k_r_r, cam_awb_k_g_r, cam_awb_k_b_r)$ . The first set (\*\_1) is for the "left", is for red-rich illumination and the other set (\*\_r) is for the "right", is for blue-rich. The actual tint applied is interpolated using cam\_awb\_color\_temperature.

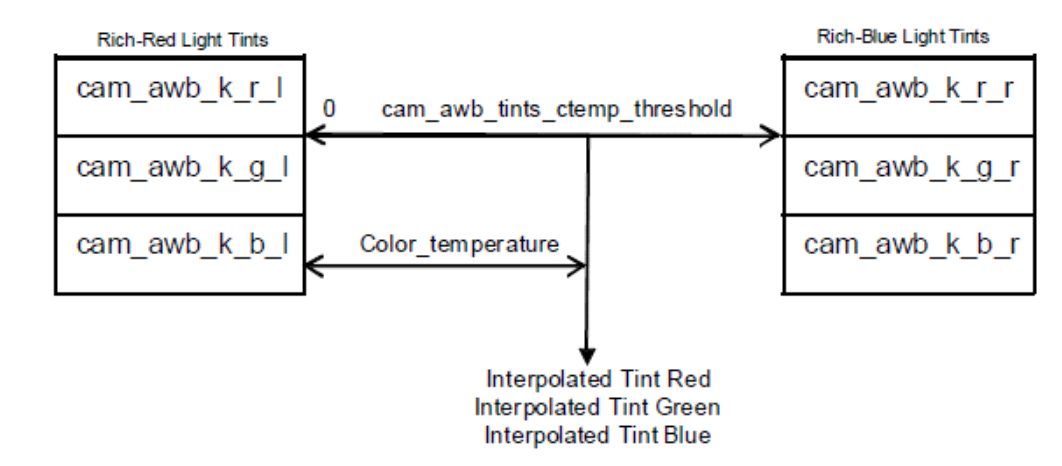

Figure 33. Calculation for Tints Applied in the CCM

| Мар        | Address | Name                          | Function                                                                                              |
|------------|---------|-------------------------------|----------------------------------------------------------------------------------------------------|
| CamControl | R0xC91E | cam_awb_ccm_l_ctemp           | Color temperature for Left Matrix (in Kelvin)                                                         |
| CamControl | R0xC928 | cam_awb_color_temperature     | Current matrix color temperature (in Kelvin)                                                          |
| CamControl | R0xC980 | cam_awb_tints_ctemp_threshold | Color temperature threshold for color tint application                                                |
| CamControl | R0xC982 | cam_awb_k_r_l                 | Controls the tint for the red channel at the color temperature set by cam_awb_ccm_l_ctemp             |
| CamControl | R0xC983 | cam_awb_k_g_l                 | Controls the tint for the green channel at the color temperature set by cam_awb_ccm_l_ctemp           |
| CamControl | R0xC984 | cam_awb_k_b_l                 | Controls the tint for the blue channel at the color temperature set by cam_awb_ccm_l_ctemp            |
| CamControl | R0xC985 | cam_awb_k_r_r                 | Controls the tint for the red channel at the color temperature set by cam_awb_tints_ctemp_threshold   |
| CamControl | R0xC986 | cam_awb_k_g_r                 | Controls the tint for the green channel at the color temperature set by cam_awb_tints_ctemp_threshold |
| CamControl | R0xC987 | cam_awb_k_b_r                 | Controls the tint for the blue channel at the color temperature set by cam_awb_tints_ctemp_threshold  |

The functionality is summarized below:

- When cam\_awb\_color\_temperature is equal to cam\_awb\_ccm\_l\_ctemp, only the red light tint matrix (\* 1) has effects
- When cam\_awb\_color\_temperature is larger than cam\_awb\_ccm\_l\_ctemp, but smaller than

cam\_awb\_tints\_ctemp\_threshold, both red-light and blue-light tint matrices are used for interpolation to generate the current color tint effect;

• When cam\_awb\_color\_temperature is larger than cam\_awb\_tints\_ctemp\_threshold, only the blue-light tint matrix (\*\_r) has effects

# AND9338/D

# Hue PCR Tuning

Even after calibrating the CCM to convert the device color space into device independent color space, there could be specific colors that do not represent an individual's preference for memory colors such as green trees or grass, blue sky, etc. Certain hue ranges are preferred to be rendered slightly differently to better represent the preferred color rendition. The Preferred Color Reproduction (PCR) feature allows the user to saturate and or change the hue of a color range in Cr-Cb space.

| Page                   | Register         | Name                                                     | Notes                                                         |
|------------------------|------------------|----------------------------------------------------------|---------------------------------------------------------------|
| CPIPE YUV PIPE<br>REGS | 0x3400 to 0x3422 | HUE1_Q1Q2 to HUE18_Q3Q4                                  | Hue Rotation angle regions for Q1, Q2, Q3,<br>and Q4          |
| CPIPE YUV PIPE<br>REGS | 0x3424 to 0x346A | PCR_COLOR_GAIN1_REGION_1 to<br>PCR_COLOR_GAIN9_REGION_36 | PCR saturation gain region 1 to 36.Not<br>recommends changing |

### Table 33. HUE PCR REGISTER DESCRIPTION

### Equipment

- Color Checker Chart
- Dimmable lamps
- Pastel and saturated props
- DevWare

## Test Cases

- Color Checker Chart evenly illuminated
- Illumination levels: ~1500 lux down to ~10 lux

### **Tuning Procedure**

It is recommended that the user to verify all colors after final tuning of CCM and AWB and then decide if there are additional PCR regions that could benefit from manual tuning as per their preferences.

## Manual Tuning

The PCR tuning tool provided in DevWare's Sensor Control panel is an easy way to manually manipulate the PCR color gains. This method assumes that the customer has not yet defined their desired output color preference. Given that color saturation and hue change is preference based, there is no absolute method for tuning.

- 1. Bring up the sensor in DevWare, using all the calibrated settings
- 2. Set up a scene using a color checker and other colorful objects. Sample shown in the following image

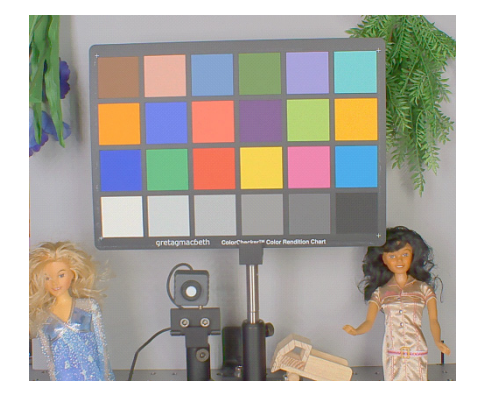

3. Launch DevWare

4. In the Sensor Control Panel, click on Hue PCR

| Image/ISP Control    | - | Start Sampling With       | Rectangle Selector         |                         |
|----------------------|---|---------------------------|----------------------------|-------------------------|
|                      |   |                           | - Hue                      | Sat                     |
|                      |   |                           | 0                          | 0                       |
|                      |   |                           | 0                          | U I                     |
| White Palance        |   |                           | 1.5                        | _                       |
|                      |   |                           | Ξ                          | -                       |
| Common               |   |                           | 1                          | -                       |
| Gamma                | - |                           | 1.2                        | -                       |
|                      | - |                           | ЦE                         |                         |
|                      |   |                           | TE                         | -                       |
| Pocus Assist         |   |                           |                            |                         |
| Image Orientation    |   | 10                        |                            | -                       |
| E Graphics Overlay   |   |                           |                            | <u> </u>                |
| E Load Patch         |   |                           | 1.5                        | -                       |
| DevWareX Controls    |   |                           | Ē                          | -                       |
| 🔤 Snapshot           |   |                           | Ξ                          | -                       |
| 🛃 Image Save Options |   |                           | Ξ                          | -                       |
| Video Record         |   |                           | 1.7                        | 1.7                     |
| Diagnostics          |   | Select rectangle region f | from main display area. Hu | e and Saturation        |
| Bypass Mode          | - | adjustment can only be    | turned on after ROI sampl  | ing is stoped/locked in |

- 5. Check the 'Start Sampling' box to determine the subsequent PCR region for the selected region of interest. This will disable the Hue PCR feature while you select the region of interest
- 6. Using the rectangle Mouse Selection feature, select a region of interest that represents the color that you would like to manipulate

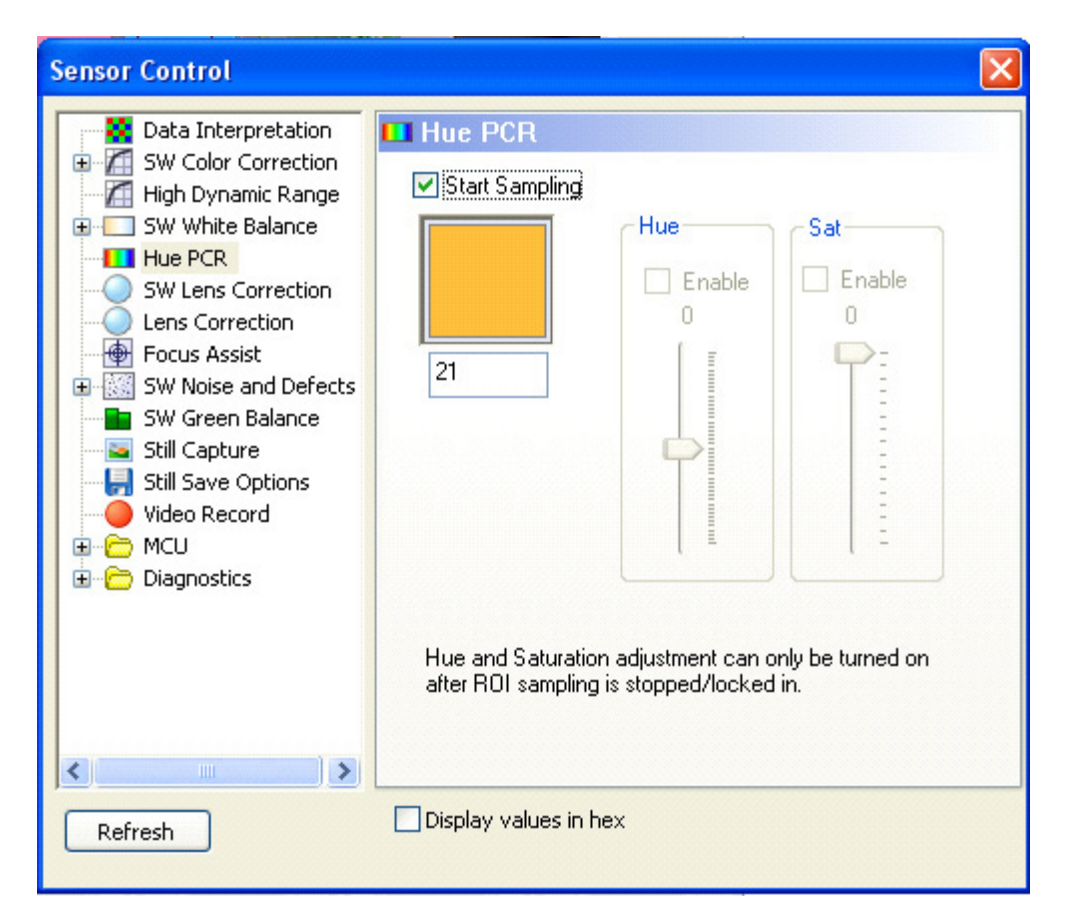

- 7. Once you have finished selecting the region of interest, click on the 'Start Sampling' box to disable it
- 8. Using the sliders, find settings that are pleasing. Be sure to take care that the color gain is not so high as to cause undesirable noise in any of the

patches and that the hue change is not too drastic to cause chromatic contouring. It is recommended that the Saturation slider is not used

9. Launch 'Register Log' window and tick 'Enable Log' option as shown below. Copy the final Hue register value and paste in PRESET of INI file

| Register Log                                                                                 |                                                                                                    |                                                                                                    | <b>X</b>                                                                         |
|----------------------------------------------------------------------------------------------|----------------------------------------------------------------------------------------------------|----------------------------------------------------------------------------------------------------|----------------------------------------------------------------------------------|
| <b>V</b> Enable Log                                                                          | Symbol Address 🔻                                                                                                    | Split to REG=                                                                                            | Save to .ini                                                                     |
| 🔲 Ini Debug                                                                                  | Hex Value 🔹                                                                                                    | Clear                                                                                                    | Startup Log                                                                      |
| FIELD_WR= HU<br>FIELD_WR= HU<br>FIELD_WR= HU<br>FIELD_WR= HU<br>FIELD_WR= HU<br>FIELD_WR= HU | E3 0102, 0x2A00<br>E3 0102, 0x2A01<br>E3 0102, 0x2A01<br>E3 0102, 0x2A02<br>E3 0102, 0x2A03<br>E3 0102, 0x2A04<br>E3 0102, 0x2A04 | // REG= 0x3404<br>// REG= 0x3404<br>// REG= 0x3404<br>// REG= 0x3404<br>// REG= 0x3404<br>// REG= 0x3404 | , 0x2A00<br>, 0x2A01<br>, 0x2A02<br>, 0x2A03<br>, 0x2A03<br>, 0x2A04<br>, 0x2A04 |
| ,                                                                                            |                                                                                                    |                                                                                                    |                                                                                  |

10. Take multiple scene captures and verify that the settings are appropriate

# Hue PCR Trade-offs

With the HUE PCR controls it is possible to optimize the hue within one PCR region for a particular color (in the example below the red primary patch was optimized) while

negatively impacting the hue of another particular color within the same PCR region (in the example below the lighter flesh tone patch is in the same PCR region as the red primary patch).

gretagmacbeth Colo

0 0

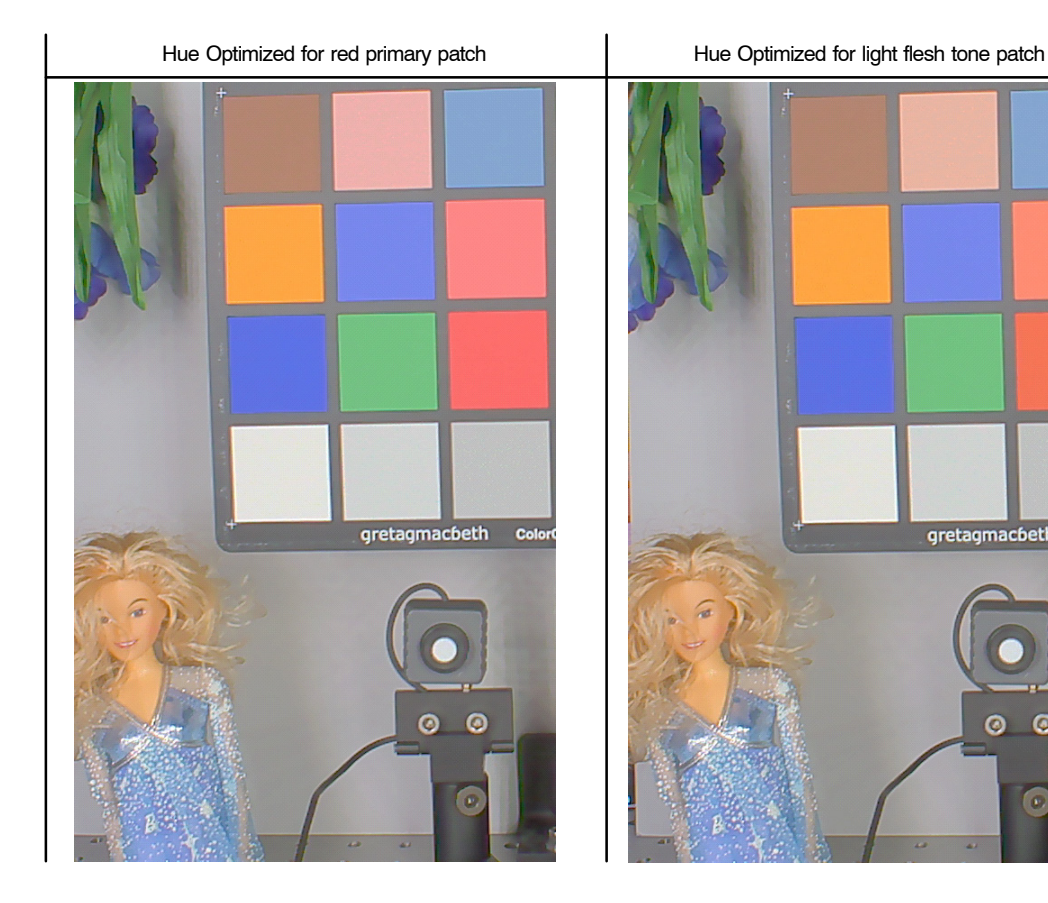

# Color Kill

To remove high–or low–light color artifacts in low light, a color kill circuit operates in YUV color space to de–saturate, and therefore suppress, chromatic noise and can be used for fading the image to gray at low light. It affects only pixels whose luminance exceeds a certain preprogrammed threshold. The U and V values of those pixels are attenuated proportionally to the difference between their luminance and the threshold.

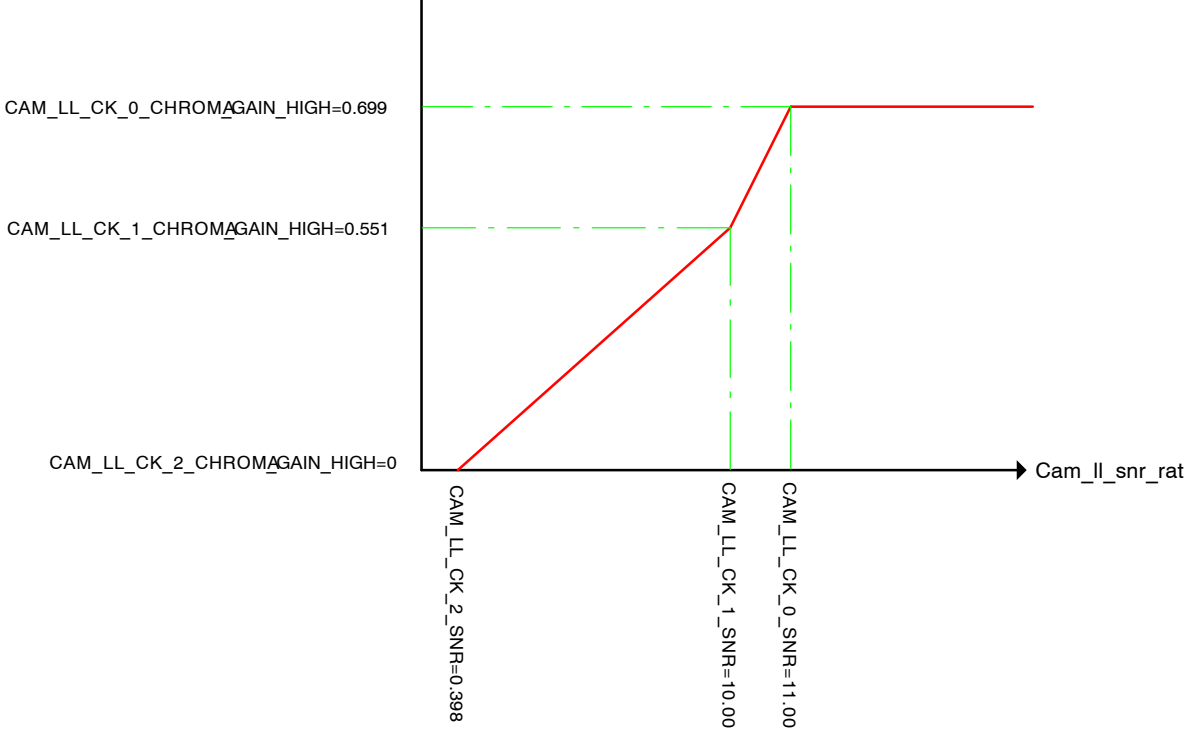

Figure 34. Color Kill Operation

| Table 34. COLOR KILL VARIABLE |
|-------------------------------|
|-------------------------------|

| Мар        | Address | Bits   | Name                             | Description                                                                                                    |
|------------|---------|--------|----------------------------------|----------------------------------------------------------------------------------------------------|
| CamControl | R0xCA9C | [15:0] | CAM_LL_CK_0_SNR                  | Low SNR colorkill solution. This is the SNR metric<br>(cam_II_snr_metric) value used to generate the current colorkill<br>solution. The current colorkill solution is interpolated from the<br>table of colorkill solutions (cam_II_ck_N*) in the CAM page |
| CamControl | R0xCAA4 | [15:0] | CAM_LL_CK_0<br>_CHROMA_GAIN_HIGH | Low SNR colorkill solution. The chroma gain applied to a pixel is determined from that pixels colorkill metric value                                                                                                    |
| CamControl | R0xCAA8 | [15:0] | CAM_LL_CK_1_SNR                  | Mid SNR colorkill solution. This is the SNR metric<br>(cam_II_snr_metric) value used to generate the current colorkill<br>solution. The current colorkill solution is interpolated from the<br>table of colorkill solutions (cam_II_ck_N*) in the CAM page |
| CamControl | R0xCAB0 | [15:0] | CAM_LL_CK_1<br>_CHROMA_GAIN_HIGH | Mid SNR colorkill solution. The chroma gain applied to a pixel is determined from that pixels colorkill metric value                                                                                                    |
| CamControl | R0xCAB4 | [15:0] | CAM_LL_CK_2_SNR                  | High SNR colorkill solution. This is the SNR metric<br>(cam_ll_snr_metric) value used to generate the current colorkill<br>solution. This would be used to determine when the image would<br>fade to gray                                                  |

# AND9338/D

The impact of color kill on the image is shown below:

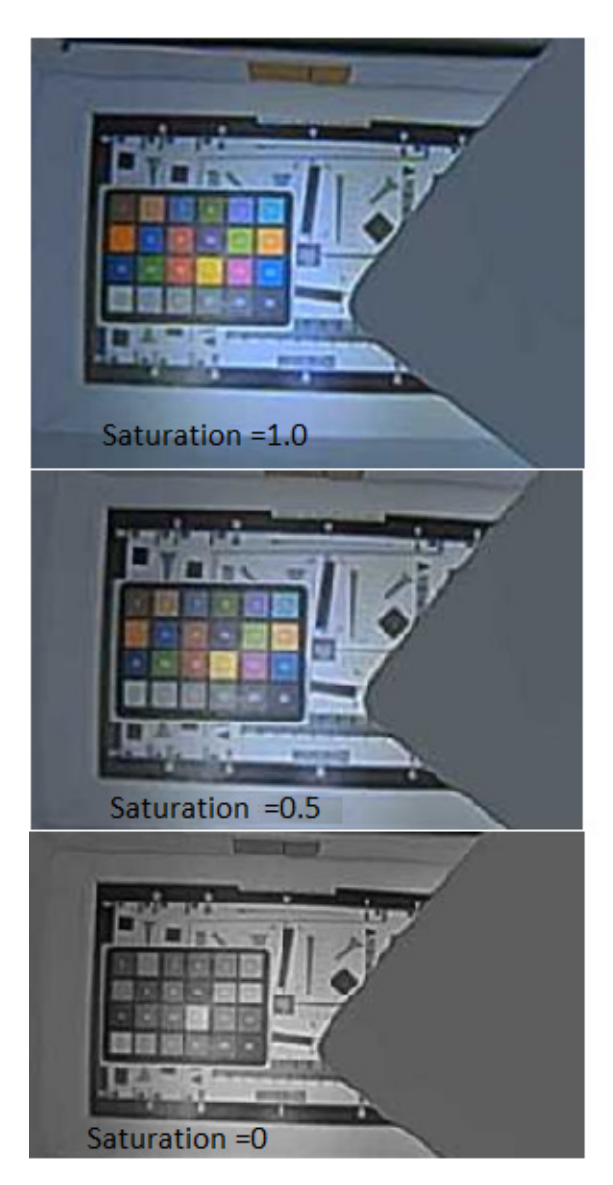

Figure 35. Color Kill

# Generating AWB and CCM Using Sensor Tune

NOTE: This section explains the tuning flow for performing AWB tuning in the field; at this point in time, sensor tune only gives a starting point. The FAE team will need to perform some level of tuning for the customer (the level of tuning will depend on customer, market and application). This section explains how to use the SensorTune tool to produce AWB and CCM settings for AP0102AT. The procedure is as follows:

1. Go to Start → All Programs → ON Semiconductor → Tools → Sensor Tune (AWB and CCM), and click on Next >>.

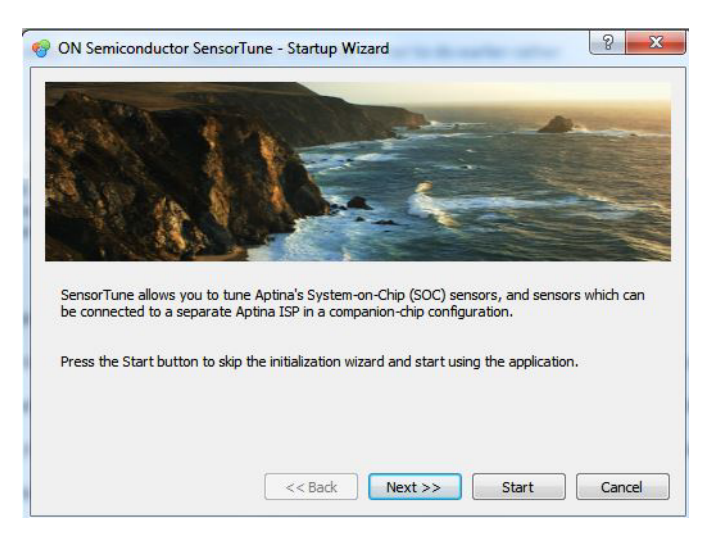

2. Choose either *Detect the Sensor Automatically* or *Select a sensor manually.* 

| ensorTune can automa<br>onnected with that sen<br>t is not necessary to<br>alibration settings. | itically detect your sensor if you have a Demo camera<br>sor, or you can choose a sensor and revison manually.<br>have a sensor connected in order to create |
|-------------------------------------------------------------------------------------------------|----------------------------------------------------------------------------------------------------|
| Select Sensor<br>Detect the Sensor Aut<br>Select a sensor manual                                | tomatically<br>ally                                                                                                    |
| Sensor/image processor:                                                                         | AP0102AT   Revision 2                                                                                                    |
|                                                                                                 |                                                                                                    |

# AND9338/D

If selecting manually then the user needs to select the "image processor", "image sensor" and "Revision".

| Choose Tool                                                                                                    |             |      |  |
|----------------------------------------------------------------------------------------------------|-------------|------|--|
| Macbeth Chart Based CCM Calibr                                                                                                    | ation       |      |  |
| Spectral Sensitivity Based AWB/C                                                                                                    | CCM Calibra | tion |  |
| Over the image of the image of the image |             |      |  |
| APGA Calibration                                                                                                    |             |      |  |

- 3. Select *Spectral Sensitivity based AWB Calibration*, and then click *Start*
- 4. Load the IR Filter Transmittance Data (mandatory) and Lens Transmittance Data (optional). The IR filter data is typically saved as a text or csv file. There are two columns in the data:
- The first column is the wavelength in nm

- The second column is the IR filter value (normalized or in percentage) at the corresponding wavelength
- An example of the correct csv format is in the 'quick start' tab of SensorTune. When the IRCF has been added successfully the Calculate button should turn green

| be Save Test QuickStart                                                                                                    |                            | AP0200AT - AP0200AT                                                                                                    | REV2 on Leasured                                    | ~ 0 |
|----------------------------------------------------------------------------------------------------|----------------------------|----------------------------------------------------------------------------------------------------|-----------------------------------------------------|-----|
| itialization Chart Color Calbration Spectral Sensitivity Color Calbration Advanced Spectral Sensitivity                                                                                                    | sitivity Color Calibration | Dual Band IR Filter calibration Empiric                                                                                                    | cal. Noise APGA                                     | ICF |
| nsor Sensitivity Based (IR Filter) Calibration                                                                                                    |                            | Series and the series of the series of the s |                                                     |     |
| R Filter Transmittance Data C:/Users/thumphrey/Desktop\101/Optics\Sunex\Sunex_IRC30-670_typical.cs                                                                                                    | w                          |                                                                                                    |                                                     |     |
| Lens Transmittance Data                                                                                                    |                            |                                                                                                    |                                                     |     |
| Simulated Image 🔍                                                                                                    |                            |                                                                                                    |                                                     |     |
| Before Correction                                                                                                    |                            | After Correction                                                                                                    |                                                     |     |
|                                                                                                    |                            |                                                                                                    |                                                     |     |
|                                                                                                    |                            |                                                                                                    |                                                     |     |
|                                                                                                    |                            | Calar Carraction Matrix                                                                                                    | Gan                                                 |     |
|                                                                                                    |                            | Color Correction Matrix<br>0.0000 (2) 0.0000 (2) 0.0000 (2)<br>0.0000 (2) 0.0000 (2) 0.0000 (2)                                                                                                    | Gan<br>Redi 0<br>Green 0                            |     |
| Kore Settings                                                                                                    | Calculate                  | Color Correction Matrix           0.0000 (2)         0.0000 (2)         0.0000 (2)           0.0000 (2)         0.0000 (2)         0.0000 (2)           0.0000 (2)         0.0000 (2)         0.0000 (2)                                                                                                    | Gain<br>Red: 0<br>Green: 0<br>Blue: 0               |     |
| Kore Setting<br>Rore Setting<br>Receive that acting in Table<br>Provide Labertier contrury with                                                                                                    | Calculate                  | Color Correction Matrix           0.0000 §         0.0000 §         0.0000 §         0.0000 §           0.0000 §         0.0000 §         0.0000 §         0.0000 §           0.0000 §         0.0000 §         0.0000 §         0.0000 §                                                                                                    | Gain<br>Red: 0<br>Green: 0<br>Efue: 0               |     |
| More Settings<br>WARKING-Iven Prout disk in use<br>Pictors make zure of bat settings in Nore<br>eventingsere stat val disk<br>eventsette<br>eventsette | Calculate                  | Color Correction Matrix           0.0000 (2)         0.0000 (2)         0.0000 (2)           0.0000 (2)         0.0000 (2)         0.0000 (2)           0.0000 (2)         0.0000 (2)         0.0000 (2)           0.0000 (2)         0.0000 (2)         0.0000 (2)           0.0000 (2)         0.0000 (2)         0.0000 (2)           0.0000 (2)         0.0000 (2)         0.0000 (2)           0.0000 (2)         0.0000 (2)         0.0000 (2)           0.0000 (2)         0.0000 (2)         0.0000 (2)           0.0000 (2)         0.0000 (2)         0.0000 (2)           0.0000 (2)         0.0000 (2)         0.0000 (2)                                                                                                    | Gan<br>Red: 0<br>Green: 0<br>Bible: 0<br>cht Values | 650 |

5. Click on *More Settings* to bring up a new menu

| lungsten: Daylight:                                   |  |
|-------------------------------------------------------|--|
| Measured Relative Gain Ratios                         |  |
| Sensor R/G: 1.000 🔷 1.000 🗬                           |  |
| Sensor B/G: 1.000 🔺 1.000 💌                           |  |
|                                                       |  |
|                                                       |  |
|                                                       |  |
| AVVB (Weight-maps) methods                            |  |
| <ul> <li>Statistics Based Method (default)</li> </ul> |  |
| White-Point Based Method                              |  |

6. Select White-Point Based Method

| Camera Variations 0.10 🜩                              |  |
|-------------------------------------------------------|--|
| IR Filt. variation                                    |  |
|                                                       |  |
| WB (Weight-maps) methods                              |  |
| <ul> <li>Statistics Based Method (default)</li> </ul> |  |
| White-Point Based Method                              |  |

- a. Camera variation– This is the variation in percentage (0.10 = 10%) of the image sensor color ratios. The user should not need to change this value
- b. IR filter variation– This is the variation in nm for the IRCF filter used

| Iungsten:     Fubrescent     Daylight:       Color Temperature:     2500     3431     6500       Noise     0.000     0.000     0.000       General Settings     Colorchecker SG     Colorchecker SG       Chromatic adaptation model     D65     V | CCM Settings ( Color                  | temperatur | e dependent)    | Dertich |        |  |
|----------------------------------------------------------------------------------------------------|---------------------------------------|------------|-----------------|---------|--------|--|
| Noise 0.000 🗘 0.000 🔄<br>General Settings<br>Color database Colorchecker SG V<br>Chromatic adaptation model D65 V                                                                                                    | Color Temperature:                    | 2500       | 3431            | 6500    |        |  |
| Color database Colorchecker SG   Chromatic adaptation model D65                                                                                                    | Noise                                 | 0.000      | ]               | 0.000   |        |  |
|                                                                                                    | Color database<br>Chromatic adaptatio | n model [  | Colorchecker S( | G       | •<br>• |  |

# c. Color Temperature

These fields specify the color temperatures of illuminants to use for the two color correction matrices. Default illuminant for the Daylight matrix is 6500K CIE D65, and default for the Tungsten matrix is 2500 K black body

d. Lum. Level

These fields specify the estimated scene luminance level, in units of cd/m2 (candelas per square meter). Specifying a scene light level of 100 cd/m2 will result in the "normal" saturation, that is, adjustment for illuminant chromaticity only, but no saturation adjustment. Using a higher scene luminance level will result in saturation enhancement, and lower will result in de-saturation. The default luminance level for the daylight matrix is 100, that is, no saturation adjustment, assuming that daylight images are likely to have decent SNR. The default saturation level for tungsten is 25, which results in some de-saturation, to account for the typically lower lighting level associated with tungsten illumination. This can be changed easily by editing the luminance level field. The saturation range can be controlled to as low as 30-40% with luminance level of <10 and as high as 120% with luminance level >200. Note that excessive saturation enhancement and de-saturation is not recommended for color matrix generation.

e. Noise

The default noise parameters are 0 for Tungsten and D65, respectively. These are set to give best color reproduction

- f. Color database-
- This option is to select which color database is used for CCM generator. The default is ON Semiconductor object dataset which includes 177 natural colors and color patches. ON Semiconductor objects may provide better color reproduction for memory colors, such as sky, foliage, and skin tones. This is recommended for ON Semiconductor products. The other option is the Macbeth ColorChecker SG color database in which color samples are more uniformly distributed. The Macbeth ColorChecker SG database may provide slightly better color reproduction for color patches when using a lighting booth (for example, Judge II)
- 7. Click on *Calculate* to generate the AWB and CCM matrices
- NOTE: Recommended settings are shown as above for best starting point for CCM.

# AND9338/D

| e Save Test Quic              | 😭<br>k Start     |                         |                   |                 |                               |                                                                       | AP0200AT - AP0                                                                                     | 0200AT REV2                                                     | ON Semiconductor" |
|-------------------------------|------------------|-------------------------|-------------------|-----------------|-------------------------------|-----------------------------------------------------------------------|----------------------------------------------------------------------------------------------------|-----------------------------------------------------------------|-------------------|
| ialization Chart Color C      | Calibration      | Spectral Sensitivity Co | olor Calibration  | Advanced Spe    | ctral Sensitivity Color Calib | oration Dual Bar                                                      | nd IR Filter calibration                                                                           | Empirical. Noise                                                | APGA ICF          |
| sor Sensitivity Based (IR Fil | ter) Calibration |                         |                   |                 |                               |                                                                       |                                                                                                    |                                                                 |                   |
| Filter Transmittance Data     | C:\Users\thu     | mphrey\Desktop\101      | Optics \Sunex \Su | unex_IRC30-670_ | typical.csv                   |                                                                       |                                                                                                    |                                                                 |                   |
| ens Transmittance Data        |                  |                         |                   |                 |                               |                                                                       |                                                                                                    |                                                                 |                   |
| Simulated Image 🔻             |                  |                         |                   |                 |                               |                                                                       |                                                                                                    |                                                                 |                   |
|                               | Bet              | fore Correction         |                   |                 | 1 6                           |                                                                       | After Correction                                                                                   |                                                                 |                   |
|                               |                  |                         |                   |                 |                               |                                                                       |                                                                                                    |                                                                 |                   |
|                               |                  |                         |                   |                 |                               | Color Co                                                              | rrection Matrix                                                                                    | Gain                                                            |                   |
| fore Settings                 |                  |                         |                   |                 | Calculate                     | Color Cor<br>1.4627 ♥ 0.<br>-0.5100 ♥ 1.<br>-0.3522 ● -0.             | rrection Matrix<br>1702 🔷 -0.6329 👻<br>4558 💠 0.0542 👻<br>.8823 💠 2.2345 🖨                         | Gain<br>Red: 672<br>Green: 1000<br>Blue: 3082                   |                   |
| fore Settings                 |                  |                         |                   |                 | Calculate                     | Color Col<br>1.4627 © 0.<br>-0.5100 © 1.<br>-0.3522 © -0.             | rrection Matrix<br>1702 ≑ -0.6329 ≠<br>4558 ÷ 0.0542 ≠<br>.8823 ÷ 2.2345 ÷                         | Gain<br>Red: 672<br>Green: 1000<br>Blue: 3082                   |                   |
| fore Settings                 |                  |                         |                   |                 | Calculate                     | Color Col<br>1.4627 ★ 0.<br>-0.5100 ★ 1.<br>-0.3522 ★ -0.             | rrection Matrix<br>1702 😴 -0.6329 😴<br>4558 👻 0.0542 🚖<br>.8823 👻 2.2345 👻<br>Interpolate Left and | Gain<br>Red: 672<br>Green: 1000<br>Blue: 3082<br>d Right Values |                   |
| lore Settings                 |                  |                         |                   |                 | Calculate                     | Color Col<br>1.4627 ♥ 0.<br>-0.5100 ♥ 1.<br>-0.3522 ♥ -0.<br>2500 < ■ | rrection Matrix<br>1702 🔹 -0.6329 束<br>4558 🗣 0.0542 束<br>.8823 🗣 2.2345 束<br>Interpolate Left and | Gain<br>Red: 672<br>Green: 1000<br>Blue: 3082<br>d Right Values | ▶ 6500            |
# 8. Save the settings to an ini file

| Save Test        | Quick Start         | <u>y</u>                             |                  |                  |                        | AP                  | 0200AT - AP0200AT REV2 🗠       | i Semiconductor" |
|------------------|---------------------|--------------------------------------|------------------|------------------|------------------------|---------------------|--------------------------------|------------------|
| lization Chart   | t Color Calibration | Spectral Sensitivity Color Calibra   | ation Advance    | d Spectral S     | ensitivity Color Calib | Dual Band IR Filter | calibration Empirical. Noise / | APGA ICF         |
| ites Tessesittes |                     |                                      |                  | (70 husing       | 1                      |                     |                                |                  |
|                  | Data                | unumphrey (pesktop (101 (Optics (Sur | lex/sunex_tkc.su | I-670_typica     | II.CSV                 |                     |                                |                  |
| Simulated Image  | •                   |                                      |                  |                  |                        |                     |                                |                  |
|                  |                     | Before Correction                    |                  |                  | ſ                      | After C             | orrection                      |                  |
|                  |                     |                                      |                  |                  |                        |                     |                                |                  |
| 6                | 🈚 Save Calibratio   | on Settings                          |                  |                  |                        | 8 <mark>×</mark>    |                                |                  |
| ſ                | -                   |                                      |                  |                  |                        |                     |                                |                  |
|                  | Look in:            | C:\Aptina Imaging\apps               | Tarana           |                  | •                      | 0 0 0 🖗 🗉 🔳         |                                |                  |
|                  | My Co               | Name                                 | Size             | Type<br>Fil. der | Date Modified          |                     |                                |                  |
|                  | 🔒 thump             | imageformats                         |                  | Filder           | 9/25/2:07 PM           |                     |                                |                  |
|                  |                     | platforms                            |                  | Filder           | 9/25/2:07 PM           |                     |                                |                  |
|                  |                     | J plugins                            |                  | Filder           | 9/25/2:07 PM           |                     |                                |                  |
|                  |                     |                                      |                  |                  |                        |                     |                                |                  |
|                  | File name:          | L                                    |                  |                  |                        | Save                |                                |                  |
|                  | Files of type:      | INI (*.ini)                          |                  |                  |                        | ▼ Cancel            |                                |                  |
|                  | Split to REG=       |                                      |                  |                  |                        |                     |                                |                  |
|                  | Allow REG_BU        | RST                                  |                  |                  |                        |                     |                                |                  |
| U                | _                   |                                      |                  | _                |                        |                     | Gain                           |                  |
|                  |                     |                                      |                  | ſ                |                        | 1.4627 💭 0.1702 荣   | 0.6329 🜩 Red: 672              |                  |
|                  |                     |                                      |                  |                  |                        | -0.5100 🗘 1.4558 🚔  | 0.0542 🔷 Green: 1000           |                  |
| re Settings      |                     |                                      |                  |                  | Calculate              | -0.3522 🖨 -0.8823 🖨 | 2.2345 🜩 Blue: 3082            |                  |
|                  |                     |                                      |                  | l                |                        | Inter               | polate Left and Right Values   |                  |
|                  |                     |                                      |                  |                  |                        | 2500 •              |                                | ▶ 650            |
| 20               |                     |                                      |                  |                  |                        |                     |                                |                  |

9. Sensor tune creates two presets in the ini file, we are only interested in the first preset

### VALIDATION OF AWB

1. Get the relevant sensor and image co-processor imaging, run DevWare or Demo Init. Run the first preset in the INI file, which was saved separately

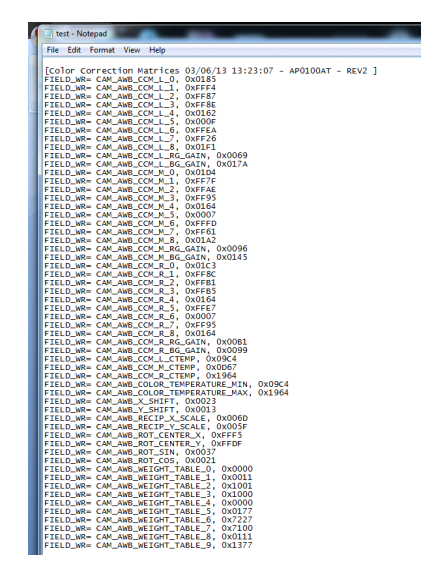

#### **Test Cases**

- 1. Gretag Macbeth Color Checker chart illuminated with a light box under the following color temperatures with a Neutral background:
- A light (tungsten ~ 2800 K)
- D65 (daylight ~6500 K)
- CWF (cool white fluorescent ~4200 K)
- AWB failure tests: Lab Scene: Single color card of the following colors are used under the above conditions to test for color tracking (or Background immunity)
- Neutral (nominal condition)
- Sky Blue
- Bright Yellow
- Green
- Red
- Orange
- Browns
- 3. AWB failure tests: Natural Scene
- Tree Shaded Portrait

- Blue sky dominant scene
- Grass dominant scene
- Indoor Office Lighting with Cream/Yellow/Blue Walls
- Skin tones

These are just suggestions and for each customer application there could be different criteria.

#### Lab Testing with Macbeth Chart in Light Box

The camera being tested should be placed in a light box (for example, Judge II) with Macbeth chart in the scene (when using a light box, ensure other light sources do not impact the lighting). Then the color temperature of the light box should be changed and the bottom row monitored to measure the AWB convergence. The aim is to ensure the red and blue channels are within a few percent of the green channel.

Figure 36 and Figure 37 show good and bad AWB convergence.

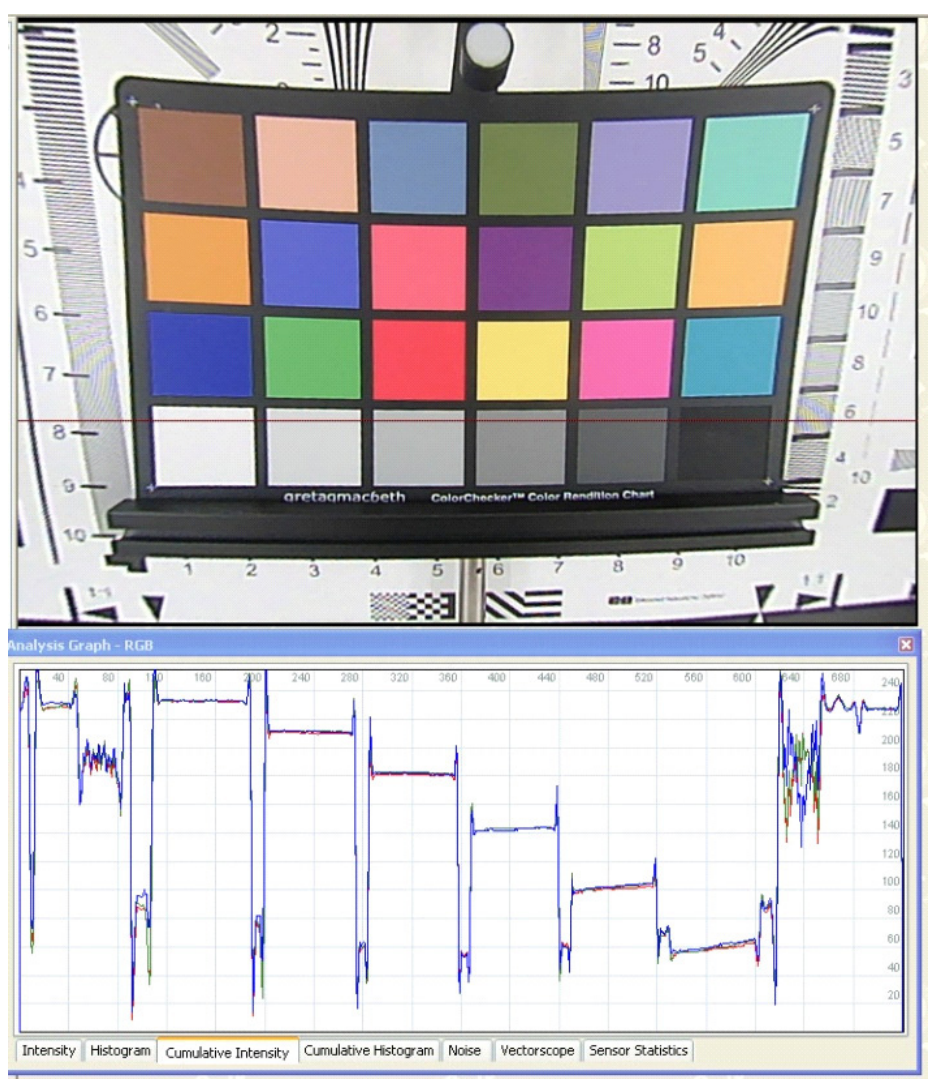

Figure 36. Good AWB Convergence

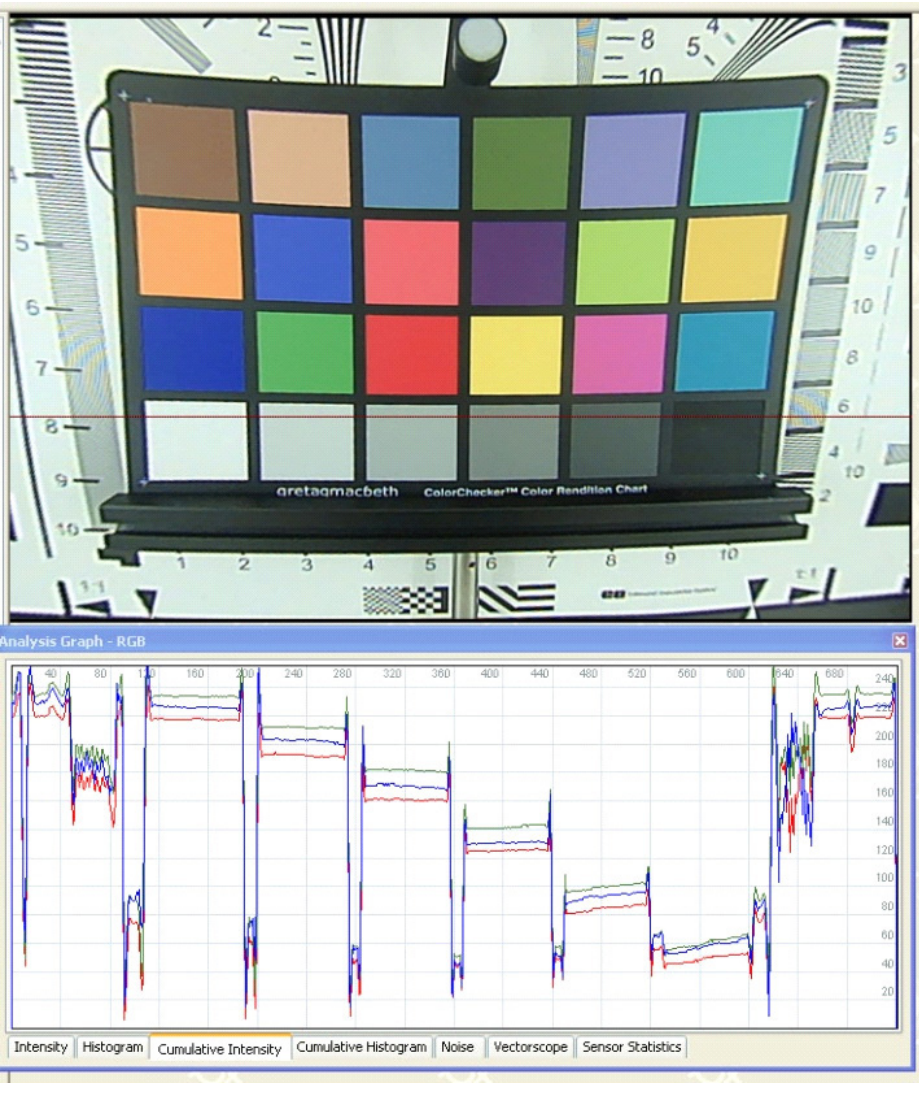

Figure 37. Bad AWB Convergence

### How to Improve AWB Convergence

- NOTE: This guide assumes that D65, CWF, and A light are being used. The customer may have some different light sources, but the principle is the same.
  - 1. Setting of AWB gain ratios
    - a. Turn on the D65 lights and monitor the awb\_r\_gain and awb\_b\_gain variables
    - b. Write these into thecam\_awb\_ccm\_r\_rg\_gain and cam\_awb\_ccm\_r\_bg\_gain variables
    - c. Check that cam\_awb\_ccm\_r\_ctemp is set to 6500

- d. Change to the CWF lights and monitor the awb r gain and awb b gain variables
- e. Write these into the cam\_awb\_ccm\_m\_rg\_gain and cam\_awb\_ccm\_m\_bg\_gain variables
- f. Check that cam\_awb\_ccm\_r\_ctemp is set to your CWF color temperature (for example, 4000)
- g. Change to the A lights and monitor the awb\_r\_gain and awb\_b\_gain variables
- h. Write these into the cam\_awb\_ccm\_l\_rg\_gain and cam\_awb\_ccm\_l\_bg\_gain variables
- i. Ensure cam\_awb\_ccm\_r\_ctemp is set to your A light color temperature (for example, 2700)

#### Non-Neutral Colors Impacting the White Balance Performance

If the neutrals aren't producing a white balanced response using the color checker chart, switch to using a pure gray checker chart to eliminate the possible influence of colored patches on the color checker.

Alternatively, obscure the colors on the color checker chart with a gray sheet.

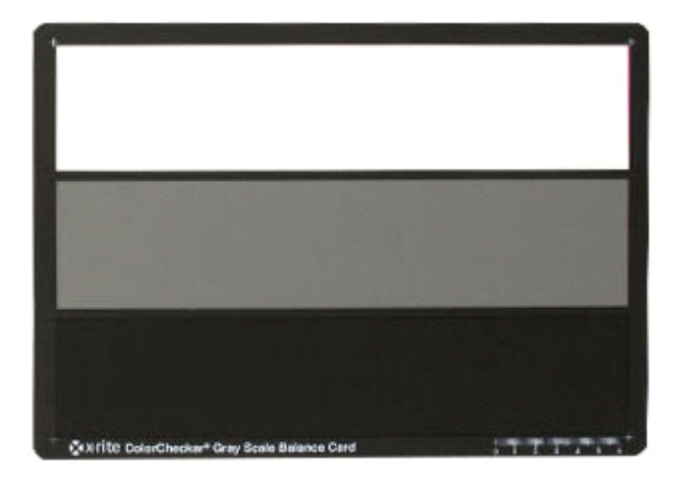

If the neutrals still aren't providing a good white balance then try small adjustments (increase/decrease by 1-5 decimal values) of the following variables (followed by a Refresh). Note that it may be necessary to pass an object such as your hand in between the camera and chart to trigger the AWB algorithm.

• cam awb rot center x and y

Weight Map Tuning (Lab)

If the image is still not producing a white balanced image, then the AWB weight map will need to be tuned.

Ideally, all the neutrals are being highlighted.

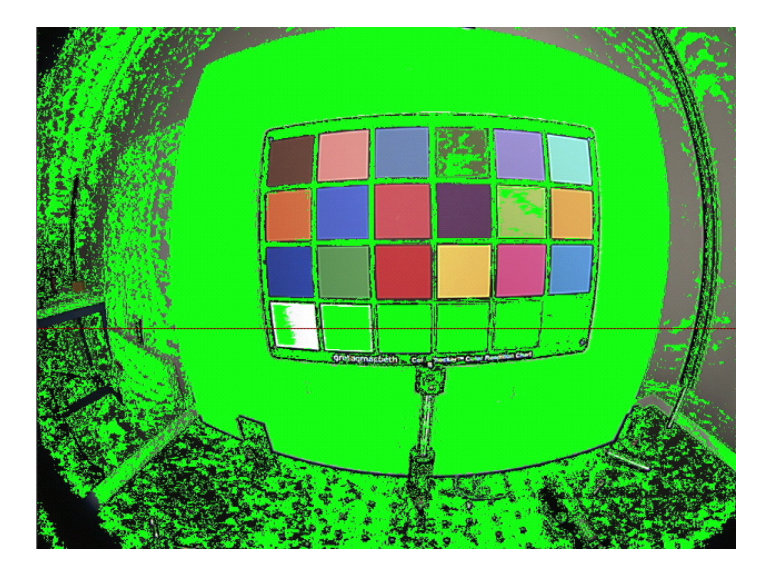

The AWB algorithm will not select clipped patches, hence on the above figure the white patch is not selected.

Few examples of bad weight tables are shown below, where either no neutrals being selected or a very small percentage of them that get selected.

• cam\_awb\_x and y\_shift

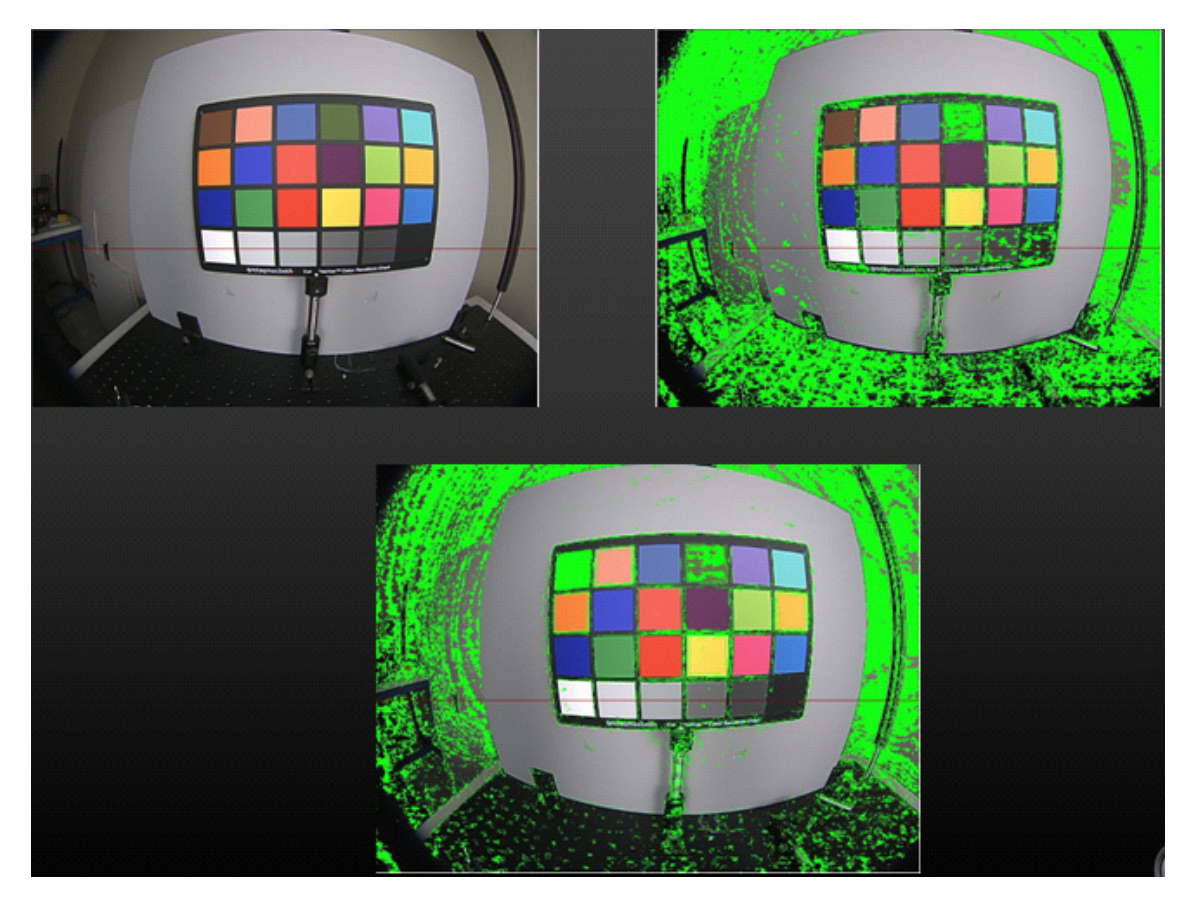

The process for selecting a weight is described below.

1. Open the Gray Checker in the DevWare GUI:

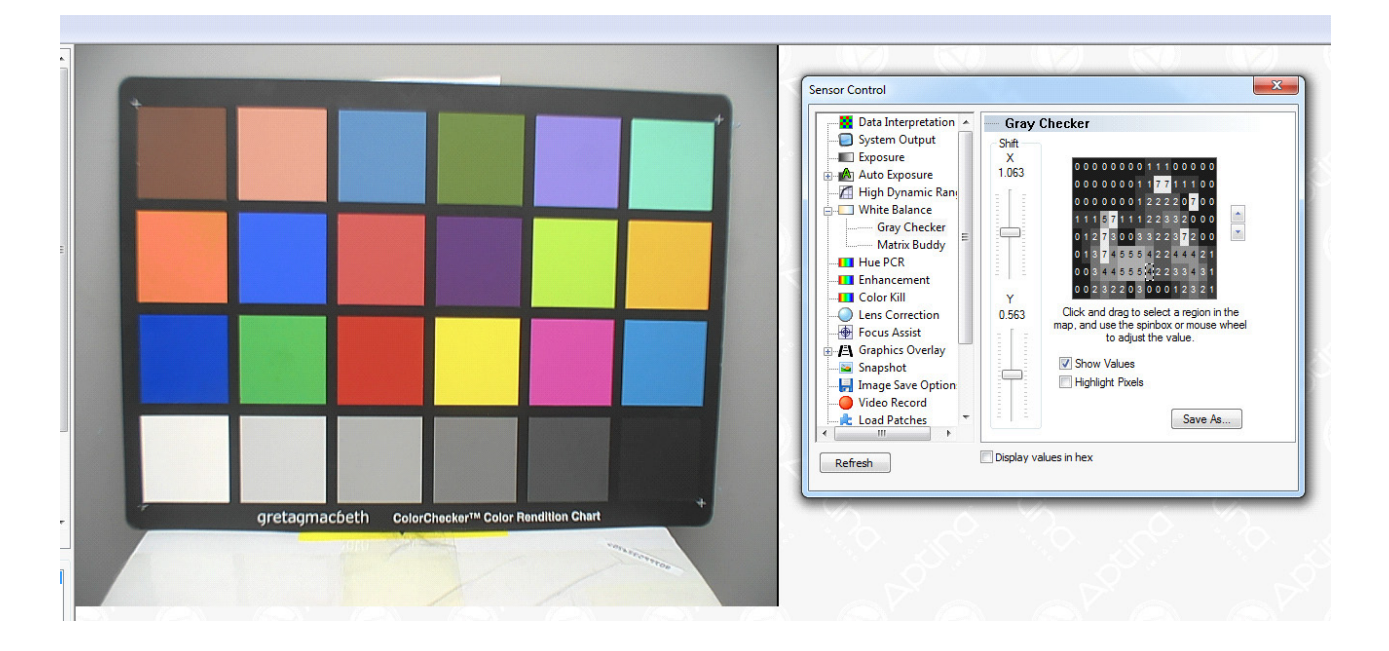

2. Tick *Highlight Pixels*. This will now show which pixels are being selected for AWB in this scene

This example is not bad, but let's try and improve the top left patch.

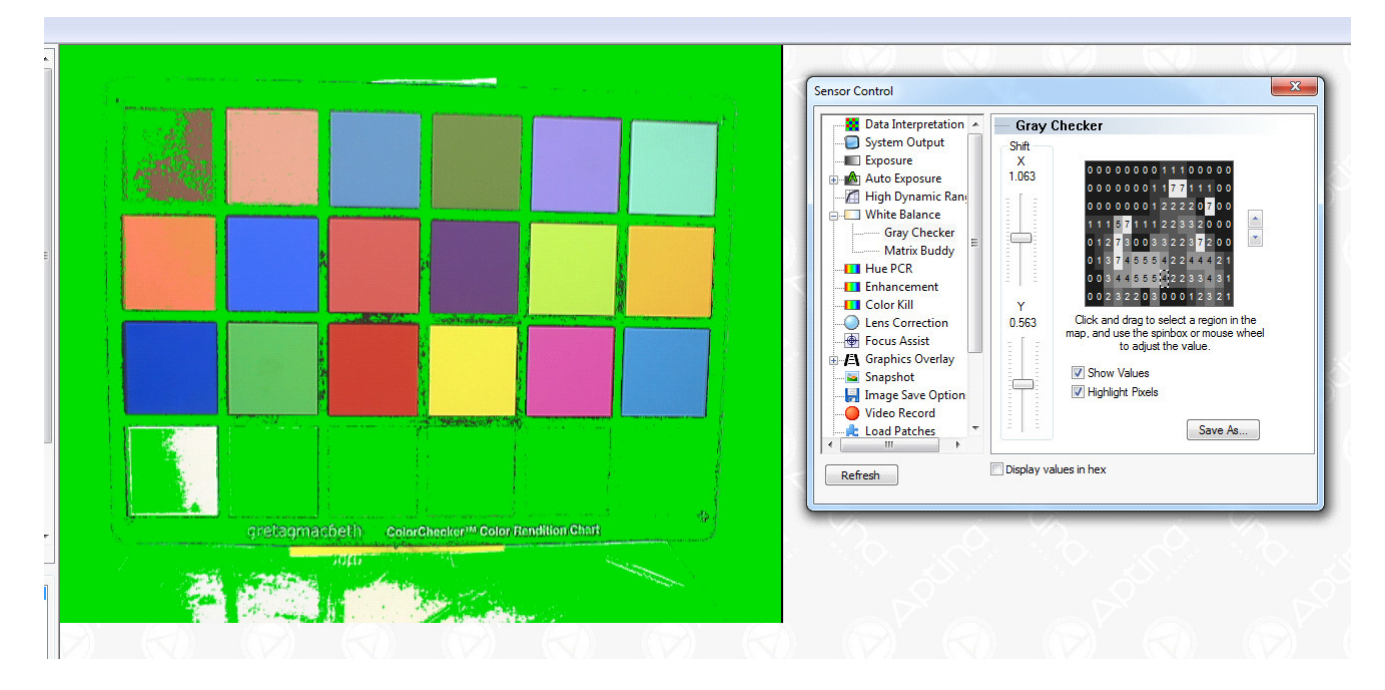

3. Uncheck *Highlight Pixels* and using the rectangle select the top left patch

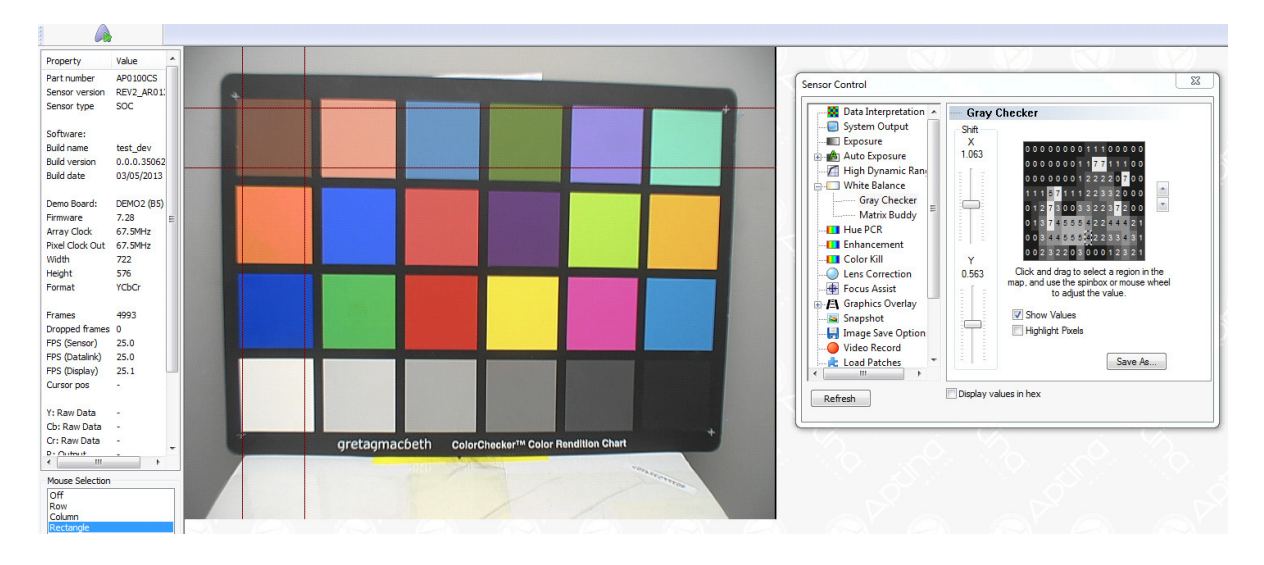

4. Select Lens Calibration mode, the camera should now be in Bayer.In the Gray Checker you should notice and X and Y coordinate and also in the map a green outline. This green outline tells the user which weight to tune

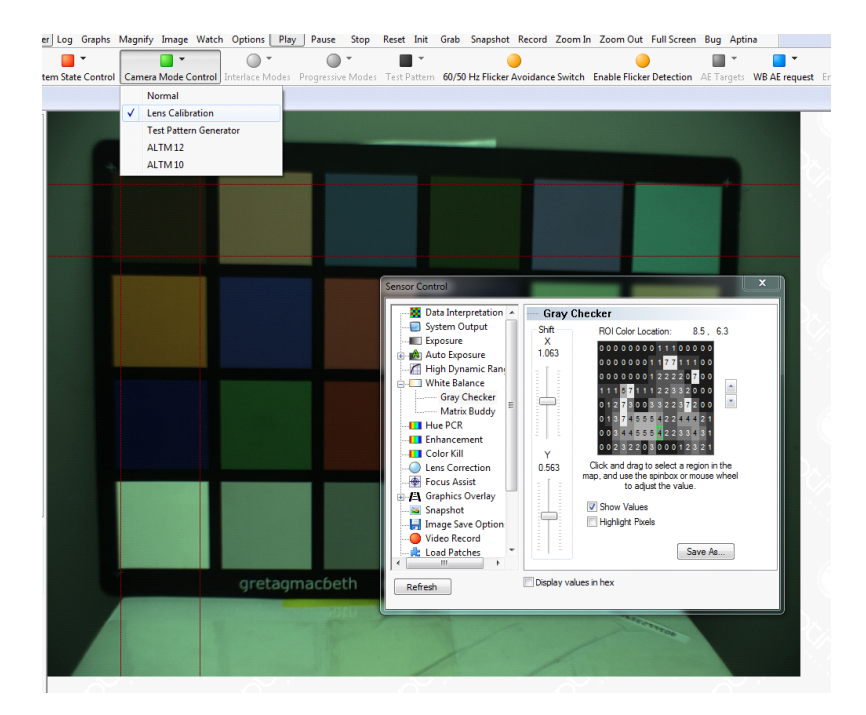

5. Switch back to normal mode and turn highlight pixels on. Now reduce the weight which was

selected until it has an effect (this example only had a small effect)

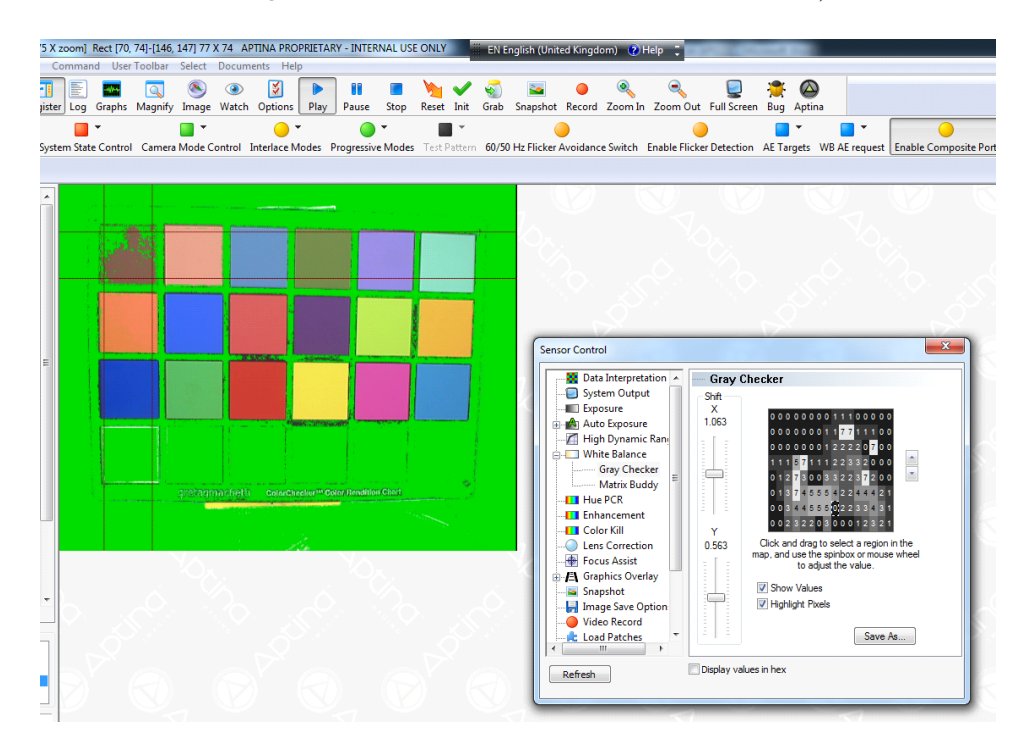

6. It is useful to have the log window open to keep a note of the weight changes

|                                                                                                    | CPIPE_RECON_                                                                               | REGS CPIPE_RGB_PIPE_REGS                                         |
|----------------------------------------------------------------------------------------------------|--------------------------------------------------------------------------------------------|------------------------------------------------------------------|
| Register Log                                                                                                    | 5                                                                                          | And American American American                                   |
| ✓ Enable Log     Symbol Address       Ini Debug     Hex Value                                                                          | Split to REG= Save t                                                                       | o .ini<br>Jp Log                                                 |
| FIELD_WR = CAM_AWB_WEIGHT_TABL<br>FIELD_WR = COMMAND_REGISTER, 0x<br>FIELD_WR = CAM_AWB_WEIGHT_TABL<br>FIELD_WR = COMMAND_REGISTER, 0x | E 26, 0x1223 // VAR<br>8606 // REG= 0x0040,<br>E 26, 0x0223 // VAR<br>8606 // REG= 0x0040, | - 18, 0x016C, 0x1223<br>0x8606<br>- 18, 0x016C, 0x0223<br>0x8606 |

7. Repeat this process until the image provides acceptable AWB convergence.Once the part is correctly white balancing and color correcting in the lab, real scene and videos should be captured to verify the tuning

Lab Testing for Single Color Tracking (or Background Immunity)

This is considered as a stress test for the AWB; the scene should have a dominant color added to it to provoke failure cases.

There are certain colors under specific illuminants that may appear as gray. Examples are yellow under D65 and blue under A light. Hence if there is yellow background, chances are that more of the yellow pixels get selected for white balance and we end up with severe color tracking issues.

A yellow card is added to the scene, and the left hand side of the image (gray) turns blue. This is because the AWB is considering some of the yellow card for its AWB solution.

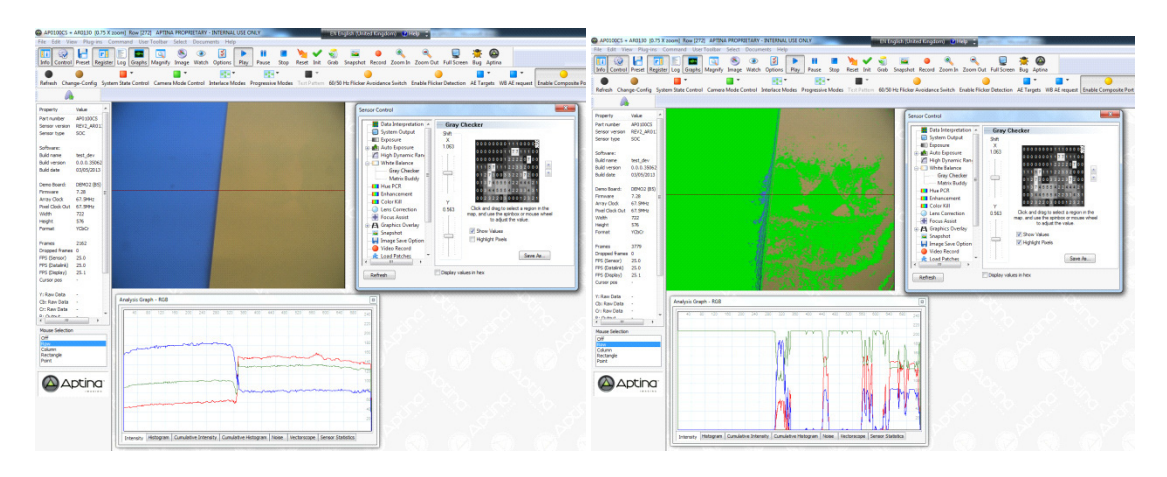

Using the same technique as in section "Weight map tuning (lab)" the weight is identified and changed so that it is no longer considered as part of the AWB solution.

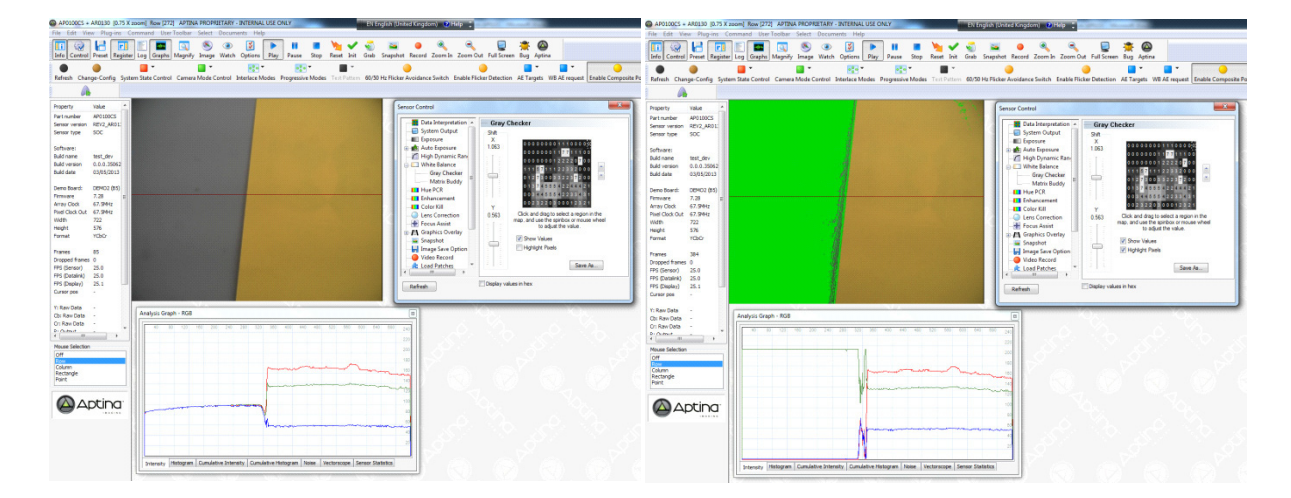

This process will continue for all color charts that are to be tested and over the range of color temperatures. It is possible that a scenario will occur that one weight fixes something in one scene and looks not as good in another; in that scenario a compromise might be required. Real-Life Validation

Real-life validation is a critical part of testing the AWB solution. The real life scenes used will depend on the customer application but should include things like.

• Indoor mixed lighting

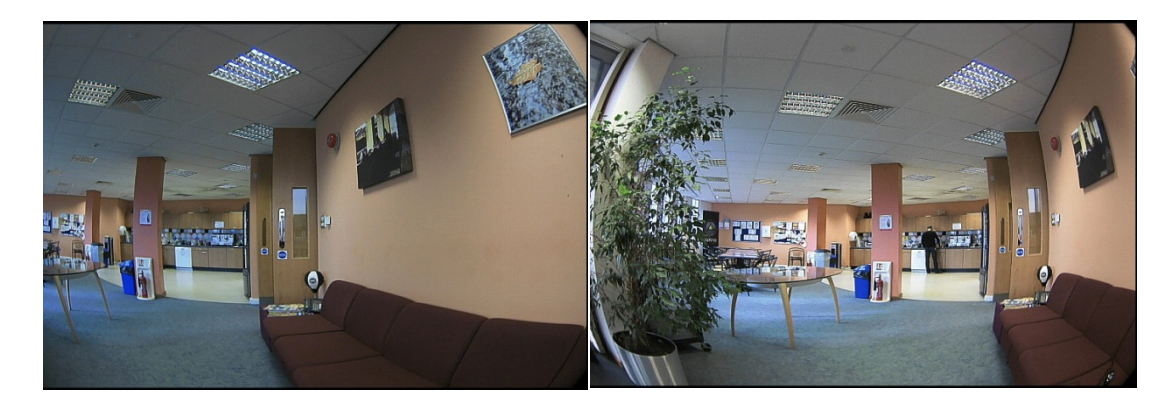

• Underground car park with mixed lighting

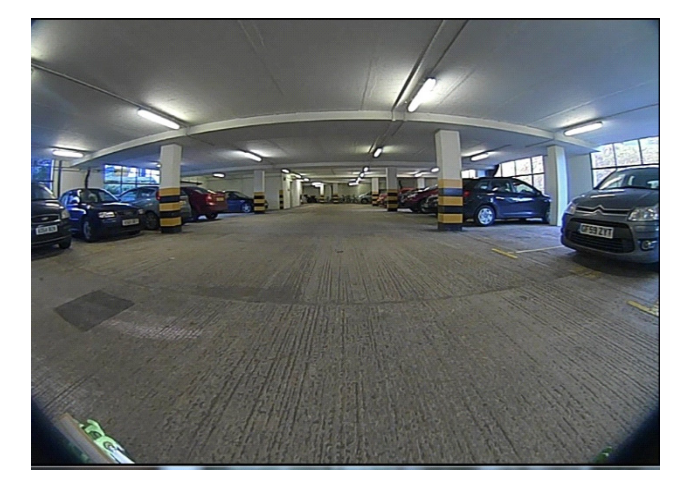

• Car driving through the tunnel during day

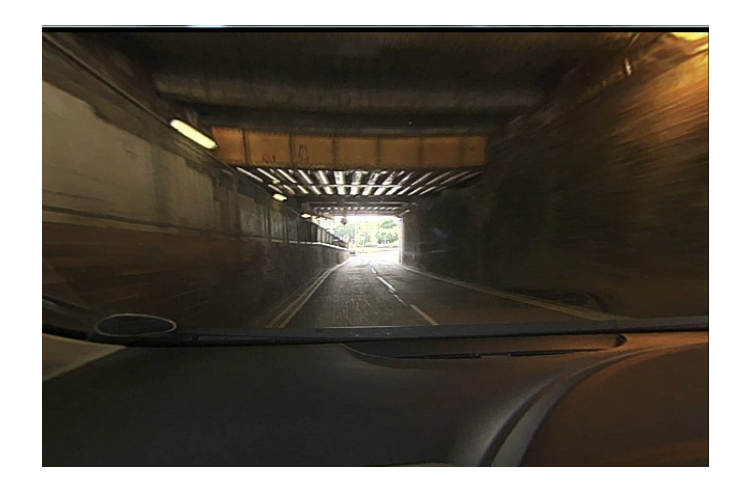

• Sunny outdoor car video

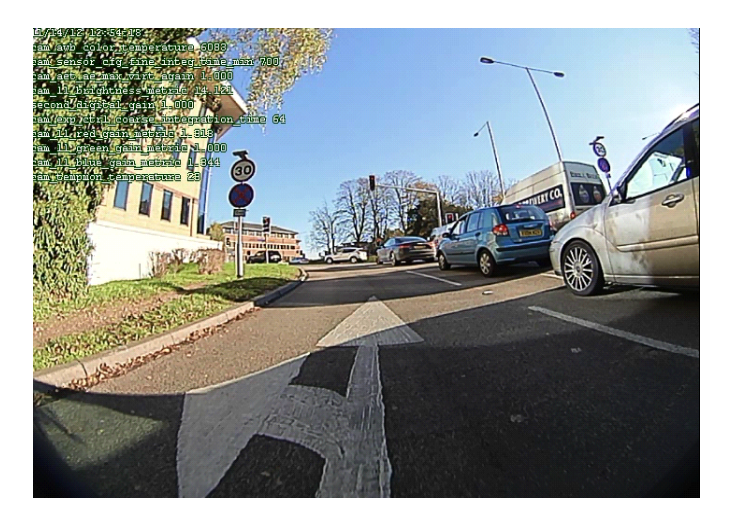

• Car driving in the city center with mixed lighting at night

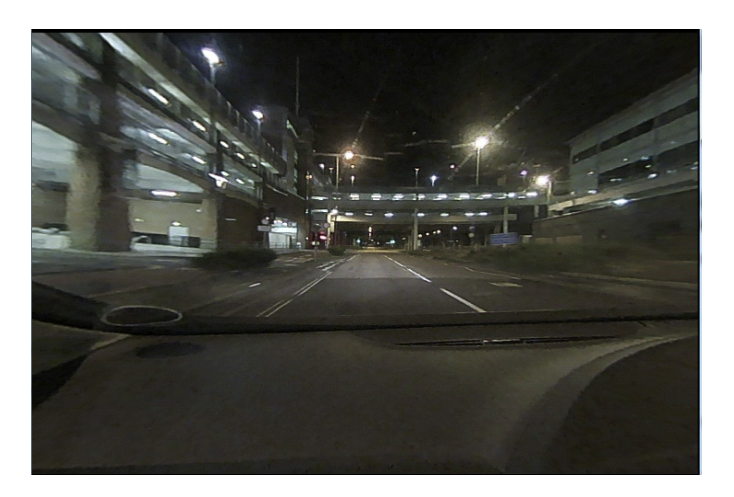

• Car driving through the tunnel at night

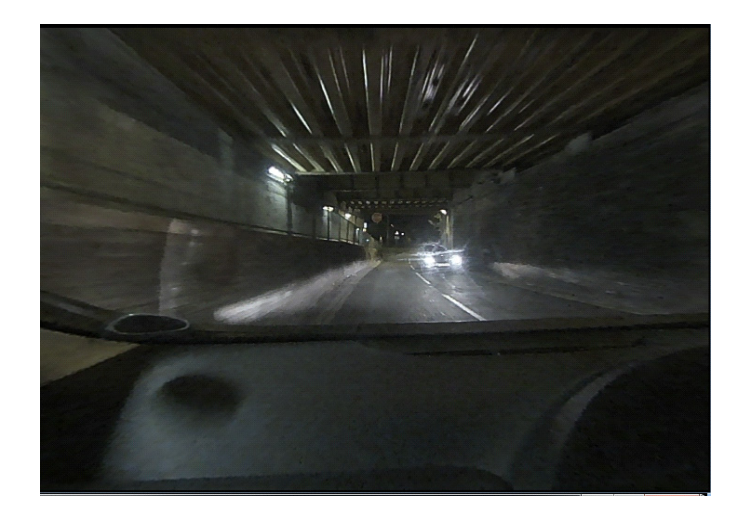

• Underground garage

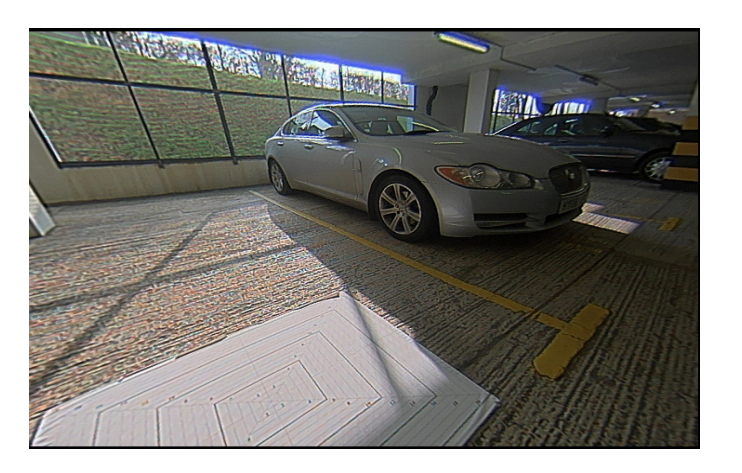

• Skin tones are very important for AWB tuning

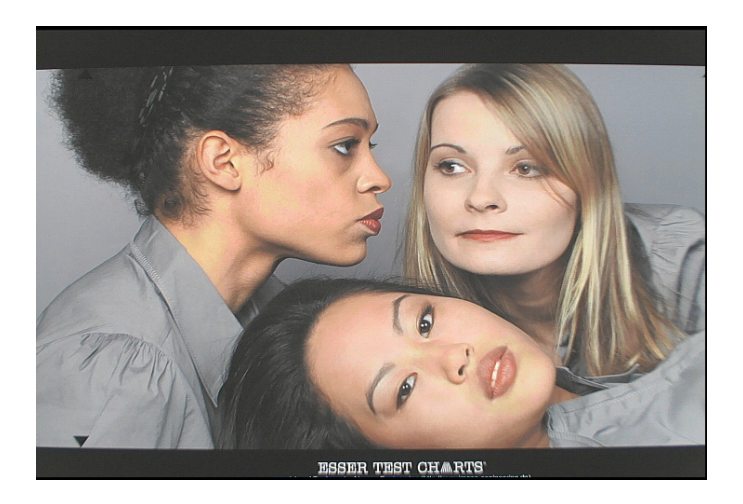

• When skin tone is in scene it should not be selected

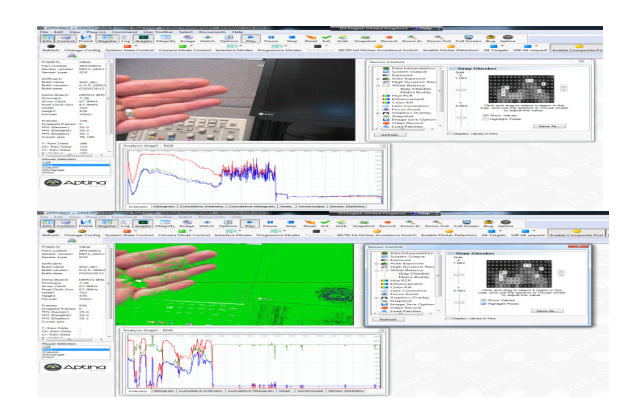

#### Weight Map Tuning (Real Life)

The principle of tuning the weight map for real life scenarios is the same as lab scenes.

In this example we will attempt to reduce the weight of the ceiling (this is just an exercise and not something that would normally be done).

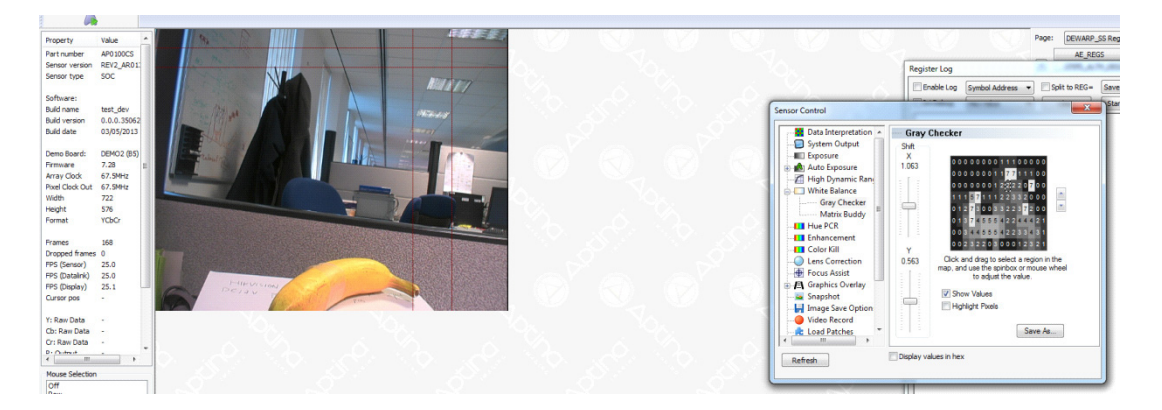

1. Turn on highlights and add rectangle to the area

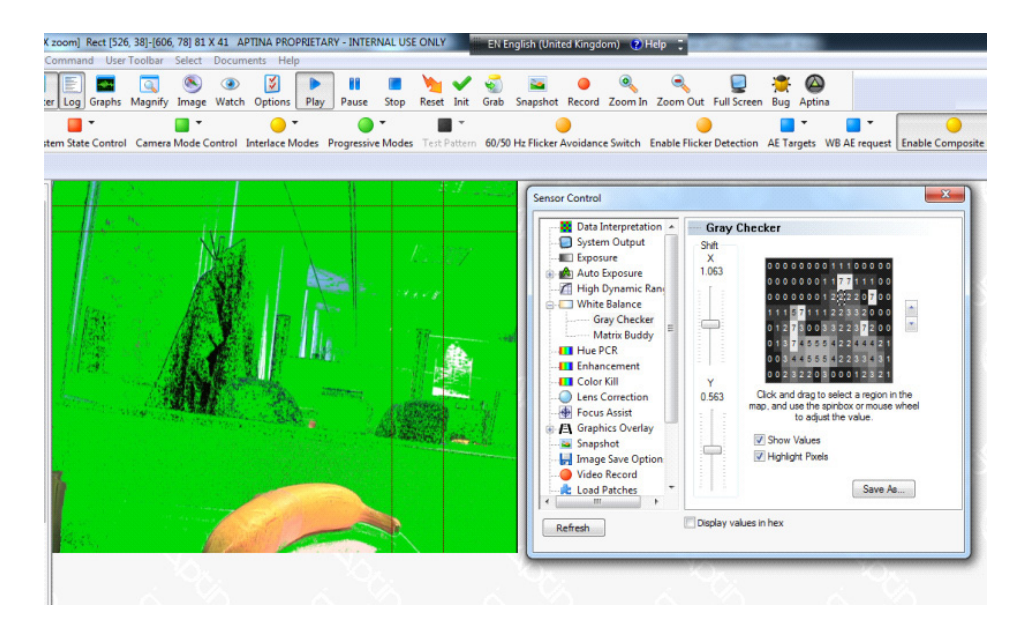

2. Switch to Bayer, in this example nothing is being flagged up. So increase the exposure time (this may happen more in real scenes than the lab)

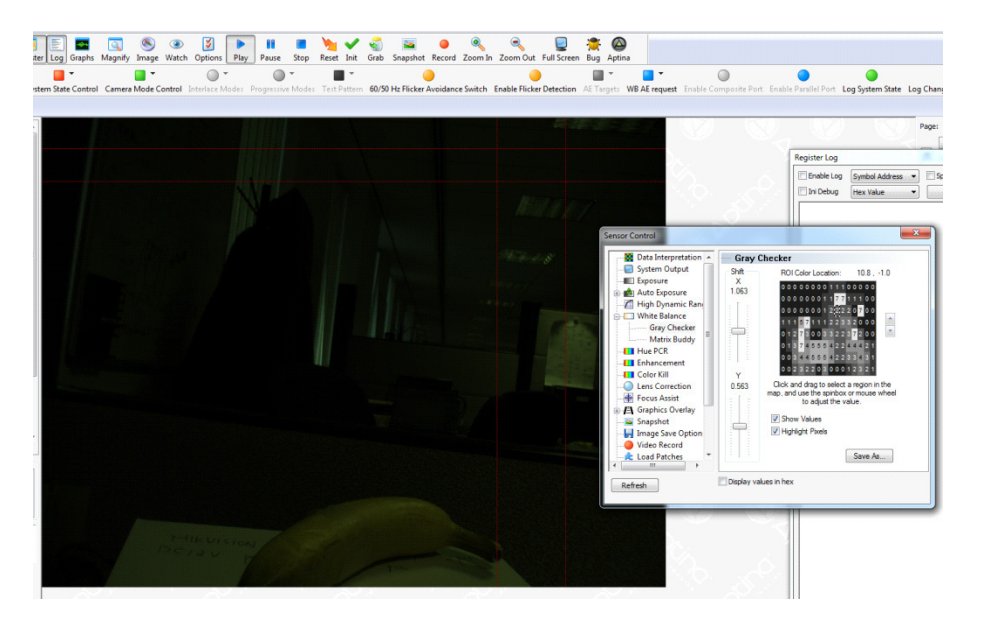

3. Increase exposure time

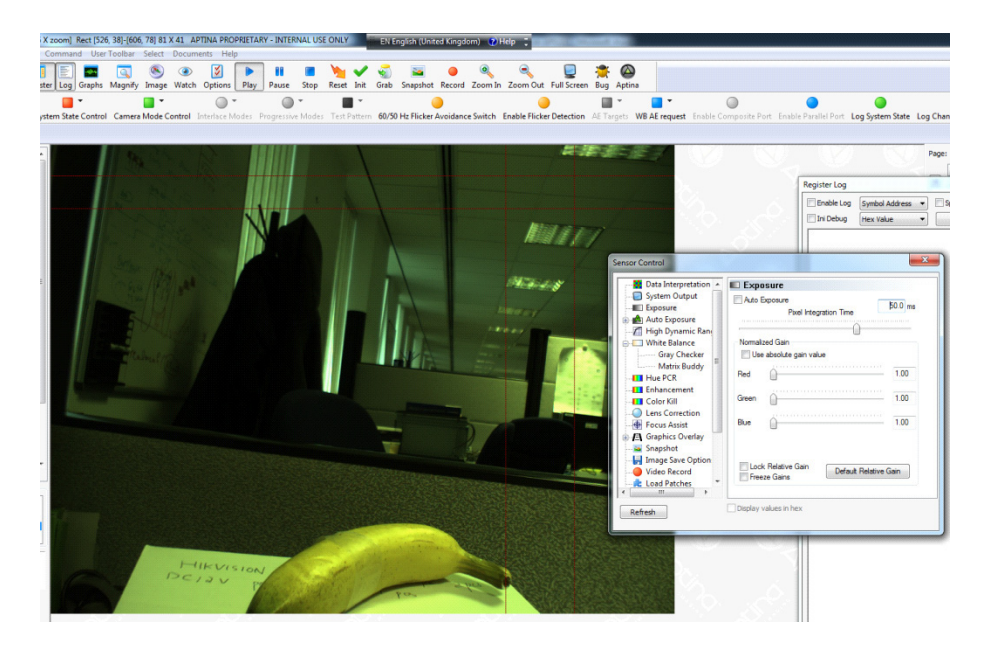

With the exposure time increased a weight is highlighted.

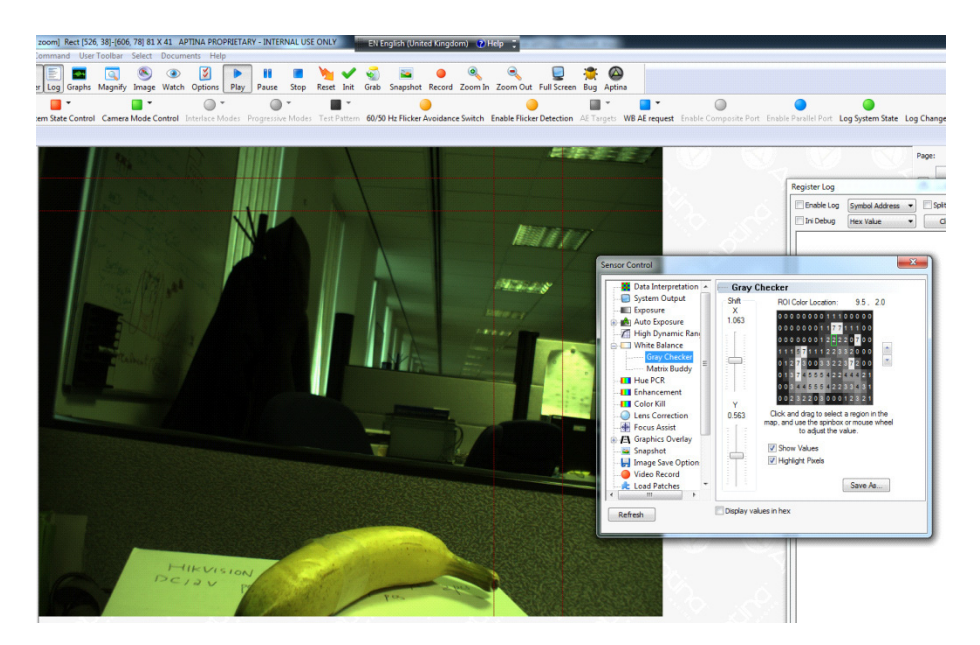

4. Switch back to normal mode and reduce the weight, the ceiling is now being used less in AWB stats gathering

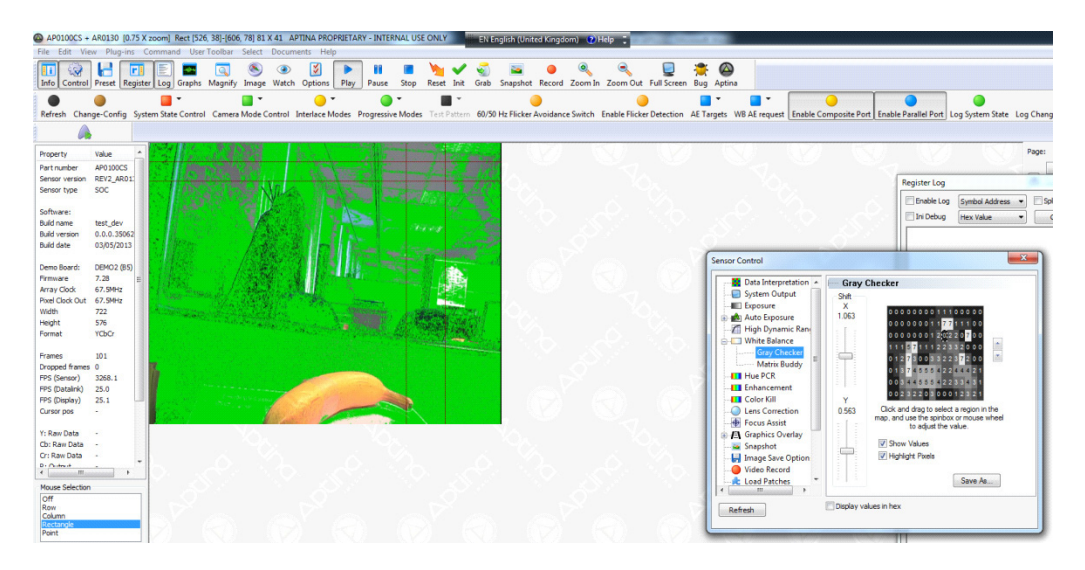

After all the real life tuning, repeat "Lab Testing with Macbeth Chart in Light Box" on page 93; it might be the case that the lab tuning is not perfect. This could be the compromise that is required to be made.

#### Manual Adjustment to CCM Colors

If any customer prefers different colors performance as per their application, CCM could be manually adjusted to some extent. This function is recommended for advanced user only.

#### Manual Tuning

- 1. After tuning for best white balance performance apply the CCM derived from sensor tune and check its performance as per user preference
- 2. If changes required, power up the sensor and turn off the color kill, hue and PCR. Enable CCM

#### Table 35. VARIABLES

| Map Address    | Name              | Description |
|----------------|-------------------|-------------|
| REG 0x3210[5]  | 5: en_ccm         | 0x01        |
| REG 0x3210[9]  | 9: pcr_enable     | 0x00        |
| REG 0x3210[10] | 10: hue_enable    | 0x00        |
| VAR 0xCA54     | cam_II_ck_control | 0x0000      |

- 3. Use the Macbeth color checker with a solid gray background as the scene and illuminate it with D65 light or set the scene as per user requirement
- 4. Ensure the scene is correctly exposed
- 5. Using the DevWare White Balance control page adjust the matrix to achieve the preferred colors
- 6. This adjustment is possible on all there CCMs (D65 (Right), CWF (Middle), and A (Left)) independently. Images below show example of accessing and changing D65 CCM

| Sensor Control                 |                       |               |        | X                                         |
|--------------------------------|-----------------------|---------------|--------|-------------------------------------------|
| Data Interpretatio             | 🗆 White               | Balanc        | е      |                                           |
| System Output                  | Illuminant Temp: 6500 |               |        | ✓ Auto White Balance                      |
| 🗄 🚵 Auto Exposure              | 0.617                 | 0.355         | 0.074  | 🔘 Left (incandescent)                     |
| - Igh Dynamic Ran              | -0.121                | 1.227         | -0.094 | Middle (fluorescent)                      |
| White Balance     Gray Chacker | 0.109                 | -0.023        | 0.922  | Right (daylight)     Watch Current Matrix |
| Matrix Buddy                   | R/G                   | В             | /G     | Save As                                   |
| Hue PCR                        | 1.08                  | 6             | 1.344  | Window                                    |
| Enhancement                    | Current Illum. Temp.  |               |        | Enable Exclusion                          |
| Color Kill     Lens Correction |                       | 6500 K        |        | Auto AWB Window                           |
| - Focus Assist                 |                       |               | U      | AWB                                       |
| Graphics Overlay               |                       | Update        |        |                                           |
| Snapshot                       | -Digital G            | ains<br>1 000 |        |                                           |
| Video Record                   | Green:                | 1.000         |        |                                           |
| Load Patches                   | Blue:                 | 1.000         |        | Show Window                               |
|                                |                       |               |        |                                           |
| Refresh                        | Display v             | alues in he   | ex     |                                           |
|                                |                       | _             |        |                                           |

7. Select correct CCM option from 'White Balance' window

| Sensor Control             |                                           |
|----------------------------|-------------------------------------------|
| Data Interpretatio         | — Matrix Buddy                            |
| System Output              | R G B Clear                               |
| Exposure     Auto Exposure | Gain 🚖 Gain 束 Saturation                  |
|                            | R 0.633 - 0.344 - 0.072 - All             |
| Gray Checker               | G -0.142 - 1.2590.104                     |
| Matrix Buddy               | B 0.100 -0.054 0.962 -                    |
| Enhancement                | R out Gain 1.049 All                      |
| Color Kill                 | G out Gain 1.012                          |
| - B Focus Assist           | B out Gain 1.008                          |
| Graphics Overlay           | SOC                                       |
| Snapshot<br>               | Put Matrices to Sensor Vato White Balance |
| Video Record               | Matrix: Right                             |
| Refresh                    | ✓ Display values in hex                   |

- 8. Select Right(D65) CCM from 'Matrix' option from 'Matrix Buddy' window
- 9. The columns of the matrix are the RGB channels and the rows are the color components within each channel. The rows should add up 1
- 10. Adjust the colors as required which enable 'Put Matrices to Sensor' option to use new CCM values in the sensor

| 🚼 Data Interpretatio                                | 🗆 White      | Balanc   | е      |                      |
|-----------------------------------------------------|--------------|----------|--------|----------------------|
| <ul> <li>System Output</li> <li>Exposure</li> </ul> | Illuminant T | emp:     | 6500   | 📝 Auto White Balance |
| 🖄 Auto Exposure                                     | 0.617        | 0.355    | 0.074  | Left (incandescent)  |
| I High Dynamic Rar                                  | -0.121       | 1.227    | -0.094 | Middle (fluorescent) |
| White Balance                                       | 0 109        | -0.023   | 0 922  | Right (daylight)     |
| Gray Checker                                        |              | 0.020    | U.U.L  | Watch Current Matrix |
| Matrix Buddy                                        | R/G          |          | /G     | Save As              |
| 🛄 Hue PCR                                           | 1.086        |          | 1.344  | Window               |
| Enhancement                                         | Current III  | um. Temp | p.     | Enable Exclusion     |
| Color Kill                                          |              | 6500 K   |        |                      |
| Lens Correction                                     |              |          |        | Auto Avv B window    |
| Focus Assist                                        |              | Indata   |        | AWB Exclusion        |
| A Graphics Overlay                                  |              |          |        |                      |
| Snapshot                                            | - Digital Ga | ains     |        |                      |
| Image Save Option                                   | Red:         | 1.000    |        |                      |
| Video Record                                        | Green:       | 1.000    |        | Chau Mindau          |
| Load Patches                                        | Blue:        | 1.000    |        | Show Window          |

- 11. Once satisfied with the colors, save INI file from option 'Save As'
- 12. Verify new CCM with range of different scenes to make sure manual adjustment in one color might have negative effect on other colors
- 13. Same procedure applies to CWF and A light CCM matrices

### Table 36. VARIABLES

Manual Tuning

- 1. After tuning for best white balance performance apply the CCM derived from sensor tune and check its performance as per user preference
- 2. If changes required, power up the sensor and turn off the color kill, hue and PCR. Enable CCM

| Map Address    | Name              | Description |
|----------------|-------------------|-------------|
| REG 0x3210[5]  | 5: en_ccm         | 0x01        |
| REG 0x3210[9]  | 9: pcr_enable     | 0x00        |
| REG 0x3210[10] | 10: hue_enable    | 0x00        |
| VAR 0xCA54     | cam_II_ck_control | 0x0000      |

- 3. Use the Macbeth color checker with a solid gray background as the scene and illuminate it with D65 light or set the scene as per user requirement.
- 4. Ensure the scene is correctly exposed
- 5. Using the DevWare White Balance control page adjust the matrix to achieve the preferred colors
- 6. This adjustment is possible on all there CCMs (D65 (Right), CWF (Middle), and A (Left)) independently. Images below show example of accessing and changing D65 CCM

| Sensor Control      |                      |             |        | X                     |  |  |
|---------------------|----------------------|-------------|--------|-----------------------|--|--|
| Data Interpretation | 🗆 White              | Balanc      | e      |                       |  |  |
| System Output       | Illuminant 1         | [emp:       | 6500   | Auto White Balance    |  |  |
| 🕀 🎰 Auto Exposure   | 0.617                | 0.355       | 0.074  | 🔘 Left (incandescent) |  |  |
| High Dynamic Ran    | -0.121               | 1.227       | -0.094 | Middle (fluorescent)  |  |  |
| Here White Balance  | 0.109                | -0.023      | 0.922  | Right (daylight)      |  |  |
| Gray Checker        | R/G                  | В           | /G     | Save As               |  |  |
| Hue PCR             | 1.08                 | 6           | 1.344  | Window                |  |  |
| Enhancement         | Current Illum. Temp. |             |        |                       |  |  |
|                     |                      | 6500 K      |        |                       |  |  |
| Lens Correction     |                      |             | 0      |                       |  |  |
| Graphics Overlay    |                      | Update      |        |                       |  |  |
| Snapshot            | Digital G            | ains        |        |                       |  |  |
|                     | Red:                 | 1.000       |        |                       |  |  |
| Video Record        | Green:               | 1.000       |        |                       |  |  |
| Load Patches        | Blue:                | 1.000       |        |                       |  |  |
| Refresh             | Display v            | alues in he | ex     |                       |  |  |
|                     |                      |             |        |                       |  |  |

7. Select correct CCM option from 'White Balance 'window

| Sensor Control                                                                                                    |                                                                                                    |
|----------------------------------------------------------------------------------------------------|----------------------------------------------------------------------------------------------------|
| <ul> <li>Data Interpretation</li> <li>System Output</li> <li>Exposure</li> <li>Auto Exposure</li> <li>High Dynamic Ran</li> <li>White Balance</li> <li>Gray Checker</li> <li>Matrix Buddy</li> <li>Hue PCR</li> <li>Enhancement</li> <li>Color Kill</li> </ul> | Matrix Buddy         R       G       B       Clear         Gain       Gain       Saturation         R       0.633       0.344       0.072       All         G       -0.142       1.259       -0.104       Image: Clear         B       0.100       -0.054       0.962       Image: Clear         R       out Gain       1.049       All |
| Lens Correction     Focus Assist     Focus Assist     Graphics Overlay     Snapshot     Fi Image Save Option     Video Record     Load Patches     Refresh                                                                                                    | B out Gain 1.008<br>SOC<br>Put Matrices to Sensor Auto White Balance<br>Matrix: Right<br>Display values in hex                                                                                                    |

- 8. Select Right(D65) CCM from 'Matrix' option from 'Matrix Buddy' window
- 9. The columns of the matrix are the RGB channels and the rows are the color components within each channel. The rows should add up 1
- 10. Adjust the colors as required which enable 'Put Matrices to Sensor' option to use new CCM values in the sensor

| Sensor Control      | aperité nantérosan<br>aperité légensépent |             |        | ×                     |  |  |
|---------------------|-------------------------------------------|-------------|--------|-----------------------|--|--|
| Data Interpretation | 🗆 White                                   | Balanc      | e      |                       |  |  |
| System Output       | Illuminant Temp: 6500                     |             |        | ✓ Auto White Balance  |  |  |
| Auto Exposure       | 0.617                                     | 0.355       | 0.074  | 🔘 Left (incandescent) |  |  |
| High Dynamic Rar    | -0.121                                    | 1.227       | -0.094 | Middle (fluorescent)  |  |  |
| Gray Checker        | 0.109                                     | -0.023      | 0.922  | Watch Current Matrix  |  |  |
| Matrix Buddy        | R/G                                       | В           | /G     | Save As               |  |  |
| Hue PCR             | 1.08                                      | Window      |        |                       |  |  |
| Enhancement         | Current Illum. Temp.                      |             |        | Enable Exclusion      |  |  |
| Lens Correction     |                                           | 0000 11     |        | Auto AWB Window       |  |  |
| Focus Assist        |                                           | Indate      |        | AWB      Exclusion    |  |  |
| Snapshot            | Digital G                                 | ains        |        |                       |  |  |
| Image Save Option   | Red:                                      | 1.000       |        |                       |  |  |
| Video Record        | Green:                                    | 1.000       |        | Show Window           |  |  |
|                     | blue.                                     | 1.000       |        |                       |  |  |
| Refresh             | Display v                                 | alues in he | ex     |                       |  |  |
|                     |                                           |             |        |                       |  |  |

- 11. Once satisfied with the colors, save INI file from option 'Save As'
- 12. Verify new CCM with range of different scenes to make sure manual adjustment in one color might

have negative effect on other colors. Same procedure applies to CWF and A light CCM matrices

### **DUAL BAND IRCF MANUAL TUNING**

- 1. After using Sensor Tune if the results need further tuning then use this flow
- 2. Enable CCM\_MODE CCM\_DISABLE\_NORM register
- 3. Check cam\_awb\_light\_region variable changes with respect to illuminant changes (0 = A, 1 = CWF, 2 = D65)
- 4. If not, check saturation of CCM produces in D65, CWF, and A light. Color saturation is recommended to be around 100% or as preferred by the user
- 5. Adjust color saturation of D65, CWF, and A light CCMs by reducing luma threshold with the

options 'Daylight Luminance'; 'Fluorescent Luminance' and 'Tungsten Luminance' respectively. These options are highlighted with blue circle on image below. A lower value produces less saturated colors. For Example: A luma threshold value '1.00' of 'Daylight Luminance' produces D65 CCM of 140% color saturation whereas reducing this value to '0.10' produces 100% saturation for AP0102+AR0132 with Sunex dual band lens

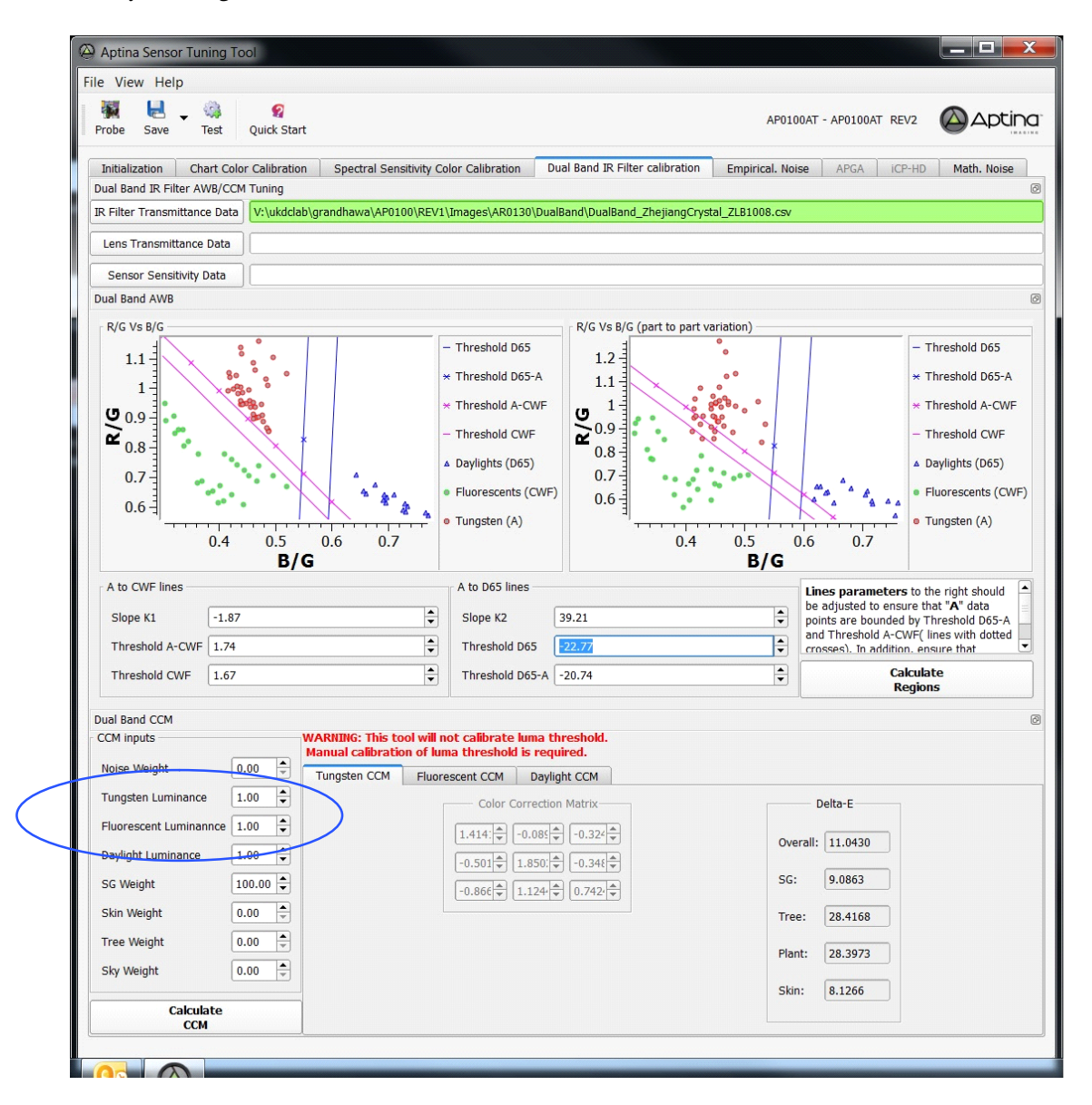

- 6. When user adjusts luma threshold values, new CCM parameters have to recalculate from option "Calculate CCM" and save as INI file to test on the sensor
- 7. Adjust awb\_ir\_control (0xAC28–0xAC32) parameters (blue circles) to separate three regions in R/G Vs B/G plot (highlighted with red circle in

image below) with enough transition regions to avoid oscillation

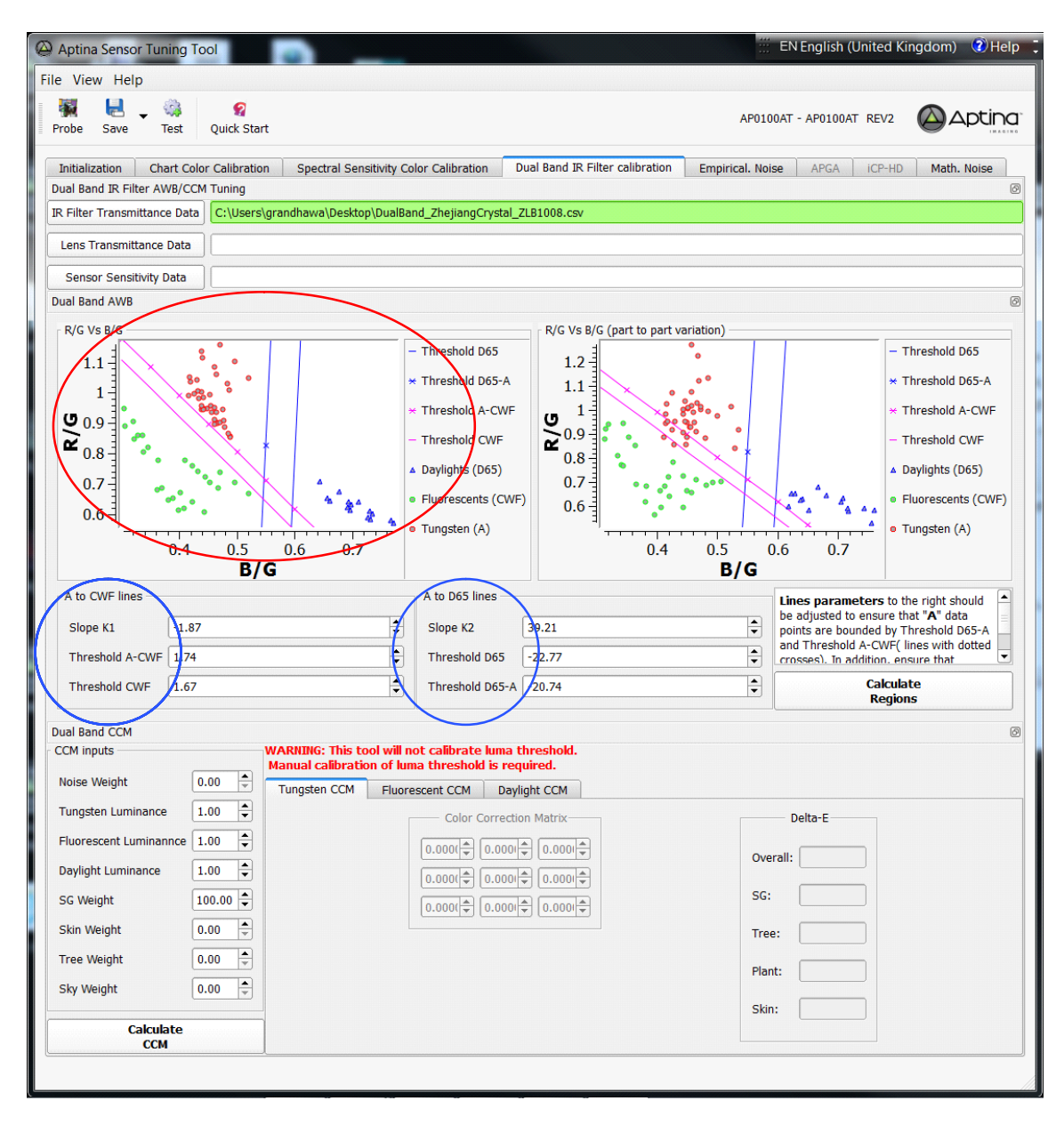

- NOTE: Description of parameters is as below: THRESHOLD\_1: interception of A-CWF boundary line THRESHOLD\_1\_GATE: delta of interception of CWF to A-CWF boundary line SLOPE\_K1: it is slope of A-CWF boundary line THRESHOLD\_2: interception of D65-A boundary line THRESHOLD\_2\_GATE: delta of interception of D65 to D65-A boundary line SLOPE\_K2: it is slope of D65-A boundary line
  - R/G Vs B/G plot shows white point distributions at Fluorescent (region 1, with green points), Daylights (region 2, with blue points) and Tungsten (region 3, with red points)
  - 9. User needs to manually select region parameters defined by two sets of boundary lines shown as

magenta and cyan colors. A–CWF and CWF are corresponding to magenta lines to separate Fluorescent white point from Tungsten and Daylight regions. The D65–A and D65 (cyan) lines further separate white points into Tungsten and Daylight

- 10. Set Magenta and Cyan lines to separate three regions with enough transition regions to avoid oscillation
- 11. After adjustments, R/G Vs B/G plot must looks like as highlighted in red on image above
- 12. Save the INI file and run the test again to validate cam\_awb\_light\_region variable changes with respect to illuminant changes (0 = A, 1 = CWF, 2 = D65)

Note that dual band tuning performance also depends on type of IRCF being used with sensors. Check with your ON Semiconductor contact if you have any question.

## **GRAPHICS OVERLAY**

The AP0102 allows a user-defined bitmap image to be included as an overlay onto the video stream. Bitmap images must be run length encoded (RLE) in order to be used by the AP0102. There are 12 programmable layers. Each layer can be pointed to any of the 12 overlays (7 RLE, 1 Char, 2 Line Engines, & 2 Arc Engines).

### **RLE CODE**

Run Length Encoding is used to provide an efficient means to store and decode images. The AP0102's instruction set is the same as that used on the AP0100 with the addition of extra color and LUT bits to support 32 colors (previously 16).

- The compressed image has a maximum length of 16 kb per buffer including 176 bytes for the look up tables. (128 bytes color, 16 bytes LUT0, 16 bytes LUT1, 16 bytes LUT2)
- Two lines (odd and even) are encoded together
- To save memory the instructions are bit aligned. Only the position of the first instruction is defined
- The encoding stops at the end of the line. Each line is encoded independently
- The color depth in a buffer is 5 bits (thirty two colors). However, the colors can be different between buffers. Effectively, an image can be generated with 192 different colors when using all six layers. Even more colors may appear when the blender combines all layers using transparency and there is overlapping of objects

- The contents of the image are translated to RLE instructions. The total number of instructions is eight (instruction 0 to 7) and the size of these instructions varies from 2 to 26 bits. Some of them are added to optimize the compression:
  - allow to use of look up tables to optimize space
    allow the creation of common overlay shapes
- Three look-up tables can be used by the different instructions. These are located before the RLE code (48 bytes). These tables are independent between buffers and calculated when compressing the image:
  - The first look up table stores five combinations of colors that are repeated up to 32 times. This helps to reduce from 20 bits to 10 bits the area used to code the same information (i.e., instruction 2 is translated into instruction 0)
  - The second is similar to the first table but instead of less than 32 times, it's used for repetitions up to 512. In this case, 26 bits of information are compressed into 17 bits (i.e. instruction 3 is translated into instruction 4)
  - The third look up table is used for the shape optimizations. In this case, the Table contains color information and shape used. The optimization varies depending in the shape but can achieve the reduction from 10 bytes to 2 bytes. The shapes are intended to optimize Outline characters and traditional overlay figures (triangle, trapezoid, circle, ...)
- A Break instruction indicates the end of the "active" RLE code

### **RLE INSTRUCTIONS**

The AP0102AT RLE instructions are slightly modified versions of the RLE instructions used in AP0100. The modifications allow the use of 32 color tables (up from 16) (AP0100 used interlaced BT656 input data). The modifications are as follows:

- 1. There are now 32 color tables, so each color index is now 5 bits up from 4 bits in AP0100. This increases the length of instructions 1 and 2 by 2-bits each
- 2. Repetitions are not allowed to continue past the end of the line. This allows the RLE decoder to

more easily "rewind" to the beginning of the line for the 2nd line of each 2– line pair. To simplify the HW and additional instruction "Instruction 7" was added. This also required Instruction 0 to increase by a single bit

3. Since the maximum repeat is now 2047, instruction 3 had the Repetition field size reduced to 11-bits. Since the color table indexes increased by 1-bit each, the overall length of instruction 2 remains unchanged

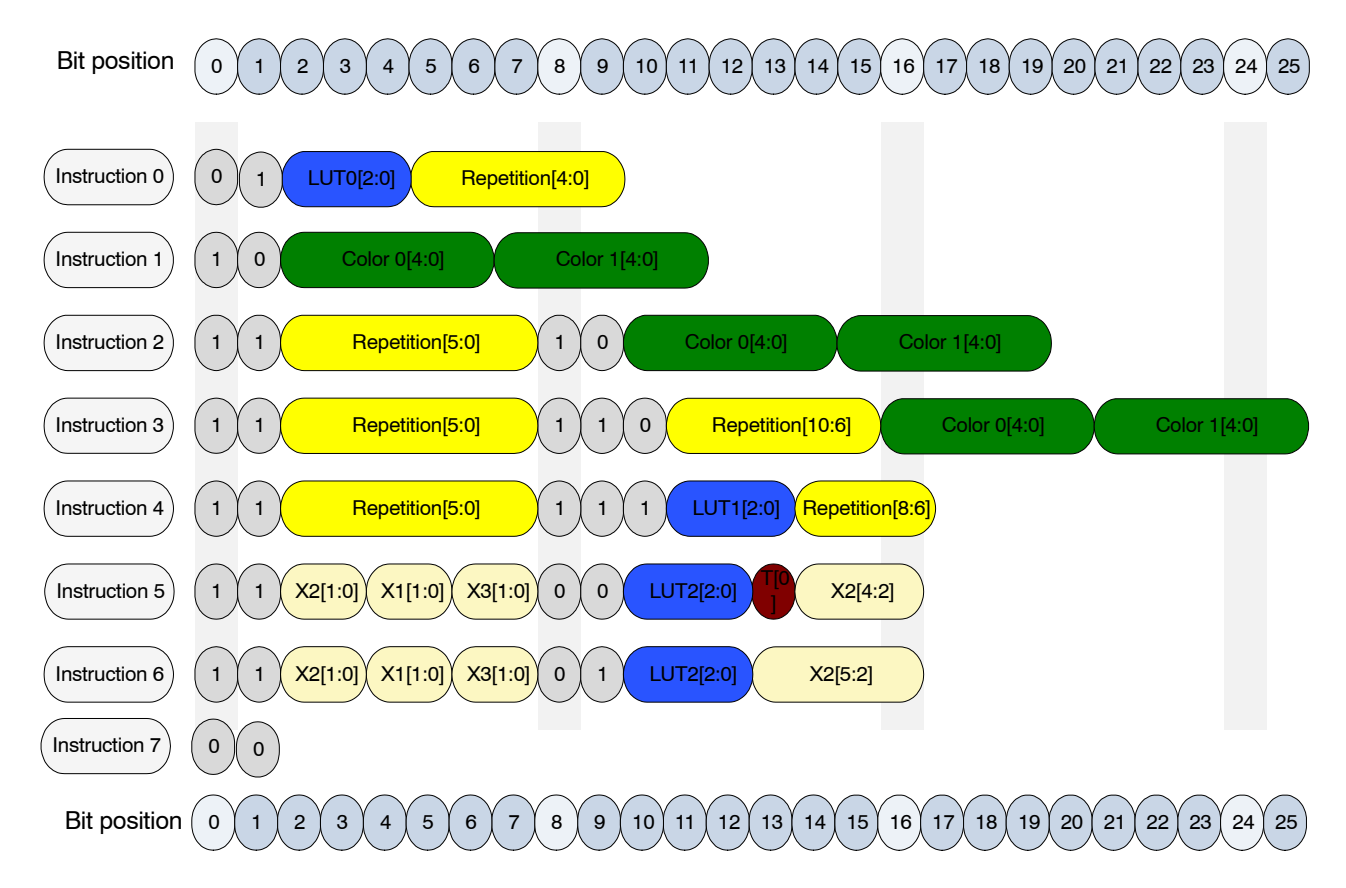

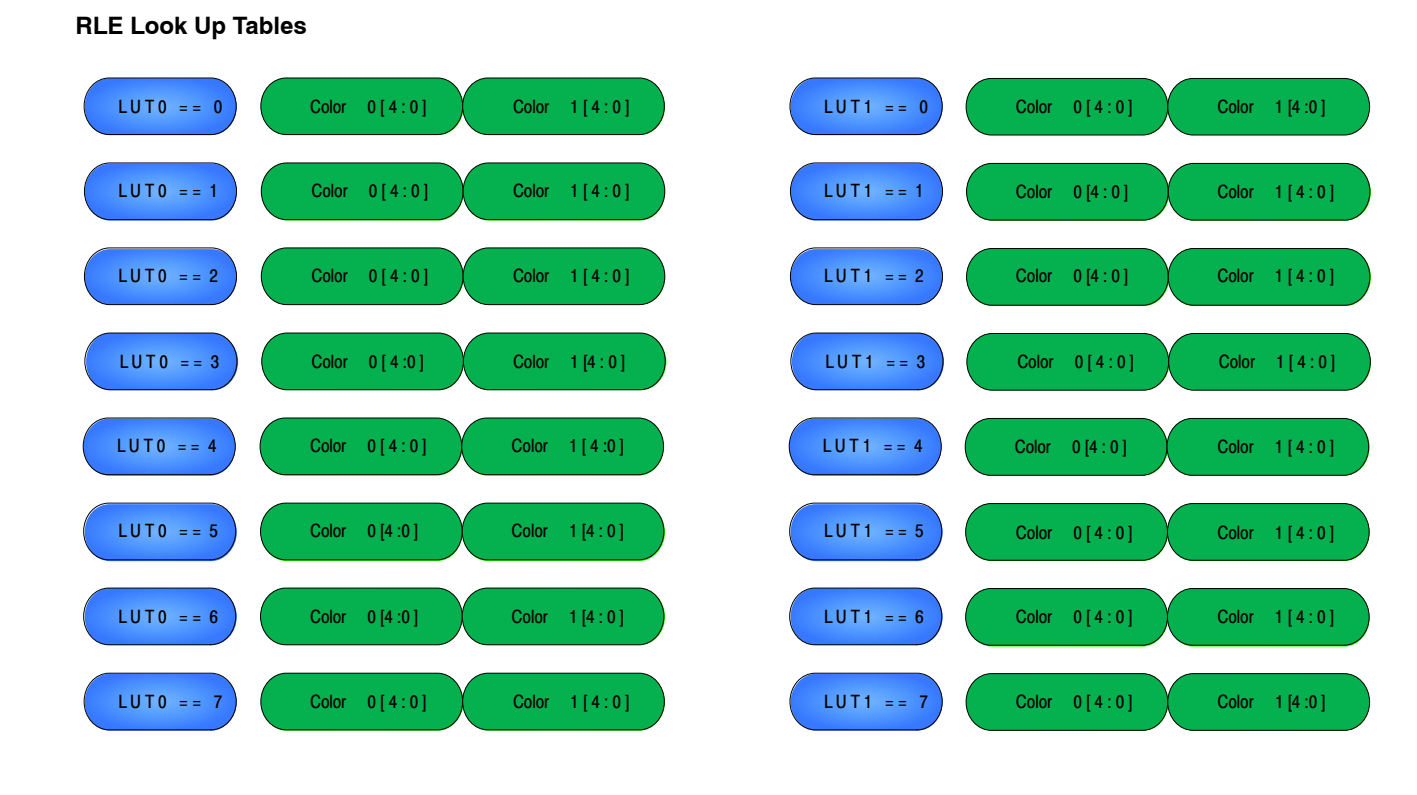

| LUT2 == 0 | T[2:1] | C 1[4:0] | C 2[4:0] |
|-----------|--------|----------|----------|
| LUT2 == 1 | T[2:1] | C 1[4:0] | C 2[4:0] |
| LUT2 == 2 | T[2:1] | C 1[4:0] | C 2[4:0] |
| LUT2 == 3 | T[2:1] | C 1[4:0] | C 2[4:0] |
| LUT2 == 4 | T[2:1] | C 1[4:0] | C 2[4:0] |
| LUT2 == 5 | T[2:1] | C 1[4:0] | C 2[4:0] |
| LUT2 == 6 | T[2:1] | C 1[4:0] | C 2[4:0] |
| LUT2 == 7 | T[2:1] | C 1[4:0] | C 2[4:0] |

### **RLE Shapes**

|                         |                        | <b>←</b> X1- <b>►</b>  |                        | <b>∢</b> _X2_►         |     | <b>←</b> X3-►  |      |
|-------------------------|------------------------|------------------------|------------------------|------------------------|-----|----------------|------|
| Shape 0                 | prev                   | C 1                    | C1                     | C 2                    | C 2 | C 1            | C1   |
| T[2:0] = = 0            | C 1                    | C 1                    | C 1                    | C 2                    | C 1 | C 1            | prev |
| Shane 1                 | C 1                    | C 1                    | C 1                    | C 2                    | C 1 | C 1            | prev |
| T[2:0] = = 1            | prev                   | C 1                    | C1                     | C 2                    | C 2 | C 1            | C1   |
| Shape 2                 | prev                   | C 1                    | C1                     | C 2                    | C 1 | C 1            | prev |
| T[2:0] = = 2            | C 1                    | C 1                    | C2                     | C 2                    | C 2 | C 1            | C1   |
| Shape 3                 | C 1                    | C 1                    | C2                     | C 2                    | C 2 | C 1            | C1   |
| T[2:0] = = 3            | prev                   | C 1                    | C1                     | C2                     | C 1 | C 1            | prev |
|                         |                        | <b>∢</b> →X1→►         |                        | <b>∢</b> _X2- <b>▶</b> |     | <b>∢</b> _X3-► |      |
|                         | <b>←</b> X1+1 <b>→</b> | <b>→</b> X2+1 <b>→</b> | <b>→</b> X3+1-►        |                        |     |                |      |
| Shape 4                 | C 1                    | C 2                    | C2                     |                        |     |                |      |
| T[2:0] = = 4            | C 2                    | C 2                    | C 1                    |                        |     |                |      |
| Shapa 5                 | C2                     | C 2                    | C 1                    |                        |     |                |      |
| T[2:0] = = 5            | C 1                    | C 2                    | C2                     |                        |     |                |      |
|                         | C 1                    | C 2                    | C 1                    |                        |     |                |      |
| Snape 6<br>T[2:0] = = 6 | C 2                    | C 2                    | C2                     |                        |     |                |      |
|                         | C2                     | C 2                    | C2                     |                        |     |                |      |
| Shape 7<br>T[2:0] = = 7 | C 1                    | C 2                    | C 1                    |                        |     |                |      |
|                         | <b>→</b> X1+1→         | <b>→</b> X2+1-         | <b>∢</b> X3+1 <b>→</b> |                        |     |                |      |
|                         |                        |                        |                        |                        |     |                |      |
| Shane 8                 | C 1                    | C 2                    | C 1                    |                        |     |                |      |
| T[2:0] = = 8            | C 1                    | C 2                    | C 1                    | -                      |     |                |      |

**→**X1+1-**→**→X2+1-**→**→X3+1-**→** 

#### Table 37. INSTRUCTION DEFINITION

| Instruction | Bits | Description                                                                                                    |
|-------------|------|----------------------------------------------------------------------------------------------------|
| 0           | 10   | Extracts the pixel color information from look up table 0.<br>This color information is repeated for the following pixels the amount of times as Repetition field +1<br>indicates.<br>This instruction allows repetitions of up to 32 times                                                                                                    |
| 1           | 12   | Extracts the pixel color information from the arguments.<br>Note that there are no repetitions for this color                                                                                                    |
| 2           | 20   | Extracts color information from the Color arguments.<br>This color information is repeated for the following pixels the amount of times as Repetition field +1<br>indicates.<br>This instruction allows repetitions of up to 64 times.<br>Note: Special case if the Repetition field is zero then this is a Break instruction. See Instruction Break                                                                                                    |
| 3           | 26   | Extracts the pixel color information from the Color arguments.<br>This color information is repeated for the following pixels the amount of times as Repetition field +1<br>indicates.<br>This instruction allows repetitions of up to 2048 times                                                                                                    |
| 4           | 17   | Extracts the pixel color information from look up table 1.<br>This color information is repeated for the following pixels the amount of times as Repetition field +1<br>indicates.<br>This instruction allows repetitions of up to 512 times                                                                                                    |
| 5           | 17   | Extracts the pixel color information from look up table 2.<br>The T[2:0] bits (T[2:1] in the LUT2 and the T[0]) embedded in the instruction) describe one of the shape<br>numbered from 0 to 7 in the previous figure. Note for Shape 0 to 3 there is a third color info that is<br>extracted from the previous pixel.<br>The X1,X2,X3 fields describe the number of repetitions for the different parts of the shape<br>(Check Figure for more details) |
| 6           | 17   | Extracts the pixel color information from look up table 2.<br>The T[2:1] bits in LUT2 are ignored and the shape used is always Shape 8.<br>The X1, X2, X3 fields describe the number of repetitions for the different parts of the shape<br>(Check Figure for more details). Note that this Shape x2 field has an extra bit compared to instruction 5                                                                                                    |
| 7           | 2    | This instruction marks the end of a new line pair                                                                                                    |
| Break       | 18   | This instruction marks the end of the RLE code. See Instruction 2.<br>It contains no image information because it should lie outside the image window                                                                                                    |

### Example of Encoding

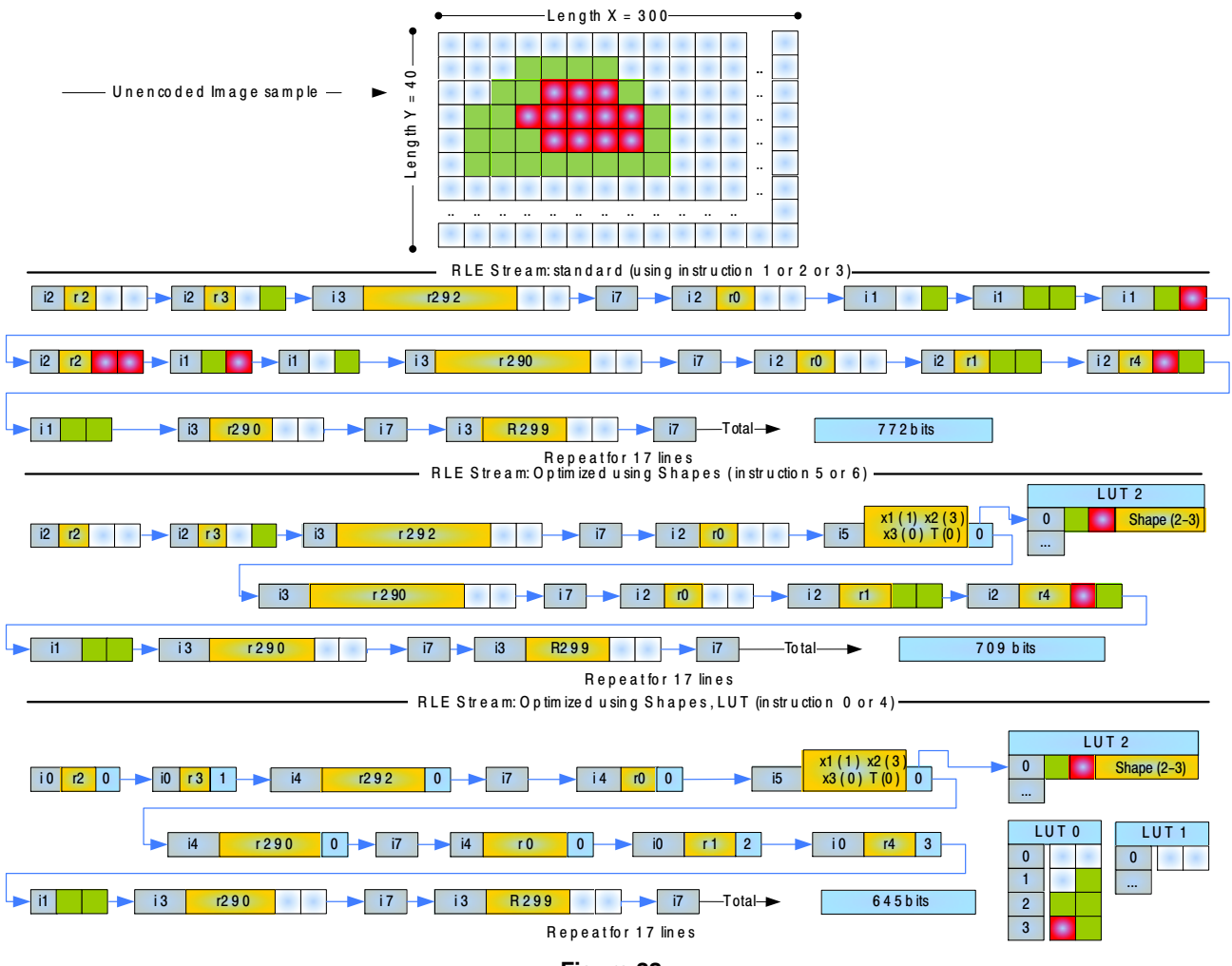

Figure 38.

### OVERLAY RAM MEMORY MAP

The Overlay RAM memory map consists of seven RLE RAMs, two Line Descriptor RAMs, two Arc Descriptor RAMs, and Char/Font Generation RAMs.

#### **RLE Layers Memory Map**

Each of the RLE buffers has a header stored together with the RLE image data. This helps the DMA to stream the data continuously every time a buffer needs to be updated.

The Address mapping for the seven buffers is the are:

| Name     | Address  |
|----------|----------|
| Buffer 0 | 0x0_0000 |
| Buffer 1 | 0x0_5000 |
| Buffer 2 | 0x0_A000 |
| GAP      | 0x0_F000 |
| Buffer 3 | 0x1_0000 |
| Buffer 4 | 0x1_5000 |
| Buffer 5 | 0x1_A000 |
| GAP      | 0x1_F000 |
| Buffer 6 | 0x2_0000 |

5. The RLE RAM interface can only be used during vertical blanking or when the layer is not enabled. Any accesses outside these time will be ignored but will generate a RAM access error.

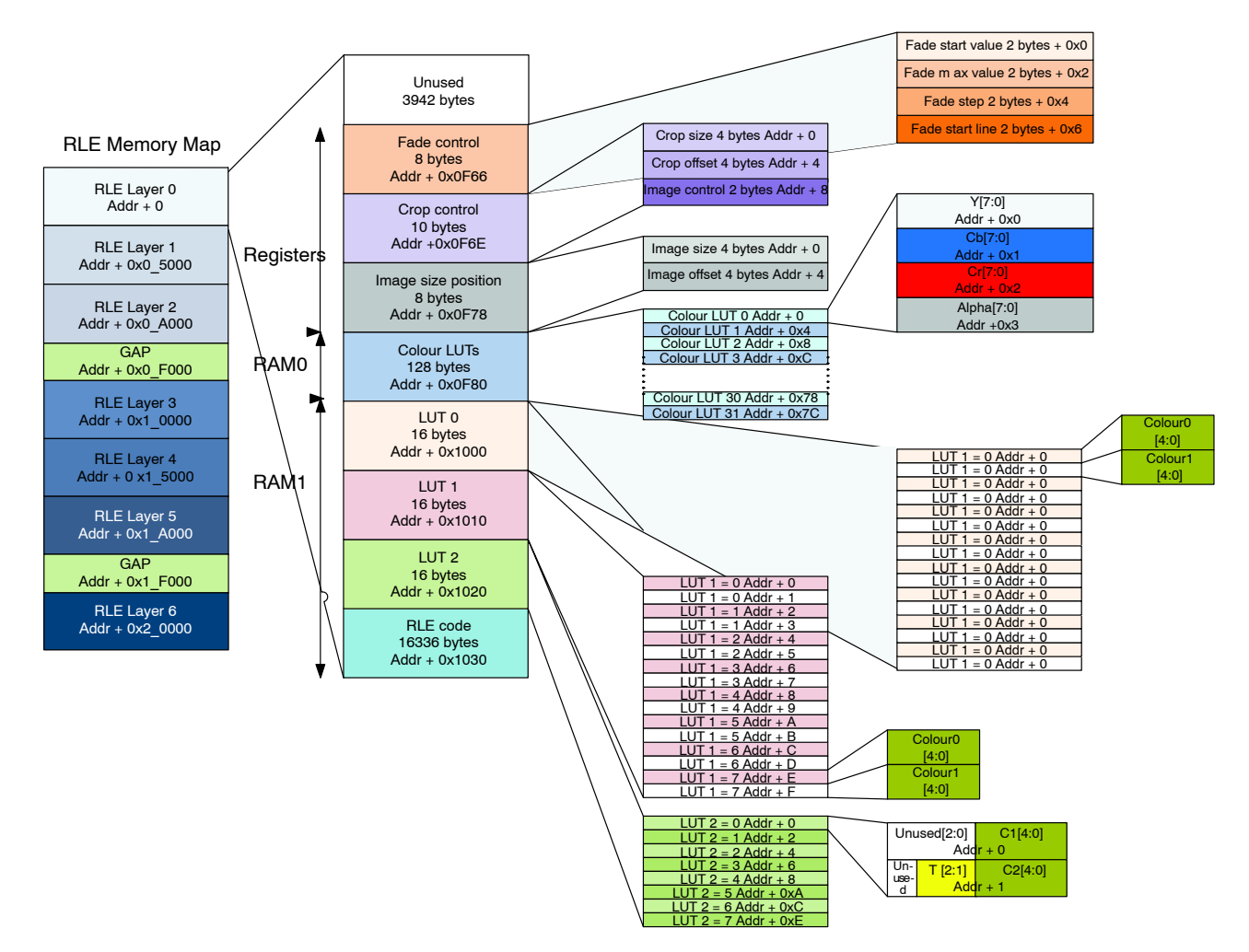

Figure 39. RLE Buffers Memory Mapping

Table 38.

Internally each of the buffers contains the following information:

#### Table 39.

| Register Name              | Description                                    |
|----------------------------|------------------------------------------------|
| Fader control              | Fade for the overlay image                     |
| Length X,Y for crop window | Crop window horizontal and vertical size       |
| X,Y Offset for crop window | Crop window horizontal/vertical starting point |
| Image Control              | Image control bits                             |
| Length X,Y                 | Image horizontal and vertical size             |
| X,Y Offset                 | Image horizontal/vertical starting point       |
| LUT0 32 rep/color          | Look up table for 32 repetitions               |
| LUT1 512 rep/color         | Look up table for 512 repetitions              |
| LUT2 shape/color           | Look up table for shapes                       |
| Color LUTs                 | Y/Cb/Cr/Alpha values for the 32 colors         |
| RLE DATA                   | RLE Image Data                                 |

All the addresses shown below are relative to the Buffer addresses. For instance in case the user writes into RLE Buffer 2 Image control bits the Address would be 0x0\_AF76 (0x0F76 from image control register +  $0x0_A000$  from Buffer 2).

### Fader Control

Fader Start Value

| Bit | Name                   | R/W | Address | Description          |
|-----|------------------------|-----|---------|----------------------|
| 0   | Fader start value high | R/W | 0x0F66  | Fader starting value |
| 7:0 | Fader start value low  | R/W | 0x0F67  | Fader starting value |

Fader Max Value

| Bit | Name                 | R/W | Address | Description     |
|-----|----------------------|-----|---------|-----------------|
| 0   | Fader max value high | R/W | 0x0F68  | Fader max value |
| 7:0 | Fader max value low  | R/W | 0x0F69  | Fader max value |

Fader Step Value

| Bit | Name                  | R/W | Address | Description                   |
|-----|-----------------------|-----|---------|-------------------------------|
| 7:0 | Fader step value high | R/W | 0x0F6A  | Fader step value (9.4 format) |
| 7:3 | Fader step value low  | R/W | 0x0F6B  | Fader step value              |

Fader Start Line

| Bit | Name                  | R/W | Address | Description      |
|-----|-----------------------|-----|---------|------------------|
| 2:0 | Fader start line high | R/W | 0x0F6C  | Fader start line |
| 7:0 | Fader start line low  | R/W | 0x0F6D  | Fader start line |

# Length X,Y Crop Window

| Bit | Name          | R/W | Address | Description            |
|-----|---------------|-----|---------|------------------------|
| 2:0 | Length X high | R/W | 0x0F6E  | Crop Horizontal Length |
| 7:0 | Length X low  | R/W | 0x0F6F  | Crop Horizontal Length |
| 2:0 | Length Y high | R/W | 0x0F70  | Crop Vertical Length   |
| 7:0 | Length Y low  | R/W | 0x0F71  | Crop Vertical Length   |

### X,Y Offset Start Crop Window

| Bit | Name          | R/W | Address | Description                                       |
|-----|---------------|-----|---------|---------------------------------------------------|
| 2:0 | X Offset high | R/W | 0x0F72  | Crop Horizontal Offset relative to overlay buffer |
| 7:0 | X Offset low  | R/W | 0x0F73  | Crop Horizontal Offset relative to overlay buffer |
| 2:0 | Y Offset high | R/W | 0x0F74  | Crop Vertical Offset relative to overlay buffer   |
| 7:0 | Y Offset low  | R/W | 0x0F75  | Crop Vertical Offset relative to overlay buffer   |

### Image Control

| Bit | Name               | R/W | Address | Description                                                                                     |
|-----|--------------------|-----|---------|-------------------------------------------------------------------------------------------------|
| 0   | Calibration enable | R/W | 0x0F76  | Image is using calibration registers                                                            |
| 1   | Crop enable        | R/W |         | Enable cropping for this buffer inside the window specified<br>in crop window offset and length |
| 2   | Crop out enable    | R/W |         | 0 – Crop inside the window<br>1 – Crop outside the window                                       |
| 3   | Fader enable       | R/W |         | Enable the fader.                                                                               |

# Length X,Y Register

| Bit | Name          | R/W | Address | Description             |
|-----|---------------|-----|---------|-------------------------|
| 2:0 | Length X high | R/W | 0x0F78  | Image Horizontal Length |
| 7:0 | Length X low  | R/W | 0x0F79  | Image Horizontal Length |
| 2:0 | Length Y high | R/W | 0x0F7A  | Image Vertical Length   |
| 7:0 | Length Y low  | R/W | 0x0F7B  | Image Vertical Length   |

# X,Y Offset

| Bit | Name          | R/W | Address | Description             |
|-----|---------------|-----|---------|-------------------------|
| 2:0 | X Offset high | R/W | 0x0F7C  | Image Horizontal Offset |
| 7:0 | X Offset low  | R/W | 0x0F7D  | Image Horizontal Offset |
| 2:0 | Y Offset high | R/W | 0x0F7E  | Image Vertical Offset   |
| 7:0 | Y Offset low  | R/W | 0x0F7F  | Image Vertical Offset   |

## COLOR LUTS

## Color0 LUT

| Bit | Name              | R/W | Address | Description                  |
|-----|-------------------|-----|---------|------------------------------|
| 7:0 | Color Y value     | R/W | 0x0F80  | Color information for Luma   |
| 7:0 | Color Cb value    | R/W | 0x0F81  | Color information for Chroma |
| 7:0 | Color Cr value    | R/W | 0x0F82  | Color information for Chroma |
| 7:0 | Color Alpha value | R/W | 0x0F83  | Transparency information     |

### Color1 LUT

| Bit | Name              | R/W | Address | Description                  |
|-----|-------------------|-----|---------|------------------------------|
| 7:0 | Color Y value     | R/W | 0x0F84  | Color information for Luma   |
| 7:0 | Color Cb value    | R/W | 0x0F85  | Color information for Chroma |
| 7:0 | Color Cr value    | R/W | 0x0F86  | Color information for Chroma |
| 7:0 | Color Alpha value | R/W | 0x0F87  | Transparency information     |

6. Color 2 LUT - Color 30 LUT cover address range 0x0F88 - 0x0FFB.

### Color31 LUT

| Bit | Name              | R/W | Address | Description                  |
|-----|-------------------|-----|---------|------------------------------|
| 7:0 | Color Y value     | R/W | 0x0FFC  | Color information for Luma   |
| 7:0 | Color Cb value    | R/W | 0x0FFD  | Color information for Chroma |
| 7:0 | Color Cr value    | R/W | 0x0FFE  | Color information for Chroma |
| 7:0 | Color Alpha value | R/W | 0x0FFF  | Transparency information     |

### LUT0 32 REP/COLOR

| Bit | Name   | R/W | Address | Description                   |
|-----|--------|-----|---------|-------------------------------|
| 4:0 | Color0 | R/W | 0x1000  | Color 0 descriptor for slot 0 |
| 4:0 | Color1 | R/W | 0x1001  | Color 1 descriptor for slot 0 |
| 4:0 | Color0 | R/W | 0x1002  | Color 0 descriptor for slot 1 |
| 4:0 | Color1 | R/W | 0x1003  | Color 1 descriptor for slot 1 |
| 4:0 | Color0 | R/W | 0x1004  | Color 0 descriptor for slot 2 |
| 4:0 | Color1 | R/W | 0x1005  | Color 1 descriptor for slot 2 |
| 4:0 | Color0 | R/W | 0x1006  | Color 0 descriptor for slot 3 |
| 4:0 | Color1 | R/W | 0x1007  | Color 1 descriptor for slot 3 |
| 4:0 | Color0 | R/W | 0x1008  | Color 0 descriptor for slot 4 |
| 4:0 | Color1 | R/W | 0x1009  | Color 1 descriptor for slot 4 |
| 4:0 | Color0 | R/W | 0x100A  | Color 0 descriptor for slot 5 |
| 4:0 | Color1 | R/W | 0x100B  | Color 1 descriptor for slot 5 |
| 4:0 | Color0 | R/W | 0x100C  | Color 0 descriptor for slot 6 |
| 4:0 | Color1 | R/W | 0x100D  | Color 1 descriptor for slot 6 |
| 4:0 | Color0 | R/W | 0x100E  | Color 0 descriptor for slot 7 |
| 4:0 | Color1 | R/W | 0x100F  | Color 1 descriptor for slot 7 |

## LUT1 512 REP/COLOR

| Bit | Name   | R/W | Address | Description                   |
|-----|--------|-----|---------|-------------------------------|
| 4:0 | Color0 | R/W | 0x1010  | Color 0 descriptor for slot 0 |
| 4:0 | Color1 | R/W | 0x1011  | Color 1 descriptor for slot 0 |
| 4:0 | Color0 | R/W | 0x1012  | Color 0 descriptor for slot 1 |
| 4:0 | Color1 | R/W | 0x1013  | Color 1 descriptor for slot 1 |
| 4:0 | Color0 | R/W | 0x1014  | Color 0 descriptor for slot 2 |
| 4:0 | Color1 | R/W | 0x1015  | Color 1 descriptor for slot 2 |
| 4:0 | Color0 | R/W | 0x1016  | Color 0 descriptor for slot 3 |
| 4:0 | Color1 | R/W | 0x1017  | Color 1 descriptor for slot 3 |
| 4:0 | Color0 | R/W | 0x1018  | Color 0 descriptor for slot 4 |
| 4:0 | Color1 | R/W | 0x1019  | Color 1 descriptor for slot 4 |
| 4:0 | Color0 | R/W | 0x101A  | Color 0 descriptor for slot 5 |
| 4:0 | Color1 | R/W | 0x101B  | Color 1 descriptor for slot 5 |
| 4:0 | Color0 | R/W | 0x101C  | Color 0 descriptor for slot 6 |
| 4:0 | Color1 | R/W | 0x101D  | Color 1 descriptor for slot 6 |
| 4:0 | Color0 | R/W | 0x101E  | Color 0 descriptor for slot 7 |
| 4:0 | Color1 | R/W | 0x101F  | Color 1 descriptor for slot 7 |

## LUT2 SHAPE/COLOR

| Bit | Name      | R/W | Address | Description                           |
|-----|-----------|-----|---------|---------------------------------------|
| 4:0 | C1        | R/W | 0x1020  | Color 0 descriptor for slot 0         |
| 6:0 | T[2:1],C2 | R/W | 0x1021  | Shape & Color 1 descriptor for slot 0 |
| 4:0 | C1        | R/W | 0x1022  | Color 0 descriptor for slot 1         |
| 6:0 | T[2:1],C2 | R/W | 0x1023  | Shape & Color 1 descriptor for slot 1 |
| 4:0 | C1        | R/W | 0x1024  | Color 0 descriptor for slot 2         |
| 6:0 | T[2:1],C2 | R/W | 0x1025  | Shape & Color 1 descriptor for slot 2 |
| 4:0 | C1        | R/W | 0x1026  | Color 0 descriptor for slot 3         |
| 6:0 | T[2:1],C2 | R/W | 0x1027  | Shape & Color 1 descriptor for slot 3 |
| 4:0 | C1        | R/W | 0x1028  | Color 0 descriptor for slot 4         |
| 6:0 | T[2:1],C2 | R/W | 0x1029  | Shape & Color 1 descriptor for slot 4 |
| 4:0 | C1        | R/W | 0x102A  | Color 0 descriptor for slot 5         |
| 6:0 | T[2:1],C2 | R/W | 0x102B  | Shape & Color 1 descriptor for slot 5 |
| 4:0 | C1        | R/W | 0x102C  | Color 0 descriptor for slot 6         |
| 6:0 | T[2:1],C2 | R/W | 0x102D  | Shape & Color 1 descriptor for slot 6 |
| 4:0 | C1        | R/W | 0x102E  | Color 0 descriptor for slot 7         |
| 6:0 | T[2:1],C2 | R/W | 0x102F  | Shape & Color 1 descriptor for slot 7 |

7. Note: For more info about shapes, see section explaining Run Length Encoding

### **RLE DATA**

| Bit | Name            | R/W | Address | Description         |
|-----|-----------------|-----|---------|---------------------|
| 7:0 | RLE code 0      | R/W | 0x1030  | Code for byte 0     |
|     | RLE code 1-8014 |     |         |                     |
| 7:0 | RLE code 8015   | R/W | 0x4FFF  | Code for byte 16335 |

There are in total 16336 bytes available to copy the RLE image data.

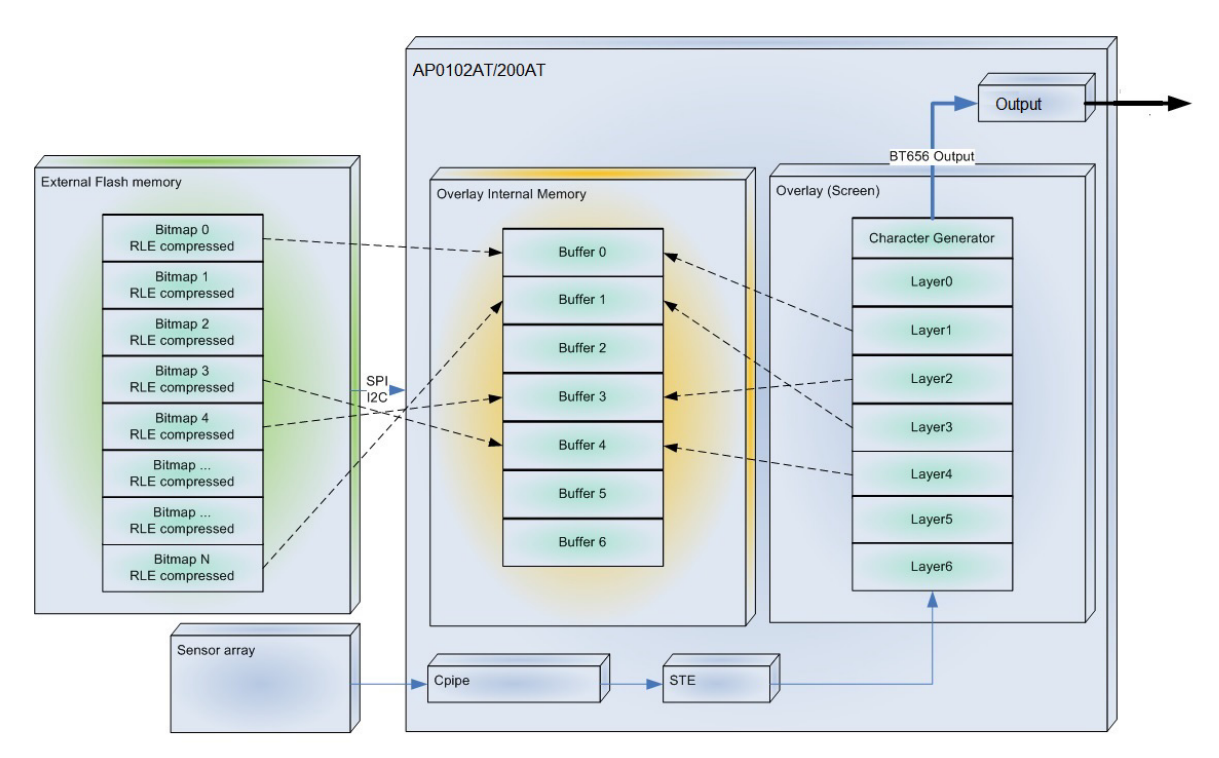

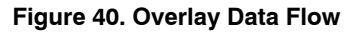

#### **Overlay Adjustment**

To ensure a correct position of the overlay to compensate for assembly deviation, the overlay can be adjusted with assistance from the calibration statistics engine:

- The calibration statistics engine supports a windowed 8-bin luma histogram, either row-wise (vertical) or column-wise (horizontal).
- The example calibration statistics can be used to perform an automatic successive approximation search of a cross-hair target within the scene.
- On the first frame, the firmware performs a coarse horizontal search, followed by a coarse vertical search in the second frame.
- In subsequent frames, the firmware reduces the region-of-interest of the search to the histogram bins containing the greatest accumulator values, thereby refining the search.
- The resultant X, Y location of the cross-hair target can be used to assign a calibration value of offset selected overlay graphic image positions within the output image.
- The calib stats also supports a manual mode, which allows the host to access the raw accumulator values directly.

### **Reverse Parking Guidance Using Overlay**

The example below shows a way to create a tire tracks guidance and warning to the driver while reverse parking the car.

1. Start DevWare and point the camera to a scene where user wants to park the car

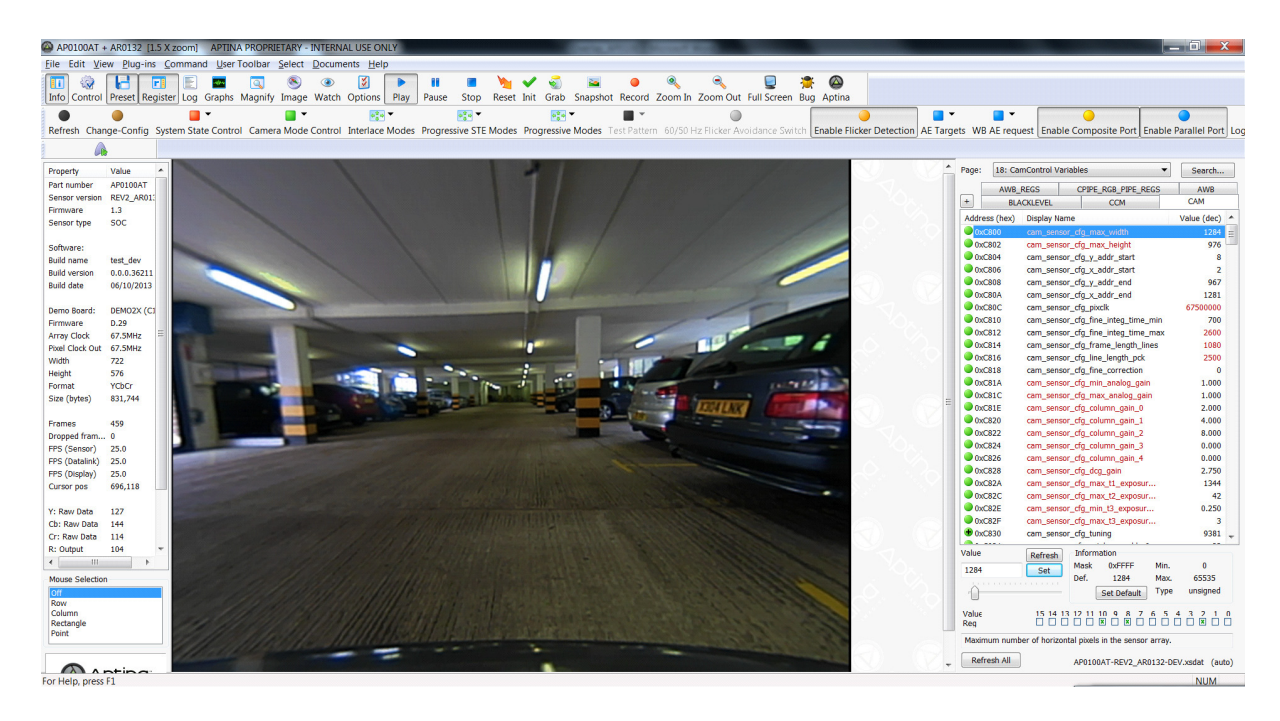
2. Open *Graphics Overlay* from the camera-mode control toolbar and select *Enable Video Overlay* option

| Sensor Control               | 1                      | ×                            |
|------------------------------|------------------------|------------------------------|
| White Balance                | 🗉 Bitmap Loading       |                              |
| Gray Checker                 | 🔽 Enable Video Overlay |                              |
| Matrix Buddy                 | Buffers                | Active in Layer              |
|                              | 0 (Drop file here)     | Save As                      |
| Lens Correction              | 1 (Drop file here)     | Save As                      |
| Focus Assist                 | 2 (Drop file here)     | Save As                      |
| Bitmap Loading               | 3 (Drop file here)     | Save As                      |
| - Pitmap Misc. Pr            | 4 (Drop file here)     | Save As                      |
| Bitmap Fader P               | 5 (Drop file here)     | Save As                      |
| String Propertie             | 6 (Drop file here)     | Save As                      |
| Offset Calibrati<br>Snapshot |                        | Image File Transparency Rule |
| Image Save Option            |                        | Alpha from File 🔹            |
|                              |                        |                              |
| Refresh                      | Display values in hex  |                              |
|                              |                        |                              |

3. Load or Drop required bitmap (Tire tracks guidance bmp image in this example) at option Buffers '0'.

Enable Buffer 0 from *Overlay Layer* as shown below

| Image/ISP Control                                                                                                    | - | Enable Video Overlay                                                          |                                        |                                                                                             |
|----------------------------------------------------------------------------------------------------|---|-------------------------------------------------------------------------------|----------------------------------------|---------------------------------------------------------------------------------------------|
| <ul> <li>Data Interpretation</li> <li>Output Formats</li> <li>Exposure</li> <li>Auto Exposure</li> <li>White Balance</li> <li>Hue PCR</li> <li>Gamma</li> <li>Enhancement</li> <li>Color Kill</li> </ul> | E | Overlay Layer 0: Buffer 1  I: Disabled  Z: Disabled  3: Disabled  4: Disabled | More<br>7:<br>8:<br>9:<br>10:<br>Calib | e Overlay Layers       Disabled       Disabled       Disabled       Disabled       Disabled |
| Focus Assist     Image Orientation     Graphics Overlay     E Bitmap Loading                                                                                                    |   | 5: Disabled        5:     Disabled       6:     Disabled                      | Х:<br>Ү:                               | 63                                                                                          |
| <ul> <li>Bitmap Misc. Proper</li> <li>Bitmap Fader Prope</li> <li>Bitmap Color Prope</li> <li>String Properties</li> <li>Lines</li> <li>Arcs</li> <li>User Defined Chars</li> </ul>                      | ~ | Layer 0 is t                                                                  | he topmost                             | layer.                                                                                      |
| Refresh                                                                                                    |   | Display Values in H                                                           | еx                                     |                                                                                             |

- 4. Similarly, Buffer 0 can be enabled under *Bitmap Misc. Properties, Bitmap Fader Properties* and *Bitmap Color Properties* tabs
- 5. Add the location of Region of Interest where you want to guide the driver in Horizontal /Vertical position options under *Bitmap Misc. Properties* tab

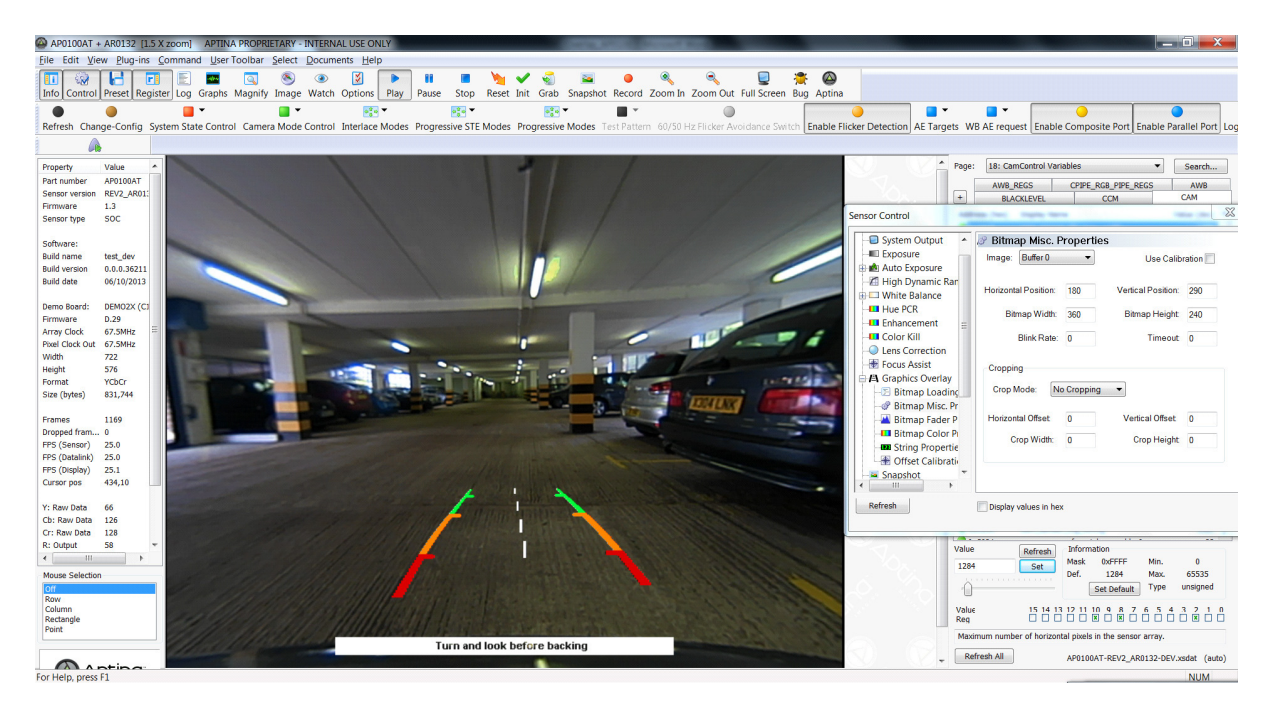

6. Seven overlays could be loaded simultaneously in AP0102AT system. When the car moves closer to the parking space spot in this example, two

different overlays are loaded to guide and warn the driver as shown in below

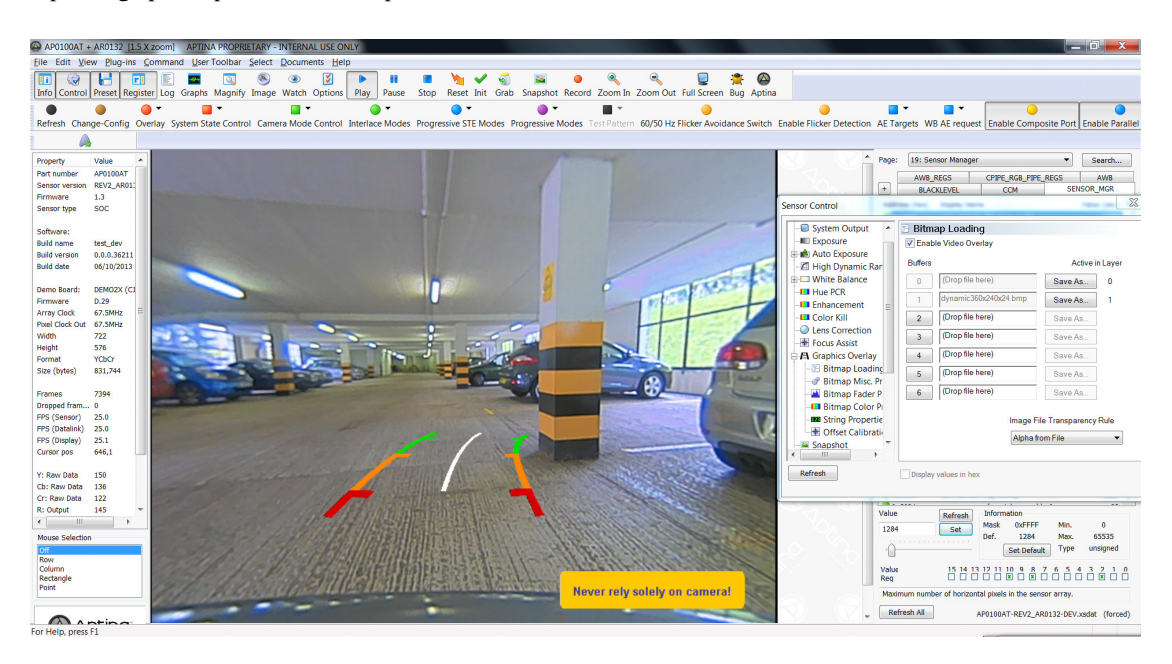

7. Position of overlays is controlled same as in step 6 from *Bitmap Misc. Properties* tab

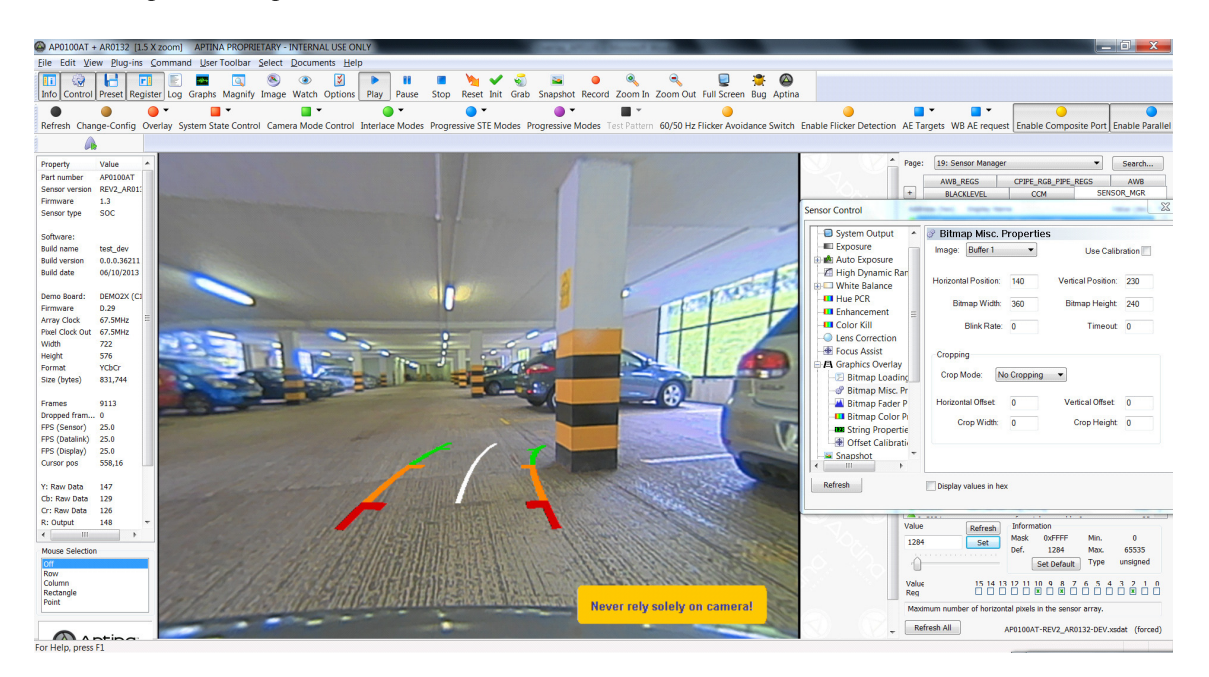

In this example DevWare has been used to show how to produce dynamic overlays that change with car steering. The actual application would have the overlays stored in NVM and the steering information would be communicated via CAN/LIN bus to a microcontroller. The microcontroller would then load a different overlay depending on the steering information.

An important consideration for this type of application is that when moving the steering wheel the "tire tracks" bitmaps will be switched, however it is important that glitches in the video stream are avoided and this can be achieved using the off screen buffer.

- Layer [n] showing buffer [x] and buffer [y] is empty
- Host request loading a new bitmap to buffer [y] and assign to layer[n] (Using the load\_buffer command)
- AP0102AT loads the buffer [y] straight away because it is not being used.

# SPATIAL TRANSFORM ENGINE (STE)

A spatial transform is defined as a transform in which some pixels are in different positions within the input and output pictures. Examples include zoom, lens distortion correction, turn, rotate, roaming, and projection. STE is a fully programmable engine that can perform spatial transforms and eliminates the need for an expensive DSP for image correction.

### Lens Distortion Correction

Automotive backup cameras typically feature a wide FOV lens so that a single camera-mounted above the center of the rear bumper can present the driver with a view of all potential obstacles immediately behind the full width of the vehicle. Lenses with a wide field of view typically exhibit at least a noticeable amount of barrel distortion. Barrel distortion is caused by a reduction in object magnification the further away from the optical axis.

For the image to appear natural to the driver, the AP0102AT corrects this barrel distortion and reprocesses the image so that the resulting distortion is much smaller. This is called distortion correction. Distortion correction is the ability to digitally correct the lens barrel distortion and to provide a natural view of objects. In addition, with barrel distortion one can adjust the perspective view to enhance the visibility by virtually elevating the point of viewing objects.

Below is an example of an image before and after lens distortion correction. Input image is full FOV of 1280x960 which is corrected as 1280x720 output.

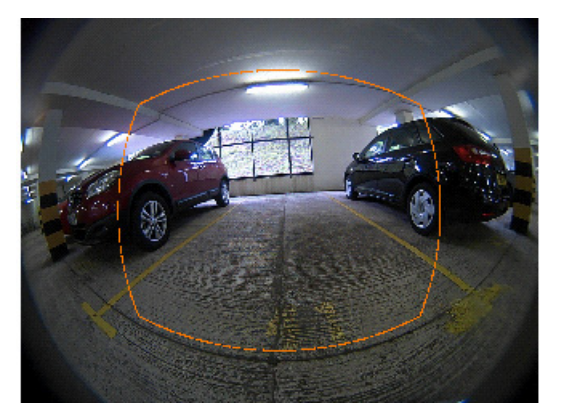

Distorted full FOV image

The distorted rectangle drawn in the uncorrected image illustrates the field of view that is maintained in the corrected image before vertical cropping. Notice that a significant amount of the original field of view in the corners of the image is lost due to distortion correction. The field of view

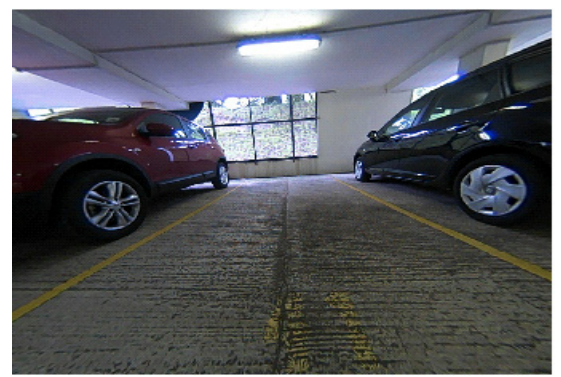

Corrected 720P image

to be maintained was selected so that the original horizontal field of view at the center of the image is maintained. The AP0102AT only needs to perform distortion correction for the field of view that will be maintained in the output image.

### **Perspective View**

A backup camera has to be able to virtually adjust the vertical perspective as if the camera were placed immediately behind the vehicle pointed directly down, as illustrated in Figure 41. The vertical perspective adjustment may be employed temporarily to assist with parking conditions, or it may be enabled permanently by loading new parameters.

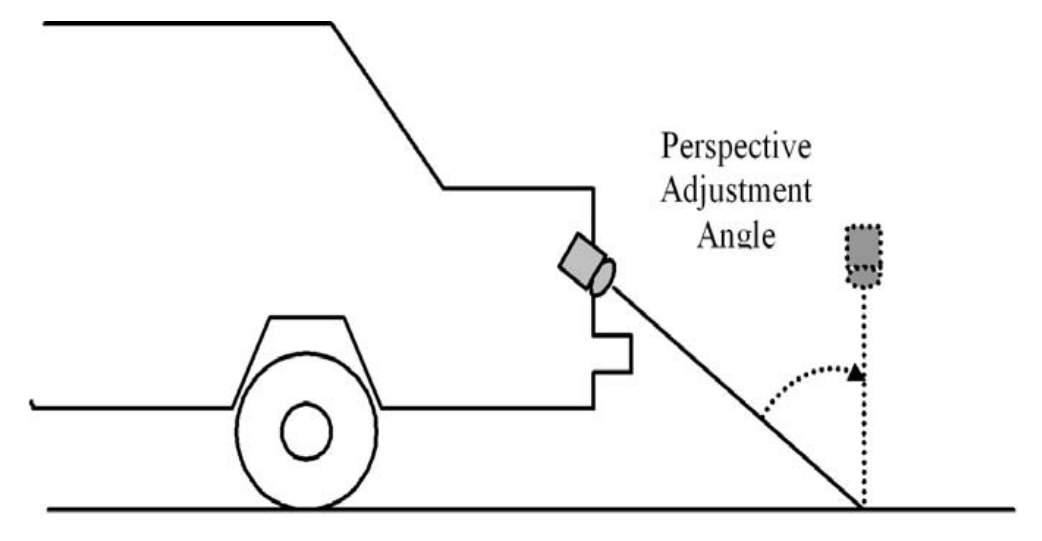

Figure 41. Vertical Perspective Adjustment

The example below shows perspective view adjustment to guide the driver to park the car.

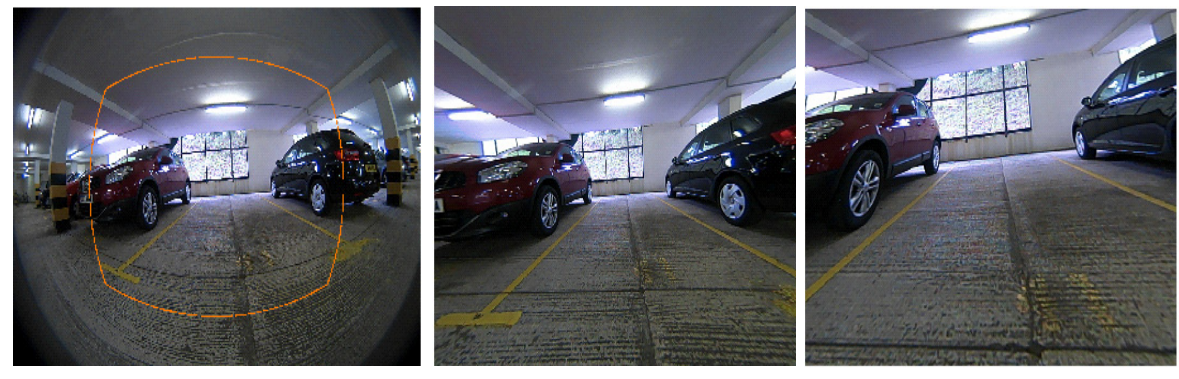

Distorted Full FOV input Image

Distortion Corrected image with highlighted Parking region

Perspective adjusted output image to guide parking spot

### Multi-Panel

STE supports multi-panel views; these can be two or three panels. This feature is ideally suited for applications where viewing at a junction is required.

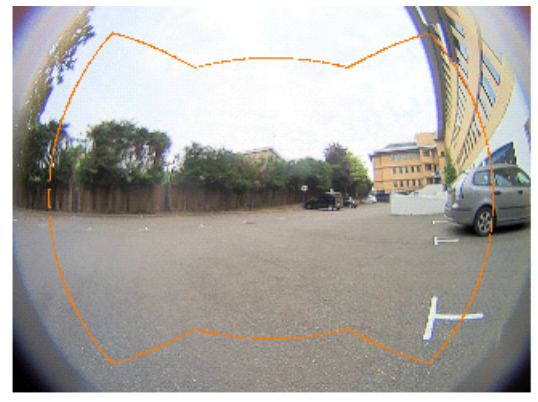

Distorted Full FOV input image

### **STE Control and GUI**

STE is a very powerful feature and it is controlled or configured using DevWare plug-ins. It controls much more

The example below shows the three panels view of selected part of input image.

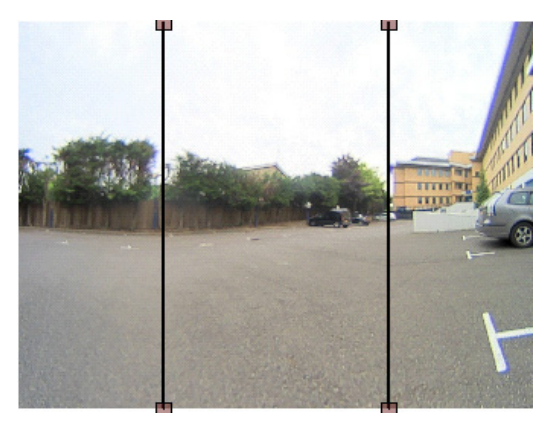

Distortion Corrected three panels view image

than image transforms. The output from STE is called a "blob" (in xml format). Table 40 shows different features for which STE can be used for.

### Table 40. FEATURES OF STE

| Feature           | Notes                                                                                                    |
|-------------------|----------------------------------------------------------------------------------------------------|
| Input interface   | Parallel or HiSPi                                                                                                    |
| Image timing      | H/V timing                                                                                                    |
| PLL timing        | Changing sensor or CC PLL                                                                                                    |
| Operation mode    | SDR vs. HDR                                                                                                    |
| Image orientation | Flip/Mirror                                                                                                    |
| STE transform     | Zoom, Lens Distortion Correction, Mirror/Flip, Turn, Rotate, Pan, Tilt, Diptych/Triptych Displays, Aspect Ratio, Roaming and Projection, etc. |

Following is a detailed explanation of different functions of the STE plug–in tool:

1. STE Plug-in GUI launches from Plug-ins option of DevWare

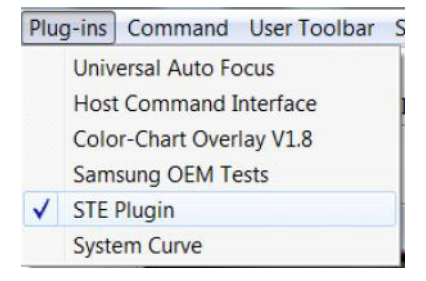

2. On start-up, IO setup and Transform Control options are grayed out

| TE Plug-in<br>Velcome IO Setup Transform Control Rotat | ion            |                |
|--------------------------------------------------------|----------------|----------------|
| New Config                                             | Load Config    | Save Config    |
| write Blob From XML                                    | Edit/Load Blob | Write Ini File |
| ON Sen                                                 | niconductor®   | ON             |

- New Config This creates a new configuration
- Save Config This saves the configuration to a file in 'xml' format
- Load Config This loads an existing configuration from file
- Write Ini File
  - This saves the configuration to a file in 'Ini' format

3. Select New Config.

It opens the *IO Setup* tab with some of the options like Sensor Name, Sensor Revision, Input Image FOV (Height and Width) automatically detected from the sensor connected to the AP0102AT

| Input                                                                                                    | Kotadon                            |                       | License: C:\Aptina Imaging/Plugins\STE Sample Transform\license.ke  |
|----------------------------------------------------------------------------------------------------|------------------------------------|-----------------------|---------------------------------------------------------------------|
| AR0140                                                                                                    | Rev3                               | •                     | C:\Aptina Imaging/apps/cfg_regwiz/AP0200AT-Rev2_AR0140-<br>Rev3.cfg |
| Parallel                                                                                                    | •                                  |                       |                                                                     |
| Ext Clock/MHz 27.00                                                                                                    | Operation Mode                     | •                     |                                                                     |
| Input Image FOV                                                                                                    |                                    |                       |                                                                     |
| Height 800                                                                                                    | Width                              | 1280 💂                |                                                                     |
|                                                                                                    |                                    |                       |                                                                     |
| Output Ethernet Related                                                                                                    |                                    |                       |                                                                     |
| Output Ethernet Related                                                                                                    | Output Mode                        | •                     |                                                                     |
| Output Ethernet Related<br>Parallel<br>YCbCr 16                                                                                                 | Output Mode                        | *                     |                                                                     |
| Output Ethernet Related Parallel YCbCr 16 Frame Rate 30.00                                                                                      | Output Mode     Aspect Ratio       | ▼<br>1.333 ★          |                                                                     |
| Output     Ethernet     Related       Parallel                                                                                                  | Output Mode     Aspect Ratio       | •<br>1.333 (*)<br>low |                                                                     |
| Output Ethernet Related<br>Parallel<br>YCbCr 16<br>Frame Rate 30.00<br>Compression Level<br>min Sensor V Blank 78                               | Output Mode     Aspect Ratio     A | •<br>1.333 (*)<br>low |                                                                     |
| Output Ethernet Related<br>Parallel<br>YCbCr 16<br>Frame Rate 30.00<br>Compression Level I<br>min Sensor V Blank 78<br>Target Output Freq 84.00 | Output Mode                        | •<br>1.333 ÷          |                                                                     |

- Sensor Name Select attached supported sensor
- Sensor Rev 1, 2...
- Input Interface Parallel, HiSPi12, HiSPi14
- Input Ext clock 6-30 MHz (27 MHz is typical)
- Operation mode SDR, HDR (ME) and HDR (DLO)
- Input Image FOV This is the input FOV, excluding calibration pixels of the attached sensor
- 4. Select type of *Input Interface* and *Operation Mode*, which activates the *output*, *ethernet* and *related tabs*

| reicome 10 Setup                                              | Transform Cont   | rol Rotation |        |                                                                                                    |
|---------------------------------------------------------------|------------------|--------------|--------|----------------------------------------------------------------------------------------------------|
| nput                                                          |                  |              |        | Max Frame Time: 33.3333 msec<br>Max Frame Clocks: 2475000.0 clocks (74.250 MHz)                                                                 |
| AR0140                                                        | • [F             | Rev3         |        | Horiz clks: 2818 total<br>Vert rows: 800 active + 78 blank = 878 total                                                                          |
| Parallel                                                      | •                |              |        | FOV Cols = 1280, Kows = 800<br>Output Cols = 1280, Rows = 800<br>Extra Delay: 796 docks                                                         |
| Ext Clock/MHz 27.                                             | 00 📮 🛙           | HDR-ME       |        | Row Time: 37.953 usec.<br>Frame time: 33.322613 msec<br>Frames per Sec: 30.010 fps                                                              |
| Input Image FOV                                               |                  |              |        | Operation Mode: HDR(ME)<br>Target System Frequency: 74,250 MHz<br>Jonut Clock Frequency: 27 MHz                                                 |
| Height 800                                                    | A.<br>•          | Width        | 1280 🛓 | MP Clock: 74.250 MHz<br>Output Clock: 74.250 MHz                                                                                                |
| Output Ethernet                                               | Related          |              |        | fbdiv = 22<br>refdiv = 1                                                                                                    |
| Parallel                                                      | •]               | 960p         | ÷      | Fpfd = 27 MHz<br>Fvco (VCO_CLK) = 594 MHz<br>postdiv1 = 3                                                                                       |
| YCbCr 16                                                      | •                |              |        | postdiv2 = 3<br>Frac Clock Frequency: 0                                                                                                    |
| Frame Rate                                                    | 30.00            | Aspect Ratio | 1.333  | External sensor core dividers:(Sensor Rev: 3)<br>Input freq = 27, from ext clock                                                                |
|                                                               |                  |              | low    | $2 \ln (N) = 44$<br>n+1(N) = 2<br>$VCO_Clk = 594$                                                                                               |
| Compression Level                                             |                  |              |        | <ul> <li>vt_sys_ck_div (p1+1) = 1</li> <li>vt_pix_dk_div (p2+1) = 8</li> <li>C:\botina Imaging/apps/cfg_regwiz/AP0200AT-Rev2_AR0140.</li> </ul> |
| Compression Level                                             | 78               |              |        | Dou2 cfo                                                                                                    |
| Compression Level<br>min Sensor V Blank<br>Target Output Freq | 78 ×<br>84.000 × |              |        | Rev3.cfg                                                                                                    |

Output options – Parallel or Ethernet. Output Mode – 960p/800p/720p Aspect Ration, Frame Rate, Output size and output Freq selections in the Output Tab Bit alignment option in the related tab

5. After filling in the required operating mode, the calculation appears on right hand side and *Transform Control* tab activates

|                                                                                                    | Transform Contro | ol Rotation          |              |   |                                                                                                    |
|----------------------------------------------------------------------------------------------------|------------------|----------------------|--------------|---|----------------------------------------------------------------------------------------------------|
| nput                                                                                                    |                  |                      |              |   | Max Frame Time: 33.3333 msec<br>Max Frame Clocks: 2475000.0 clocks (74.250 MHz)                                                                                                    |
| AR0140                                                                                                    | ▼ R              | lev3                 |              | • | Horiz dks: 2818 total<br>Vert rows: 800 active + 78 blank = 878 total                                                                                                    |
| Parallel                                                                                                    | •                |                      |              |   | Output Cols = 1280, Rows = 800<br>Extra Delay: 796 docks<br>Actual Frame Clocks: 2474204 docks                                                                                                    |
| xt Clock/MHz 27.                                                                                                    | .00 🗘 (H         | DR-ME                |              | • | Row Time: 37.953 usec.<br>Frame time: 33.322613 msec<br>Frames per Sec: 30.010 fps                                                                                                    |
| Input Image FOV                                                                                                    |                  |                      |              |   | Operation Mode: HDR.(ME)<br>Target System Frequency: 74.250 MHz<br>Input Clock Frequency: 27 MHz                                                                                                    |
| Height 800                                                                                                    |                  | Width                | 1280         |   |                                                                                                    |
|                                                                                                    |                  |                      |              |   | MP Clock: 74.250 MHz<br>Output Clock: 74.250 MHz                                                                                                    |
| Output Ethernet                                                                                                    | Related          |                      |              |   | MP Clock: 74.250 MHz<br>Output Clock: 74.250 MHz<br>fbdiv = 22<br>refdiv = 1                                                                                                    |
| Output Ethernet Parallel                                                                                            | Related          | 960p                 |              | • | MP Clock: 74.250 MHz<br>Output Clock: 74.250 MHz<br>fbdiv = 22<br>refdiv = 1<br>Fpfd = 27 MHz<br>Fvco (VCO_CLK) = 594 MHz<br>postdiv1 = 3                                                                                                    |
| Output Ethernet Parallel YCbCr 16                                                                                   | Related          | 960p                 |              | • | MP Clock: 74.250 MHz<br>Output Clock: 74.250 MHz<br>fbdiv = 22<br>refdiv = 1<br>Fyfd = 27 MHz<br>Fyco (VCO_CLK) = 594 MHz<br>postdiv1 = 3<br>postdiv2 = 3<br>Frac Clock Frequency: 0                                                                                                    |
| Output Ethernet Parallel<br>YCbCr 16                                                                                | Related          | 960p<br>Aspect Ratio | 1.333        | • | MP Clock: 74.250 MHz<br>Output Clock: 74.250 MHz<br>fbdiv = 22<br>refdiv = 1<br>Fpfd = 27 MHz<br>Fvco (VCO_CLK) = 594 MHz<br>postdiv1 = 3<br>postdiv2 = 3<br>Frac Clock Frequency: 0<br>External sensor core dividers:(Sensor Rev: 3)<br>Input freq = 27, from ext clock                                                                                                    |
| Output Ethernet Parallel YCbCr 16 Frame Rate Compression Level                                                      | Related          | 960p<br>Aspect Ratio | 1.333<br>low |   | MP Clock: 74.250 MHz<br>Output Clock: 74.250 MHz<br>fbdiv = 22<br>refdiv = 1<br>Fpfd = 27 MHz<br>Fvco (VCO_CLK) = 594 MHz<br>postdiv1 = 3<br>postdiv2 = 3<br>Frac Clock Frequency: 0<br>External sensor core dividers:(Sensor Rev: 3)<br>Input freq = 27, from ext clock<br>2m (M) = 44<br>n + 1(N) = 2<br>VCO_Clk = 594                                                                                                    |
| Output Ethernet Parallel<br>YCbCr 16<br>Frame Rate<br>Compression Level                                             | Related          | 960p<br>Aspect Ratio | 1.333<br>low | • | MP Clock: 74.250 MHz<br>Output Clock: 74.250 MHz<br>fbdiv = 22<br>refdiv = 1<br>Fpfd = 27 MHz<br>Fvco (VCO_CLK) = 594 MHz<br>postdiv1 = 3<br>postdiv2 = 3<br>Frac Clock Frequency: 0<br>External sensor core dividers:(Sensor Rev: 3)<br>Input freq = 27, from ext clock<br>2m (M) = 44<br>n+1(N) = 2<br>VCO_CLK = 594<br>Vt_sys_clk_div (p1+1) = 1<br>vt_pix_clk_div (p2+1) = 8<br>C:\Aptina Imaging/apps/cfg_regwiz/AP0200AT-Rev2_AR0140-             |
| Output Ethernet Parallel<br>YCbCr 16<br>Frame Rate<br>Compression Level<br>min Sensor V Blank<br>Farget Output Freq | Related          | 960p<br>Aspect Ratio | 1.333<br>low |   | MP Clock: 74.250 MHz<br>Output Clock: 74.250 MHz<br>fbdiv = 22<br>refdiv = 1<br>Fpfd = 27 MHz<br>Fvco (VCO_CLK) = 594 MHz<br>postdiv1 = 3<br>postdiv2 = 3<br>Frac Clock Frequency: 0<br>External sensor core dividers:(Sensor Rev: 3)<br>Input freq = 27, from ext clock<br>2m (M) = 44<br>n+1(N) = 2<br>VCO_Clk = 594<br>vt_sys_clk_div (p1+1) = 1<br>vt_pix_clk_div (p2+1) = 8<br>C:\Aptina Imaging/apps/cfg_regwiz/AP0200AT-Rev2_AR0140-<br>Rev3.cfg |

# 6. Select Transform Control option

| STE Plugin                                | 2 ×                                  |
|-------------------------------------------|--------------------------------------|
| Welcome IO Setup Transform Control        |                                      |
|                                           |                                      |
| Mode Lens PTRZ Camera Positions Multi Pan | el Stat Window                       |
| Transform source                          |                                      |
|                                           |                                      |
| Generated by 3D geometry                  |                                      |
| C Linear stretch                          |                                      |
|                                           |                                      |
|                                           |                                      |
| Reset Transform                           | Generate Transform Write To Hardware |
|                                           |                                      |
| Image before transform                    | Image after transform                |
|                                           |                                      |
|                                           |                                      |
|                                           |                                      |
|                                           |                                      |
| Image before STE transform.               | Image after STE transform.           |
|                                           |                                      |
|                                           |                                      |
|                                           |                                      |
| Grid Limit Load SnapShot                  |                                      |
|                                           |                                      |

NOTE: For Linear Stretch, most of the tabs are grayed out like shown below.

| II STE Plugin                      | · · · · · · · · · · · · · · · · · · · |
|------------------------------------|---------------------------------------|
| Welcome IO Setup Transform Control |                                       |
| Mode Lens PTRZ Camera Positions    | Multi Panel Stat Window               |
| Transform source                   |                                       |
| Generated by 3D geometry           |                                       |
| Linear stretch                     |                                       |
| Reset Transform                    | Generate Transform Write To Hardware  |
| Image before transform.            | ප Image after transform. ප            |
| Image before STE transform         | n.<br>Image after STE transform.      |
| Grid Limit Load Sna                | apShot                                |

7. Transform-Lens

| Mode Len      | s PTRZ      | Camera Positions | Multi Panel | Stat Window |                        |        |
|---------------|-------------|------------------|-------------|-------------|------------------------|--------|
| Lens Center H | 640         | Lens De          | gree Ler    | ns Radii    | Lens degree (0 to 180) | 89.0   |
| Lens Center V | 480         | \$ 0.0           | 0.0         |             | Sensor radii/pixel     | 870.0  |
| Model         | Poctilinoar | 95.0             | 640.0       |             |                        |        |
| Focus Len     | Neculinear  |                  |             |             | Modify                 | Insert |
| Tocus Len     | <b>970</b>  |                  |             |             |                        |        |
| Auto Gen      | Parameters  |                  |             |             | Delete                 |        |

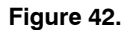

Lens Center H/V– The horizontal and vertical centers of the lens with respect to the sensor.

Lens Degree/Radii– This would be the information of position of light at angle x as a position y in pixels on the sensor. The lens vendor will provide this to the customer, or the customer would measure this.

The default numbers are what have been used by ON Semiconductor for demo camera lens.

Model/Focus Lens- AP0102AT supports different lens models for the users as they wish to use them with supported sensors. They would need to input Focus Length in pixels. 8. Transform-PRTZ (Pan, Rotate, Tilt, Zoom)

| ciconic | 10.5 | ctup   |                  |                |                              |        |
|---------|------|--------|------------------|----------------|------------------------------|--------|
| Mode    | Lens | PTRZ   | Camera Positions | Multi Panel    | Stat Window                  |        |
|         |      | Pan    | 0                | Left (-180) to | o Right (+180)               |        |
|         |      | Tilt   | 0                | Down (-180)    | to Up (+180)                 | Mirror |
|         |      | Rotate | 0                | Clockwise (-   | 180) to Anticlockwise (+180) | Flip   |
|         |      | Zoom   | 1.0              | Small (0.1) t  | to Large (10.0)              |        |

Pan- + pan to right -pan to left. From -180 to +180

Tilt- +tilt up -tilt down. From -180 to +180

Rotate- +rotate clockwise -rotate anticlockwise. From -180 to +180.

Zoom– As the number gets bigger the user will zoom in. From 0.1 to 10.0

Mirror-Mirror the image

Flip-Flip the image

9. Transform-Camera Positions

| Welcome                           | IO Se      | tup Tr                                    | ansform Co | ntrol Rotation   |         |                              |        |        |
|-----------------------------------|------------|-------------------------------------------|------------|------------------|---------|------------------------------|--------|--------|
| Mode                              | Lens       | PTRZ                                      | Multi Pan  | Camera Positions | Stat    | Window                       |        |        |
| Physical H                        | eight Abo  | ve Road                                   | þ          | 000              | A.<br>V | Virtual Height Above Road    | 1.000  | *<br>* |
| Physical Angle of Indine Camera 0 |            | Virtual Distance (+into,- out of picture) | 0.000      |                  |         |                              |        |        |
| Physical C                        | amera Slo  | pe                                        | 0          |                  | ×       | Virtual Offset Left to Right | 0.000  | ×      |
| -Virtual o                        | enter offs | set / pixel                               |            |                  |         | Units                        |        |        |
| 0.00                              |            |                                           | ÷ 0.       | 0                | ×       | ) Feet                       | Metres |        |

Physical- Take into account of physical position of the camera

Virtual- Is with regard to virtual camera concept

Camera Position controls the orientation of the ground plane with respect to the actual camera, and the position within this frame of reference to the virtual camera. Note that moving the virtual camera away from the actual may cause unpleasant distortion in the image, particularly in those parts of the input picture which are not, in fact, on the ground plane.

Physical Height Above Road is the height of the real camera above the road surface (measured at the nearest

point, perpendicular to the road. Virtual Height Above Road is the corresponding measurement for the virtual camera.

Physical Angle of Incline Camera controls the mounting angle of the actual camera in an up/down sense.  $0^{\circ}$  means that the camera is perpendicular to the road (pointing straight down).  $90^{\circ}$  means that the camera is horizontal, with its axis parallel to the road.

Physical Camera Slope controls the mounting angle of the actual camera in a left/right sense. The aim is to compensate for any slight left/right slope resulting from manufacturing errors in the mounting position.

Virtual offset in pixels can be added.

### 10. Multi Panel

| elcome   | IO Setup     | Transform Control       | Rotation         |             |                       |        |
|----------|--------------|-------------------------|------------------|-------------|-----------------------|--------|
| Mode     | Lens P       | TRZ Multi Panel         | Camera Positions | Stat Window |                       |        |
| eft Pan  | el: Top C    | Bottom 0                | Angle (0-90      | 0) 0 🗼      | Black Bar Left 0      | ×.     |
| light Pa | nel: Top     | 0 🔮 Bottom (            | ) 🚔 Angle (0-9   | 0 (0        | Black Bar Right 0     | ×      |
| Enforc   | e Panel Symn | netry by using left pan | data.            | Load 3 RCT  | Triptyph Line Width 2 | A<br>V |

Multi-Panel allows the user to specify up to three planes onto which the output picture is to be projected. These planes are then unfolded along their boundaries with one another to give a combined flat picture. An optional black line is placed over the boundary to improve scene understanding.

- Left Panel Top This is in output pixels with 0 being top left
- Left Panel Bottom This is in output pixels with 0 being bottom left
- Right Panel Top This is in output pixels with 0 being top right

- Right Panel Bottom This is in output pixels with 0 being bottom right
- Angle This is the angle you wish to view in the panel (0–90)
- Black bar Will put a black bar on the left and right of the image that number of pixels wide
- Triptych line width Width of dividing lines between the panels (can be zero if required)
- Enforce panel symmetry This will apply same settings to left and right panel
  - 11. Transform-Stat Window

| /elcome  | IO Set     | tup Ti    | ransform Contro | Rotation         |             |    |    |      |        |        |     |   |    |   |    |   |
|----------|------------|-----------|-----------------|------------------|-------------|----|----|------|--------|--------|-----|---|----|---|----|---|
| Mode     | Lens       | PTRZ      | Multi Panel     | Camera Positions | Stat Window |    |    |      |        |        |     |   |    |   |    |   |
| Select O | ne to sho  | w in pre- | transform image | and edit         |             |    | AE | Zone | e Wei  | ght    |     |   |    |   |    |   |
| O Displ  | ay Coord   | Only      | AE              | O AWB            | Exclusion   |    | 25 | *    | 25     |        | 25  | - | 25 | - | 25 | * |
| Over     | ride value | es denera | ted by STE      |                  |             |    | 25 | ×    | 75     |        | 75  | - | 75 | - | 25 | - |
| Tople    | eft        | is genera | actory one      | Bottom ric       | aht         |    | 25 | *    | 75     | A<br>V | 100 | * | 75 | * | 25 | * |
|          | Y          | *         | 0               | *                | *           | *  | 25 | *    | 75     |        | 75  | * | 75 | * | 25 | * |
| U        |            | w.        | 0               |                  | U           | w. | 25 | *    | 25     | *      | 25  | - | 25 | - | 25 | * |
| AF       | Exclued    |           | AWB Exclue      | d 🗌 ALTM E       | xclued      |    | K  | eep  | Origin | nal Y  |     |   |    |   |    |   |

The user may configure the 'stats window' for each hardware collection engine. This controls which pixels in the scene are processed by the hardware. More information about Stat Window can be found in STE Statistics section.

12. Rotation tab allows to easily set the STE rotation ranges and value

|                  | up Transform Control   | Rotation           |      |                                     |                   |
|------------------|------------------------|--------------------|------|-------------------------------------|-------------------|
| Generate rota    | ation capable tranform |                    |      |                                     |                   |
| Max Rotation An  | gle                    |                    | 15.0 |                                     | A Y               |
|                  |                        |                    |      | Generate Rotation Capable Transform | Write To Hardware |
| Test rotation by | firmware               |                    |      |                                     |                   |
|                  |                        | Set Rotation Angle | 5.00 |                                     | ×                 |
|                  |                        |                    |      | Set Angle using Firmware            |                   |

# 13. Transform–Load Image

| E STE Plugin<br>Welcome IO Setup Transform Cont                          | rol                                                                                                    | ? X                                                                                                    |                                                  |
|--------------------------------------------------------------------------|----------------------------------------------------------------------------------------------------|----------------------------------------------------------------------------------------------------|--------------------------------------------------|
| Mode Lens PTRZ Camera Po<br>Transform source<br>Generated by 3D geometry | sitions Multi Panel Stat Window                                                                                                    |                                                                                                    |                                                  |
| C Linear stretch                                                         | Load image file                                                                                                    |                                                                                                    | Search Desktop                                   |
| Reset Transform<br>Image before transform.                               | Organize  New folder  Favorites  Desktop                                                                                                    | Q - Z (7)<br>Work                                                                                                    |                                                  |
| Image before STE tra                                                     | <ul> <li>Downloads</li> <li>Recent Places</li> <li>Libraries</li> <li>Documents</li> <li>Music</li> <li>Pictures</li> <li>Subversion</li> <li>Videos</li> </ul> | Image: With State State S | H                                                |
| Grid Limit Load                                                          | File <u>n</u> ame:                                                                                                    | STE-AP0100-AR0132-Image0000 -                                                                                                    | Images (*.png *.xpm *.jpg *.  ▼<br>Qpen ▼ Cancel |

a. The user can load a saved full resolution image.

| STE Plugin                                                       | ? ×                                  |
|------------------------------------------------------------------|--------------------------------------|
| Welcome IO Setup Transform Control                               |                                      |
| Mode Lens PTRZ Camera Positions Multi Panel                      | Stat Window                          |
| Transform source     Generated by 3D geometry     Linear stretch |                                      |
| Reset Transform                                                  | Generate Transform Write To Hardware |
| Image before transform. 🗗                                        | Image after transform. 🗗             |
|                                                                  | Image after STE transform.           |
| Grid Limit Load SnapShot                                         |                                      |

b. The user can also snap an image

| STE Plugin                                        | ? ×                                  |
|---------------------------------------------------|--------------------------------------|
| Welcome IO Setup Transform Control                |                                      |
| Mode Lens PTRZ Camera Positions Multi Panel       | Stat Window                          |
| Transform source                                  |                                      |
| Generated by 3D geometry                          |                                      |
|                                                   |                                      |
| C Linear stretch                                  |                                      |
|                                                   |                                      |
| Reset Transform                                   | Generate Transform Write To Hardware |
|                                                   |                                      |
| DevWare                                           | after transform.                     |
| To take a snapshot, camera needs to be in FULL RE | SOLUTION                             |
| progressive output mode.                          |                                      |
|                                                   | ОК                                   |
|                                                   |                                      |
| Image before STE transform.                       | Image after STE transform.           |
|                                                   |                                      |
|                                                   |                                      |
|                                                   |                                      |
|                                                   |                                      |
| Grid Limit Load SnapShot                          |                                      |

Procedure to snap an image:

a. Load "Full-res max fps HDR DLO" DevWare toolbar

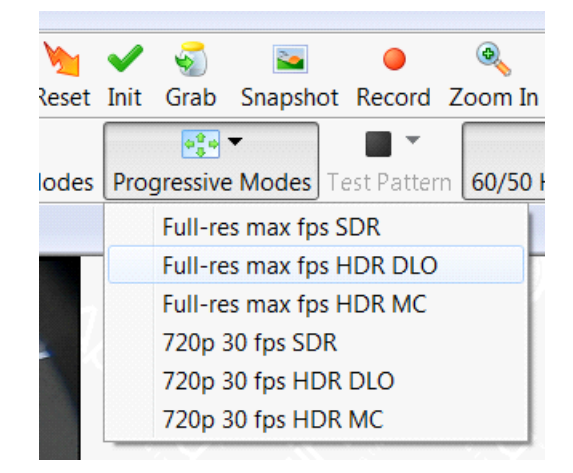

b. Click "snapshot" on STE Plug-in tool

| III STE Plugin                             |                                      |
|--------------------------------------------|--------------------------------------|
| Welcome IO Setup Transform Control         |                                      |
| Mode Lens PTRZ Camera Positions Multi Pane | I Stat Window                        |
| Transform source                           |                                      |
| Generated by 3D geometry                   |                                      |
|                                            |                                      |
| Cinear stretch                             |                                      |
|                                            |                                      |
| Reset Transform                            | Generate Transform Write To Hardware |
| Image before transform.                    | Image after transform.               |
| Grid Limit Load SnapShot                   | Image after STE transform.           |
|                                            |                                      |

c. Put camera back into default condition by running "demo initialization" or "DevWare initialization" from Preset

| :\Aptina Imaging\apps_data\AP0102AT-REV2.ini               |     | File:     |
|------------------------------------------------------------|-----|-----------|
| ==== Demo Presets ==================================       | = ^ | Open      |
| DevWare Initialization                                     |     | Edit      |
| Demo Initialization                                        |     |           |
| Demo Initialization Flash Mode                             |     | Reload    |
| Demo Initialization Auto Mode                              |     | Default   |
| Reset                                                      | Ξ   | Dreset    |
| Step1-Reset                                                |     | Preset;   |
| Step2-PLL_Timing                                           |     | Load      |
| Step3-Recommended                                          |     | Rename    |
| Step4-PGA                                                  |     | Trendine  |
| Step5-AWB_CCM                                              |     | Save      |
| Step6-CPIPE_Calibration                                    |     | Now       |
| Step7-CPIPE_Preference                                     |     | New       |
| Step8-Features                                             |     | Var -> Re |
| ======= Host Commands ==================================== | -   |           |
| Python: Refresh                                            |     | Reg -> Vi |
| Python: Change-Config                                      |     |           |
| Python: Enter Suspend                                      |     |           |
| Python: Leave Suspend                                      |     |           |
| Python: Enter Soft Standby                                 |     |           |
| Python: Leave Standby                                      |     |           |

# 14. Transform-Load Image - Grid/Limit

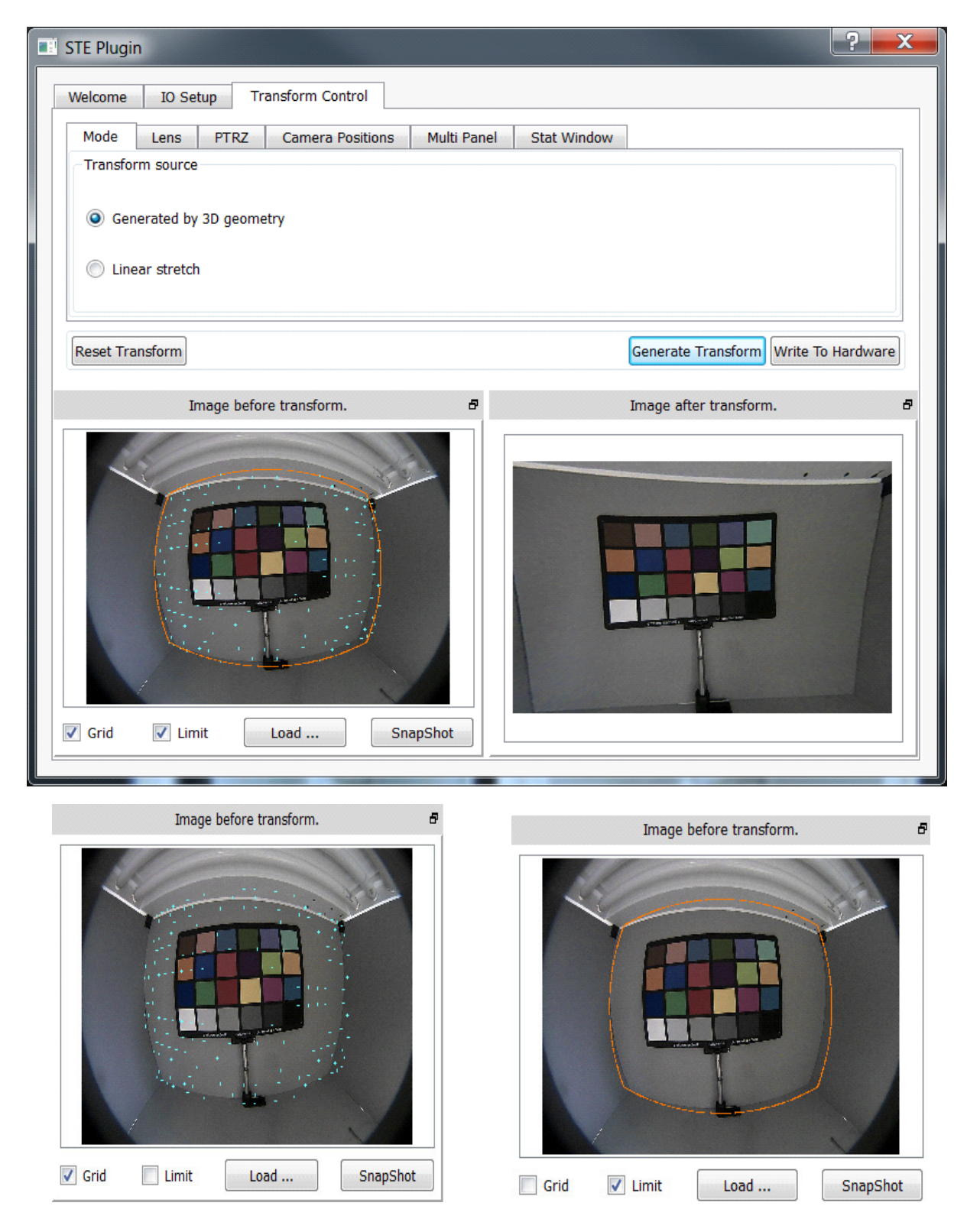

The cyan dots show the position of every corresponding point in the input picture. The orange line is the limit of the field of view in the output picture.

### 15. Generate Transform

| STE Plugin                                            | ? <b>**</b>                          |
|-------------------------------------------------------|--------------------------------------|
| Welcome IO Setup Transform Control                    |                                      |
| Mode Lens PTRZ Camera Positions Multi Panel Stat Wind | low                                  |
| Transform source                                      |                                      |
| C Generated by 3D geometry                            |                                      |
| Linear stretch                                        |                                      |
|                                                       |                                      |
| Reset Transform                                       | Generate Transform Write To Hardware |
| Image before transform.                               | Image after transform. 🗗             |
| Grid Limit Load                                       |                                      |

When "Generate transform" is hit this will compute the transform and produce a simulated output image. Green bar indicates that there is enough STE memory available. Conversely, red means the transform will not work.

"Write to Hardware" will apply the transform to AP0102AT and the viewing image on DevWare (or other source of output like Analog Monitor) should change.

# 16. Save Config

| New Config                |             | Load Config            | Save Co                                                                                                    | nfig        |  |
|---------------------------|-------------|------------------------|----------------------------------------------------------------------------------------------------|-------------|--|
| write Blob From XML       |             | Edit/Load Blob         | Write Ini                                                                                                    | File        |  |
| Save Config in XML Format | • OS (C:) 🕨 |                        | <ul> <li>✓</li> <li>✓</li></ul> | ch OS (C:)  |  |
| organize • New Tolder     | *           | Name                   | Date modified                                                                                                    | Type        |  |
| A X Favorites             | =           |                        |                                                                                                    |             |  |
| Downloads                 |             | SRecycle.Bin           | 3/19/2015 7:08 PM                                                                                                    | Filefolder  |  |
| Vropbox                   |             | _rpcs                  | 11/29/2012 1:51 PM                                                                                                    | Filefolder  |  |
|                           |             | altera                 | 11/29/2012 1:51 PM                                                                                                    | File folder |  |
| ShareDeint Siter          |             | Anting Inconing        | 0/25/2012 0:43 AIVI                                                                                                    | File folder |  |
| iCloud Drive              |             | Aptina Imaging         | 9/23/2013 12:23 PIVI                                                                                                    | File folder |  |
| iCloud Photos             |             |                        | 11/20/2012 12:09 PM                                                                                                    | File folder |  |
| i cioda i notos           |             | Documents and Settings | 7/13/2000 10:08 DM                                                                                                    | File folder |  |
| 4 🔁 Libraries             |             | Drivers                | 11/15/2012 8:14 AM                                                                                                    | File folder |  |
| Documents                 |             |                        | 11/29/2012 1:57 PM                                                                                                    | File folder |  |
| D Music                   |             | Intel                  | 11/15/2012 107 110                                                                                                    | Eila faldar |  |
|                           | * *         |                        | m                                                                                                    |             |  |

The user can save generated config to file in xml format from "Save Config" option. Similarly config file can be saved in INI format from "Write Ini File" option. 17. Generate Triptych (three-panels view)

| STE Plugin                                            | ହ <mark>×</mark>                     |
|-------------------------------------------------------|--------------------------------------|
| Welcome IO Setup Transform Control                    |                                      |
| Mode Lens PTRZ Camera Positions Multi Panel Stat Wind | ow                                   |
| Left Panel: Top 240 🖨 Bottom 240 🖨 Angle (0-90) 0 🚔   | Black Bar Left 0 🚔                   |
| Right Panel: Top 240 💂 Bottom 240 💂 Angle (0-90) 0 💂  | Black Bar Right 0 🚔                  |
| Enforce Panel Symmetry by using left panel data.      | Triptyph Line Width 7 🌲              |
| Reset Transform                                       | Generate Transform Write To Hardware |
| Image before transform.                               | Image after transform.               |
| Grid Limit Load SnapShot                              |                                      |

Write to Hardware option shows triptych on DevWare live video.

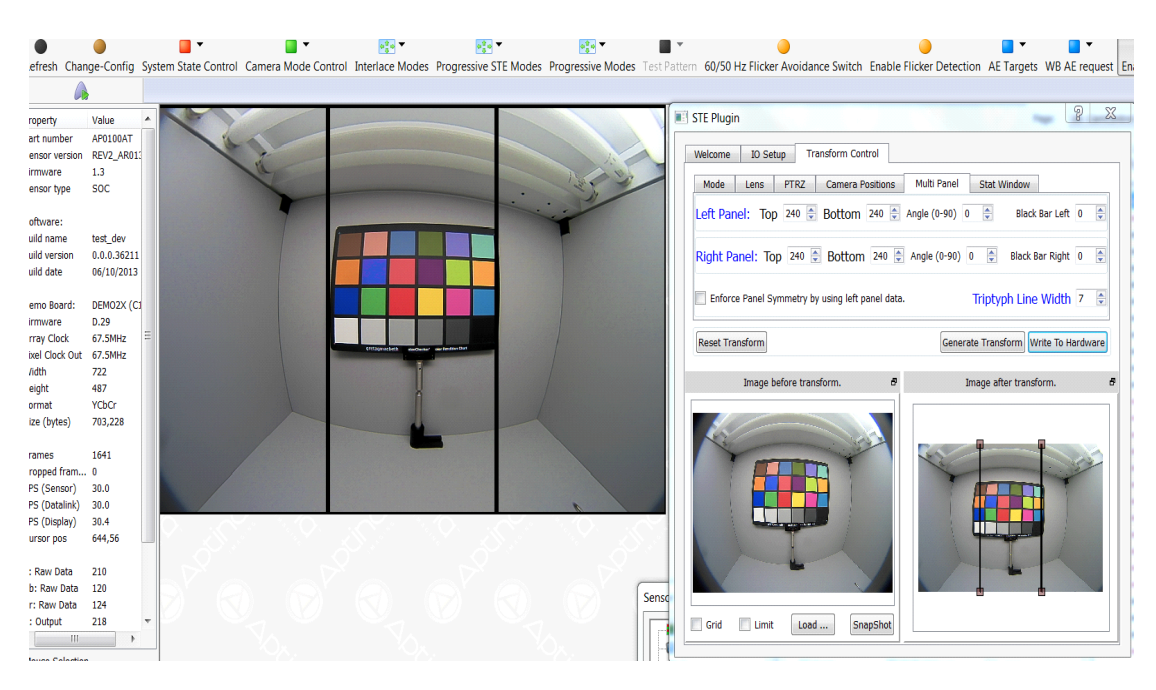

18. Generate Diptych (two-panel view)

| STE Plugin Welcome IO Setup Transform Control    |                                      |
|--------------------------------------------------|--------------------------------------|
| Mode Lens PTRZ Camera Positions                  | Multi Panel Stat Window              |
| Left Panel: Top 360 📮 Bottom 360 🖨 A             | Angle (0-90) 0 🚔 Black Bar Left 0 📡  |
| Right Panel: Top 360 🖨 Bottom 360 🖨              | Angle (0-90) 0 👻 Black Bar Right 0 👻 |
| Enforce Panel Symmetry by using left panel data. | Triptyph Line Width 7                |
| Reset Transform                                  | Generate Transform Write To Hardware |
| Image before transform. 🗗                        | Image after transform.               |
|                                                  |                                      |
| Grid Limit Load SnapShot                         |                                      |

**STE Plug-in Use Cases** In all of the following examples in Figure 43 below through Figure 47, the camera has NOT physically changed position.

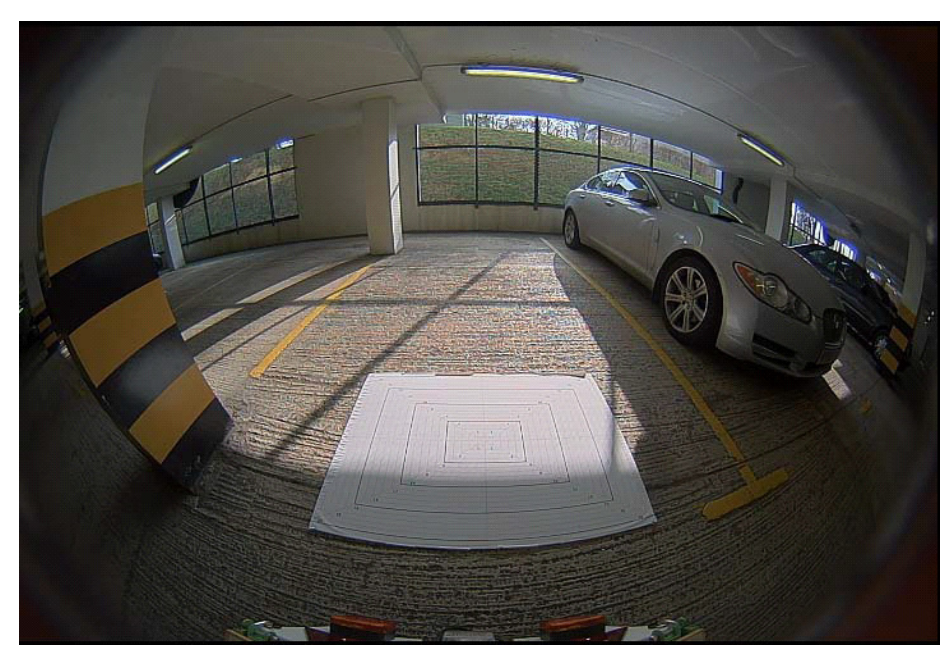

Figure 43. Uncorrected Image

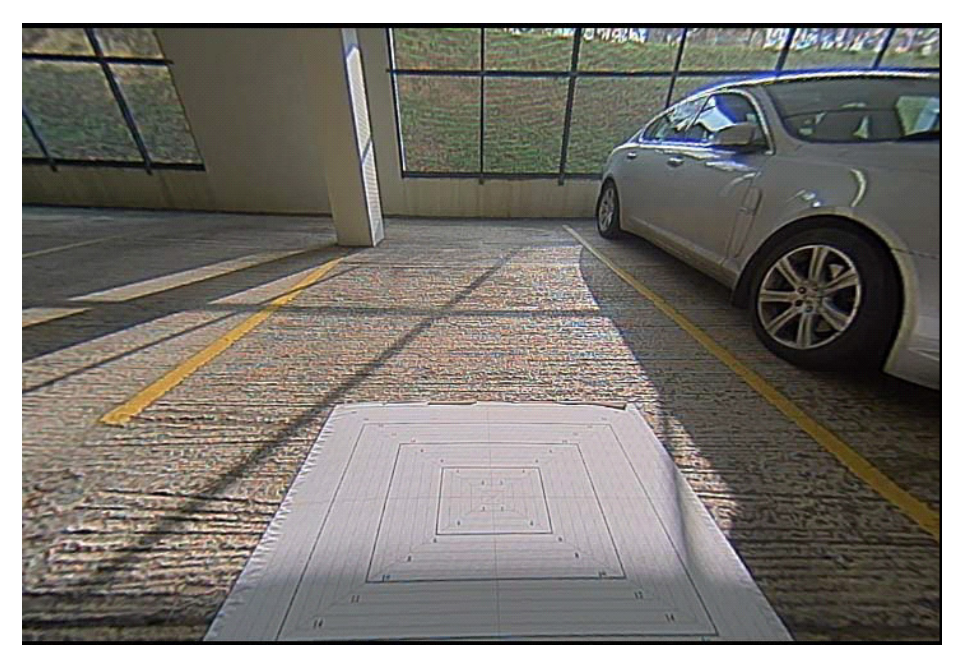

Figure 44. Zoom

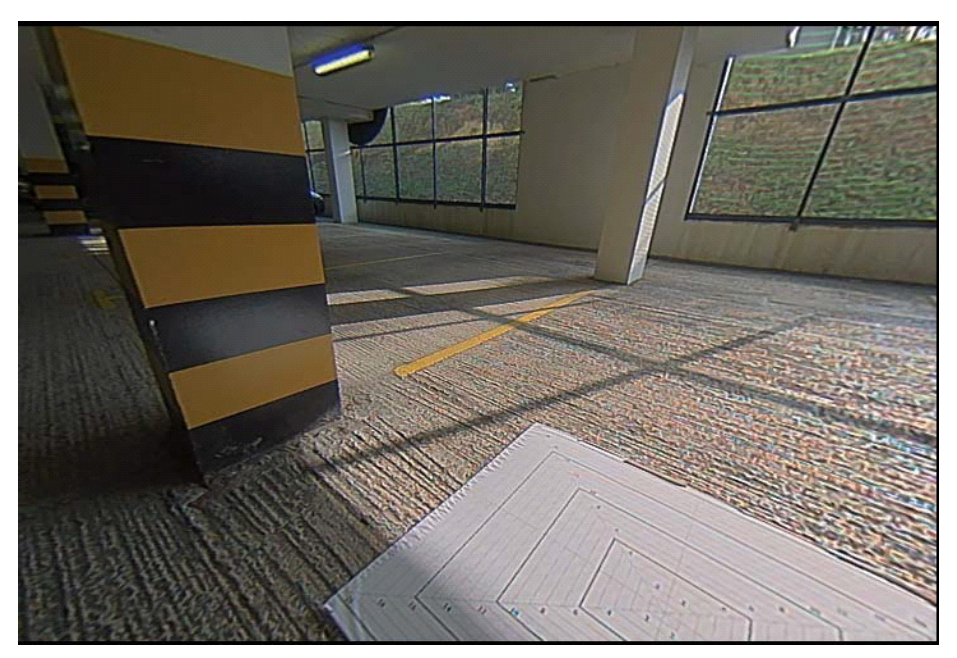

Figure 45. Zoom and Look Left

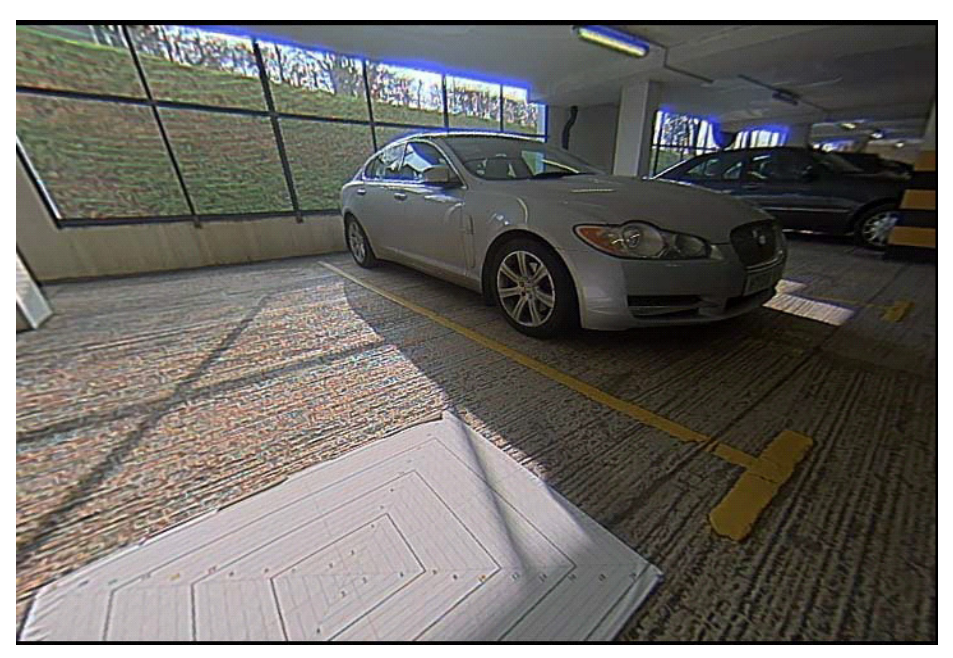

Figure 46. Zoom and Look Right

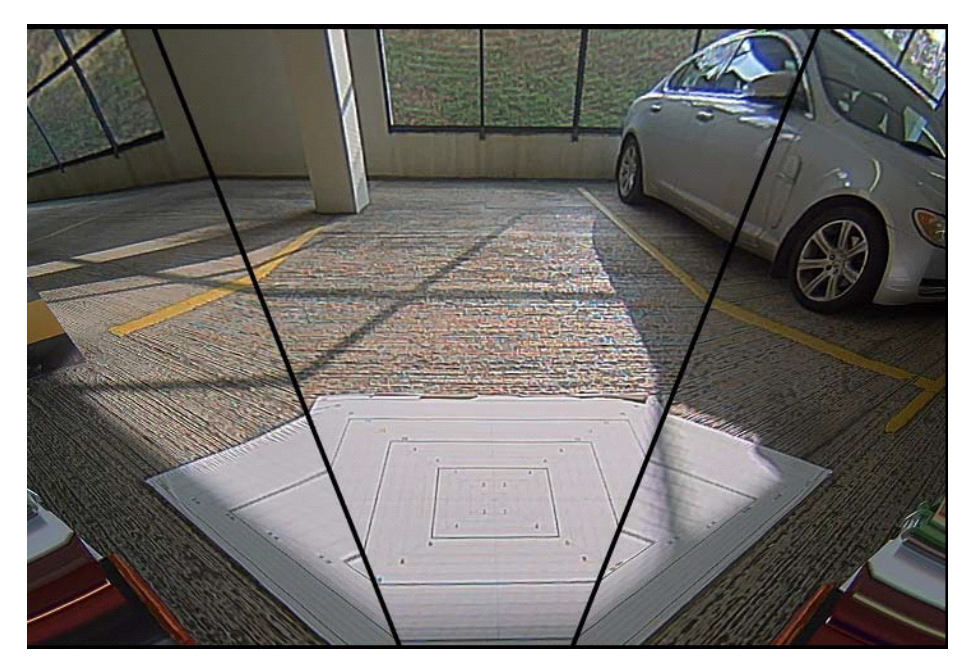

Figure 47. Multi-Panel

# Using STE in Flash

The STE initialization table in the flash configuration file configures the STE subsystem. This flash file is created with Flash Tool and shown as an example for initialization table.

| 📝 C:\ | Users | \thumphre | y\Deskto              | P\WIP\AP | 0102AT\REV2\Flash_files\AR0140\AP0102AT-REV2_AR0140-REV3_EEPROM_1280x720.fcfg - |
|-------|-------|-----------|-----------------------|----------|---------------------------------------------------------------------------------|
| File  | Edit  | Search    | View E                | ncoding  | Language Settings Macro Run Plugins Window ?                                    |
| 6     | 9 6   |           | īd 🖨                  | *        | 🗈   Ə C   # 🎭   🤄 🛸   🖾 🖏   🛼 🤋 🎬 🖉 🔊 의 🗩 🗩                                     |
| AP    | 0102/ | AT-REV2_A | R0140-RE              | V3_EEPRC | M_1280x720.fcfg 🔀                                                               |
| 1     | #     | Flashto   | olGUI                 | Versio   | n: 5.0.13.44619 (Build Date: Feb 11 2016)                                       |
| 2     | #     | Flash I   | mage C                | onfigu   | ration file. Automatically Generated.                                           |
| -3    |       |           |                       |          |                                                                                 |
| 4     | #     | Generat   | ed on                 | Thu Fe   | eb 25 12:48:24 2016                                                             |
| 5     |       |           |                       |          |                                                                                 |
| 6     |       |           |                       |          |                                                                                 |
| 7     | #     |           |                       |          |                                                                                 |
| 8     | ##    | ******    | *****                 | ******   | *********                                                                       |
| 3     | Ť     | Mania     |                       |          |                                                                                 |
| 10    | #     | Haximum   | . IIasu               | IIIIage  | 5145                                                                            |
| 12    |       | *******   | ******                | ******   | *****                                                                           |
| 13    | #     |           |                       |          |                                                                                 |
| 14    | MZ    | X SIZE=   | 0 <mark>x1</mark> 000 | 0        |                                                                                 |
| 15    |       | 1         |                       |          |                                                                                 |
| 16    | #     |           |                       |          |                                                                                 |
| 17    | ##    | ******    | *****                 | ******   | *********                                                                       |
| 18    | #     |           |                       |          |                                                                                 |
| 19    | #     | Global    | initia                | lizati   | on table                                                                        |
| 20    | #     |           |                       |          |                                                                                 |
| 21    | ##    | ******    | *****                 | ******   | ***************************************                                         |
| 22    | #     |           |                       |          |                                                                                 |
| 23    | []    | INIT_TAE  | SLE ]                 |          |                                                                                 |
| 24    | 11    | PL=crea   | te_var                | _set_v   | 2                                                                               |
| 20    | E.F.  | Owccc     | -1<br>C 9             | 0.460    | F SENSOD MCD TEMP SENSOD CALLEL CENTLODADE                                      |
| 27    |       | OVCAR     | C 16                  | 0x420    | # CAM PORT PARALLEL CONTROL                                                     |
| 28    |       | OXCAF     | C, 16.                | 0x420    | 1, # CAM PORT PARALLEL CONTROL                                                  |
| 29    |       | OXCAF     | C, 16.                | 0x420    | 1, # CAM PORT PARALLEL CONTROL                                                  |
| 30    |       | OXCAF     | C, 16,                | 0x420    | 1, # CAM PORT PARALLEL CONTROL                                                  |
| 31    |       | 0xCAF     | C, 16,                | 0x420    | 1, # CAM_PORT_PARALLEL_CONTROL                                                  |
| 32    |       | 0xC80     | 4, 16,                | 0x40,    | # CAM_SENSOR_CFG_Y_ADDR_START                                                   |
| 33    |       | 0xC80     | 8, 16,                | 0x30F    | , # CAM_SENSOR_CFG_Y_ADDR_END                                                   |
| 34    |       | 0xC80     | 6, 16,                | 0x20,    | <pre># CAM_SENSOR_CFG_X_ADDR_START</pre>                                        |
| 35    |       | 0xC80     | A, 16,                | 0x51F    | , # CAM_SENSOR_CFG_X_ADDR_END                                                   |
| 36    |       | 0xC80     | C, 32,                | 0x3371   | F980, # CAM_SENSOR_CFG_PIXCLK                                                   |
| 37    |       | 0xC81     | .2, 16,               | 0x68C    | , # CAM_SENSOR_CFG_FINE_INTEG_TIME_MAX                                          |
| 38    |       | 0xC81     | 4, 16,                | 0x432    | , # CAM SENSOR CFG_FRAME_LENGTH_LINES                                           |
| 39    |       | 0xC81     | .6, 16,               | 0x68C    | + CAM SENSOR CFG LINE LENGTH PCK                                                |
| 40    |       | OxC8A     | E 16                  | 0x500    | + CAM CROP NINDOW WIDIN<br>+ CAM CROP NINDOW PEICHT                             |
| 42    |       | OXCOR     | 16, 16,               | 0x500    | # CAM STAT AF ALTM FD WINDOW WIDTH                                              |
| 43    |       | OxCOR     | TE. 16                | 0x300    | # CAM STAT AF ALTM FD WINDOW HEIGHT                                             |

The path and name of the STE configuration xml file go in the *Table of Contents* of the STE section, which is located at the end of the flash configuration file.

| <u>_</u> | :\Users\t               | thumphrey\Desktop\WIP\AP0200AT\REV2\Flash_files\AR0140\AP0200AT-REV2_AR0140-REV3_EEPROM_1280x720_3( |
|----------|-------------------------|----------------------------------------------------------------------------------------------------|
| File     | Edit                    | Search View Encoding Language Settings Macro Run Plugins Window ?                                   |
| 6        | 0                       | 🖻 🗟 🕞 😂   🗶 🛍 🛍   🥏 d   📾 🍇   🤏 👒   🖫 💁 11 (🌉 🖉 🔊 의 🔍 💷   🗉 🗉                                       |
| E A      | P0200A1                 | -REV2_AR0140-REV3_EEPROM_1280x720_30fps_H264.fcfg 🔀                                                 |
| 56       | 2                       |                                                                                                    |
| 56       | з 🛔                     |                                                                                                    |
| 56       | 4 ###                   |                                                                                                    |
| 56       | 5 #                     |                                                                                                    |
| 56       | 6 # 1                   | Table of Contents of command sequences                                                              |
| 56       | 7 #                     |                                                                                                    |
| 56       | 8 ###                   | ; * * * * * * * * * * * * * * * * * * *                                                             |
| 56       | 9 样                     |                                                                                                    |
| 57       | 0 [CC                   | MMAND_SEQ_TOC]                                                                                      |
| 57       | 1                       |                                                                                                    |
| 57       | 2 [E1                   | ID] # [COMMAND_SEQ_TOC]                                                                             |
| 57       | 3                       |                                                                                                    |
| 57       | 4                       |                                                                                                    |
| 57       | 5 #                     |                                                                                                    |
| 57       | 6 ###                   | ***************************************                                                             |
| 57       | 7 #                     |                                                                                                    |
| 57       | 8 # 1                   | Table of Contents of STE (Spatial Transform Engine)                                                 |
| 57       | 9 # 1                   | lote: The software requires an empty STE table even for devices that do                             |
| 58       | 0 <del>#</del>          | not have the STE feature.                                                                           |
| 58       | ⊥ <del>#</del><br>○ ##4 |                                                                                                    |
| 50       | < ###<br>- #            | ***************************************                                                             |
| 50       | 0 #<br>4 [91            | TE CONFIG TOCI                                                                                      |
| 58       | 5 TVI                   | RECONFIGIOUS                                                                                        |
| 58       | 6 PAR                   | 2DMFTFRS={ "\H264 xm]" }                                                                            |
| 58       | 7 [FN                   | IDI # ISTE CONFIG TOCI                                                                              |
| 58       | 8                       |                                                                                                    |
| 58       | 9                       |                                                                                                    |
| 1        | -                       |                                                                                                    |

### STE STATISTICS

The following section explains how the AP0102AT statistics (STATS) component is configured when the Spatial Transform Engine (STE) is enabled.

| Mode Len:     | B PTRZ        | Camera Positions      | Multi Panel | Stat Window |         |      |
|---------------|---------------|-----------------------|-------------|-------------|---------|------|
| Select One to | show in pre-t | ransform image and ec | lit         |             |         |      |
| AE            |               | O AWB                 | $\bigcirc$  | Exclusion   | Display | Only |
| Override va   | lues generate | ed by STE             |             |             |         |      |
| Top left      |               |                       | Bo          | ottom right |         |      |
| 0             |               | <u> </u>              | A 0         |             | A 0     | A    |

### Overview

The AP0102AT Statistics (STATS) component and its hardware driver are responsible for the gathering and partial processing of the scene statistics. The collection of the scene statistics is controlled by three primary windows; the AE/ALTM/FD acquisition window, the AWB/CLIP acquisition window and the Exclusion window.

The acquisition windows can be auto-calculated by the AP0102AT or set by the user relative to either the sensor window or the output window via the camera control variables or STE Plug-in.

The exclusion window provides the user with the ability to exclude a rectangular region of the scene from the statistics acquisition (for example, a car bumper that may reflect the sun into the back–up camera lens). The user specifies the exclusion window relative to the full FOV calibrated FOV of the sensor since this represents a fixed point of reference in the calibrated scene.

The user may configure the 'stats window' for each hardware collection engine. This controls which pixels in the scene are processed by the hardware.

### AE/ALTM/FD Window

The AE/ALTM/FD acquisition window defines the region of the scene where the AE, ALTM and FD metrics are collected.

### Auto Exposure Statistics

For the Auto Exposure statistics, STATS splits the acquisition window into a 5x5 matrix of 25 equal area zones. For each zone, STATS collates the average brightness, or luma (Y), average log2(Y) and the number of samples. The 25 zone based values are used by STATS to compute the full scene average Y, average log2(Y) and log2(average Y) values for use by other components.

Refer to the Auto Exposure section for more details.

### **ALTM Statistics**

The ALTM statistics are hardware generated frame based metrics. During a config change or refresh, STATS programs the associated hardware with the acquisition window and exclusion window co-ordinates. When enabled, the STATS component reads the ALTM statistics at the start of each vertical blanking period.

### AWB/Clip Window

The AWB/CLIP acquisition window defines the region of the scene where the AWB and CCM-clip counter statistics are collected. On config change or refresh, the STATS component programs the associated hardware with the acquisition window and exclusion window co-ordinates. When enabled, the STATS component reads the frame based metrics at the start of each vertical blanking period.

### STE Plug-in Stat Window GUI

1. Exclusion Window Example for AE

The example below shows how to exclude sky from the scene which might affect ALTM, AWB or AE.

| STE Plugin                   |                           |                  | -                        | ? ×         |
|------------------------------|---------------------------|------------------|--------------------------|-------------|
| Welcome IO Setup T           | ransform Control          |                  |                          |             |
| Mode Lens PTRZ               | Camera Positions Multi Pa | anel Stat Window | ]                        |             |
| - Select One to show in pre- | ransform image and edit   |                  |                          |             |
| C AE                         | AWB                       | Exclusion        | Display Only             |             |
| Override values generat      | ed by STE                 |                  |                          |             |
| Top left                     |                           | Bottom right     | 105                      |             |
|                              | <b>v</b> 0                | 1260             | 185                      |             |
| AE                           | AWB                       | ALTM             |                          |             |
| Reset Transform              |                           |                  | Generate Transform Write | To Hardware |
|                              |                           |                  |                          |             |
| Image befo                   | re transform. d           | 7                | Image after transform.   | Ð           |
| Crid V Limit                 | Load SnapShot             |                  |                          |             |

Press "Write to Hardware" and enable AE exclusion window in DevWare to look at selected /excluded window on the live video.

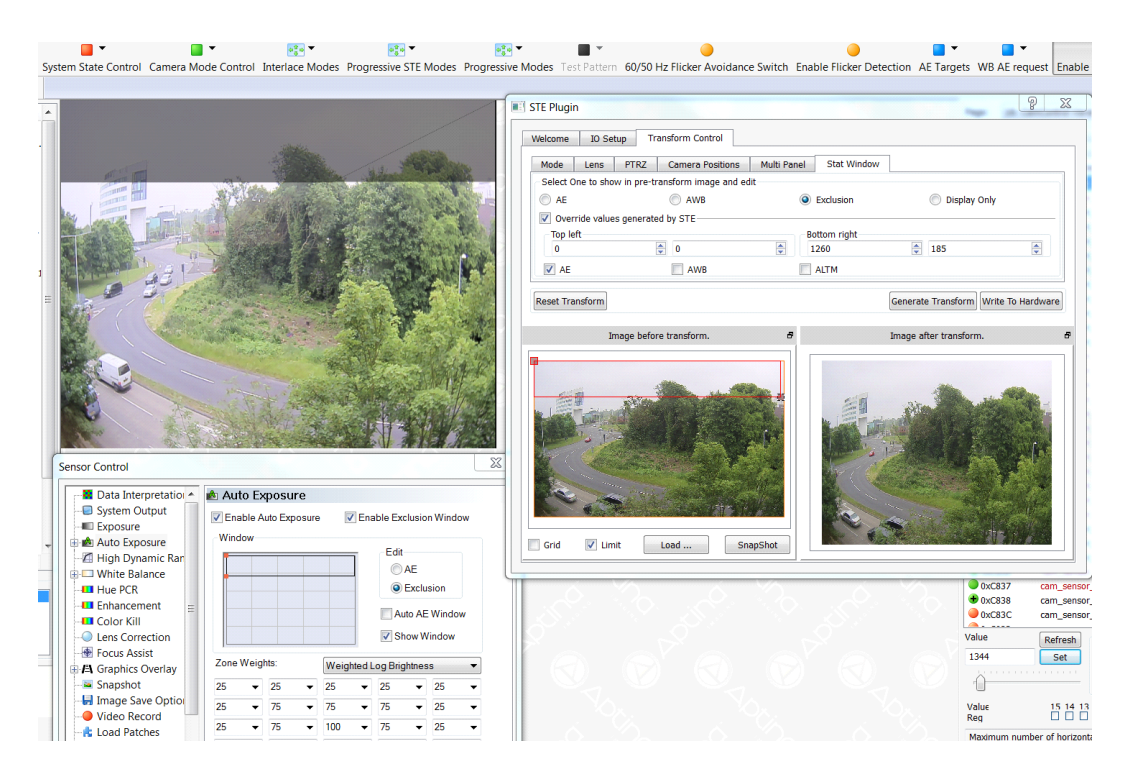

2. Exclusion Window Example for AWB

| TE Plugin          |                              |                      | .?                     |
|--------------------|------------------------------|----------------------|------------------------|
| Welcome IO Setu    | p Transform Control          |                      |                        |
| Mode Lens          | PTRZ Camera Positions        | Multi Panel Stat Win | ndow                   |
| Select One to show | in pre-transform image and e | dit                  |                        |
| O AE               | O AWB                        | Exclusion            | Display Only           |
| Override values    | generated by STE             |                      |                        |
| Top left           |                              | Bottom right         |                        |
| 0                  | 0                            | 1270                 | <b>195</b>             |
| AE                 | AWB                          | ALTM                 |                        |
| Ima                | age before transform.        | 8                    | Image after transform. |
|                    |                              |                      |                        |

Press "Write to Hardware" and enable AWB exclusion window in DevWare to look at selected /excluded window on the live video.

|    |                                                                                                    |                                                                                                    |                                           |                              |                        |                                       |                                | 0         |
|----|----------------------------------------------------------------------------------------------------|----------------------------------------------------------------------------------------------------|-------------------------------------------|------------------------------|------------------------|---------------------------------------|--------------------------------|-----------|
|    |                                                                                                    |                                                                                                    |                                           | STE Plugin                   |                        |                                       | 100 AL                         | 8 22      |
|    |                                                                                                    | -                                                                                                    |                                           | Welcome IO Setup Tr          | ansform Control        |                                       |                                |           |
|    |                                                                                                    |                                                                                                    | ALL HERE AND                              | Mode Lens PTRZ               | Camera Positions Mult  | Panel Stat Window                     | ]                              |           |
|    |                                                                                                    | Alter Parties                                                                                                    | - 200 -                                   | Select One to show in pre-tr | ansform image and edit |                                       |                                |           |
|    | (                                                                                                    | STREET, STREET, ST                                                                                                    |                                           | ○ AE                         | O AWB                  | Exclusion                             | Display Only                   |           |
|    | New Contraction of the local section of the local section of the local s | HAN LAND ST                                                                                                    |                                           | Override values generate     | d by STE               |                                       |                                |           |
|    |                                                                                                    |                                                                                                    |                                           | Top left                     |                        | Bottom right                          |                                |           |
|    | 1-1-1-1-1-1-1-1-1-1-1-1-1-1-1-1-1-1-1-1-                                                                                                    |                                                                                                    |                                           | 0                            | 0                      | 1270                                  | \$ 195                         | •         |
| 1  | Participant Participant                                                                                                    | A STATE AND A STATE OF                                                                                                    |                                           | AE                           | AWB                    | ALTM                                  |                                |           |
| =  |                                                                                                    | and the second second                                                                                                    |                                           |                              |                        |                                       |                                |           |
| -  | ANT I CANA                                                                                                    | and the second second sec | A STATE OF A                              | Reset Transform              |                        |                                       | Generate Transform Write To Ha | ardware   |
|    |                                                                                                    |                                                                                                    | SAL PARA                                  | Image befor                  | e transform.           | 8                                     | Image after transform.         | 8         |
|    |                                                                                                    | and the second second                                                                                                    |                                           |                              |                        | ¬I                                    |                                |           |
|    | Sensor Control                                                                                                    |                                                                                                    | 8                                         |                              |                        |                                       |                                |           |
|    | Data Interpretatio                                                                                                    | White Balance                                                                                                    |                                           |                              | and starts from        |                                       | CONTRACTOR OF THE              |           |
|    | System Output                                                                                                    | Illuminant Temp: 2700                                                                                                    | Auto White Balance                        |                              | States 1               |                                       |                                | 14-12     |
|    | Exposure                                                                                                    |                                                                                                    |                                           |                              |                        |                                       |                                | 100 P     |
| -  | 🗄 🏟 Auto Exposure                                                                                                    | 0.492 0.219 0.273                                                                                                    | Left (incandescent)                       | Crid Vimit                   | Load SoanShot          | 1 1 1 1 1 1 1 1 1 1 1 1 1 1 1 1 1 1 1 |                                | Sec. 1    |
|    | High Dynamic Ran                                                                                                    | -0.359 1.215 0.148                                                                                                    | Middle (fluorescent)     Diate (devilate) | - Grid V cinic               | Shapshot               |                                       |                                |           |
|    | White Balance                                                                                                    | -0.098 -0.301 1.402                                                                                                    | Watch Current Matrix                      |                              |                        |                                       |                                |           |
|    | Hue PCK                                                                                                    | R/G B/G                                                                                                    | Save As                                   |                              |                        |                                       | • 0xC837                       | cam_sensi |
|    |                                                                                                    | 0.828 2.375                                                                                                    | Caroria                                   |                              |                        |                                       | 0xC83C                         | cam_sensi |
|    | - Lens Correction                                                                                                    | Current Illum, Temp                                                                                                    | Window                                    |                              |                        |                                       | Value                          | [ ]       |
|    | Focus Assist                                                                                                    | 6500 K                                                                                                    | Enable Exclusion                          |                              |                        |                                       | Value                          | Refresh   |
|    | Graphics Overlay                                                                                                    |                                                                                                    | Auto AWB Window                           |                              |                        |                                       | 1344                           | Set       |
|    | 🖼 Snapshot                                                                                                    | Elleden                                                                                                    | AWB      Exclusion                        |                              |                        |                                       |                                |           |
|    |                                                                                                    | Update                                                                                                    |                                           |                              |                        |                                       | Value                          | 15 14 1   |
|    | 1 A A Ministry Descend                                                                                                    | Digital Gaine                                                                                                    |                                           | A 18                         |                        |                                       | value                          | 1.3 19 1  |
| -1 | Video Record                                                                                                    | Digital Galits                                                                                                    |                                           |                              |                        |                                       | Reg                            |           |

### 3. AE Window Example

| Welcome       IO Setup       Transform         Mode       Lens       PTRZ       Came         Select One to show in pre-transform       AE       AE       AE         ✓ Override values generated by ST       Top left       14       172         IAE       AE       AE       AE         Reset Transform       Image before transform | a Control<br>era Positions Multi Pa<br>n image and edit<br>AWB | Exclusion Bottom right 1279 ALTM                                                            | Display Only                                  |                 |
|----------------------------------------------------------------------------------------------------|----------------------------------------------------------------|---------------------------------------------------------------------------------------------|-----------------------------------------------|-----------------|
| Mode       Lens       PTRZ       Came         Select One to show in pre-transform       AE       A         Override values generated by ST       Top left       14         T4       172       AE       172         AE       Image before transform       Image before transform                                                     | AWB                                                            | Image: Stat Window     Stat Window       Exclusion       Bottom right       1279       ALTM | Display Only                                  |                 |
| Select One to show in pre-transform  AE  Voverride values generated by ST  Top left  14  172  AE  Reset Transform  Image before transform                                                                                                    | n image and edit<br>AWB<br>E<br>:<br>AWB                       | Exclusion Bottom right 1279 ALTM                                                            | Display Only                                  |                 |
| AE     AE     Override values generated by ST     Top left     14     172     AE     Image before transform                                                                                                    | AWB                                                            | <ul> <li>Exclusion</li> <li>Bottom right</li> <li>1279</li> <li>ALTM</li> </ul>             | <ul> <li>Display Only</li> <li>799</li> </ul> |                 |
| Image       Override values generated by ST         Top left       14         14       172         AE       14         Reset Transform       172         Image before transform       172                                                                                                    | E 💭                                                            | Bottom right<br>1279<br>ALTM                                                                | <b>▼</b> 799                                  |                 |
| Top left 14 172 AE Reset Transform Image before transf                                                                                                    | AWB                                                            | Bottom right<br>1279<br>ALTM                                                                | 799                                           |                 |
| 14     172       AE     7       Reset Transform   Image before transform                                                                                                    | AWB                                                            | ALTM                                                                                        | 799                                           |                 |
| Reset Transform Image before transf                                                                                                    | AWB                                                            | ALTM                                                                                        |                                               |                 |
| Reset Transform Image before transf                                                                                                    |                                                                |                                                                                             |                                               |                 |
| Image before trans                                                                                                    |                                                                |                                                                                             | Generate Transform Wri                        | ite To Hardware |
|                                                                                                    | form. <b>B</b>                                                 | 1                                                                                           | Image after transform.                        | 8               |
| Grid Limit Load                                                                                                    |                                                                |                                                                                             |                                               |                 |

Press "Write to Hardware" and enable AE exclusion window in DevWare to look at selected AWB window on the live video

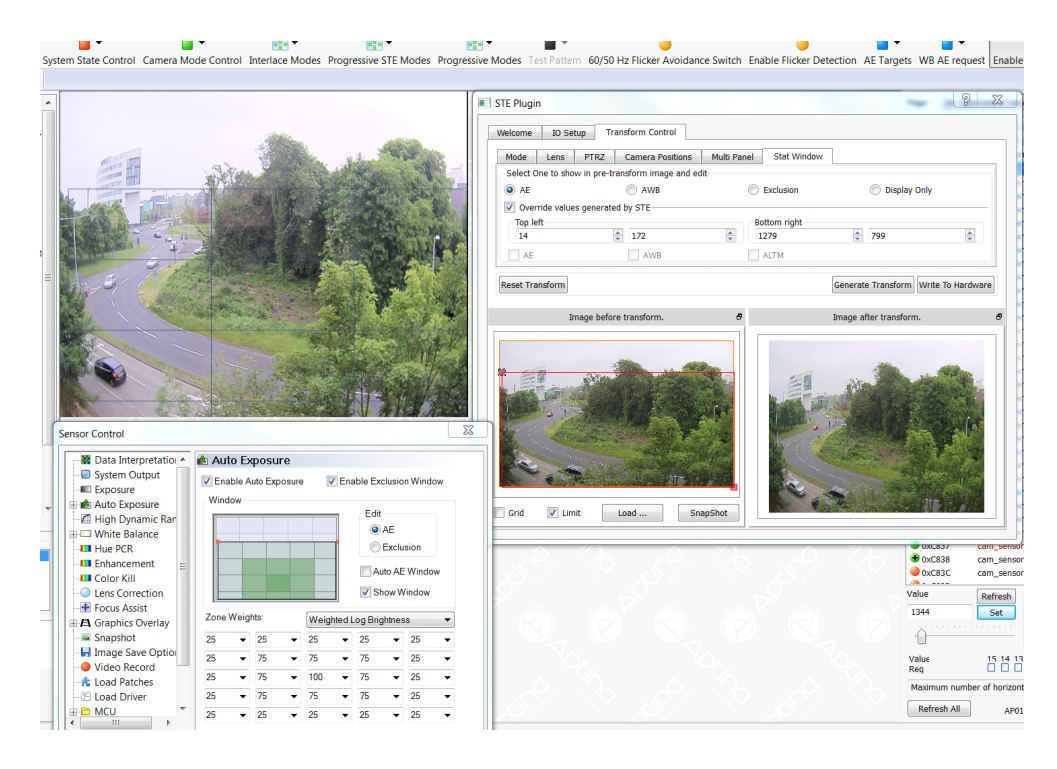

### 4. AWB Window Example

| STE Plugin                   |                         |                        | inger.                 | 2               |
|------------------------------|-------------------------|------------------------|------------------------|-----------------|
| Welcome IO Setup Tr          | ansform Control         |                        |                        |                 |
| Mode Lens PTRZ               | Camera Positions        | Multi Panel Stat Windo | w                      |                 |
| -Select One to show in pre-t | ransform image and edit |                        |                        | ]               |
| O AE                         | AWB                     | Exclusion              | Display Only           | /               |
| Override values generate     | ed by STE               |                        |                        |                 |
| Top left                     |                         | Bottom right           |                        |                 |
| 11                           | \$ 154                  | 1279                   | 799                    | <b>•</b>        |
| AE                           | AWB                     | ALTM                   |                        |                 |
| Reset Transform              |                         |                        | Generate Transform Wr  | ite To Hardware |
| Image befo                   | re transform.           | a                      | Image after transform. |                 |
|                              |                         |                        |                        |                 |

Press "Write to Hardware" and enable AWB exclusion window in DevWare to look at selected AWB window on the live video

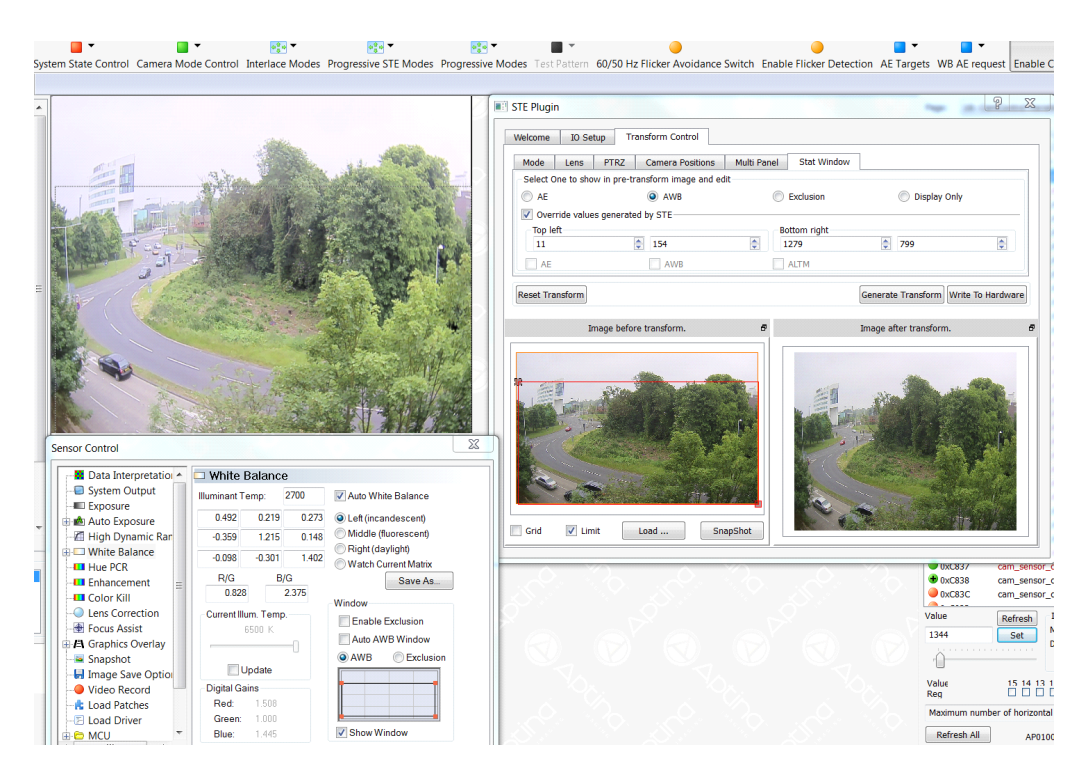

# **APPENDIX A – GLOSSARY OF TERMS**

## Table 41. ABBREVIATIONS

| Term             | Description                                                                                                    |
|------------------|----------------------------------------------------------------------------------------------------|
| AE               | Auto Exposure                                                                                                    |
| ALTM             | Adaptive Local Tone Mapping                                                                                                    |
| algo             | Algorithm                                                                                                    |
| AWB              | Auto White Balance                                                                                                    |
| CC               | Companion Chip                                                                                                    |
| CCI              | Camera Control Interface                                                                                                    |
| CCIM             | Camera Control Interface Master                                                                                                  |
| ССМ              | Color Correction Matrix                                                                                                    |
| CIE              | International Commission on Illumination (usually abbreviated CIE for its French name, Commission internationale de l'éclairage) |
| CWF              | Cool White Fluorescent                                                                                                    |
| DAC              | Digital Analog Conversion                                                                                                    |
| DC               | Defect Correction                                                                                                    |
| DCG              | Dual Conversion Gain                                                                                                    |
| DCNR             | Defect Correction & Noise Reduction                                                                                              |
| DLO              | Digital Lateral Overflow                                                                                                    |
| DMA              | Direct Memory Access                                                                                                    |
| DSP              | Digital Signal Processor                                                                                                    |
| EEPROM           | Electrically Erasable Programmable Read-Only Memory                                                                              |
| EOF              | End Of Frame                                                                                                    |
| EV               | Exposure Value                                                                                                    |
| FAE              | Field Application Engineer                                                                                                    |
| FCFG             | Flash Configuration                                                                                                    |
| FD               | Flicker Detect                                                                                                    |
| FOV              | Field Of View                                                                                                    |
| fps              | Frame Per Second                                                                                                    |
| GND              | Ground                                                                                                    |
| GPIO             | General Purpose Input Output                                                                                                    |
| GUI              | Graphical User Interface                                                                                                    |
| HCI              | Host Command Interface                                                                                                    |
| HDR              | High Dynamic Range                                                                                                    |
| HiSPi            | High Speed Serial Pixel Interface                                                                                                |
| l <sup>2</sup> C | Two-wire serial interface                                                                                                    |
| IO               | Input Output                                                                                                    |
| IR               | Infra-Red                                                                                                    |
| IRCF             | IR Cut-off Filter                                                                                                    |
| IRE              | IRE (Institute of Radio Engineers) is a means of measuring brightness as a relative percentage of total<br>brightness            |
| ISP              | Image Signal Processor                                                                                                    |
| JEDEC            | Joint Electron Device Engineering Council                                                                                        |
| KB               | Kilobytes                                                                                                    |

### Table 41. ABBREVIATIONS (continued)

| Term  | Description                  |
|-------|------------------------------|
| LCD   | Liquid Crystal Display       |
| LSB   | Least Significant Bit        |
| MB    | Megabytes                    |
| MSB   | Most Significant Bit         |
| MC    | Motion Compensation          |
| NVM   | Non Volatile Memory          |
| PCB   | Printed Circuit Board        |
| PCR   | Preferred Color Reproduction |
| PLL   | Phase Locked Loop            |
| ОТРМ  | One Time Programmable Memory |
| PGA   | Positional Gain Adjustment   |
| PLL   | Phase Lock Loop              |
| RMS   | Root Mean Square             |
| SDR   | Standard Dynamic Range       |
| SNR   | Signal to Noise Ratio        |
| SOF   | Start of Frame               |
| SPI   | Serial Peripheral Interface  |
| STE   | Spatial Transform Engine     |
| XSDAT | XML Sensor Data File         |
| XML   | Extensible Markup Language   |

ON Semiconductor and ware trademarks of Semiconductor Components Industries, LLC dba ON Semiconductor or its subsidiaries in the United States and/or other countries. ON Semiconductor owns the rights to a number of patents, trademarks, copyrights, trade secrets, and other intellectual property. A listing of ON Semiconductor's product/patent coverage may be accessed at <a href="https://www.onsemi.com/site/pdf/Patent-Marking.pdf">www.onsemi.com/site/pdf/Patent-Marking.pdf</a>. ON Semiconductor reserves the right to make changes without further notice to any products herein. ON Semiconductor makes no warranty, representation or guarantee regarding the suitability of its products for any particular purpose, nor does ON Semiconductor assume any liability arising out of the application or use of any product or circuit, and specifically disclaims any and all liability, including without limitation special, consequential or incidental damages. Buyer is responsible for its products and applications using ON Semiconductor products, including compliance with all laws, regulations and safety requirements or standards, regardless of any support or applications information provided by ON Semiconductor. "Typical" parameters which may be provided in ON Semiconductor data sheets and/or specifications can and do vary in different applications and actual performance may vary over time. All operating parameters, including "Typical" must be validated for each customer application by customer's technical experts. ON Semiconductor does not convey any license under its patent rights nor the rights of others. ON Semiconductor products are not designed, intended, or authorized for use as a critical component in life support systems or any FDA Class 3 medical devices or medical devices with a same or similar classification in a foreign jurisdiction or any devices intended for implantation in the human body. Should Buyer purchase or use ON Semiconductor products for any such unintended or unauthorized application, Buyer shall indemnify and hold ON Semiconductor and its officers, employees, subsidiaries, affiliates, and distributors harmless against all claims, costs, damages, and expenses, and reasonable attorney fees arising out of, directly or indirectly, any claim of personal injury or death associated with such unintended or unauthorized use, even if such claim alleges that ON Semiconductor was negligent regarding the design or manufacture of the part. ON Semiconductor is an Equal Opportunity/Affirmative Action Employer. This literature is subject to all applicable copyright laws and is not for resale in any manner.

#### PUBLICATION ORDERING INFORMATION

#### LITERATURE FULFILLMENT

Literature Distribution Center for ON Semiconductor 19521 E. 32nd Pkwy, Aurora, Colorado 80011 USA Phone: 303-675-2175 or 800-344-3860 Toll Free USA/Canada Fax: 303-675-2176 or 800-344-3867 Toll Free USA/Canada Email: orderlit@onsemi.com

N. American Technical Support: 800-282-9855 Toll Free USA/Canada Europe, Middle East and Africa Technical Support:

ON Semiconductor Website: www.onsemi.com

Order Literature: http://www.onsemi.com/orderlit Phone: 421 33 790 2910

For additional information, please contact your local

Sales Representative